# cisco.

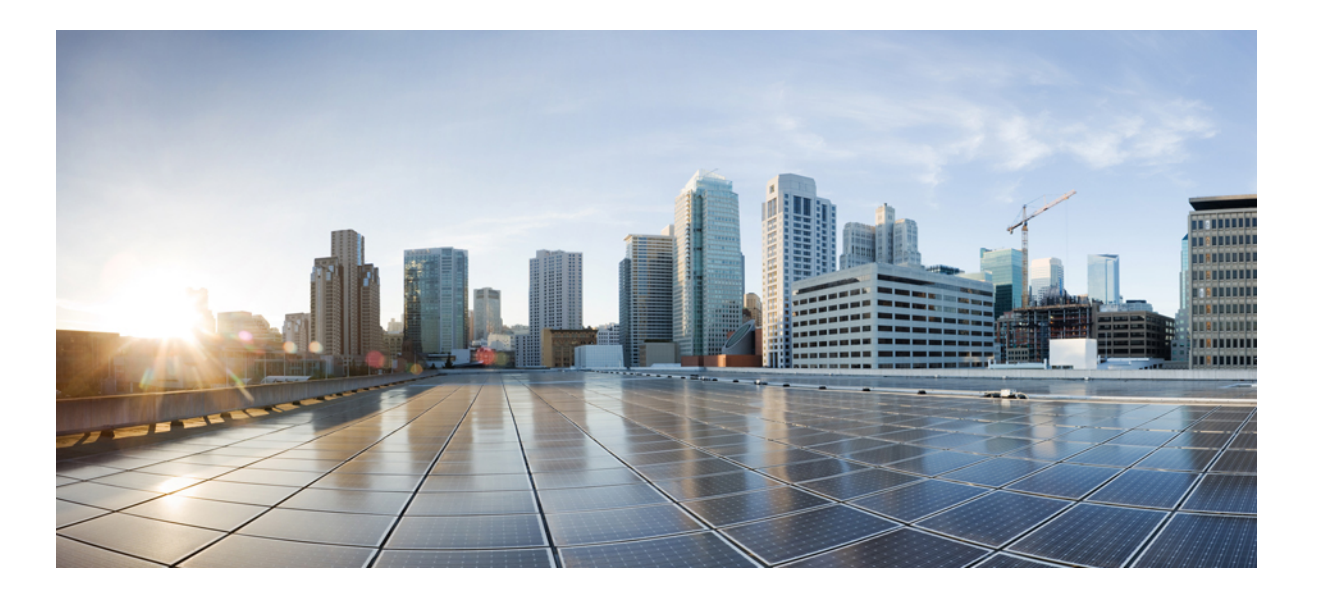

## **Cisco Jabber 11.0 Deployment and Installation Guide**

First Published: June 18, 2015 Last Modified: September 11, 2015

#### Americas Headquarters Cisco Systems, Inc.

Cisco Systems, Inc. 170 West Tasman Drive San Jose, CA 95134-1706 USA http://www.cisco.com Tel: 408 526-4000 800 553-NETS (6387) Fax: 408 527-0883 THE SPECIFICATIONS AND INFORMATION REGARDING THE PRODUCTS IN THIS MANUAL ARE SUBJECT TO CHANGE WITHOUT NOTICE. ALL STATEMENTS, INFORMATION, AND RECOMMENDATIONS IN THIS MANUAL ARE BELIEVED TO BE ACCURATE BUT ARE PRESENTED WITHOUT WARRANTY OF ANY KIND, EXPRESS OR IMPLIED. USERS MUST TAKE FULL RESPONSIBILITY FOR THEIR APPLICATION OF ANY PRODUCTS.

THE SOFTWARE LICENSE AND LIMITED WARRANTY FOR THE ACCOMPANYING PRODUCT ARE SET FORTH IN THE INFORMATION PACKET THAT SHIPPED WITH THE PRODUCT AND ARE INCORPORATED HEREIN BY THIS REFERENCE. IF YOU ARE UNABLE TO LOCATE THE SOFTWARE LICENSE OR LIMITED WARRANTY, CONTACT YOUR CISCO REPRESENTATIVE FOR A COPY.

The Cisco implementation of TCP header compression is an adaptation of a program developed by the University of California, Berkeley (UCB) as part of UCB's public domain version of the UNIX operating system. All rights reserved. Copyright © 1981, Regents of the University of California.

NOTWITHSTANDING ANY OTHER WARRANTY HEREIN, ALL DOCUMENT FILES AND SOFTWARE OF THESE SUPPLIERS ARE PROVIDED "AS IS" WITH ALL FAULTS. CISCO AND THE ABOVE-NAMED SUPPLIERS DISCLAIM ALL WARRANTIES, EXPRESSED OR IMPLIED, INCLUDING, WITHOUT LIMITATION, THOSE OF MERCHANTABILITY, FITNESS FOR A PARTICULAR PURPOSE AND NONINFRINGEMENT OR ARISING FROM A COURSE OF DEALING, USAGE, OR TRADE PRACTICE.

IN NO EVENT SHALL CISCO OR ITS SUPPLIERS BE LIABLE FOR ANY INDIRECT, SPECIAL, CONSEQUENTIAL, OR INCIDENTAL DAMAGES, INCLUDING, WITHOUT LIMITATION, LOST PROFITS OR LOSS OR DAMAGE TO DATA ARISING OUT OF THE USE OR INABILITY TO USE THIS MANUAL, EVEN IF CISCO OR ITS SUPPLIERS HAVE BEEN ADVISED OF THE POSSIBILITY OF SUCH DAMAGES.

Any Internet Protocol (IP) addresses and phone numbers used in this document are not intended to be actual addresses and phone numbers. Any examples, command display output, network topology diagrams, and other figures included in the document are shown for illustrative purposes only. Any use of actual IP addresses or phone numbers in illustrative content is unintentional and coincidental.

Cisco and the Cisco logo are trademarks or registered trademarks of Cisco and/or its affiliates in the U.S. and other countries. To view a list of Cisco trademarks, go to this URL: http:// WWW.cisco.com/go/trademarks. Third-party trademarks mentioned are the property of their respective owners. The use of the word partner does not imply a partnership relationship between Cisco and any other company. (1110R)

© 2015 Cisco Systems, Inc. All rights reserved.

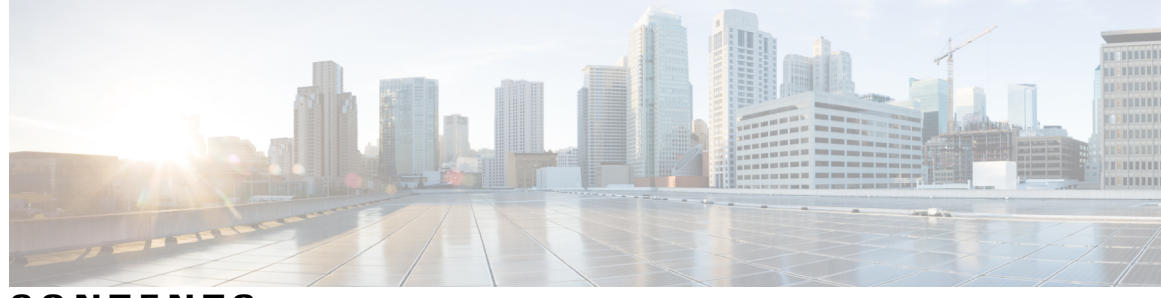

CONTENTS

| Preface   | New and Changed Information xv<br>New and Changed Information xv            |  |
|-----------|-----------------------------------------------------------------------------|--|
| CHAPTER 1 | Jabber Overview 1                                                           |  |
|           | Purpose of this Guide 1                                                     |  |
|           | About Cisco Jabber 1                                                        |  |
| CHAPTER 2 | Configuration and Installation Workflows 3                                  |  |
|           | Deployment and Installation Workflow for an On-Premises Deployment <b>3</b> |  |
|           | Deployment and Installation Workflow for Phone Mode 4                       |  |
|           | Deployment and Installation Workflow for a Cloud-Based Deployment 5         |  |
| CHAPTER 3 | Configure Directory Integration 7                                           |  |
|           | Configure Directory Integration for an On-Premises Deployment 7             |  |
|           | Enable Synchronization 7                                                    |  |
|           | Configure IM Address Scheme 8                                               |  |
|           | Populate User ID and Directory URI 9                                        |  |
|           | Specify an LDAP Attribute for the User ID 9                                 |  |
|           | Specify an LDAP Attribute for the Directory URI <b>10</b>                   |  |
|           | Perform Synchronization 11                                                  |  |
|           | Authenticate with the Directory Server <b>11</b>                            |  |
|           | Configure Directory Integration for Cloud-Based Deployments 12              |  |
|           | Add Directory Groups 12                                                     |  |
| CHAPTER 4 |                                                                             |  |
|           | Configure Certificates for an On-Premises Deployment <b>13</b>              |  |
|           | Deploy CA Certificates to Clients 14                                        |  |
|           |                                                                             |  |

Γ

|           | Manually Deploy CA Certificates to Cisco Jabber for Windows Clients 14            |
|-----------|-----------------------------------------------------------------------------------|
|           | Manually Deploy CA Certificates to Cisco Jabber for Mac Clients 15                |
|           | Manually Deploy CA Certificates to Mobile Clients 15                              |
|           | Certificate Validation for Cloud Deployments 15                                   |
|           | Update Profile Photo URLs 16                                                      |
| CHAPTER 5 | Service Discovery 19                                                              |
|           | Configuration URL Workflow 19                                                     |
|           | Create Configuration URL 19                                                       |
|           | Provide Users with Configuration URL from a Website 22                            |
|           | Mobile Configuration Using Enterprise Mobility Management 22                      |
|           | Manual Connection Settings 23                                                     |
|           | Automatic Connection Setting for Service Discovery 23                             |
|           | Manual Connection Settings for On-Premises Deployments 23                         |
|           | Manual Connection Settings for On-Premises Deployments in Phone Mode 24           |
|           | Manual Connection Settings for Cloud-Based Deployments 25                         |
|           | Installer Switches: Cisco Jabber for Windows 26                                   |
|           | Bootstrap Settings for On-Premises Deployments <b>26</b>                          |
|           | Bootstrap Settings for On-Premises Deployments in Phone Mode 28                   |
|           | Bootstrap Settings for Cloud-Based Deployments 29                                 |
| CHAPTER 6 | Configure a Service Profile 31                                                    |
|           | Activate and Start Essential Services 31                                          |
|           | Create a Service Profile <b>32</b>                                                |
| CHAPTER 7 | Configure the IM and Presence Service 33                                          |
|           | Configure IM and Presence Service for an On-Premises Deployment 33                |
|           | IM and Presence Service Workflow for an On-Premises Deployment with Cisco Unified |
|           | Communications Manager 10.5 and later <b>33</b>                                   |
|           | IM and Presence Service Workflow for an On-Premises Deployment with Cisco Unified |
|           | Communications Manager Release 9.x and Later <b>34</b>                            |
|           | IM and Presence Service Workflow for an On-Premises Deployment with Cisco Unified |
|           | Communications Manager Release 8.6 34                                             |
|           | Prepopulate Contact Lists in Bulk 34                                              |
|           | Enable Message Settings 35                                                        |
|           |                                                                                   |

|           | Specify Capabilities Assignments <b>36</b>                              |
|-----------|-------------------------------------------------------------------------|
|           | Add an IM and Presence Service 36                                       |
|           | Apply an IM and Presence Service <b>37</b>                              |
|           | Configure Presence in Microsoft SharePoint 2010 and 2013 38             |
|           | Configure Users 38                                                      |
|           | Configure Users Individually 38                                         |
|           | Configure Users in Bulk <b>39</b>                                       |
|           | Configure IM and Presence Service for Cloud-Based Deployments 40        |
|           | Configure IM and Presence Service 40                                    |
|           | Configure Privacy Options 40                                            |
| CHAPTER 8 |                                                                         |
|           | Configure Voice and Video Communications for On-Premises Deployments 43 |
|           | Install Cisco Options Package File for Devices 44                       |
|           | Apply COP File for BFCP Capabilities <b>45</b>                          |
|           | Create SIP Profiles 46                                                  |
|           | Setting up System SIP Parameters 47                                     |
|           | Configure the Phone Security Profile 48                                 |
|           | Enable User Mobility <b>49</b>                                          |
|           | Add a CTI Service 50                                                    |
|           | Apply a CTI Service 51                                                  |
|           | Add a CTI Gateway Server 51                                             |
|           | Create a CTI Gateway Profile 52                                         |
|           | Video Desktop Sharing 52                                                |
|           | Create and Configure Cisco Jabber Devices 53                            |
|           | Add a Directory Number to the Device 56                                 |
|           | Add a Remote Destination 56                                             |
|           | Provide Users with Authentication Strings 58                            |
|           | Desk Phone Video Configuration 59                                       |
|           | Enable Video Rate Adaptation 60                                         |
|           | Enable RTCP on Common Phone Profiles 60                                 |
|           | Enable RTCP on Device Configurations 61                                 |
|           | Configure User Associations 61                                          |
|           | Reset Devices 63                                                        |
|           | Create a CCMCIP Profile <b>63</b>                                       |

|            | Dial Plan Mapping 64                                                                |
|------------|-------------------------------------------------------------------------------------|
|            | Publish Dial Rules 64                                                               |
|            | Configure Voice and Video Communication for Cloud-Based Deployments 65              |
|            | Configure Audio and Video Services 66                                               |
|            | Add Teleconferencing Service Name Accounts 66                                       |
| CHAPTER 9  | Configure Voicemail 67                                                              |
|            | Configure Voicemail for an On-Premises Deployment with Cisco Unified Communications |
|            | Manager Release 9.x and Later 67                                                    |
|            | Configure Voicemail for an On-Premises Deployment with Cisco Unified Communications |
|            | Manager Release 8.6 68                                                              |
|            | Configure Cisco Unity Connection for Use with Cisco Jabber 69                       |
|            | Configure Voicemail Accounts on Cisco Unity Connection 70                           |
|            | Add a Voicemail Service 70                                                          |
|            | Apply a Voicemail Service 71                                                        |
|            | Add a Mailstore Service 72                                                          |
|            | Apply Mailstore Service <b>73</b>                                                   |
|            | Add a Voicemail Server 74                                                           |
|            | Create a Mailstore <b>75</b>                                                        |
|            | Create a Voicemail Profile <b>76</b>                                                |
|            | Configure Retrieval and Redirection 76                                              |
|            | Set a Voicemail Credentials Source 77                                               |
|            | Enable Enhanced Message Waiting Indicator 78                                        |
|            | Configure Voicemail for Cloud-Based Deployments 79                                  |
|            | Configure Voicemail <b>79</b>                                                       |
|            | Allow Users to Set Voicemail Server Settings 79                                     |
| CHAPTER 10 | Configure Conferencing 81                                                           |
|            | Configure Conferencing for an On-Premises Deployment 81                             |
|            | Configure On-Premises Conferencing using WebEx Meetings Server 81                   |
|            | Authenticate Cisco WebEx Meetings Server 82                                         |
|            | Add Cisco WebEx Meetings Server on Cisco Unified Communications Manager 82          |
|            | Add the Cisco WebEx Meetings Server to a Service Profile 83                         |
|            | Add Cisco WebEx Meetings Server on Cisco Unified Presence 84                        |
|            | Add Cisco WebEx Meetings Server to a Profile 84                                     |
|            |                                                                                     |

٦

С

I

|           | Configure Cloud-Based Conferencing Using WebEx Meeting Center 85                        |
|-----------|-----------------------------------------------------------------------------------------|
|           | Integration with Cisco WebEx Meeting Center 86                                          |
|           | Authentication with Cisco WebEx Meeting Center 86                                       |
|           | Provide Conferencing Credentials 86                                                     |
|           | Add Cisco WebEx Meeting Center 87                                                       |
|           | Add Cisco WebEx Meeting Center to a Profile 87                                          |
|           | Set Up Cisco WebEx Meeting Center on Cisco Unified Presence 88                          |
|           | Add Cisco WebEx Meeting Center 89                                                       |
|           | Add Cisco WebEx Meeting Center to a Profile 89                                          |
|           | Configure Conferencing for a Cloud-Based Deployment using Cisco WebEx Meeting Center 90 |
|           | Authentication with Cisco WebEx Meeting Center 90                                       |
|           | Specify Conferencing Credentials in the Client 91                                       |
| HAPTER 11 | – Configure Client 93                                                                   |
|           | Introduction to Client Configuration 93                                                 |
|           | Configure Service Profiles 94                                                           |
|           | Set Parameters on Service Profile 94                                                    |
|           | Parameters in Service Profiles 94                                                       |
|           | Add Cisco Unified Communications Manager Services 96                                    |
|           | Create Service Profiles 97                                                              |
|           | Apply Service Profiles <b>98</b>                                                        |
|           | Associate Users with Devices 98                                                         |
|           | Set Parameters on Phone Configuration for Desktop Clients 99                            |
|           | Parameters in Phone Configuration 100                                                   |
|           | Set Parameters on Phone Configuration for Mobile Clients 101                            |
|           | Parameters in Phone Configuration 101                                                   |
|           | Create and Host Client Configuration Files 101                                          |
|           | Specify Your TFTP Server Address 103                                                    |
|           | Specify Your TFTP Server on Cisco Unified Presence 103                                  |
|           | Specify Your TFTP Server on Cisco Unified Communications Manager IM and Presence        |
|           | Service 104                                                                             |
|           | Specify TFTP Servers in Phone Mode 104                                                  |
|           | Specify TFTP Servers with the Cisco WebEx Administration Tool 104                       |
|           | Create Global Configurations 105                                                        |
|           | Create Group Configurations 106                                                         |
|           |                                                                                         |

|    | Host Configuration Files 106                                         |
|----|----------------------------------------------------------------------|
|    | Restart Your TFTP Server 107                                         |
|    | Configuration File <b>107</b>                                        |
|    | Configure Proxy Settings 108                                         |
|    | Configure Proxy Settings for Cisco Jabber for Windows 108            |
|    | Configure Proxy Settings for Cisco Jabber for Mac 108                |
|    | Configure Proxy Settings for Cisco Jabber iPhone and iPad 109        |
|    | Configure Proxy Settings for Cisco Jabber for Android 109            |
|    | Configure Problem Reporting 109                                      |
|    | Configure Automatic Updates 110                                      |
|    | Custom Embedded Tabs for Cisco Jabber for Windows 112                |
|    | Custom Embedded Tab Definitions 112                                  |
|    | User Custom Tabs 114                                                 |
|    | Custom Icons 114                                                     |
|    | Chats and Calls from Custom Tabs 114                                 |
|    | UserID Tokens 114                                                    |
|    | JavaScript Notifications 115                                         |
|    | Show Call Events in Custom Tabs 117                                  |
|    | Custom Embedded Tab Example 118                                      |
| 12 | Integrate with Directory Sources 121                                 |
|    | Integrate with Directory Sources for an On-Premises Deployment 121   |
|    | Configure Contact Sources 121                                        |
|    | Enhanced Directory Integration 122                                   |
|    | Domain Name Retrieval 122                                            |
|    | Directory Server Discovery 123                                       |
|    | Basic Directory Integration 123                                      |
|    | Authentication with Contact Sources 123                              |
|    | Specify LDAP Directory Configuration on Cisco Unified Presence 124   |
|    | Specify LDAP Directory Configuration on Cisco Unified Communications |
|    | Manager 124                                                          |
|    | Set Credentials in the Client Configuration 125                      |
|    | Use Anonymous Binds 125                                              |
|    | Cisco Unified Communications Manager User Data Service 126           |
|    | Enable Integration with UDS 126                                      |
|    |                                                                      |

٦

CHAPTER

|            | Set UDS Service Parameters 127                                                           |
|------------|------------------------------------------------------------------------------------------|
|            | UDS Service Parameters 127                                                               |
|            | Contact Resolution with Multiple Clusters 128                                            |
|            | Federation 128                                                                           |
|            | Configure Intradomain Federation for BDI or EDI <b>128</b>                               |
|            | Client Configuration for Directory Integration 130                                       |
|            | Configure Directory Integration in a Service Profile 130                                 |
|            | Add a Directory Service 131                                                              |
|            | Directory Profile Parameters 131                                                         |
|            | Apply Directory Service to a Service Profile 134                                         |
|            | Advanced Directory Integration in the Configuration File <b>134</b>                      |
| CHAPTER 13 | –<br>Install Client 135                                                                  |
|            | Install Cisco Jabber for Windows 135                                                     |
|            | Use the Command Line 135                                                                 |
|            | Example Installation Commands <b>136</b>                                                 |
|            | Command Line Arguments 137                                                               |
|            | Override Argument 137                                                                    |
|            | Mode Type Argument 138                                                                   |
|            | When to Set the Product Mode <b>138</b>                                                  |
|            | Change Product Modes 138                                                                 |
|            | Change Product Modes with Cisco Unified Communications Manager Version 9.x and Later 139 |
|            | Change Product Modes with Cisco Unified Communications Manager Version 8.x 139           |
|            | Authentication Arguments 140                                                             |
|            | TFTP Server Address 143                                                                  |
|            | Common Installation Arguments 144                                                        |
|            | SSO Arguments 149                                                                        |
|            | Cloud-Based SSO Arguments 149                                                            |
|            | Run the MSI Manually 149                                                                 |
|            | Create a Custom Installer <b>150</b>                                                     |
|            | Get the Default Transform File 150                                                       |
|            | Create Custom Transform Files 150                                                        |
|            | Transform the Installer <b>151</b>                                                       |
|            | Installer Properties 152                                                                 |
|            | Deploy with Group Policy 153                                                             |

|            | Set a Language Code 153                                                 |
|------------|-------------------------------------------------------------------------|
|            | Deploy the Client with Group Policy 154                                 |
|            | Cisco Media Services Interface 155                                      |
|            | Desk Phone Video Capabilities 155                                       |
|            | Install Cisco Media Services Interface 155                              |
|            | Uninstall Cisco Jabber for Windows 156                                  |
|            | Use the Installer <b>156</b>                                            |
|            | Use the Product Code 156                                                |
|            | Install Cisco Jabber for Mac 157                                        |
|            | Distribute the Cisco Jabber for Mac client 157                          |
|            | Install Cisco Jabber Mobile Clients 157                                 |
| CHAPTER 14 | Remote Access 159                                                       |
|            | Expressway for Mobile and Remote Access Deployments 159                 |
|            | Cisco AnyConnect Deployment 161                                         |
|            | Application Profiles 161                                                |
|            | Automate VPN Connection 162                                             |
|            | Set Up Trusted Network Connection 162                                   |
|            | Set Up Connect On-Demand VPN 163                                        |
|            | Set Up Automatic VPN Access on Cisco Unified Communications Manager 163 |
|            | Set Up Certificate-Based Authentication 165                             |
|            | Distribute Certificates with SCEP 165                                   |
|            | Distribute Client Certificate with Mobileconfig File 165                |
|            | Session Parameters 166                                                  |
|            | Set ASA Session Parameters 166                                          |
|            | Group Policies and Profiles 167                                         |
|            | Trusted Network Detection 167                                           |
|            | Tunnel Policies 167                                                     |
| CHAPTER 15 | Cisco Jabber Options 169                                                |
|            | Cisco Jabber 11.0 Features 169                                          |
|            | Cisco Jabber Features for Windows, Mac, iOS and Android 172             |
|            | Jabber to Jabber Call 172                                               |
|            | Jabber to Jabber Hybrid Mode 174                                        |
|            | Decrypt the Problem Report <b>175</b>                                   |

Define a Port Range on the SIP Profile 176 Telemetry 176 Enterprise Groups for Cisco Unified Communications Manager IM And Presence Service 176 Far End Camera Control (FECC) 178 Configure Bridge Escalations 178 Configure Collaboration Meeting Rooms 178 Configure Personal Rooms 179 Call Preservation 179 Configure Prompts for Presence Subscription Requests 180 Disable Temporary Presence in Cisco Unified Communications Manager IM and Presence 181 Disable Temporary Presence in Cisco Unified Presence 181 Enable URI Dialing 182 Associate URIs to Directory Numbers 182 Automatically Populate Directory Numbers with URIs 182 Configure Directory Numbers with URIs 183 Associate the Directory URI Partition 183 Enable FQDN in SIP Requests for Contact Resolution 184 Set Up Voicemail Avoidance 185 Set Up Timer-Controlled Voicemail Avoidance 185 Set Up User-Controlled Voicemail Avoidance 185 Set Up Cisco Unified Communications Manager to Support Voicemail Avoidance 186 Enable Voicemail Avoidance on Mobility Identity 186 Enable Voicemail Avoidance on Remote Destination 187 Enable File Transfers and Screen Captures 188 Enable File Transfers and Screen Captures 189 Enable File Transfer and Screen Captures for Group Chats and Chat Rooms 189 Enable File Transfer and Screen Captures for Peer to Peer Chats Only 190 Configuring Maximum File Transfer Size 190 Cisco Jabber Features for Windows 191 Call Pickup 191 Configure Call Pickup Group 193 Assign Directory Number 193 Configure Other Call Pickup 194 Configure Directed Call Pickup 195 Auto Call Pickup 195

Configure Auto Call Pickup 196 Persistent Chat Rooms 196 Configure Persistent Chat 196 Administer and Moderate Persistent Chat Rooms 200 Enable Persistent Chat Room Passwords 201 Integrate with Microsoft Products 201 Calendar Integration 202 Enable Calendar Events from Microsoft Outlook 203 Enable Presence Integration with Microsoft Outlook 203 Enable Presence with the Active Directory User and Computers Tool 204 Add Local Contacts from Microsoft Outlook 204 Save Chat History to an Outlook Folder 205 Limitations for Saving Chat History to an Outlook Folder 205 Authentication Modes 206 Authenticate Using Single Sign On for the Operating System 206 Authenticate by Synching Credentials 206 Specify Server Addresses 207 Detect Server Addresses Automatically 207 Define Server Addresses 207 IBM Notes Contact Search and Calendar Integration 207 Add Custom Emoticons 208 Emoticon Definitions 209 Cisco Jabber Features for Mac 212 Persistent Chat Room Support 212 Local Contacts in Mac Address Book 212 Cisco Jabber for Android and iOS 212 Configure Call Park 212 Set Up Cisco Unified Communications Manager to Support Dial via Office 213 Set Up Enterprise Feature Access Number 213 Set Up Mobility Profile 214 Verify Device COP File Version 215 Prerequisite for All Clients 215 Set Up Dial via Office 215 Set Up Dial via Office for Each Device 217 Add Mobility Identity 217

I

|            | Enable Dial via Office on Each Device 219                   |
|------------|-------------------------------------------------------------|
|            | Set Up Mobile Connect 219                                   |
|            | Enable Mobile Connect 220                                   |
|            | Add Remote Destination (Optional) 221                       |
|            | Transfer Active VoIP Call to the Mobile Network 222         |
|            | Enable Handoff from VoIP to Mobile Network 223              |
|            | Set Up Handoff DN 224                                       |
|            | Match Caller ID with Mobility Identity 224                  |
|            | Set Up User and Device Settings for Handoff 225             |
|            | Enable Transfer from VoIP to Mobile Network <b>226</b>      |
|            | Cisco Jabber for iOS, Android and Windows 227               |
|            | Configure Silent Monitoring and Call Recording 227          |
|            | Hunt Group 227                                              |
|            | Line Group 228                                              |
|            | Configure Line Group 228                                    |
|            | Hunt List 229                                               |
|            | Configure Hunt List 229                                     |
|            | Add Line Group to Hunt List 230                             |
|            | Hunt Pilot 230                                              |
|            | Configure Hunt Pilot 230                                    |
|            | Cisco Jabber for iOS, Android and Mac 231                   |
|            | Flexible DSCP Values 231                                    |
| CHAPTER 16 | -<br>Cisco Jabber Reference Information 233                 |
|            | Client Availability 233                                     |
|            | Protocol Handlers 234                                       |
|            | Registry Entries for Protocol Handlers 235                  |
|            | Protocol Handlers on HTML Pages 235                         |
|            | Protocol Handler Supported Parameters 237                   |
|            | DTMF Support 237                                            |
|            | Define a Port Range on the SIP Profile <b>238</b>           |
|            | Set DSCP Values 238                                         |
|            | Set DSCP Values on Cisco Unified Communications Manager 239 |
|            | Set DSCP Values with Group Policy 239                       |
|            | Set DSCP Values on the Client 240                           |
|            |                                                             |

I

Set DSCP Values on the Network 240

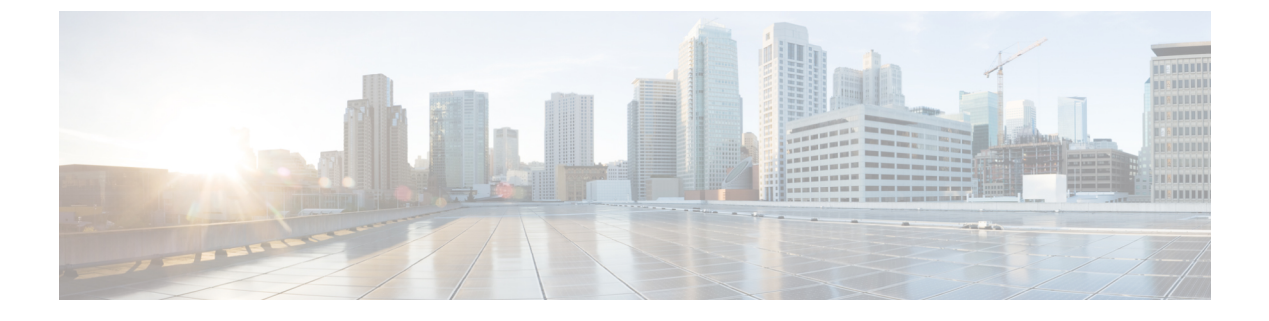

# **New and Changed Information**

• New and Changed Information, page xv

# **New and Changed Information**

I

| Description of Change                                                                                                    | Date               | Where Documented                                                                                        |
|----------------------------------------------------------------------------------------------------|--------------------|----------------------------------------------------------------------------------------------------|
| Parameter information for Client configuration file<br>moved to the <i>Cisco Jabber 11.0 Parameters Reference</i><br><i>Guide.</i>                              | September,<br>2015 |                                                                                                    |
| This document applies to Cisco Jabber releases 11.0 and 11.1.                                                                                                   | September,<br>2015 |                                                                                                    |
| New feature descriptions were added to the <i>Cisco</i><br>Jabber Options chapter.                                                                              | September,<br>2015 | Jabber to Jabber Call, on page 172<br>IBM Notes Contact Search and<br>Calendar Integration, on page 207 |
| Reference information moved from the <i>Integrate with Directory Sources</i> chapter into a Federation chapter in the <i>Cisco Jabber 11.0 Planning Guide</i> . | September,<br>2015 |                                                                                                    |
| New parameters were added to the <i>Configure Client</i> chapter for the 11.0(1) release.                                                                       | August 5, 2015     |                                                                                                    |
| Some reference information was moved from the <i>Service Discovery</i> chapter into the corresponding chapter in the <i>Cisco Jabber 11.0 Planning Guide</i> .  | June 18, 2015      |                                                                                                    |

| Description of Change                                                                                                    | Date          | Where Documented                                                                                         |
|----------------------------------------------------------------------------------------------------|---------------|----------------------------------------------------------------------------------------------------|
| New feature descriptions were added to the <i>Cisco</i> Jabber Options chapter.                                                                                      | June 18, 2015 | Cisco Jabber 11.0 Features, on page 169                                                                  |
|                                                                                                    |               | Enterprise Groups for Cisco<br>Unified Communications Manager<br>IM And Presence Service, on page<br>176 |
|                                                                                                    |               | Far End Camera Control (FECC),<br>on page 178                                                            |
|                                                                                                    |               | Configure Bridge Escalations, on page 178                                                                |
|                                                                                                    |               | Configure Collaboration Meeting<br>Rooms, on page 178                                                    |
|                                                                                                    |               | Configure Personal Rooms, on page 179                                                                    |
|                                                                                                    |               | Persistent Chat Room Support, on page 212                                                                |
| New parameters were added to the <i>Configure Client</i> chapter                                                                                                    | June 18, 2015 |                                                                                                    |
| Updates were made to the topic on setting up SIP parameters for Cisco Jabber mobile clients.                                                                         | June 18, 2015 | Setting up System SIP Parameters,<br>on page 47                                                          |
| New installation arguments were added to the <i>Install</i><br><i>Client</i> chapter for Cisco Jabber for Windows, and new                                           | June 18, 2015 | Common Installation Arguments,<br>on page 144                                                            |
| Configuration URLs were added to the <i>Service</i><br><i>Discovery</i> chapter for Cisco Jabber for Mac, Android,<br>and iPhone and iPad.                           |               | Create Configuration URL, on page 19                                                                     |
| New directory integration parameters were added to EDI and BDI content for the Enterprise Groups feature in the chapter on <i>Integrate with Directory Sources</i> . | June 18, 2015 |                                                                                                    |
| The chapter on <i>Service Discovery</i> was updated to include information on Mobile Configuration using Enterprise Mobility Management.                             | June 18, 2015 | Mobile Configuration Using<br>Enterprise Mobility Management,<br>on page 22                              |
| Other changes were made throughout the guide to resolve caveats.                                                                                                    | June 18, 2015 |                                                                                                    |

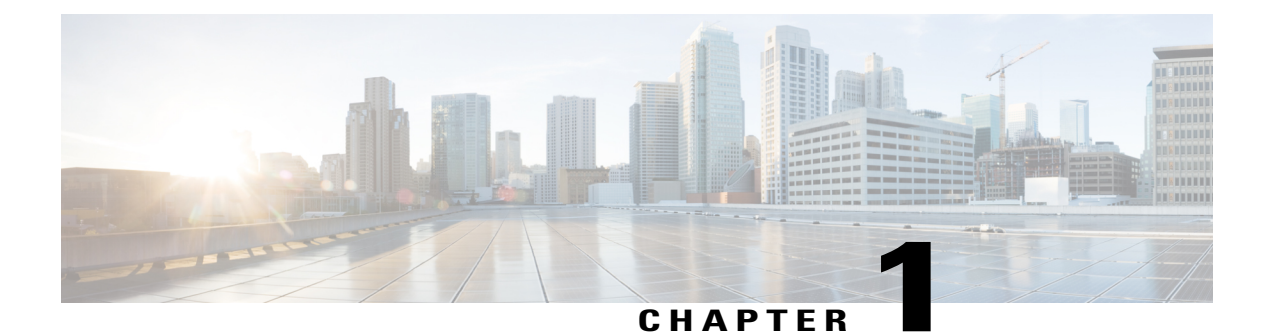

## **Jabber Overview**

- Purpose of this Guide, page 1
- About Cisco Jabber, page 1

## **Purpose of this Guide**

The *Cisco Jabber Deployment and Installation Guide* includes the following task-based information required to deploy and install Cisco Jabber:

- Configuration and installation workflows that outline the processes to configure and install on-premises or cloud deployments.
- How to configure the various services that the Cisco Jabber client interacts with, such as IM and Presence Service, Voice and Video Communication, Visual Voicemail, and Conferencing.
- · How to configure directory integration, certificate validation, and service discovery.
- How to install the clients.

Before you deploy and install Cisco Jabber, see the *Cisco Jabber Planning Guide* at http://www.cisco.com/ c/en/us/support/unified-communications/jabber-windows/products-installation-guides-list.html to determine the deployment options that best suit your business needs.

## **About Cisco Jabber**

Cisco Jabber is a suite of Unified Communications applications that allow seamless interaction with your contacts from anywhere. Cisco Jabber offers IM, presence, audio and video calling, voicemail, and conferencing.

The applications in the Cisco Jabber family of products are:

- Cisco Jabber for Android
- Cisco Jabber for iPhone and iPad
- Cisco Jabber for Mac
- Cisco Jabber for Windows

٦

For more information about the Cisco Jabber suite of products, see http://www.cisco.com/go/jabber.

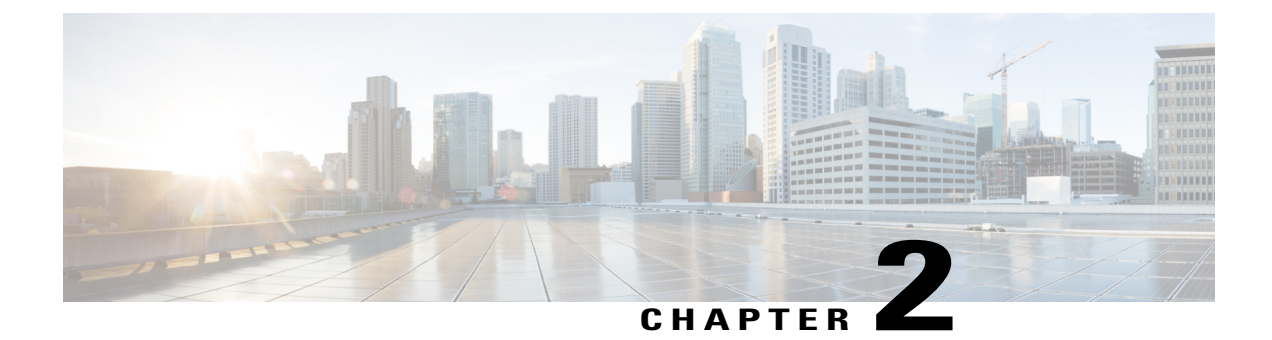

# **Configuration and Installation Workflows**

- Deployment and Installation Workflow for an On-Premises Deployment, page 3
- Deployment and Installation Workflow for Phone Mode, page 4
- Deployment and Installation Workflow for a Cloud-Based Deployment, page 5

# Deployment and Installation Workflow for an On-Premises Deployment

|        | Command or Action                                                                                                    | Purpose                                                                                                    |
|--------|----------------------------------------------------------------------------------------------------|----------------------------------------------------------------------------------------------------|
| Step 1 | Read the Cisco Jabber Planning Guide located at http://<br>www.cisco.com/c/en/us/support/unified-communications/<br>jabber-windows/products-installation-guides-list.html. | <ul> <li>Choose your deployment scenario.</li> <li>Review requirements to confirm that you meet them.</li> <li>Review contact sources to determine which contact source you will use.</li> </ul> |
| Step 2 | Configure Directory Integration for an On-Premises<br>Deployment, on page 7.                                                                                               |                                                                                                    |
| Step 3 | Configure Certificates for an On-Premises Deployment, on page 13.                                                                                                    | Certificates are required for<br>each service to which the<br>Jabber clients connect.                                                                                                    |
| Step 4 | Service Discovery, on page 19.                                                                                                    |                                                                                                    |
| Step 5 | Configure a Service Profile, on page 31.                                                                                                    |                                                                                                    |

Procedure

I

|         | Command or Action                                                                                                    | Purpose |  |
|---------|----------------------------------------------------------------------------------------------------|---------|--|
| Step 6  | Configure IM and Presence Service for an On-Premises<br>Deployment, on page 33.                                                                                                    |         |  |
| Step 7  | Configure Voice and Video Communications for<br>On-Premises Deployments, on page 43.                                                                                                    |         |  |
| Step 8  | <ul> <li>Complete one of the following:</li> <li>Configure Voicemail for an On-Premises Deployment with Cisco Unified Communications Manager Release 9.x and Later, on page 67.</li> <li>Configure Voicemail for an On-Premises Deployment with Cisco Unified Communications Manager Release 8.6, on page 68.</li> </ul> |         |  |
| Step 9  | Configure Conferencing for an On-Premises Deployment,<br>on page 81.                                                                                                    |         |  |
| Step 10 | Configure Client, on page 93.                                                                                                    |         |  |
| Step 11 | Install Client, on page 135.                                                                                                    |         |  |

# **Deployment and Installation Workflow for Phone Mode**

|        | Command or Action                                                                                                    | Purpose                                                                                                    |  |
|--------|----------------------------------------------------------------------------------------------------|----------------------------------------------------------------------------------------------------|--|
| Step 1 | Read the Cisco Jabber Planning Guide located at http://<br>www.cisco.com/c/en/us/support/unified-communications/<br>jabber-windows/products-installation-guides-list.html. | <ul> <li>Choose your deployment scenario.</li> <li>Review requirements to confirm that you meet them.</li> <li>Review contact sources to determine which contact source you will use.</li> </ul> |  |
| Step 2 | Configure Directory Integration for an On-Premises<br>Deployment, on page 7.                                                                                               |                                                                                                    |  |
| Step 3 | Configure Certificates for an On-Premises Deployment, on page 13.                                                                                                    | Certificates are required for<br>each service to which the<br>Jabber clients connect.                                                                                                    |  |
| Step 4 | Service Discovery, on page 19.                                                                                                    |                                                                                                    |  |

#### Procedure

|         | Command or Action                                                                                                    | Purpose |  |  |
|---------|----------------------------------------------------------------------------------------------------|---------|--|--|
| Step 5  | Configure a Service Profile, on page 31.                                                                                                    |         |  |  |
| Step 6  | Configure Voice and Video Communications for<br>On-Premises Deployments, on page 43.                                                                                                    |         |  |  |
| Step 7  | <ul> <li>Complete one of the following:</li> <li>Configure Voicemail for an On-Premises Deployment with Cisco Unified Communications Manager Release 9.x and Later, on page 67.</li> <li>Configure Voicemail for an On-Premises Deployment with Cisco Unified Communications Manager Release 8.6, on page 68.</li> </ul> |         |  |  |
| Step 8  | Configure Conferencing for an On-Premises Deployment,<br>on page 81.                                                                                                    |         |  |  |
| Step 9  | Configure Conferencing, on page 81                                                                                                    |         |  |  |
| Step 10 | Configure Client, on page 93.                                                                                                    |         |  |  |
| Step 11 | Install Client, on page 135.                                                                                                    |         |  |  |

# Deployment and Installation Workflow for a Cloud-Based Deployment

I

|        | Command or Action                                                                                                    | Purpose                                                                                                    |
|--------|----------------------------------------------------------------------------------------------------|----------------------------------------------------------------------------------------------------|
| Step 1 | Read the Cisco Jabber Planning Guide located at http://<br>www.cisco.com/c/en/us/support/unified-communications/<br>jabber-windows/products-installation-guides-list.html. | <ul> <li>Choose your<br/>deployment scenario.</li> <li>Review requirements to<br/>confirm that you meet<br/>them.</li> <li>Review contact sources<br/>to determine which<br/>contact source you will<br/>use.</li> </ul> |
| Step 2 | Configure Directory Integration, on page 7                                                                                                    |                                                                                                    |
| Step 3 | Set Up Certificate Validation, on page 13                                                                                                    |                                                                                                    |
| Step 4 | Service Discovery, on page 19                                                                                                    |                                                                                                    |

|         | Command or Action                                                                                   | Purpose |
|---------|----------------------------------------------------------------------------------------------------|---------|
| Step 5  | Configure a Service Profile, on page 31                                                             |         |
| Step 6  | Configure IM and Presence Service for Cloud-Based<br>Deployments, on page 40                        |         |
| Step 7  | Configure Voice and Video Communication for<br>Cloud-Based Deployments, on page 65                  |         |
| Step 8  | Configure Voicemail for Cloud-Based Deployments, on page 79                                         |         |
| Step 9  | Configure Conferencing for a Cloud-Based Deployment<br>using Cisco WebEx Meeting Center, on page 90 |         |
| Step 10 | Configure Client, on page 93                                                                        |         |
| Step 11 | Install Client, on page 135                                                                         |         |

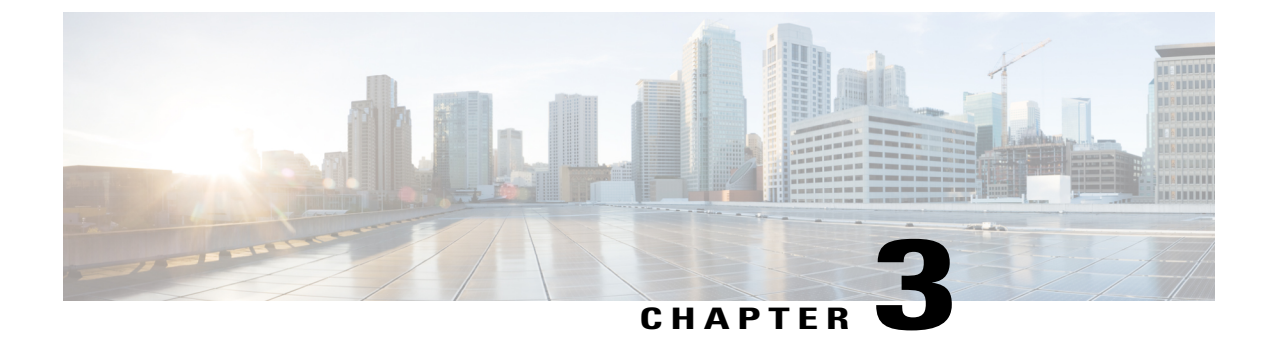

# **Configure Directory Integration**

- Configure Directory Integration for an On-Premises Deployment, page 7
- Configure Directory Integration for Cloud-Based Deployments, page 12

## **Configure Directory Integration for an On-Premises Deployment**

#### **Procedure**

|        | Command or Action                                   | Purpose                                                                                         |
|--------|-----------------------------------------------------|-------------------------------------------------------------------------------------------------|
| Step 1 | Enable Synchronization, on page 7.                  | To replicate contact data to Cisco Unified<br>Communications Manager.                           |
| Step 2 | Configure IM Address Scheme, on page 8              | Only for Cisco Unified Communications Manager<br>IM and Presence Service release 10.x or later. |
| Step 3 | Populate User ID and Directory URI,<br>on page 9    | Populate the user ID and directory URI from an attribute in the directory.                      |
| Step 4 | Perform Synchronization, on page 11                 | Synchronize Cisco Unified Communications Manager with the directory server.                     |
| Step 5 | Authenticate with the Directory Server, on page 11. | Configure Cisco Unified Communications Manager<br>to authenticate with the directory server     |

## **Enable Synchronization**

I

To ensure that contact data in your directory server is replicated to Cisco Unified Communications Manager, you must synchronize with the directory server. Before you can synchronize with the directory server, you must enable synchronization.

#### Procedure

- **Step 1** Open the **Cisco Unified CM Administration** interface.
- Step 2Select System > LDAP > LDAP System.The LDAP System Configuration window opens.
- Step 3 Locate the LDAP System Information section.
- **Step 4** Select Enable Synchronizing from LDAP Server.
- **Step 5** Select the type of directory server from which you are synchronizing data from the LDAP Server Type drop-down list.

#### What to Do Next

Specify an LDAP attribute for the user ID.

## **Configure IM Address Scheme**

This feature is supported on Cisco Unified Communications Manager IM and Presence Service release 10.x or later. For versions of Cisco Unified Communications Manager IM and Presence Service release 9.x and earlier the default IM address scheme used is UserID@[Default Domain].

#### Procedure

- Step 1 Select the IM Address Scheme in the Advanced Presence Settings section of Cisco Unified Communications Manager IM & Presence Administration:
  - UserID@[Default Domain]

If you use the UserID, ensure that you configure a default domain. For example, services must be named cups.com and not cups.

• Directory URI.

For more information on configuring the *IM Address Scheme*, see the *Configuration and Administration of IM and Presence Service on Cisco Unified Communications Manager* guide.

- **Step 2** Select the required mapping in the **Standard User Fields to Be Synchronized** section of the Cisco Unified Communications Manager Administration.
  - User ID mapped to an LDAP field, the default is sAMAccountName.
  - Directory URI mapped to either mail or msRTCSIP-primaryuseraddress.

For more information on mapping the fields, see the Populate User ID and Directory URI section.

## **Populate User ID and Directory URI**

When you synchronize your LDAP directory server with Cisco Unified Communications Manager, you can populate the end user configuration tables in both the Cisco Unified Communications Manager and the Cisco Unified Communications Manager IM and Presence Service databases with attributes that contain values for the following:

- User ID You must specify a value for the user ID on Cisco Unified Communications Manager. This value is required for the default IM address scheme and for users to sign in. The default value is sAMAccountName.
- Directory URI You should specify a value for the directory URI if you plan to:
  - Enable URI dialing in Cisco Jabber.
  - Use the directory URI address scheme on Cisco Unified Communications Manager IM and Presence Service version 10 and higher.

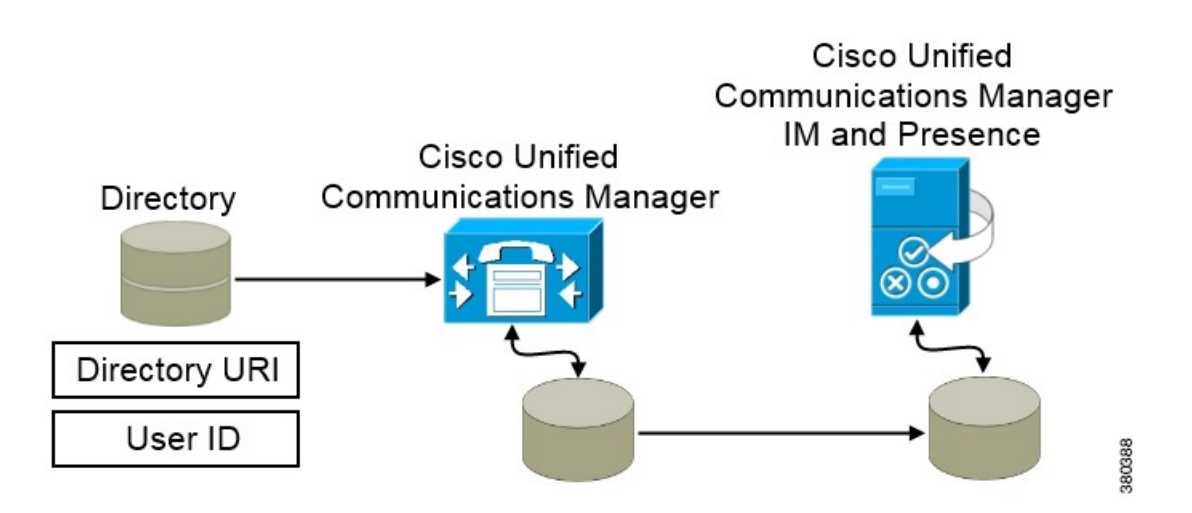

When Cisco Unified Communications Manager synchronizes with the directory source, it retrieves the values for the directory URI and user ID and populates them in the end user configuration table in the Cisco Unified Communications Manager database.

The Cisco Unified Communications Manager database then synchronizes with the Cisco Unified Communications Manager IM and Presence Service database. As a result, the values for the directory URI and user ID are populated in the end user configuration table in the Cisco Unified Communications Manager IM and Presence Service database.

#### Specify an LDAP Attribute for the User ID

When you synchronize from your directory source to Cisco Unified Communications Manager, you can populate the user ID from an attribute in the directory. The default attribute that holds the user ID is sAMAccountName.

#### Procedure

- Step 1 Locate the LDAP Attribute for User ID drop-down list on the LDAP System Configuration window.
- **Step 2** Specify an attribute for the user ID as appropriate and then select **Save**.
  - Important If the attribute for the user ID is other than sAMAccountName and you are using the default IM address scheme in Cisco Unified Communications Manager IM and Presence Service, you must specify the attribute as the value for the parameter in your client configuration file as follows:

The EDI parameter is UserAccountName.

<UserAccountName>attribute-name</UserAccountName>

The BDI parameter is BDIUserAccountName. <BDIUserAccountName>attribute-name</BDIUserAccountName>

If you do not specify the attribute in your configuration, and the attribute is other than sAMAccountName, the client cannot resolve contacts in your directory. As a result, users do not get presence and cannot send or receive instant messages.

#### Specify an LDAP Attribute for the Directory URI

On Cisco Unified Communications Manager release 9.0(1) and later, you can populate the directory URI from an attribute in the directory.

#### **Before You Begin**

Enable Synchronization.

#### Procedure

- **Step 1** Select System > LDAP > LDAP Directory.
- **Step 2** Select the appropriate LDAP directory or select **Add New** to add an LDAP directory.
- **Step 3** Locate the **Standard User Fields To Be Synchronized** section.
- **Step 4** Select one of the following LDAP attributes from the **Directory URI** drop-down list:
  - msRTCSIP-primaryuseraddress—This attribute is populated in the AD when Microsoft Lync or Microsoft OCS are used. This is the default attribute.
  - mail
- Step 5 Select Save.

## **Perform Synchronization**

After you add a directory server and specify the required parameters, you can synchronize Cisco Unified Communications Manager with the directory server.

#### **Before You Begin**

If your environment includes a presence server, you should ensure the following feature service is activated and started before you synchronize with the directory server:

- Cisco Unified Presence Cisco UP Sync Agent
- Cisco Unified Communications Manager IM and Presence Service Cisco Sync Agent

This service keeps data synchronized between the presence server and Cisco Unified Communications Manager. When you perform the synchronization with your directory server, Cisco Unified Communications Manager then synchronizes the data with the presence server. However, the **Cisco Sync Agent** service must be activated and started.

#### Procedure

**Step 1** Select System > LDAP > LDAP Directory.

- Step 2Select Add New.The LDAP Directory window opens.
- **Step 3** Specify the required details on the **LDAP Directory** window. See the *Cisco Unified Communications Manager Administration Guide* for more information about the values and formats you can specify.
- Step 4 Create an LDAP Directory Synchronization Schedule to ensure that your information is synchronized regularly.
- Step 5 Select Save.
- **Step 6** Select **Perform Full Sync Now**.
  - **Note** The amount of time it takes for the synchronization process to complete depends on the number of users that exist in your directory. If you synchronize a large directory with thousands of users, you should expect the process to take some time.

User data from your directory server is synchronized to the Cisco Unified Communications Manager database. Cisco Unified Communications Manager then synchronizes the user data to the presence server database.

## Authenticate with the Directory Server

You should configure Cisco Unified Communications Manager to authenticate with the directory server. When users sign in to the client, the presence server routes that authentication to Cisco Unified Communications Manager. Cisco Unified Communications Manager then proxies that authentication to the directory server.

# Procedure Step 1 Open the Cisco Unified CM Administration interface. Step 2 Select System > LDAP > LDAP Authentication. Step 3 Select Use LDAP Authentication for End Users. Step 4 Specify LDAP credentials and a user search base as appropriate. See the Cisco Unified Communications Manager Administration Guide for information about the fields on the LDAP Authentication window. Step 5 Select Save.

## **Configure Directory Integration for Cloud-Based Deployments**

|        | Command or Action                        | Purnoso                                  |
|--------|------------------------------------------|------------------------------------------|
|        |                                          |                                          |
| Step 1 | Review Directory Integration.            | Review the topics.                       |
| Step 2 | See Understanding the Configuration Tab. | Configure your organization information. |
| Step 3 | See Overview of User Management.         | Create and provision users.              |
| Step 4 | Add Directory Groups, on page 12.        |                                          |

Procedure

### **Add Directory Groups**

Directory groups, or enterprise groups, provide contact groups that administrators define for users.

#### **Procedure**

- **Step 1** Set up directory integration.
- Step 2 Define your directory groups in a comma-separated values (.csv) file.
- **Step 3** Import your directory groups using the Cisco WebEx Administration Tool.

#### **Related Topics**

**Directory Integration** 

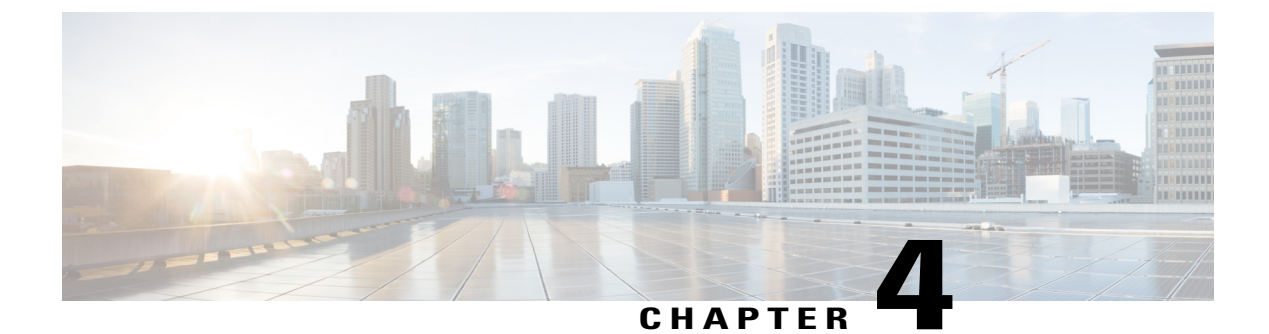

# **Set Up Certificate Validation**

- Configure Certificates for an On-Premises Deployment, page 13
- Certificate Validation for Cloud Deployments, page 15

# **Configure Certificates for an On-Premises Deployment**

Certificates are required for each service to which the Jabber clients connect.

#### Procedure

I

|                                                                                                    | Command or Action                                                                                                    | Purpose                                                                                                    |  |  |
|----------------------------------------------------------------------------------------------------|----------------------------------------------------------------------------------------------------|----------------------------------------------------------------------------------------------------|--|--|
| Step 1                                                                                                    | If you have Cisco Unified Presence or<br>Cisco Unified Communications Manager<br>IM and Presence Service, download the<br>applicable HTTP (tomcat) and XMPP<br>certificates. | For more information, see the Security Configuration<br>on IM and Presence Service chapter in Configuration<br>and Administration of IM and Presence Service on<br>Cisco Unified Communications Manager. |  |  |
| Step 2Download the HTTPS (tomcat) certificate<br>for Cisco Unified Communications<br>Manager and Cisco Unity Connection.                                                                      |                                                                                                    | For more information, see the Cisco Unified<br>Communications Manager Security Guide and the<br>Cisco Unified Communications Operating System<br>Administration Guide found here.                        |  |  |
| Step 3                                                                                                    | Download the HTTP (tomcat) for Cisco<br>WebEx Meetings Server.                                                                                                    | For more information, see the <i>Cisco WebEx Meetings</i><br>Server Administration Guide found here.                                                                                                    |  |  |
| Step 4If you plan to configure remote access,<br>download the Cisco VCS Expressway and<br>Cisco Expressway-E Server certificate. The<br>Server certificate is used for both HTTP<br>and XMPP. |                                                                                                    | For more information, see Configuring Certificates<br>on Cisco VCS Expressway.                                                                                                    |  |  |
| Step 5                                                                                                    | Generate a Certificate Signing Request (CSR).                                                                                                    |                                                                                                    |  |  |
| Step 6                                                                                                    | Upload the certificate to the service.                                                                                                    | If you use a multiserver SAN, you only need to upload<br>a certificate to the service once per cluster per tomcat                                                                                        |  |  |

|        | Command or Action                             | Purpose                                                                                                    |  |  |
|--------|-----------------------------------------------|----------------------------------------------------------------------------------------------------|--|--|
|        |                                               | certificate and once per cluster per XMPP certificate.<br>If you do not use a multiserver SAN, then you must<br>upload the certificate to the service for every Cisco<br>Unified Communications Manager node. |  |  |
| Step 7 | Deploy CA Certificates to Clients, on page 14 | To ensure that certificate validation occurs without<br>users receiving a prompt to accept or decline<br>certificates, deploy certificates to the local certificate<br>store of the clients.                  |  |  |

## **Deploy CA Certificates to Clients**

To ensure that certificate validation occurs without users receiving a prompt to accept or decline certificates, deploy certificates to the local certificate store of the endpoint clients.

If you use a well-known public CA, then the CA certificate may already exist on the client certificate store or keychain. If so, you need not deploy CA certificates to the clients.

If the CA certificate is not already on the client certificate store or keychain, then deploy the CA certificate to the clients.

| If your deployment size is            | Then we recommend                                                                                                    |
|---------------------------------------|----------------------------------------------------------------------------------------------------|
| To a large number of local machines   | That you use a certificate deployment tool, such as Group<br>Policy or a certificate deployment management application. |
| To a smaller number of local machines | That you manually deploy the CA certificates.                                                                           |

#### **Manually Deploy CA Certificates to Cisco Jabber for Windows Clients**

#### Procedure

- Step 1 Make the CA certificate available to the Cisco Jabber for Windows client machine.
- **Step 2** From the Windows machine, open the certificate file.
- **Step 3** Install the certificate and then select Next.
- **Step 4** Select Place all certificates in the following store, then select Browse.
- Step 5 Select the Trusted Root Certification Authorities store.When you finish the wizard, a message is displayed to verify successful certificate import.

#### What to Do Next

Verify that the certificate is installed in the correct certificate store by opening the Windows Certificate Manager tool. Browse to **Trusted Root Certification Authorites** > **Certificates**. The CA root certificate is listed in the certificate store.

#### Manually Deploy CA Certificates to Cisco Jabber for Mac Clients

#### Procedure

| Step 1 | Make the CA | certificate | available to | the Cisco | Jabber f | for Mac c | lient machine. |
|--------|-------------|-------------|--------------|-----------|----------|-----------|----------------|
|--------|-------------|-------------|--------------|-----------|----------|-----------|----------------|

- **Step 2** From the Mac machine, open the certificate file.
- Step 3 Add to the login keychain for the current user only, then select Add.

#### What to Do Next

Verify that the certificate is installed in the correct keychain by opening the Keychain Access Tool and selecting Certificates. The CA root certificate is listed in the keychain.

#### Manually Deploy CA Certificates to Mobile Clients

To deploy the CA certificates to an iOS client, you need a certificate deployment management application. You can email the CA certificate to users, or make the certificates available on a web server for users to access. Users can download and install the certificate using the certificate deployment management tool.

However, Jabber for Android does not have a certificate management tool, you must use the following procedure.

#### Procedure

- **Step 1** Download the CA certificate to the device.
- Step 2 Tap the device Settings > Security > Install from device storage and follow the instructions.

## **Certificate Validation for Cloud Deployments**

Cisco WebEx Messenger and Cisco WebEx Meeting Center present the following certificates to the client by default:

- CAS
- WAPI

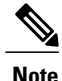

Cisco WebEx certificates are signed by a public Certificate Authority (CA). Cisco Jabber validates these certificates to establish secure connections with cloud-based services.

Cisco Jabber validates the following XMPP certificates received from Cisco WebEx Messenger. If these certificates are not included in your operating system, you must provide them.

- VeriSign Class 3 Public Primary Certification Authority G5 This certificate is stored in the Trusted Root Certificate Authority
- VeriSign Class 3 Secure Server CA G3 T his certificate validates the Webex Messenger server identity and is stored in the Intermediate Certificate Authority.

For more information about root certificates for Cisco Jabber for Windows, see http://www.identrust.co.uk/ certificates/trustid/install-nes36.html.

For more information about root certificates for Cisco Jabber for Mac, see http://support.apple.com.

## **Update Profile Photo URLs**

In cloud-based deployments, Cisco WebEx assigns unique URLs to profile photos when you add or import users. When Cisco Jabber resolves contact information, it retrieves the profile photo from Cisco WebEx at the URL where the photo is hosted.

Profile photo URLs use HTTP Secure (https://server\_name/) and present certificates to the client. If the server name in the URL is:

- A fully qualified domain name (FQDN) that contains the Cisco WebEx domain The client can validate the web server that is hosting the profile photo against the Cisco WebEx certificate.
- An IP address The client cannot validate the web server that is hosting the profile photo against the Cisco WebEx certificate. In this case, the client prompts users to accept certificates whenever they look up contacts with an IP address in their profile photo URLs.

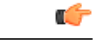

Important

- We recommend that you update all profile photo URLs that contain an IP address as the server name. Replace the IP address with the FQDN that contains the Cisco WebEx domain to ensure that the client does not prompt users to accept certificates.
  - When you update a photo, the photo can take up to 24 hours to refresh in the client.

The following steps describe how to update profile photo URLs. Refer to the appropriate Cisco WebEx documentation for detailed instructions.

#### Procedure

- **Step 1** Export user contact data in CSV file format with the Cisco WebEx Administration Tool.
- Step 2 In the userProfilePhotoURL field, replace IP addresses with the Cisco WebEx domain.
- **Step 3** Save the CSV file.
- **Step 4** Import the CSV file with the Cisco WebEx Administration Tool.

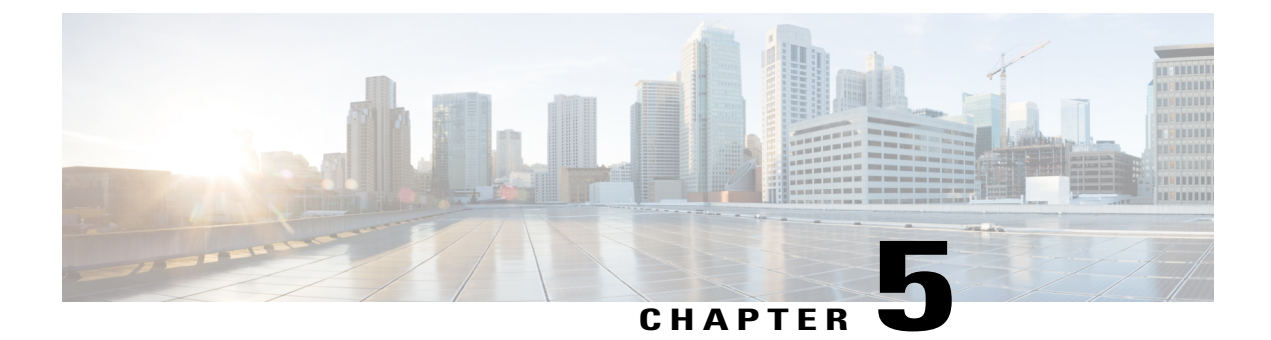

# **Service Discovery**

- Configuration URL Workflow, page 19
- Mobile Configuration Using Enterprise Mobility Management, page 22
- Manual Connection Settings, page 23
- Installer Switches: Cisco Jabber for Windows, page 26

## **Configuration URL Workflow**

#### Procedure

|        | Command or Action                                               | Purpose |
|--------|-----------------------------------------------------------------|---------|
| Step 1 | Create Configuration URL, on page 19                            |         |
| Step 2 | Provide Users with Configuration URL from a Website, on page 22 |         |

## **Create Configuration URL**

To enable users to launch Cisco Jabber without having to manually enter service discovery information, create and distribute a configuration URL to users.

You can provide a configuration URL link to users by emailing the link to the user directly, or by posting the link to a website.

You can include and specify the following parameters in the URL:

- ServicesDomain Required. Every configuration URL must include the domain of the IM and presence server that Cisco Jabber needs for service discovery.
- VoiceServiceDomain Required only if you deploy a hybrid cloud-based architecture where the domain of the IM and presence server differs from the domain of the voice server. You must set this parameter to ensure that Cisco Jabber can discover voice services.

- ServiceDiscoveryExcludedServices Optional. You can exclude any of the following services from the service discovery process:
  - ° WEBEX—When you set this value, the client:
    - Does not perform CAS lookup
    - Looks for:
      - cisco-uds
      - o\_cuplogin
      - collab-edge

° CUCM—When you set this value, the client:

- Does not look for \_cisco-uds
- Looks for:
  - °\_cuplogin
  - collab-edge

° CUP-When you set this value, the client:

- Does not look for cuplogin
- · Looks for:
  - ∘ cisco-uds
  - °\_collab-edge

You can specify multiple, comma-separated values to exclude multiple services.

If you exclude all three services, the client does not perform service discovery and prompts the user to manually enter connection settings.

- ServicesDomainSsoEmailPrompt—Optional. Specifies whether the user is shown the email prompt for the purposes of determining their home cluster.
- EnablePRTEncryption—Optional. Specifies that the PRT file is encrypted. Applies to Cisco Jabber for Mac only.

• true

• false

- PRTCertificateName—Optional. Specifies the name of the certificate. Applies to Cisco Jabber for Mac only.
- InvalidCertificateBehavior—Optional. Specifies the client behavior for invalid certificates.

° RejectAndNotify-A warning dialog displays and the client doesn't load.
PromptPerSession—A warning dialog displays and the user can accept or reject the invalid certificate.

- PRTCertificateUrl—Specifies the name of a certificate with a public key in the trusted root certificate store. Applies to Cisco Jabber for iPhone and iPad and Cisco Jabber for Android.
- Telephony\_Enabled— Specifies whether the user has the phone capability or not. The default is true.
- ForceLaunchBrowser- Used to force user to use the external browser.

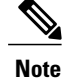

ForceLaunchBrowser is used for client certificate deployments and for devices with Android OS below 5.0.

Create the configuration URL in the following format:

```
ciscojabber://provision?ServicesDomain=<domain_for_service_discover>
&VoiceServicesDomain=<domain_for_voice_services>
&ServiceDiscoveryExcludedServices=<services_to_exclude_from_service_discover>
&ServicesDomainSsoEmailPrompt=<ON/OFF>
```

Note

The parameters are case sensitive. When you create the configuration URL, you must use the following capitalization:

- ServicesDomain
- VoiceServicesDomain
- ServiceDiscoveryExcludedServices
- ServicesDomainSsoEmailPrompt
- EnablePRTEncryption
- PRTCertificateName
- InvalidCertificateBehavior

#### Examples

• ciscojabber://provision?ServicesDomain=cisco.com

- ciscojabber://provision?ServicesDomain=cisco.com
   &VoiceServicesDomain=alphauk.cisco.com
- ciscojabber://provision?ServicesDomain=service\_domain
   &VoiceServicesDomain=voiceservice\_domain&ServiceDiscoveryExcludedServices=WEBEX
- ciscojabber://provision?ServicesDomain=cisco.com &VoiceServicesDomain=alphauk.cisco.com&ServiceDiscoveryExcludedServices=CUCM,CUP
- ciscojabber://provision?ServicesDomain=cisco.com
   &VoiceServicesDomain=alphauk.cisco.com&ServiceDiscoveryExcludedServices=CUCM,CUP
   &ServicesDomainSsoEmailPrompt=OFF

### Provide Users with Configuration URL from a Website

You can provide a configuration URL link to users by emailing the link to the user directly, or by posting the link to a website.

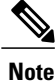

Due to a limitation of the Android operating system, Cisco Jabber for Android users can encounter an issue if they open the configuration URL directly from an Android application. To work around this issue, we recommend that you distribute your configuration URL link using a website.

If you want to use the website explore option for URL provisioning, we recommended you to use Mozilla Firefox.

Use the following procedure to distribute the link from a website.

### Procedure

**Step 1** Create an internal web page that includes the configuration URL as an HTML hyperlink.

**Step 2** Email the link to the internal web page to users. In the email message, instruct users to perform the following steps:

- **1** Install the client.
- 2 Click the link in the email message to open the internal web page.
- 3 Click the link on the internal web page to configure the client.

# Mobile Configuration Using Enterprise Mobility Management

Before using Enterprise Mobility Management (EMM), ensure:

- The EMM vendor supports Android for Work or Apple Managed App Configuration.
- Android devices have Android OS 5.0 or later and iOS devices have iOS 8.0 or later.

Configure Cisco Jabber using EMM on Cisco Jabber for Android and Cisco Jabber for iPhone and iPad. Use EMM to perform all configurations that you do using URL configuration. For more information on setting up EMM, refer to the instructions for administrators provided by the EMM provider.

Supported EMM software:

· Airwatch by VMware

# Manual Connection Settings

Manual connection settings provide a fallback mechanism when Service Discovery is not used.

When you start Cisco Jabber, you can specify the authenticator and server address in the **Advanced settings** window. The client caches the server address to the local application configuration that loads on subsequent starts.

Cisco Jabber prompts users to enter these advanced settings on the initial start as follows:

- On-Premises with Cisco Unified Communications Manager release 9.x and Later If the client cannot
  get the authenticator and server addresses from the service profile.
- Cloud-Based or On-Premises with Cisco Unified Communications Manager release 8.x If you do not set the authenticator in the bootstrap file. The client also prompts users to enter server addresses in the Advanced settings window if you do not set server addresses in the bootstrap file or with SRV records.

Settings that you enter in the **Advanced settings** window take priority over any other sources including SRV records and bootstrap settings.

If you select either **Cisco IM & Presence** or **Cisco Communications Manager 8.x**options, the client retrieves UC services from Cisco Unified Presence or Cisco Unified Communications Manager IM and Presence Service. The client does not use service profiles or SSO discovery.

## Automatic Connection Setting for Service Discovery

Users can select the Automatic option in the Advanced settings window to discover servers automatically.

The Automatic option allows users change from manually setting the service connection details to using service discovery. For example, on the initial launch, you manually set the authenticator and specify a server address in the **Advanced settings** window.

The client always checks the cache for manual settings. The manual settings take higher priority over SRV records, and for Cisco Jabber for Windows, the bootstrap file. For this reason, if you decide to deploy SRV records and use service discovery, you override the manual settings from the initial launch.

## Manual Connection Settings for On-Premises Deployments

Users can set Cisco Unified Presence or Cisco Unified Communications Manager IM and Presence Service as the authenticator and specify the server address in the **Advanced settings** window.

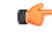

Remember

You can automatically set the default server address with the \_cuplogin SRV record.

The following diagram illustrates how the client uses manual connection settings in on-premises deployments:

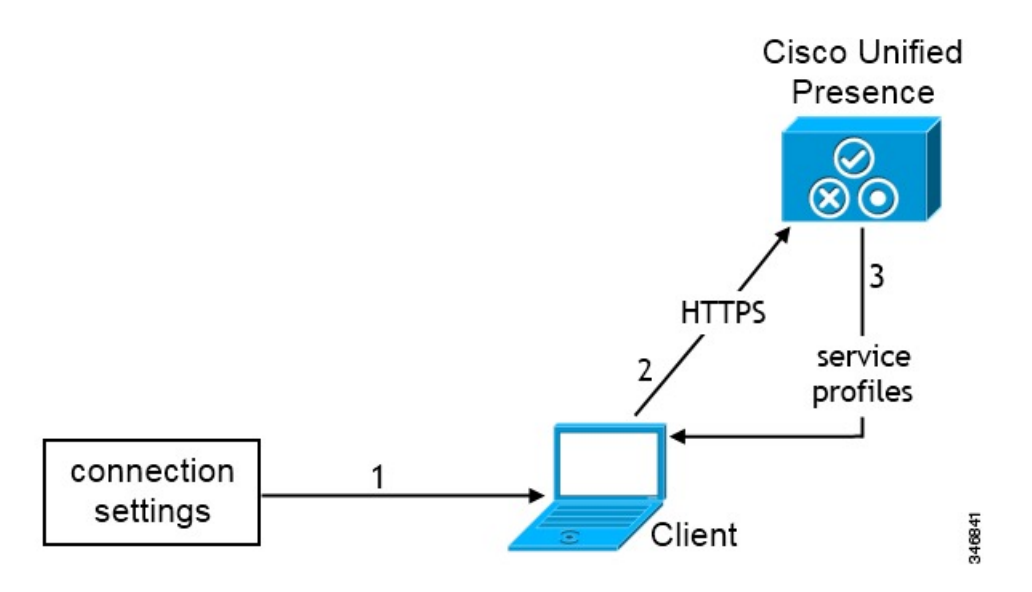

- 1 Users manually enter connection settings in the Advanced settings window.
- 2 The client authenticates to Cisco Unified Presence or Cisco Unified Communications Manager IM and Presence Service.
- 3 The client retrieves service profiles from the presence server.

# **Manual Connection Settings for On-Premises Deployments in Phone Mode**

Users can set Cisco Unified Communications Manager as the authenticator and specify the following server addresses in the **Advanced settings** window:

- TFTP server
- CCMCIP server
- CTI server (Cisco Jabber for Windows and Cisco Jabber for Mac)

The following diagram illustrates how the client uses manual connection settings in phone mode deployments:

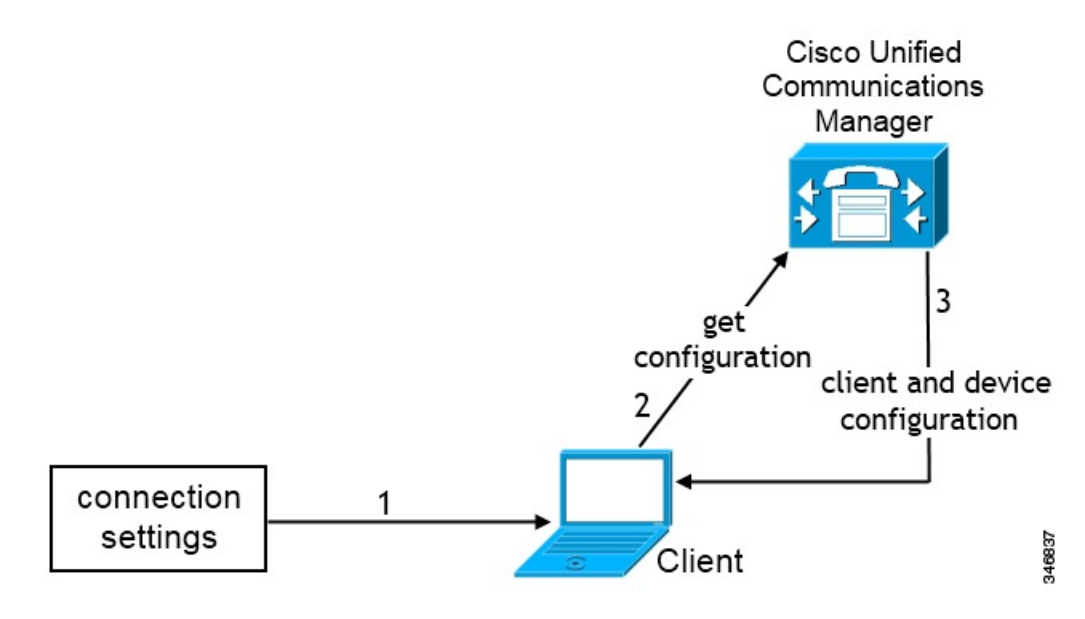

- 1 Users manually enter connection settings in the Advanced settings window.
- 2 The client authenticates to Cisco Unified Communications Manager and gets configuration.
- **3** The client retrieves device and client configuration.

## **Manual Connection Settings for Cloud-Based Deployments**

Users can set the Cisco WebEx Messenger service as the authenticator and specify the CAS URL for login in the Advanced settings window.

The following diagram illustrates how the client uses manual connection settings in cloud-based deployments:

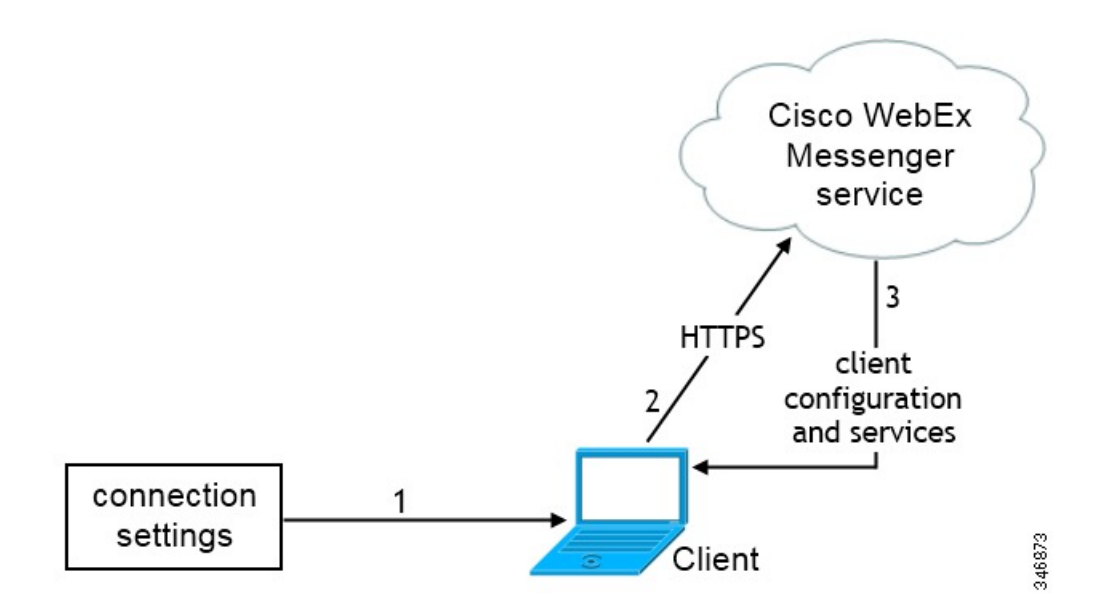

- 1 Users manually enter connection settings in the Advanced settings window.
- 2 The client authenticates to the Cisco WebEx Messenger service.
- 3 The client retrieves configuration and services.

# **Installer Switches: Cisco Jabber for Windows**

When you install Cisco Jabber, you can specify the authenticator and server addresses. The installer saves these details to a bootstrap file. When users launch the client for the first time, it reads the bootstrap file. The bootstrap file is ignored if service discovery is deployed.

Bootstrap files provide a fallback mechanism for service discovery in situations where service discovery has not been deployed and where you do not want users to manually specify their connection settings.

The client only reads the bootstrap file on the initial launch. After the initial launch, the client caches the server addresses and configuration, and then loads from the cache on subsequent launches.

We recommend that you do not use a bootstrap file, and instead use service discovery, in on-premises deployments with Cisco Unified Communications Manager release 9.x and later.

### **Bootstrap Settings for On-Premises Deployments**

| Product Mode              | Server Releases                                                                                                    | Argument Values                                                                                                    |
|---------------------------|----------------------------------------------------------------------------------------------------|----------------------------------------------------------------------------------------------------|
| Full UC (Default<br>Mode) | <ul> <li>Release 9 and later:</li> <li>Cisco Unified Communications<br/>Manager</li> <li>Cisco Unified Communications<br/>Manager IM and Presence Service</li> </ul> | Use the following installer switches and<br>values:<br>• AUTHENTICATOR=CUP<br>• CUP_ADDRESS=<br><presence_server_address></presence_server_address> |
| Full UC (Default<br>Mode) | <ul> <li>Release 8.x:</li> <li>Cisco Unified Communications<br/>Manager</li> <li>Cisco Unified Presence</li> </ul>                                                   | Use the following installer switches and<br>values:<br>• AUTHENTICATOR=CUP<br>• CUP_ADDRESS=<br><presence_server_address></presence_server_address> |
| IM Only (Default<br>Mode) | Release 9 and later:<br>Cisco Unified Communications<br>Manager IM and Presence Service                                                                              | Use the following installer switches and<br>values:<br>• AUTHENTICATOR=CUP<br>• CUP_ADDRESS=<br><presence_server_address></presence_server_address> |

The following table lists the argument values for various deployment types.

| Product Mode              | Server Releases                        | Argument Values                                                                                                    |
|---------------------------|----------------------------------------|----------------------------------------------------------------------------------------------------|
| IM Only (Default<br>Mode) | Release 8.x:<br>Cisco Unified Presence | Use the following installer switches and<br>values:<br>• AUTHENTICATOR=CUP<br>• CUP_ADDRESS=<br><presence_server_address></presence_server_address> |

The following diagram illustrates how the client uses bootstrap settings in on-premises deployments:

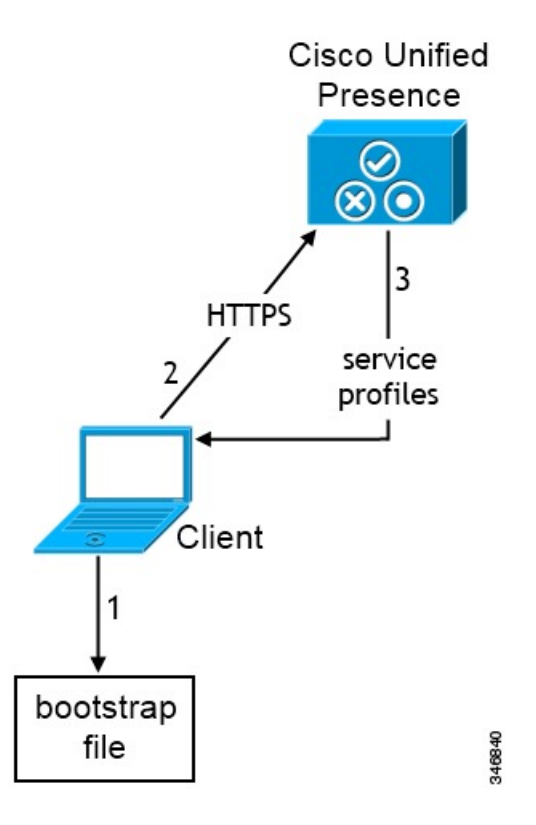

When users start the client for the first time, the following occurs:

1 The client retrieves settings from the bootstrap file.

The client starts in default mode and determines that Cisco Unified Communications Manager IM and Presence Service is the authenticator. The client also gets the address of the presence server, unless Service Discovery results dictate otherwise.

- 2 The client authenticates to Cisco Unified Communications Manager IM and Presence Service .
- 3 The client retrieves service profiles from the presence server.

I

### **Bootstrap Settings for On-Premises Deployments in Phone Mode**

During installation, you set values for arguments as follows:

- Set CUCM as the value for AUTHENTICATOR.
- Set phone mode as the value for PRODUCT\_MODE.
- Set the TFTP server address as the value for TFTP.
- Set the CTI server address as the value for CTI.
- Set the CCMCIP server address as the value for CCMCIP.

Cisco Unified Communications Manager release 9.x and earlier—If you enable Cisco Extension Mobility, the Cisco Extension Mobility service must be activated on the Cisco Unified Communications Manager nodes that are used for CCMCIP. For information about Cisco Extension Mobility, see the *Feature and Services* guide for your Cisco Unified Communications Manager release.

The following diagram illustrates how the client uses bootstrap settings in phone mode deployments:

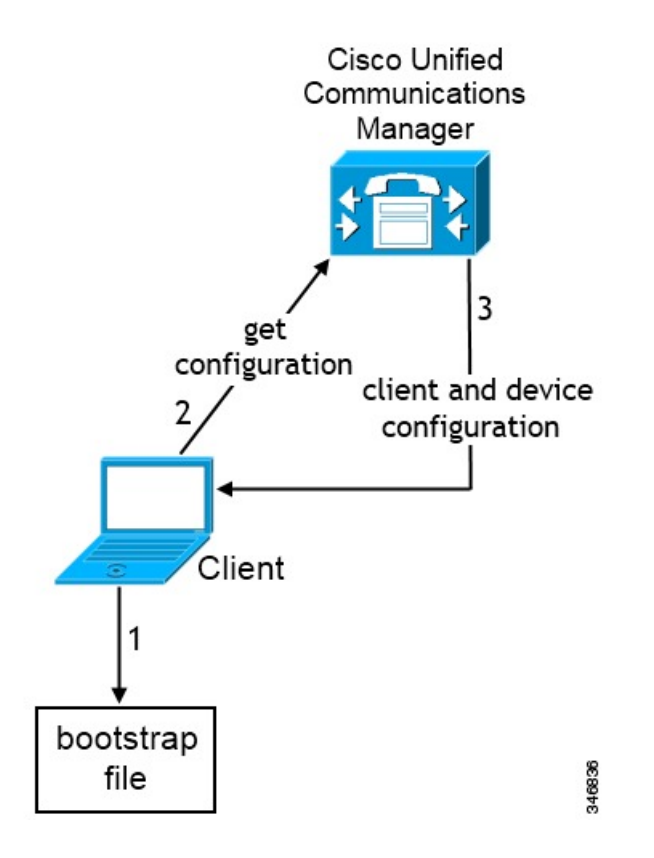

When users start the client for the first time, the following process occurs:

1 The client retrieves settings from the bootstrap file.

The client starts in phone mode and determines that Cisco Unified Communications Manager is the authenticator. The client also gets the addresses for the TFTP server (and CTI servers for Jabber for Windows and Jabber for Mac), unless Service Discovery results dictate otherwise.

- 2 The client authenticates to Cisco Unified Communications Manager and gets configuration.
- 3 The client retrieves device and client configuration.

## **Bootstrap Settings for Cloud-Based Deployments**

During installation, you set values for arguments as follows:

• Set WEBEX as the value for AUTHENTICATOR.

The following diagram illustrates how the client uses bootstrap settings in cloud-based deployments:

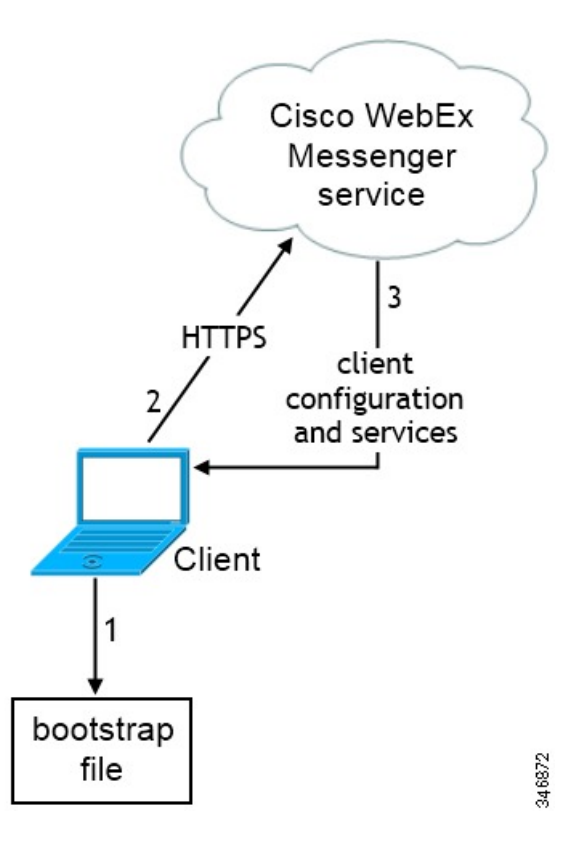

When users start the client for the first time, the following occurs:

1 The client retrieves settings from the bootstrap file.

The client starts in default mode and determines that the Cisco WebEx Messenger service is the authenticator, unless Service Discovery results dictate otherwise.

- 2 The client authenticates to the Cisco WebEx Messenger service.
- 3 The client retrieves configuration and services.

٦

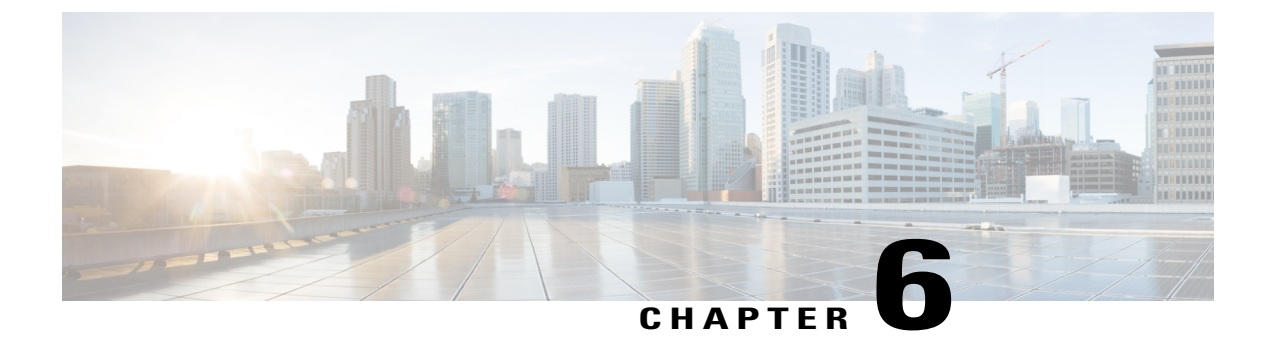

# **Configure a Service Profile**

- Activate and Start Essential Services, page 31
- Create a Service Profile, page 32

# **Activate and Start Essential Services**

Essential services enable communication between servers and provide capabilities to the client.

### **Procedure**

I

Step 1 Open the Cisco Unified IM and Presence Serviceability interface.

**Step 2** Select Tools > Control Center - Feature Services.

- **Step 3** Select the appropriate server from the **Server** drop-down list.
- **Step 4** Ensure the following services are started and activated:
  - Cisco SIP Proxy
  - Cisco Sync Agent
  - Cisco XCP Authentication Service
  - Cisco XCP Connection Manager
  - Cisco XCP Text Conference Manager
  - Cisco Presence Engine
- Step 5 Select Tools > Control Center Network Services.
- **Step 6** Select the appropriate server from the **Server** drop-down list.
- Step 7 Ensure Cisco XCP Router Service is running.

### What to Do Next

- If you have Cisco Unified Communications Manager IM and Presence Service release 9.x and later, Create a Service Profile, on page 32.
- If you have Cisco Unified Presence Release 8.6, Prepopulate Contact Lists in Bulk, on page 34.

# **Create a Service Profile**

You create a service profile that contains the configuration settings for the services you add on Cisco Unified Communications Manager. You add the service profile to the end user configuration for your users. The client can then retrieve settings for available services from the service profile.

#### **Before You Begin**

Activate and Start Essential Services, on page 31

### Procedure

- **Step 1** Open the Cisco Unified CM Administration interface.
- Step 2Select User Management > User Settings > Service Profile.The Find and List Service Profiles window opens.
- Step 3Select Add New.The Service Profile Configuration window opens.
- Step 4 Enter settings on the Service Profile Configuration window as follows:
  - a) Specify a unique name for the service profile in the Name field.
  - b) Select Make this the default service profile for the system, if appropriate.
  - **Note** For phone mode, in the **IM and Presence Profile** section ensure that the **Primary** field has **<None>** selected.
- Step 5 Select Save.

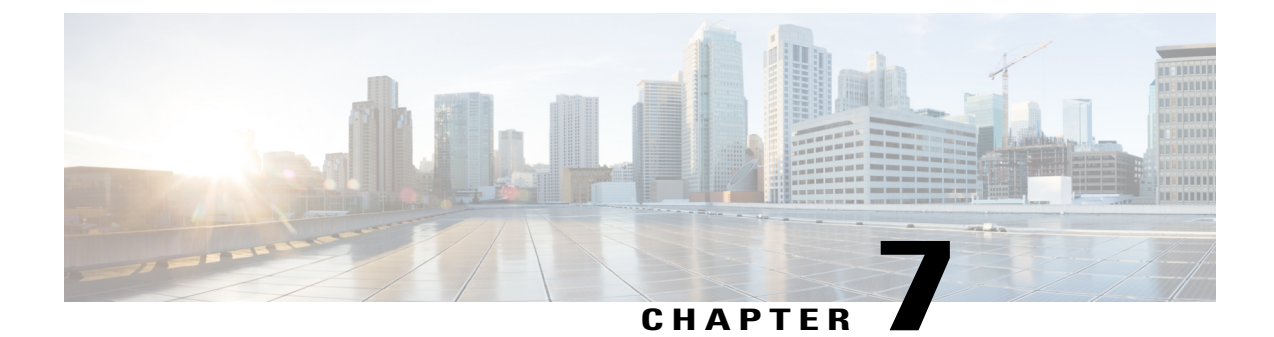

# **Configure the IM and Presence Service**

- Configure IM and Presence Service for an On-Premises Deployment, page 33
- Configure IM and Presence Service for Cloud-Based Deployments, page 40

# **Configure IM and Presence Service for an On-Premises Deployment**

# IM and Presence Service Workflow for an On-Premises Deployment with Cisco Unified Communications Manager 10.5 and later

| Procedure |
|-----------|
|-----------|

|        | Command or Action                                                    | Purpose |
|--------|----------------------------------------------------------------------|---------|
| Step 1 | Prepopulate Contact Lists in Bulk, on page 34                        |         |
| Step 2 | Enable Message Settings, on page 35                                  |         |
| Step 3 | Configure Presence in Microsoft SharePoint 2010 and 2013, on page 38 |         |
| Step 4 | Configure Users, on page 38                                          |         |

# IM and Presence Service Workflow for an On-Premises Deployment with Cisco Unified Communications Manager Release 9.x and Later

|        | Command or Action                                                    | Purpose |
|--------|----------------------------------------------------------------------|---------|
| Step 1 | Prepopulate Contact Lists in Bulk, on page 34                        |         |
| Step 2 | Enable Message Settings, on page 35                                  |         |
| Step 3 | Add an IM and Presence Service, on page 36                           |         |
| Step 4 | Apply an IM and Presence Service, on page 37                         |         |
| Step 5 | Configure Presence in Microsoft SharePoint 2010 and 2013, on page 38 |         |
| Step 6 | Configure Users, on page 38                                          |         |

### Procedure

# IM and Presence Service Workflow for an On-Premises Deployment with Cisco Unified Communications Manager Release 8.6

| Procedu | ure |
|---------|-----|
|---------|-----|

|        | Command or Action                                                    | Purpose |
|--------|----------------------------------------------------------------------|---------|
| Step 1 | Prepopulate Contact Lists in Bulk, on page 34                        |         |
| Step 2 | Enable Message Settings, on page 35                                  |         |
| Step 3 | Specify Capabilities Assignments, on page 36                         |         |
| Step 4 | Configure Presence in Microsoft SharePoint 2010 and 2013, on page 38 |         |

# **Prepopulate Contact Lists in Bulk**

You can pre-populate user contact lists with the Bulk Administration Tool (BAT).

In this way you can prepopulate contact lists for users so that they automatically have a set of contacts after the initial launch of the client.

Cisco Jabber supports up to 300 contacts in a client contact list.

### Procedure

|        | Command or Action                                                             | Purpose                                                                                                    |
|--------|-------------------------------------------------------------------------------|----------------------------------------------------------------------------------------------------|
| Step 1 | Create a CSV file that defines the contact list you want to provide to users. |                                                                                                    |
| Step 2 | Use the BAT to import the contact list in bulk to a set of users.             | For more information about using BAT and the<br>format of the CSV file, see the <i>Deployment Guide</i><br><i>for Cisco Unified Communications Manager IM</i><br>& <i>Presence</i> for your release. |

### **Enable Message Settings**

Enable and configure instant messaging capabilities.

### **Before You Begin**

Prepopulate Contact Lists in Bulk, on page 34.

### Procedure

- Step 1 Open the Cisco Unified CM IM and Presence Administration interface.
- **Step 2** Select **Messaging** > **Settings**.
- **Step 3** Select the following options:
  - Enable instant messaging
  - Allow clients to log instant message history
- **Step 4** Select other messaging settings as appropriate.
- Step 5 Select Save.
  - Important Cisco Jabber does not support the following settings on the **Presence Settings** window on Cisco Unified Communications Manager IM and Presence Service release 9.0.x:
    - Use DND status when user is on the phone
    - Use DND status when user is in a meeting

### What to Do Next

- If you have Cisco Unified Communications Manager IM and Presence Service release 9.x and later, Add an IM and Presence Service, on page 36.
- If you have Cisco Unified Presence Release 8.6, Specify Capabilities Assignments, on page 36.

# **Specify Capabilities Assignments**

Complete the steps in this task to provide users with instant messaging and presence capabilities when using Cisco Unified Presence.

### **Before You Begin**

Enable Message Settings, on page 35

### Procedure

| Step 1 | Open the Cisco Unified CM Administration interface.                                                                                             |  |  |
|--------|----------------------------------------------------------------------------------------------------|--|--|
| Step 2 | Select System > Licensing > Capabilities Assignment.<br>The Find and List Capabilities Assignments window opens.                                |  |  |
| Step 3 | Specify the appropriate filters in the <b>Find Capabilities Assignment where</b> field and then select <b>Find</b> to retrieve a list of users. |  |  |
| Step 4 | Select the appropriate users from the list.<br>The <b>Capabilities Assignment Configuration</b> window opens.                                   |  |  |
| Step 5 | <ul> <li>Select both of the following in the Capabilities Assignment Configuration section:</li> <li>Enable CUP</li> <li>Enable CUPC</li> </ul> |  |  |
|        |                                                                                                    |  |  |

### Step 6 Select Save.

# Add an IM and Presence Service

Provide users with IM and Presence Service capabilities.

### Procedure

| Step 1 | Open the Cisco Unified CM Administration interface.                                                                                                    |  |  |
|--------|----------------------------------------------------------------------------------------------------|--|--|
| Step 2 | Select User Management > User Settings > UC Service.<br>The Find and List UC Services window opens.                                                         |  |  |
| Step 3 | Select Add New.<br>The UC Service Configuration window opens.                                                                                               |  |  |
| Step 4 | In the Add a UC Service section, select IM and Presence from the UC Service Type drop-down list.                                                            |  |  |
| Step 5 | Select Next.                                                                                                    |  |  |
| Step 6 | Provide details for the IM and Presence Service as follows:                                                                                                 |  |  |
|        | <ul><li>a) Select Unified CM (IM and Presence) from the Product Type drop-down list.</li><li>b) Specify a name for the service in the Name field.</li></ul> |  |  |

The name you specify displays when you add the service to a profile. Ensure the name you specify is unique, meaningful, and easy to identify.

- c) Specify an optional description in the **Description** field.
- d) Specify the instant messaging and presence service address in the Host Name/IP Address field.
   Important The service address must be a fully qualified domain name or IP address.

Step 7 Select Save.

### Apply an IM and Presence Service

After you add an IM and Presence Service on Cisco Unified Communications Manager, you must apply it to a service profile so that the client can retrieve the settings.

### **Before You Begin**

Add an IM and Presence Service, on page 36

#### Procedure

- **Step 1** Open the Cisco Unified CM Administration interface.
- **Step 2** Select User Management > User Settings > Service Profile. The Find and List Service Profiles window opens.
- **Step 3** Find and select your service profile. The **Service Profile Configuration** window opens.
- **Step 4** In the **IM and Presence Profile** section, select up to three services from the following drop-down lists:
  - Primary
  - Secondary
  - Tertiary

### Step 5 Click Save.

- **Step 6** Add users to the service profile.
  - a) Select User Management > End User. The Find and List Users dialog box opens.
  - b) Specify the appropriate filters in the Find User where field and then select Find to find a user.
  - c) Click the user in the list. The **End User Configuration** window appears.
  - d) Under the Service Settings area, check the Home Cluster check box.
  - e) Check the Enable User for Unified CM IM and Presence (Configure IM and Presence in the associated UC Service Profile) check box.

f) Select your service profile from the UC Service Profile drop-down list.

#### Step 7 Click Save.

### **Configure Presence in Microsoft SharePoint 2010 and 2013**

If your organization defines users' profiles where their IM address is different from their email address, then additional configuration is required to enable presence integration between the client and Microsoft SharePoint 2010 and 2013.

### **Before You Begin**

- For Cisco Jabber for Windows clients only.
- Ensure that all sites are in sync with Microsoft SharePoint Central Administration (CA).
- Ensure that synchronization between Microsoft SharePoint and Active Directory is set up.

#### Procedure

- **Step 1** If you have Microsoft SharePoint 2013, update the SharePoint CA profile pages for users with the following information:
  - a) For the SIP Address profile field, leave it blank.
  - b) In the Work email profile field, enter the user profile. For example, john4mail@example.pst.
- **Step 2** If you have Microsoft SharePoint 2010, update the SharePoint CA profile pages for users with the following information:
  - a) For the **SIP Address** profile field, enter the user profile. For example, john4mail@example.pst
  - b) In the Work email profile field, leave it blank.

### **Configure Users**

To configure users, you enable instant messaging and presence and add a service profile to the users.

### **Before You Begin**

Configure Presence in Microsoft SharePoint 2010 and 2013, on page 38

### **Configure Users Individually**

Enable instant messaging and presence and add your service profile to individual users.

### Procedure

| Step 1 | Open the Cisco Unified CM Administration interface.                                                                          |                                                                                                    |  |  |
|--------|----------------------------------------------------------------------------------------------------|----------------------------------------------------------------------------------------------------|--|--|
| Step 2 | Select User Management > End User.<br>The Find and List Users window opens.                                                  |                                                                                                    |  |  |
| Step 3 | Specify the appropriate filters in the <b>Find User where</b> field and then select <b>Find</b> to retrieve a list of users. |                                                                                                    |  |  |
| Step 4 | Select the appropriate username from the list.<br>The <b>End User Configuration</b> window opens.                            |                                                                                                    |  |  |
| Step 5 | Locate the Ser                                                                                                    | vice Settings section and do the following:                                                                                                    |  |  |
| -      | a) Select Ena                                                                                                    | ble User for Unified CM IM and Presence.                                                                                                    |  |  |
|        | b) Select your                                                                                                    | r service profile from the UC Service Profile drop-down list.                                                                                                    |  |  |
|        | Important                                                                                                    | Cisco Unified Communications Manager release 9.x only — If the user has only instant messaging and presence capabilities (IM only), you must select <b>Use Default</b> . Cisco Unified Communications Manager release version 9.x always applies the default service profile regardless of what you select from the <b>UC Service Profile</b> drop-down list. |  |  |
| Step 6 | Select Save.                                                                                                    |                                                                                                    |  |  |

### **Configure Users in Bulk**

I

Enable instant messaging and presence and add your service profile to multiple users.

### Procedure

| Step 1<br>Step 2 | Open the Cisco Unified CM Administration interface.<br>Select Bulk Administration > Users > Update Users > Query.<br>The Find and List Users To Update window opens. |                                                                                                    |  |
|------------------|----------------------------------------------------------------------------------------------------|----------------------------------------------------------------------------------------------------|--|
| Step 3<br>Step 4 | Specify the<br>Select Nex<br>The Updat                                                                                                    | e appropriate filters in the <b>Find User where</b> field and then select <b>Find</b> to retrieve a list of users.<br>t.<br>te <b>Users Configuration</b> window opens.                                                                                                    |  |
| Step 5           | Select both<br>Important                                                                                                    | of the <b>Enable User for Unified CM IM and Presence</b> check boxes.<br>There are two check boxes for <b>Enable User for Unified CM IM and Presence</b> . To disable instant messaging and presence, you select one check box. To enable instant messaging and presence, you select both check boxes. |  |
| Step 6           | Select the Important                                                                                                    | UC Service Profile check box and then select your service profile from the drop-down list.<br>Cisco Unified Communications Manager release 9.x only — If the user has only instant messaging<br>and presence capabilities (IM only), you must select Use Default.                                      |  |
|                  |                                                                                                    | For IM only users — Cisco Unified Communications Manager release 9.x always applies the default service profile regardless of what you select from the UC Service Profile drop-down list.                                                                                                    |  |

**Step 7** In the **Job Information** section, specify if you want to run the job immediately or at a later time.

Step 8 Select Submit.

# **Configure IM and Presence Service for Cloud-Based Deployments**

### Procedure

|        | Command or Action                                        | Purpose |
|--------|----------------------------------------------------------|---------|
| Step 1 | Configure IM and Presence Service, on page 40            |         |
| Step 2 | Configure Presence in Microsoft SharePoint 2010 and 2013 |         |
| Step 3 | Configure Privacy Options, on page 40                    |         |

# **Configure IM and Presence Service**

When users successfully authenticate to the Cisco WebEx Messenger service, they get IM and Presence Service capabilities. You can optionally configure IM and Presence Service federation with the Cisco WebEx Administration Tool.

# **Configure Privacy Options**

You can specify the default settings for presence subscription requests in cloud-based deployments.

### Procedure

- **Step 1** Open the Cisco WebEx Administration Tool.
- **Step 2** Select the **Configuration** tab.
- **Step 3** Select General IM in the Connect Client section. The General IM pane opens.
- **Step 4** Select the appropriate options for contact list requests as follows:

| Option                                                              | Description                                                                                                    |
|---------------------------------------------------------------------|----------------------------------------------------------------------------------------------------|
| Select Allow users to set<br>"Options for contact list<br>requests" | Accept requests automatically from contacts in my organization<br>automatically becomes the default option to configure how the client<br>handles presence subscription requests. Users can change the default<br>option in the <b>Options</b> window. |

| Option                                                                     | Description                                                                                                    |
|----------------------------------------------------------------------------|----------------------------------------------------------------------------------------------------|
| Do not select Allow users to set<br>"Options for contact list<br>requests" | You configure how the client handles presence subscription requests.<br>Users cannot change this configuration. The settings are not available in<br>the <b>Options</b> window. |
|                                                                            | Select one of the following options:                                                                                                    |
|                                                                            | • Accept requests automatically from all contacts                                                                                                    |
|                                                                            | Accept requests automatically from contacts in my organization                                                                                                    |
|                                                                            | • Prompt me for each request                                                                                                    |
|                                                                            |                                                                                                    |

The options for configuring how the client handles contact list requests are as follows:

- Accept requests automatically from all contacts The client automatically accepts presence subscription requests from any domain. If you specify this setting, users from any domain can automatically add users to their contact list and view their availability status.
- Accept requests automatically from contacts in my organization The client automatically accepts presence subscription requests only from users in the domains you specify. To specify a domain, select **Domain(s)** in the **System Settings** section on the **Configuration** tab.
- **Note** When searching for contacts in your organization, users can see the temporary availability status of all users in the organization. However, if User A blocks User B, User B cannot see the temporary availability status of User A in the search list.
- Prompt me for each request The client prompts users to accept each presence subscription request.

### Step 5 Select Save.

٦

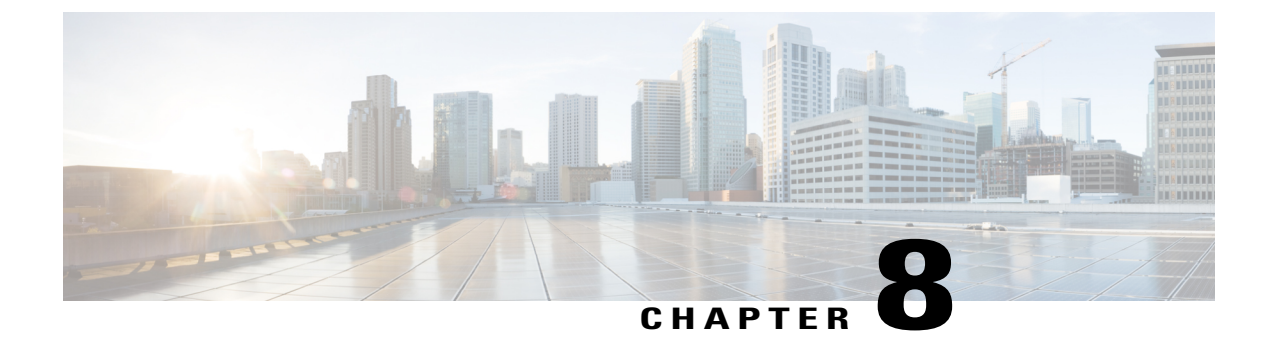

# **Configure Voice and Video Communication**

- Configure Voice and Video Communications for On-Premises Deployments, page 43
- Configure Voice and Video Communication for Cloud-Based Deployments, page 65

# **Configure Voice and Video Communications for On-Premises Deployments**

|        | Command or Action                                           | Purpose                                                                                                    |
|--------|-------------------------------------------------------------|----------------------------------------------------------------------------------------------------|
| Step 1 | Setting up System SIP Parameters                            | Complete this task if you have Cisco Unified<br>Communications Manager Release 8.x.                                                              |
| Step 2 | Install Cisco Options Package File for Devices, on page 44. | Complete this task to make Cisco Jabber available<br>as a device in Cisco Unified Communications<br>Manager.                                     |
|        |                                                             | This is applicable for Cisco Unified<br>Communications Manager release 9.x and later<br>only.                                                    |
| Step 3 | Apply COP File for BFCP Capabilities, on page 45.           | Complete this task if you have Cisco Unified<br>Communications Manager Release 8.6 and you<br>plan to enable video desktop sharing.              |
| Step 4 | Create SIP Profiles, on page 46.                            | Complete this task if you have Cisco Unified<br>Communications Manager release 9 or earlier and<br>plan to configure devices for mobile clients. |
| Step 5 | Configure the Phone Security Profile,<br>on page 48         | Complete this task to setup secure phone capabilities for all devices.                                                                           |

### Procedure

I

|         | Command or Action                                        | Purpose                                                                                                    |
|---------|----------------------------------------------------------|----------------------------------------------------------------------------------------------------|
| Step 6  | Enable User Mobility, on page 49.                        | Complete this task if you plan to assign Cisco<br>Jabber for Mac or Cisco Jabber for Windows users<br>to CTI remote devices. |
| Step 7  | Add a CTI Service, on page 50.                           | Complete this task if you plan to assign Cisco<br>Jabber for Mac or Cisco Jabber for Windows users<br>to CTI remote devices. |
| Step 8  | Add a CTI Gateway Server, on page 51.                    | Complete this only if you have Cisco Unified<br>Communications Manager Release 8.6 with Cisco<br>Unified Presence.           |
| Step 9  | Video Desktop Sharing, on page 52                        |                                                                                                    |
| Step 10 | Create and Configure Cisco Jabber<br>Devices, on page 53 | Create at least one device for every user that will access Cisco Jabber.                                                     |
| Step 11 | Provide Users with Authentication<br>Strings, on page 58 |                                                                                                    |
| Step 12 | Desk Phone Video Configuration, on page 59               |                                                                                                    |
| Step 13 | Enable Video Rate Adaptation, on page 60                 |                                                                                                    |
| Step 14 | Configure User Associations, on page 61                  |                                                                                                    |
| Step 15 | Reset Devices, on page 63                                | Only if installing Cisco Jabber for Mac                                                                                      |
| Step 16 | Create a CCMCIP Profile, on page 63                      |                                                                                                    |
| Step 17 | Dial Plan Mapping                                        |                                                                                                    |

# **Install Cisco Options Package File for Devices**

To make Cisco Jabber available as a device in Cisco Unified Communications Manager, you must install a device-specific Cisco Options Package (COP) file on all your Cisco Unified Communications Manager nodes.

Perform this procedure at a time of low usage; it can interrupt service.

General information about installing COP files is available in the "Software Upgrades" chapter in the *Cisco* Unified Communications Operating System Administration Guide for your release.

### Procedure

- **Step 1** Download the device COP file.
  - a) Locate the device COP file.

- · Go to the software downloads site.
- Locate the device COP file for your release.
- b) Click Download Now.
- c) Note the MD5 checksum. You will need this information later.
- d) Click Proceed with Download and follow the instructions.
- **Step 2** Place the COP file on an FTP or SFTP server that is accessible from your Cisco Unified Communications Manager nodes.
- Step 3 Install this COP file on the Publisher node in your Cisco Unified Communications Manager cluster:
  - a) Open the Cisco Unified OS Administration interface.
  - b) Select Software Upgrades > Install/Upgrade.
  - c) Specify the location of the COP file and provide the required information. For more information, see the online help.
  - d) Select Next.
  - e) Select the device COP file.
  - f) Select Next.
  - g) Follow the instructions on the screen.
  - h) Select Next. Wait for the process to complete. This process can take some time.
  - i) Reboot Cisco Unified Communications Manager at a time of low usage.
  - j) Let the system fully return to service.
    - **Note** To avoid interruptions in service, make sure each node returns to active service before you perform this procedure on another server.
- **Step 4** Install the COP file on each Subscriber node in the cluster. Use the same process you used for the Publisher, including rebooting the node.

### Apply COP File for BFCP Capabilities

You must apply cmterm-bfcp-e.8-6-2.cop.sgn to configure video desktop sharing on Cisco Unified Communication Manager release 8.6.2 and later. This COP file adds an option to enable BFCP on the CSF device.

I

Note

- You must install the COP file each time you upgrade. For example, if you configure video desktop sharing on Cisco Unified Communication Manager Release 8.6.2 .20000-1 and then upgrade to Cisco Unified Communication Manager Release 8.6.2 .20000-2, you must apply the COP file on Cisco Unified Communication Manager Release 8.6.2 .20000-2.
- If you configure video desktop sharing on Cisco Unified Communication Manager Release 8.6.1 and then upgrade to Cisco Unified Communication Manager release 8.6.2, you must apply the COP file on Cisco Unified Communication Manager release 8.6.2 before you can configure video desktop sharing.

### Procedure

- **Step 1** Download the Cisco Jabber administration package from Cisco.com.
- **Step 2** Copy cmterm-bfcp-e.8-6-2.cop.sgn from the Cisco Jabber administration package to your file system.
- **Step 3** Open the Cisco Unified Communications Manager Administration interface.
- **Step 4** Upload and apply cmterm-bfcp-e.8-6-2.cop.sgn.
- **Step 5** Restart the server as follows:
  - a) Open the Cisco Unified OS Administration interface.
  - b) Select Settings > Version.
  - c) Select Restart.
  - d) Repeat the preceding steps for each node in the cluster, starting with your presentation server.

The COP add the **Allow Presentation Sharing using BFCP** field to the **Protocol Specific Information** section on the **Phone Configuration** window for CSF devices.

### **Create SIP Profiles**

This procedure is required only when you use Cisco Unified Communication Manager release 9 or earlier and are configuring devices for mobile clients. Use the default SIP profile provided for desktop clients.

If you use Cisco Unified Communication Manager release 9 or earlier, before you create and configure devices for mobile clients, you must create a SIP profile that allows Cisco Jabber to stay connected to Cisco Unified Communication Manager while Cisco Jabber runs in the background.

If you use Cisco Unified Communication Manager Release 10, choose the **Standard SIP Profile for Mobile Device** default profile when you create and configure devices for mobile clients.

### **Before You Begin**

Install Cisco Options Package File for Devices, on page 44

### **Procedure**

Step 1 Open the Cisco Unified CM Administration interface.

**Step 2** Select **Device** > **Device** Settings > SIP Profile. The Find and List SIP Profiles window opens.

- **Step 3** Do one of the following to create a new SIP profile:
  - Find the default SIP profile and create a copy that you can edit.
  - Select Add New and create a new SIP profile.

**Step 4** In the new SIP profile, set the following values:

- Timer Register Delta to 120
- Timer Register Expires to 720
- Timer Keep Alive Expires to 720
- Timer Subscribe Expires to 21600
- Timer Subscribe Delta to 15

Step 5 Select Save.

### What to Do Next

Setting up System SIP Parameters, on page 47

### **Setting up System SIP Parameters**

If you are connected to a low-bandwidth network and finding it difficult to take an incoming call on your mobile device, you can set the system SIP parameters to improve the condition. Increase the SIP Dual Mode Alert Timer value to ensure that calls to the Cisco Jabber extension are not prematurely routed to the mobile-network phone number.

### **Before You Begin**

This configuration is only for mobile clients.

Cisco Jabber must be running to receive work calls.

Create SIP Profiles, on page 46

#### Procedure

- **Step 1** Open the **Cisco Unified CM Administration** interface.
- **Step 2** Select System > Service Parameters.
- **Step 3** Select the node.
- **Step 4** Select the **Cisco CallManager** (Active) service.
- Step 5 Scroll to the Clusterwide Parameters (System Mobility) section.
- Step 6 Increase the SIP Dual Mode Alert Timer value to 10000 milliseconds.
- Step 7 Select Save.
  - **Note** If, after you increase the SIP Dual Mode Alert Timer value, incoming calls that arrive in Cisco Jabber are still terminated and diverted using Mobile Connect, you can increase the SIP Dual Mode Alert Timer value again in increments of 500 milliseconds.

### **Configure the Phone Security Profile**

You can optionally set up secure phone capabilities for all devices. Secure phone capabilities provide secure SIP signaling, secure media streams, and encrypted device configuration files.

If you enable secure phone capabilities for users, device connections to Cisco Unified Communications Manager are secure. However, calls with other devices are secure only if both devices have a secure connection.

### **Before You Begin**

 Configure the Cisco Unified Communications Manager security mode using the Cisco CTL Client. At minimum you must use mixed mode security.

For instructions on how to configure mixed mode with the Cisco CTL Client, see the Cisco Unified Communications Manager Security Guide at http://www.cisco.com/c/en/us/support/unified-communications-manager-callmanager/products-maintenance-guides-list.html.

• For conference calls, ensure that the conferencing bridge supports secure phone capabilities. If the conferencing bridge does not support secure phone capabilities, calls to that bridge are not secure. Likewise, all parties must support a common encryption algorithm for the client to encrypt media on conference calls.

#### Procedure

- Step 1 In Cisco Unified Communications Manager, select System > Security > Phone Security Profile.
- **Step 2** Select Add New.
- **Step 3** From the **Phone Type** drop-down list, select the option that is applicable to the device type you are configuring and then select **Next**.
  - Cisco Unified Client Services Framework—Select this option to create a CSF device for Cisco Jabber for Mac or Cisco Jabber for Windows.

1

- Cisco Dual Mode for iPhone—Select this option to create a TFT device for an iPhone.
- Cisco Jabber for Tablet-Select this option to create a TAB device for an iPad or an Android tablet.
- Cisco Dual Mode for Android—Select this option to create a BOT device for an Android device.
- **CTI Remote Device**—Select this option to create a CTI remote device. CTI remote devices are virtual devices that monitor and have call control over a user's remote destination.
- **Step 4** In the **Name** field of the **Phone Security Profile Configuration** window, specify a name for the phone security profile.
- **Step 5** For **Device Security Mode**, select one of the following options:
  - Authenticated-The SIP connection is over TLS using NULL-SHA encryption.
  - Encrypted—The SIP connection is over TLS using AES 128/SHA encryption. The client uses Secure Realtime Transport Protocol (SRTP) to offer encrypted media streams.
- **Step 6** For **Transport Type**, leave the default value of **TLS**.
- **Step 7** Select the **TFTP Encrypted Config** checkbox to encrypt the device configuration file that resides on the TFTP server.
  - **Note** For TCT/BOT/Tablet device, do not select TFTP Encrypted Config checkbox here. For Authentication Mode, select By Authentication String or Null String.
- Step 8 For Authentication Mode, select By Authentication String or By Null String.
- Step 9 For Key Size (Bits), select the appropriate key size for the certificate. Key size refers to the bit length of the public and private keys that the client generates during the CAPF enrollment process. The Ciso Jabber clients were tested using authentication strings with 1024 bit length keys. The Cisco Jabber clients require more time to generate 2048 bit length keys than 1024 bit length keys. As a result, if you select 2048, you should expect it to take longer to complete the CAPF enrollment process.
- Step 10For SIP Phone Port, leave the default value.The port that you specify in this field takes effect only if you select Non Secure as the value for Device<br/>Security Mode.
- Step 11 Click Save.

### **Enable User Mobility**

This task is only for desktop clients.

You must enable user mobility to provision CTI remote devices. If you do not enable mobility for users, you cannot assign those users as owners of CTI remote devices.

#### **Before You Begin**

This task is applicable only if:

- You plan to assign Cisco Jabber for Mac or Cisco Jabber for Windows users to CTI remote devices.
- You have Cisco Unified Communication Manager release 9.x and later.

1

### Procedure

| Step 1 | Select User Management > End User.<br>The Find and List Users window opens.                                       |
|--------|----------------------------------------------------------------------------------------------------|
| Step 2 | Specify the appropriate filters in the Find User where field to and then select Find to retrieve a list of users. |
| Step 3 | Select the user from the list.<br>The <b>End User Configuration</b> window opens.                                 |
| Step 4 | Locate the <b>Mobility Information</b> section.                                                                   |
| Step 5 | Select Enable Mobility.                                                                                           |
| Step 6 | Select Save.                                                                                                    |

# Add a CTI Service

The CTI service lets users control devices.

### Procedure

| Step 1<br>Step 2 | Open the Cisco Unified CM Administration interface.<br>Select User Management > User Settings > UC Service.<br>The Find and List UC Services window opens                                                              |  |  |
|------------------|----------------------------------------------------------------------------------------------------|--|--|
| Step 3           | Select Add New.<br>The UC Service Configuration window opens.                                                                                                    |  |  |
| Step 4           | 4 In the Add a UC Service section, select CTI from the UC Service Type drop-down list.                                                                                                    |  |  |
| Step 5           | 5 Select Next.                                                                                                    |  |  |
| Step 6           | Provide details for the instant messaging and presence service as follows:                                                                                                    |  |  |
| -                | <ul> <li>a) Specify a name for the service in the Name field.<br/>The name you specify displays when you add services to profiles. Ensure the name you specify is unique, meaningful, and easy to identify.</li> </ul> |  |  |
|                  | <ul><li>b) Specify the CTI service address in the Host Name/IP Address field.</li><li>c) Specify the port number for the CTI service in the Port field.</li></ul>                                                      |  |  |
| Step 7           | Select Save.                                                                                                    |  |  |

### What to Do Next

Add the CTI service to your service profile.

### Apply a CTI Service

After you add a CTI service on Cisco Unified Communications Manager, you must apply it to a service profile so that the client can retrieve the settings.

#### **Before You Begin**

- Create a service profile if none already exists or if you require a separate service profile for CTI.
- Add a CTI service.

### Procedure

- Step 1 Open the Cisco Unified CM Administration interface.
- **Step 2** Select User Management > User Settings > Service Profile.
- **Step 3** Find and select your service profile.
- **Step 4** In the **CTI Profile** section of the **Service Profile Configuration** window, select up to three services from the following drop-down lists:
  - Primary
  - Secondary
  - Tertiary
- Step 5 Select Save.

## Add a CTI Gateway Server

This task is applicable only if you have CUCM 8.6 with CUP.

The client requires a CTI gateway to communicate with Cisco Unified Communications Manager and perform certain functions such as desk phone control. The first step to set up a CTI gateway is to add a CTI gateway server on Cisco Unified Presence.

### Procedure

- Step 1
   Open the Cisco Unified Presence Administration interface.

   Step 2
   Select Application > Cisco Jabber > CTI Gateway Server.

   Note
   In some versions of Cisco Unified Presence, this path is as follows: Application > Cisco Unified Personal Communicator > CTI Gateway Server.

   The Find and List CTI Gateway Servers window opens.
- Step 3 Select Add New.

The CTI Gateway Server Configuration window opens.

- Step 4 Specify the required details on the CTI Gateway Server Configuration window.
- Step 5 Select Save.

### What to Do Next

Create a CTI Gateway Profile, on page 52

### **Create a CTI Gateway Profile**

After you add a CTI gateway server, you must create a CTI gateway profile and add that server to the profile.

### **Before You Begin**

Add a CTI Gateway Server, on page 51

### Procedure

| Step 1 | Open the Cisco Unified Presence Administration interface.                                             |  |  |
|--------|----------------------------------------------------------------------------------------------------|--|--|
| Step 2 | 2 Select Application > Cisco Jabber > CTI Gateway Profile.                                            |  |  |
|        | Note In some versions of Cisco Unified Presence, this path is as follows: Application > Cisco Unified |  |  |
|        | Personal Communicator > CTI Gateway Profile.                                                          |  |  |
| Step 3 | In the CTI Gateway Profile Configuration window, specify the required details.                        |  |  |
| Step 4 | Select Add Users to Profile and add the appropriate users to the profile.                             |  |  |
| Step 5 | Select Save.                                                                                          |  |  |

## **Video Desktop Sharing**

Binary Floor Control Protocol (BFCP) provides video desktop sharing capabilities for software phone devices, also known as CSF devices. Cisco Unified Communications Manager handles the BFCP packets that users transmit when using video desktop sharing capabilities. On Cisco Unified Communications Manager version 9.0(1) and later, BFCP presentation sharing is automatically enabled. For this reason, you do not need to perform any steps to enable video desktop sharing on CSF devices.

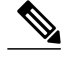

**Note** Cisco Jabber for mobile clients can only receive BFCP.

Note

- You can enable video desktop sharing only on software phone devices. You cannot enable video desktop sharing on desk phone devices.
- Users must be on active calls to use video desktop sharing capabilities. You can only initiate video desktop sharing sessions from active calls.
- In hybrid cloud-based deployments, both Cisco WebEx and Cisco Unified Communications Manager provide desktop sharing functionality.
  - If users initiate desktop sharing sessions during an instant messaging session, Cisco WebEx provides desktop sharing capabilities.
  - If users initiate desktop sharing sessions during an audio or video conversation, Cisco Unified Communications Manager provides desktop sharing capabilities.
- Video desktop sharing using BFCP is not supported if **Trusted Relay Point** or **Media Termination Point** are enabled on the software phone device.
- Video desktop sharing using BFCP is not supported during Cisco Jabber multi-party conference calls unless Cisco TelePresence MCU is deployed.

Tip

- You must enable BFCP on the SIP trunk to allow video desktop sharing capabilities outside of a Cisco Unified Communications Manager cluster. To enable BFCP on the SIP trunk, do the following:
  - 1 Select Allow Presentation Sharing using BFCP in the Trunk Specific Configuration section of the SIP profile.
  - 2 Select the SIP profile from the SIP Profile drop-down list on the CSF device configuration.

## **Create and Configure Cisco Jabber Devices**

Create at least one device for every user that accesses Cisco Jabber. A user can have multiple devices.

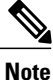

Users can only remove participants from a conference call when using the softphone(CSF) device for calls.

### **Before You Begin**

- · Install COP files.
- Enable mobility for each user for whom you plan to assign to a CTI remote device.
- Create SIP profiles if you have Cisco Unified Communications Manager release 9 or earlier and plan to configure devices for mobile clients.
- Create the Phone Security Profile if you plan to set up secure phone capabilities for all devices.

• For Cisco Unified Communications Manager release 10 or later, ensure that the Cisco Certificate Authority Proxy Function (CAPF) service parameters value for **Certificate Issuer to Endpoint** is **Cisco Certificate Authority Proxy Function**, this is the only option supported by Cisco Jabber. For information on configuring the CAPF service parameter see the *Update CAPF Service Parameters* topic in the *Cisco Unified Communications Manager Security Guide*.

### Procedure

- Step 1 Log in to the Cisco Unified CM Administration interface.
- **Step 2** Select **Device** > **Phone**.
- Step 3 Select Add New.
- **Step 4** From the **Phone Type** drop-down list, select the option that is applicable to the device type you are configuring and then select **Next**.
  - Cisco Unified Client Services Framework—Select this option to create a CSF device for Cisco Jabber for Mac or Cisco Jabber for Windows.
  - Cisco Dual Mode for iPhone—Select this option to create a TCT device for an iPhone.
  - Cisco Jabber for Tablet—Select this option to create a TAB device for an iPad or an Android tablet.
  - Cisco Dual Mode for Android—Select this option to create a BOT device for an Android device.
  - **CTI Remote Device**—Select this option to create a CTI remote device. CTI remote devices are virtual devices that monitor and have call control over a user's remote destination.
- Step 5 From the Owner User ID drop-down list, select the user for whom you want to create the device. For the Cisco Unified Client Services Framework option in a Phone mode deployment, ensure that User is selected.
- **Step 6** In the **Device Name** field, use the applicable format to specify a name for the device:

| If You Select                           | Required Format                                                                                                    |
|-----------------------------------------|----------------------------------------------------------------------------------------------------|
| CTI Remote Device                       | <ul> <li>When you select an owner user ID, this field autopopulates with <i>CTIRD<owner id="" user=""></owner></i>. You can change this value. The device name does not have to begin with <i>CTIRD</i>.</li> <li>Valid characters: a–z, A–Z, 0–9, period (.), underscore (_), hyphen (-).</li> <li>15-character limit.</li> </ul> |
| Cisco Unified Client Services Framework |                                                                                                    |
|                                         | <ul> <li>Valid characters: a–z, A–Z, 0–9.</li> <li>15-character limit.</li> </ul>                                                                                                    |

| If You Select               | Required Format                                                                                                    |
|-----------------------------|----------------------------------------------------------------------------------------------------|
| Cisco Dual Mode for iPhone  | • The device name must begin with <i>TCT</i> .<br>For example, if you create a TCT device for<br>user, Tanya Adams, whose username is tadams,<br>enter TCTTADAMS.                                                                                                    |
|                             | <ul> <li>Valid characters: a–z, A–Z, 0–9, period (.), underscore (_), hyphen (-).</li> <li>12-character limit.</li> </ul>                                                                                                    |
| Cisco Jabber for Tablet     | <ul> <li>The device name must begin with <i>TAB</i>.<br/>For example, if you create a TAB device for user, Tanya Adams, whose username is tadams, enter TABTADAMS.</li> <li>Valid characters: a–z, A–Z, 0–9, period (.), underscore (_), hyphen (-).</li> <li>12-character limit.</li> </ul> |
| Cisco Dual Mode for Android | <ul> <li>The device name must begin with <i>BOT</i>.<br/>For example, if you create a BOT device for user, Tanya Adams, whose username is tadams, enter BOTTADAMS.</li> <li>Valid characters: a–z, A–Z, 0–9, period (.), underscore (_), hyphen (-).</li> <li>12-character limit.</li> </ul> |

- Step 7 If you are creating a CTI Remote Device, in the Protocol Specific Information section, select an appropriate option from the Rerouting Calling Search Space drop-down list.
   The Rerouting Calling Search Space defines the calling search space for rerouting and ensures that users can send and receive calls from the CTI remote device.
- **Step 8** To generate an authentication string that you can provide to end users to access their devices and securely register to Cisco Unified Communications Manager, navigate to the **Certification Authority Proxy Function** (CAPF) Information section.
- Step 9 From the Certificate Operation drop-down list, select Install/Upgrade.
- Step 10 From the Authentication Mode drop-down list, select By Authentication String or By Null String.
- Step 11 Click Generate String.

I

The Authentication String autopopulates with a string value. This is the string that you will provide to end users.

- **Step 12** From the **Key Size (Bits)** drop-down list, select the same key size that you set in the phone security profile.
- **Step 13** In the **Operation Completes By** fields, specify an expiration value for the authentication string or leave as default.
- Step 14 Specify remaining configuration settings in the Phone Configuration window as appropriate. For more information about the remaining configuration settings, on the menu bar, click Help > This Page. For detailed information about the settings in the Product Specific Configuration Layout section, click the question mark icon.
- Step 15 Select Save.
- Step 16 Click Apply Config.

### What to Do Next

Add a Directory Number to the device.

### Add a Directory Number to the Device

After you create and configure each device, you must add a directory number to the device. This topic provides instructions on adding directory numbers using the **Device** > **Phone** menu option.

#### **Before You Begin**

Create a device.

#### Procedure

- Step 1 Locate the Association Information section on the Phone Configuration window.
- Step 2 Click Add a new DN.
- **Step 3** In the **Directory Number** field, specify a directory number.
- Step 4 In the Users Associated with Line section, click Associate End Users.
- **Step 5** In the **Find User where** field, specify the appropriate filters and then click **Find**.
- **Step 6** From the list that appears, select the applicable users and click Add Selected.
- **Step 7** Specify all other required configuration settings as appropriate.
- Step 8 Select Apply Config.
- **Step 9** Select Save.

### Add a Remote Destination

Remote destinations represent the CTI controllable devices that are available to users.

You should add a remote destination through the **Cisco Unified CM Administration** interface if you plan to provision users with dedicated CTI remote devices. This task ensures that users can automatically control their phones and place calls when they start the client.
If you plan to provision users with CTI remote devices along with software phone devices and desk phone devices, you should not add a remote destination through the **Cisco Unified CM Administration** interface. Users can enter remote destinations through the client interface.

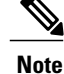

- You should create only one remote destination per user. Do not add two or more remote destinations for a user.
- Cisco Unified Communications Manager does not verify if it can route remote destinations that you
  add through the Cisco Unified CM Administration interface. For this reason, you must ensure that
  Cisco Unified Communications Manager can route the remote destinations you add.
- Cisco Unified Communications Manager automatically applies application dial rules to all remote destination numbers for CTI remote devices.

#### Procedure

Step 1 Open the Cisco Unified CM Administration interface.

- Step 2Select Device > Phone.The Find and List Phones window opens.
- **Step 3** Specify the appropriate filters in the **Find Phone where** field to and then select **Find** to retrieve a list of phones.
- **Step 4** Select the CTI remote device from the list. The **Phone Configuration** window opens.
- **Step 5** Locate the Associated Remote Destinations section.
- Step 6Select Add a New Remote Destination.The Remote Destination Information window opens.
- **Step 7** Specify JabberRD in the **Name** field.
  - **Restriction** You must specify JabberRD in the **Name** field. The client uses only the JabberRD remote destination. If you specify a name other than JabberRD, users cannot access that remote destination.

The client automatically sets the JabberRD name when users add remote destinations through the client interface.

- **Step 8** Enter the destination number in the **Destination Number** field.
- **Step 9** Specify all other values as appropriate.
- Step 10 Select Save.

#### What to Do Next

Complete the following steps to verify the remote destination and apply the configuration to the CTI remote device:

- 1 Repeat the steps to open the Phone Configuration window for the CTI remote device.
- 2 Locate the Associated Remote Destinations section.

I

- **3** Verify the remote destination is available.
- 4 Select Apply Config.

Note

The Device Information section on the Phone Configuration window contains a Active Remote Destination field.

When users select a remote destination in the client, it displays as the value of **Active Remote Destination**.

none displays as the value of Active Remote Destination if:

- Users do not select a remote destination in the client.
- Users exit or are not signed in to the client.

### **Provide Users with Authentication Strings**

Users must specify the authentication string in the client interface to access their devices and securely register with Cisco Unified Communications Manager.

When users enter the authentication string in the client interface, the CAPF enrollment process begins.

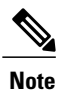

The time it takes for the enrollment process to complete can vary depending on the user's computer or mobile device and the current load for Cisco Unified Communications Manager. It can take up to one minute for the client to complete the CAPF enrollment process.

The client displays an error if:

Users enter an incorrect authentication string.

Users can attempt to enter authentication strings again to complete the CAPF enrollment. However, if a user continually enters an incorrect authentication string, the client might reject any string the user enters, even if the string is correct. In this case, you must generate a new authentication string on the user's device and then provide it to the user.

• Users do not enter the authentication string before the expiration time you set in the **Operation Completes By** field.

In this case, you must generate a new authentication string on the user's device. The user must then enter that authentication string before the expiration time.

C ....

Important When you configure the end users in Cisco Unified Communications Manager, you must add them to the following user groups:

- Standard CCM End Users
- Standard CTI Enabled

Users must not belong to the Standard CTI Secure Connection user group.

### **Desk Phone Video Configuration**

Desk phone video capabilities let users receive video transmitted to their desk phone devices on their computers through the client.

#### Set Up Desk Phone Video

To set up desk phone video, you must complete the following steps:

1 Physically connect the computer to the computer port on the desk phone device.

You must physically connect the computer to the desk phone device through the computer port so that the client can establish a connection to the device. You cannot use desk phone video capabilities with wireless connections to desk phone devices.

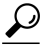

If users have both wireless and wired connections available, they should configure Microsoft Windows so that wireless connections do not take priority over wired connections. See the following Microsoft documentation for more information: *An explanation of the Automatic Metric feature for Internet Protocol routes*.

- 2 Enable the desk phone device for video in Cisco Unified Communications Manager.
- 3 Install Cisco Media Services Interface on the computer.

Cisco Media Services Interface provides the Cisco Discover Protocol (CDP) driver that enables the client to do the following:

- Discover the desk phone device.
- Establish and maintain a connection to the desk phone device using the CAST protocol.

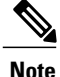

Download the **Cisco Media Services Interface** installation program from the download site on cisco.com.

#### **Desk Phone Video Considerations**

Review the following considerations and limitations before you provision desk phone video capabilities to users:

- You cannot use desk phone video capabilities on devices if video cameras are attached to the devices, such as a Cisco Unified IP Phone 9971. You can use desk phone video capabilities if you remove video cameras from the devices.
- You cannot use desk phone video capabilities with devices that do not support CTI.
- Video desktop sharing, using the BFCP protocol, is not supported with desk phone video.
- It is not possible for endpoints that use SCCP to receive video only. SCCP endpoints must send and receive video. Instances where SCCP endpoints do not send video result in audio only calls.

- 7900 series phones must use SCCP for desk phone video capabilities. 7900 series phones cannot use SIP for desk phone video capabilities.
- If a user initiates a call from the keypad on a desk phone device, the call starts as an audio call on the desk phone device. The client then escalates the call to video. For this reason, you cannot make video calls to devices that do not support escalation, such as H.323 endpoints. To use desk phone video capabilities with devices that do not support escalation, users should initiate calls from the client.
- A compatibility issue exists with Cisco Unified IP Phones that use firmware version SCCP45.9-2-1S. You must upgrade your firmware to version SCCP45.9-3-1 to use desk phone video capabilities.
- Some antivirus or firewall applications, such as Symantec EndPoint Protection, block inbound CDP
  packets, which disables desk phone video capabilities. You should configure your antivirus or firewall
  application to allow inbound CDP packets.

See the following Symantec technical document for additional details about this issue: *Cisco IP Phone version 7970 and Cisco Unified Video Advantage is Blocked by Network Threat Protection.* 

• You must not select the **Media Termination Point Required** checkbox on the SIP trunk configuration for Cisco Unified Communications Manager. Desk phone video capabilities are not available if you select this checkbox.

If you encounter an error that indicates desk phone video capabilities are unavailable or the desk phone device is unknown, do the following:

- 1 Ensure you enable the desk phone device for video in Cisco Unified Communications Manager.
- 2 Reset the physical desk phone.
- **3** Exit the client.
- 4 Run services.msc on the computer where you installed the client.
- 5 Restart Cisco Media Services Interface.
- 6 Restart the client.

### **Enable Video Rate Adaptation**

The client uses video rate adaptation to negotiate optimum video quality. Video rate adaptation dynamically increases or decreases video quality based on network conditions.

To use video rate adaptation, you must enable Real-Time Transport Control Protocol (RTCP) on Cisco Unified Communications Manager .

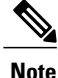

RTCP is enabled on software phone devices by default. However, you must enable RTCP on desk phone devices.

### **Enable RTCP on Common Phone Profiles**

You can enable RTCP on a common phone profile to enable video rate adaptation on all devices that use the profile.

#### Procedure

| Step 1 | Open the Cisco Unified CM Administration interface.                                                                                             |  |  |
|--------|----------------------------------------------------------------------------------------------------|--|--|
| Step 2 | Select <b>Device &gt; Device Settings &gt; Common Phone Profile</b> .<br>The <b>Find and List Common Phone Profiles</b> window opens.           |  |  |
| Step 3 | Specify the appropriate filters in the <b>Find Common Phone Profile where</b> field and then select <b>Find</b> to retrieve a list of profiles. |  |  |
| Step 4 | Select the appropriate profile from the list.<br>The <b>Common Phone Profile Configuration</b> window opens.                                    |  |  |
| Step 5 | Locate the Product Specific Configuration Layout section.                                                                                       |  |  |
| Step 6 | Select Enabled from the RTCP drop-down list.                                                                                                    |  |  |
| Step 7 | Select Save.                                                                                                    |  |  |
|        |                                                                                                    |  |  |

### **Enable RTCP on Device Configurations**

You can enable RTCP on specific device configurations instead of a common phone profile. The specific device configuration overrides any settings you specify on the common phone profile.

#### **Procedure**

| Step 1 | <b>1</b> Open the <b>Cisco Unified CM Administration</b> interface.                                              |  |  |
|--------|----------------------------------------------------------------------------------------------------|--|--|
| Step 2 | Select <b>Device</b> > <b>Phone</b> .<br>The <b>Find and List Phones</b> window opens.                           |  |  |
| Step 3 | Specify the appropriate filters in the Find Phone where field and then select Find to retrieve a list of phones. |  |  |
| Step 4 | Select the appropriate phone from the list.<br>The <b>Phone Configuration</b> window opens.                      |  |  |
| Step 5 | Locate the Product Specific Configuration Layout section.                                                        |  |  |
| Step 6 | Select Enabled from the RTCP drop-down list.                                                                     |  |  |
| Step 7 | Select Save.                                                                                                    |  |  |

## **Configure User Associations**

When you associate a user with a device, you provision that device to the user.

#### **Before You Begin**

Create and configure Cisco Jabber devices.

#### Procedure

- **Step 1** Open the **Cisco Unified CM Administration** interface.
- **Step 2** Select User Management > End User. The Find and List Users window opens.
- Step 3 Specify the appropriate filters in the Find User where field and then select Find to retrieve a list of users.
- Step 4Select the appropriate user from the list.<br/>The End User Configuration window opens.
- Step 5 Locate the Service Settings section.
- Step 6 Select Home Cluster.
- Step 7 Select the appropriate service profile for the user from the UC Service Profile drop-down list.
- **Step 8** Locate the **Device Information** section.
- Step 9Select Device Association.The User Device Association window opens.
- **Step 10** Select the devices to which you want to associate the user.
- Step 11 Select Save Selected/Changes.
- Step 12 Select User Management > End User and return to the Find and List Users window.
- **Step 13** Find and select the same user from the list. The **End User Configuration** window opens.
- Step 14 Locate the Permissions Information section.
- Step 15 Select Add to Access Control Group. The Find and List Access Control Groups dialog box opens.
- **Step 16** Select the access control groups to which you want to assign the user. At a minimum you should assign the user to the following access control groups:
  - Standard CCM End Users
  - Standard CTI Enabled
  - **Remember** If you are provisioning users with secure phone capabilities, do not assign the users to the **Standard CTI Secure Connection** group.

Certain phone models require additional control groups, as follows:

- Cisco Unified IP Phone 9900, 8900, or 8800 series or DX series, select Standard CTI Allow Control of Phones supporting Connected Xfer and conf.
- Cisco Unified IP Phone 6900 series, select Standard CTI Allow Control of Phones supporting Rollover Mode.

#### Step 17 Select Add Selected.

The Find and List Access Control Groups window closes.

Step 18 Select Save on the End User Configuration window.

### **Reset Devices**

After you create and associate users with devices, you should reset those devices.

#### Procedure

| Step 1 | Open the Cisco Unified CM Administration interface.                                                               |
|--------|----------------------------------------------------------------------------------------------------|
| Step 2 | Select <b>Device</b> > <b>Phone</b> .<br>The <b>Find and List Phones</b> window opens.                            |
| Step 3 | Specify the appropriate filters in the Find Phone where field and then select Find to retrieve a list of devices. |
| Step 4 | Select the appropriate device from the list.<br>The <b>Phone Configuration</b> window opens.                      |
| Step 5 | Locate the Association Information section.                                                                       |
| Step 6 | Select the appropriate directory number configuration.<br>The <b>Directory Number Configuration</b> window opens. |
| Step 7 | Select <b>Reset</b> .<br>The <b>Device Reset</b> dialog box opens.                                                |
| Step 8 | Select Reset.                                                                                                    |
| Step 9 | Select Close to close the Device Reset dialog box.                                                                |

#### What to Do Next

Create a CCMCIP Profile, on page 63

## **Create a CCMCIP Profile**

The client gets device lists for users from the CCMCIP server.

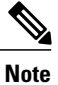

I

If the client gets the \_cisco-uds SRV record from a DNS query, it can automatically locate the user's home cluster and discover services. One of the services the client discovers is UDS, which replaces CCMCIP.

#### **Before You Begin**

Reset Devices, on page 63

#### Procedure

- Step 1 Open the Cisco Unified CM IM and Presence Administration interface.
- **Step 2** Select Application > Legacy Clients > CCMCIP Profile.
- Step 3 In the Find and List CCMCIP Profiles window, select Add New.
- **Step 4** In the **CCMCIP Profile Configuration** window, specify service details in the CCMCIP profile as follows:
  - a) Specify a name for the profile in the Name field.
  - b) Specify the fully qualified domain name or IP address of your primary CCMCIP service in the **Primary CCMCIP Host** field.
  - c) Specify the fully qualified domain name or IP address of your backup CCMCIP service in the **Backup CCMCIP Host** field.
  - d) Leave the default value for Server Certificate Verification.

Cisco Unified Communications Manager release 9.x and earlier—If you enable Cisco Extension Mobility, the Cisco Extension Mobility service must be activated on the Cisco Unified Communications Manager nodes that are used for CCMCIP. For information about Cisco Extension Mobility, see the *Feature and Services* guide for your Cisco Unified Communications Manager release.

- **Step 5** Add users to the CCMCIP profile as follows:
  - a) Select Add Users to Profile.
  - b) In the **Find and List Users** dialog, specify the appropriate filters in the **Find User where** field and then select **Find** to retrieve a list of users.
  - c) Select the appropriate users from the list.
  - d) Select Add Selected. The selected users are added to the CCMCIP profile.
- Step 6 Select Save.

#### What to Do Next

**Dial Plan Mapping** 

### **Dial Plan Mapping**

#### **Publish Dial Rules**

Cisco Unified Communications Manager release 8.6.1 or earlier does not automatically publish dial rules to the client. For this reason, you must deploy a COP file to publish your dial rules. This COP file copies your dial rules from the Cisco Unified Communications Manager database to an XML file on your TFTP server. The client can then download that XML file and access your dial rules.

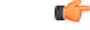

Remember

You must deploy the COP file every time you update or modify dial rules on Cisco Unified Communications Manager release 8.6.1 or earlier.

#### **Before You Begin**

- 1 Create your dial rules in Cisco Unified Communications Manager.
- 2 Download the Cisco Jabber administration package from cisco.com.
- **3** Copy cmterm-cupc-dialrule-wizard-0.1.cop.sgn from the Cisco Jabber administration package to your file system.

#### Procedure

- Step 1 Open the Cisco Unified OS Administration interface.
- **Step 2** Select Software Upgrades > Install/Upgrade.
- Step 3 Specify the location of cmterm-cupc-dialrule-wizard-0.1.cop.sgn in the Software Installation/Upgrade window.
- Step 4 Select Next.
- Step 5 Select cmterm-cupc-dialrule-wizard-0.1.cop.sgn from the Available Software list.
- **Step 6** Select Next and then select Install.
- **Step 7** Restart the TFTP service.
- Step 8 Open the dial rules XML files in a browser to verify that they are available on your TFTP server.
  - a) Navigate to http://tftp server address:6970/CUPC/AppDialRules.xml.
  - b) Navigate to http://tftp server address:6970/CUPC/DirLookupDialRules.xml.

If you can access AppDialRules.xml and DirLookupDialRules.xml with your browser, the client can download your dial rules.

**Step 9** Repeat the preceding steps for each Cisco Unified Communications Manager instance that runs a TFTP service.

#### What to Do Next

After you repeat the preceding steps on each Cisco Unified Communications Manager instance, restart the client.

# Configure Voice and Video Communication for Cloud-Based Deployments

#### Procedure

|        | Command or Action                                      | Purpose |
|--------|--------------------------------------------------------|---------|
| Step 1 | Configure Audio and Video Services, on page 66         |         |
| Step 2 | Add Teleconferencing Service Name Accounts, on page 66 |         |

### **Configure Audio and Video Services**

Integrate your on-premises Unified Communications environment with the Cisco WebEx Administration Tool. See the following topics for more information:

- Getting started with Cisco Unified Communications Manager for Click to Call
- Creating Unified Communications Clusters

#### What to Do Next

Add Teleconferencing Service Name Accounts, on page 66

### Add Teleconferencing Service Name Accounts

Users can make teleconference calls with either the default Cisco WebEx audio service or a third-party teleconference provider.

To integrate the third-party teleconference provider audio services with Cisco WebEx, you must add teleconferencing service name accounts. After you add those accounts, users can make teleconference calls with the third-party provider audio services.

For more information about adding teleconferencing service name accounts, see the *Cisco WebEx Site* Administration User's Guide.

#### **Before You Begin**

Configure Audio and Video Services, on page 66

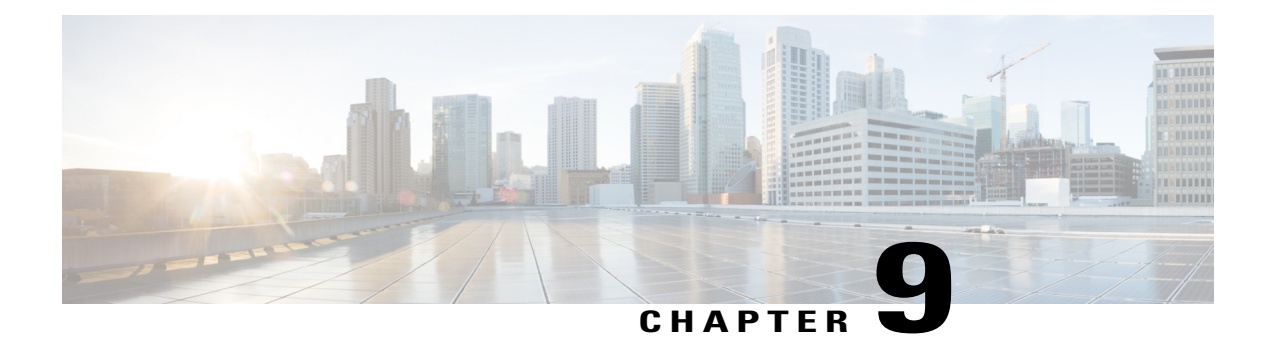

# **Configure Voicemail**

- Configure Voicemail for an On-Premises Deployment with Cisco Unified Communications Manager Release 9.x and Later, page 67
- Configure Voicemail for an On-Premises Deployment with Cisco Unified Communications Manager Release 8.6, page 68
- Configure Cisco Unity Connection for Use with Cisco Jabber, page 69
- Configure Voicemail Accounts on Cisco Unity Connection, page 70
- Add a Voicemail Service, page 70
- Add a Mailstore Service, page 72
- Add a Voicemail Server, page 74
- Create a Mailstore, page 75
- Create a Voicemail Profile, page 76
- Configure Retrieval and Redirection, page 76
- Set a Voicemail Credentials Source, page 77
- Enable Enhanced Message Waiting Indicator, page 78
- Configure Voicemail for Cloud-Based Deployments, page 79

# Configure Voicemail for an On-Premises Deployment with Cisco Unified Communications Manager Release 9.x and Later

#### Procedure

|        | Command or Action                                                         | Purpose                                                                                 |
|--------|---------------------------------------------------------------------------|-----------------------------------------------------------------------------------------|
| Step 1 | Configure Cisco Unity Connection for<br>Use with Cisco Jabber, on page 69 | Configure Cisco Unity Connection so that Cisco<br>Jabber can access voicemail services. |

|        | Command or Action                                                     | Purpose                                                                                                    |  |
|--------|-----------------------------------------------------------------------|----------------------------------------------------------------------------------------------------|--|
| Step 2 | Add a Voicemail Service, on page 70                                   |                                                                                                    |  |
| Step 3 | Configure Voicemail Accounts on Cisco<br>Unity Connection, on page 70 | To configure Cisco Unity Connection, you must create user profiles and then provide users with IMAP access.                                                                                                    |  |
| Step 4 | Apply a Voicemail Service, on page 71                                 | After you add a voicemail service, you must apply<br>it to a service profile so that the client can retrieve<br>the settings.                                                                                    |  |
| Step 5 | Add a Mailstore Service, on page 72                                   |                                                                                                    |  |
| Step 6 | Apply Mailstore Service, on page 73                                   | After you add a mailstore service, you must apply it to a service profile so that the client can retrieve the settings.                                                                                          |  |
| Step 7 | Configure Retrieval and Redirection, on page 76                       | Configure retrieval so that users can access voice<br>mail messages. Configure redirection so that users<br>can send incoming calls to voicemail.                                                                |  |
| Step 8 | Set a Voicemail Credentials Source, on page 77                        |                                                                                                    |  |
| Step 9 | Enable Enhanced Message Waiting<br>Indicator, on page 78              | This procedure applies only if you want to set up a<br>basic voicemail account that allows users to dial in<br>to their voice mailbox. This procedure is not required<br>if you want to set up visual voicemail. |  |

# Configure Voicemail for an On-Premises Deployment with Cisco Unified Communications Manager Release 8.6

#### Procedure

|        | Command or Action                                                      | Purpose |
|--------|------------------------------------------------------------------------|---------|
| Step 1 | Configure Cisco Unity Connection for Use with Cisco Jabber, on page 69 |         |
| Step 2 | Add a Voicemail Server, on page 74                                     |         |
| Step 3 | Create a Mailstore, on page 75                                         |         |
| Step 4 | Create a Voicemail Profile, on page 76                                 |         |
| Step 5 | Configure Retrieval and Redirection, on page 76                        |         |
| Step 6 | Set a Voicemail Credentials Source, on page 77                         |         |

## **Configure Cisco Unity Connection for Use with Cisco Jabber**

You must complete some specific steps to configure Cisco Unity Connection so that Cisco Jabber can access voicemail services. You should refer to the Cisco Unity Connection documentation for instructions on general tasks such as creating users, passwords, and provisioning users with voicemail access.

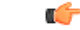

**Remember** Cisco Jabber connects to the voicemail service through a REST interface and supports Cisco Unity Connection release 8.5 or later.

#### Procedure

Step 1 Ensure the Connection Jetty and Connection REST Service services are started.

- a) Open the Cisco Unity Connection Serviceability interface.
- b) Select Tools > Service Management.
- c) Locate the following services in the **Optional Services** section:
  - Connection Jetty
  - Connection REST Service
- d) Start the services if required.

#### **Step 2** Open the Cisco Unity Connection Administration interface.

- **Step 3** Edit user password settings.
  - a) Select Users.
  - b) Select the appropriate user.
  - c) Select Edit > Password Settings.
  - d) Select Web Application from the Choose Password menu.
  - e) Uncheck User Must Change at Next Sign-In.
  - f) Select Save.
- **Step 4** Provide users with access to the web inbox.
  - a) Select Class of Service. The Search Class of Service window opens.
  - b) Select the appropriate class of service or add a new class of service.
  - c) Select Allow Users to Use the Web Inbox and RSS Feeds.
  - d) In the Features section, select Allow Users to Use Unified Client to Access Voice Mail.
  - e) Select all other options as appropriate.
  - f) Select Save.
- **Step 5** Select API configuration settings.
  - a) Select System Settings > Advanced > API Settings. The API Configuration window opens.
  - b) Select the following options:

- Allow Access to Secure Message Recordings through CUMI
- Display Message Header Information of Secure Messages through CUMI
- Allow Message Attachments through CUMI
- c) Select Save.

#### What to Do Next

- If you have Cisco Unified Communications Manager release 9.x and later, Add a Voicemail Service, on page 70.
- If you have Cisco Unified Communications Manager release 8.x, Add a Voicemail Server, on page 74.

## **Configure Voicemail Accounts on Cisco Unity Connection**

To configure Cisco Unity Connection, you must create user profiles and then provide users with IMAP access. See the Cisco Unity Connection documentation for specific configuration tasks.

#### **Before You Begin**

Add a Voicemail Service, on page 70

#### Procedure

**Step 1** Create user profiles on Cisco Unity Connection.

- **Step 2** Provide users with IMAP access.
  - a) Open the Cisco Unity Connection administrative interface.
  - b) Select Class of Service. The Edit Class of Service window opens.
  - c) Locate the Licensed Features section.
  - d) Select Allow Users to Access Voice Mail Using an IMAP Client and/or Single Inbox.
  - e) Select Allow IMAP Users to Access Message Bodies.
  - f) Select Save.

#### What to Do Next

Apply a Voicemail Service, on page 71

## Add a Voicemail Service

Allow users to receive voice messages.

#### **Before You Begin**

Configure Cisco Unity Connection for Use with Cisco Jabber, on page 69

#### Procedure

- **Step 1** Open the **Cisco Unified CM Administration** interface.
- **Step 2** Select User Management > User Settings > UC Service. The Find and List UC Services window opens.
- **Step 3** In the Find and List UC Services window, select Add New.
- Step 4 In the Add a UC Service section, select Voicemail from the UC Service Type drop-down list and select Next
- **Step 5** Specify details for the voicemail service as follows:
  - Product Type Select Unity Connection.
  - Name Enter a descriptive name for the server, for example, PrimaryVoicemailServer.
  - Hostname/IP Address Enter the IP address or the fully qualified domain name (FQDN) of the voicemail server.
  - **Port**—You do not need to specify a port number. By default, the client always uses port 443 to connect to the voicemail server. For this reason, any value you specify does not take effect.
  - **Protocol Type**—You do not need to specify a value. By default, the client always uses HTTPS to connect to the voicemail server. For this reason, any value you specify does not take effect.

Step 6 Select Save.

#### What to Do Next

Configure Voicemail Accounts on Cisco Unity Connection, on page 70

### Apply a Voicemail Service

After you add a voicemail service on Cisco Unified Communications Manager, you must apply it to a service profile so that the client can retrieve the settings.

#### **Before You Begin**

Configure Voicemail Accounts on Cisco Unity Connection, on page 70

#### Procedure

| Step 1 | Open the Cisco Unified CM Administration interface.       |
|--------|-----------------------------------------------------------|
| Step 2 | Select User Management > User Settings > Service Profile. |

The Find and List Service Profiles window opens.

**Step 3** Find and select your service profile.

The Service Profile Configuration window opens.

- **Step 4** Configure the **Voicemail Profile** section as follows:
  - a) Select up to three services from the following drop-down lists:
    - Primary
    - Secondary
    - Tertiary
  - b) For Credentials source for voicemail service, select one of the following:
    - Unified CM IM and Presence Uses the instant messaging and presence credentials to sign in to the voicemail service. As a result, users do not need to enter their credentials for voicemail services in the client.
    - Web conferencing This option is not supported, it uses the conferencing credentials to sign in to the voicemail service. You cannot currently synchronize with conferencing credentials.
    - Not set This option is selected for Phone mode deployments.
- Step 5 Click Save.
- **Step 6** Add users to the service profile.
  - a) Select User Management > End User. The Find and List Users window opens.
  - b) Specify the appropriate filters in the Find User where field and then select Find to find a user.
  - c) Click the user in the list. The End User Configuration window opens.
  - d) Under the Service Settings area, check the Home Cluster checkbox.
  - e) For Phone mode deployments, ensure the Enable User for Unified CM IM and Presence (Configure IM and Presence in the associated UC Service Profile) option is not selected.
     For all other deployments, check the Enable User for Unified CM IM and Presence (Configure IM and Presence in the associated UC Service Profile) checkbox.
  - f) Select your service profile from the UC Service Profile drop-down list.
  - g) Click Save.

#### What to Do Next

Add a Mailstore Service, on page 72

## Add a Mailstore Service

The mailstore service provides users with visual voicemail capabilities.

#### **Before You Begin**

Apply a Voicemail Service, on page 71

#### Procedure

- **Step 1** Open the Cisco Unified CM Administration interface.
- **Step 2** Select User Management > User Settings > UC Service. The Find and List UC Services window opens.
- Step 3 Select Add New.
- Step 4 In the Add a UC Service section, from the UC Service Type drop-down list, select MailStore and then click Next.
- **Step 5** Provide details for the mailstore service as follows:
  - Name—Enter a descriptive name for the server, for example, PrimaryMailStoreServer.
  - Hostname/IP Address—Enter the IP address or the Fully Qualified Domain Name (FQDN) of the mailstore server.
  - **Port**—You do not need to specify a port number. By default, the client always uses port 443 to connect to the mailstore server. For this reason, any value you specify does not take effect.
  - **Protocol Type**—You do not need to specify a value. By default, the client always uses HTTPS to connect to the mailstore server. For this reason, any value you specify does not take effect.

Step 6 Select Save.

#### What to Do Next

Apply Mailstore Service, on page 73

### **Apply Mailstore Service**

After you add a mailstore service on Cisco Unified Communications Manager, you must apply it to a service profile so that the client can retrieve the settings.

#### **Before You Begin**

Add a Mailstore Service, on page 72

#### Procedure

| Step 1 | Open the Cisco Unified CM Administration interface.                                                           |  |
|--------|----------------------------------------------------------------------------------------------------|--|
| Step 2 | Select User Management > User Settings > Service Profile.<br>The Find and List Service Profiles window opens. |  |
| Step 3 | Find and select your service profile.<br>The Service Profile Configuration window opens.                      |  |
| Step 4 | Configure the MailStore Profile section as follows:                                                           |  |

a) Select up to three services from the following drop-down lists:

- Primary
- Secondary
- Tertiary
- b) Specify appropriate values for the following fields:
  - Inbox Folder
  - Trash Folder
  - Polling Interval

Step 5 Select Save.

#### What to Do Next

Configure Retrieval and Redirection, on page 76

## Add a Voicemail Server

Complete the steps in this task to add your voicemail server on Cisco Unified Presence.

#### **Before You Begin**

Configure Cisco Unity Connection for Use with Cisco Jabber, on page 69

#### Procedure

- Step 1 Open the Cisco Unified Presence Administration interface.
- **Step 2** Select Application > Cisco Jabber > Voicemail Server.
  - **Note** In some versions of Cisco Unified Presence, this path is as follows: **Application** > **Cisco Unified Personal Communicator** > **Voicemail Server**.

The Find and List Voicemail Servers window opens.

- Step 3 Select Add New.
- **Step 4** Select **Unity Connection** from the **Server Type** drop-down list.
- **Step 5** Specify details in the **Voicemail Server Configuration** section as follows:
  - Name Enter a descriptive name for the server, for example, PrimaryVoicemailServer.
  - Hostname/IP Address Enter the IP address or the fully qualified domain name (FQDN) of the voicemail server.
  - **Port** You do not need to specify a port number. By default, the client always uses port 443 to connect to the voicemail server. For this reason, any value you specify does not take effect.
  - **Protocol Type** You do not need to specify a value. By default, the client always uses HTTPS to connect to the voicemail server. For this reason, any value you specify does not take effect.

Step 6 Select Save.

#### What to Do Next

Create a Mailstore, on page 75

#### **Related Topics**

Configuring Voicemail Server Names and Addresses on Cisco Unified Presence

## **Create a Mailstore**

Complete the steps in this task to create a mailstore on Cisco Unified Presence.

#### **Before You Begin**

Ensure that you have Cisco Unified Communications Manager release 8.x and Cisco Unified Presence.

If you have Cisco Unified Communications Manager release 9.x or later, see Add a Mailstore Service, on page 72.

#### Procedure

- **Step 1** Open the Cisco Unified Presence Administration interface.
- **Step 2** Depending on your version of Cisco Unified Presence, select one of the following paths:
  - Application > Cisco Jabber > Mailstore
  - Application > Cisco Unified Personal Communicator > Mailstore

The Find and List Mailstore Servers window opens.

Step 3 Select Add New.

The Mailstore Configuration window opens.

- **Step 4** Specify details as follows:
  - Name—Enter a descriptive name for the server, for example, PrimaryMailStoreServer.
  - Hostname/IP Address—Enter the hostname, IP Address, or Fully Qualified Domain Name (FQDN) of the mailstore server.
  - **Port**—You do not need to specify a port number. By default, the client always uses port 443 to connect to the mailstore server. For this reason, any value you specify does not take effect.
  - **Protocol Type**—You do not need to specify a value. By default, the client always uses HTTPS to connect to the mailstore server. For this reason, any value you specify does not take effect.

Step 5 Select Save.

## **Create a Voicemail Profile**

After you add a voicemail server, you must create a voicemail profile and add that server to the profile.

#### **Before You Begin**

Create a Mailstore, on page 75

#### Procedure

- Step 1 Open the Cisco Unified Presence Administration interface.
- Step 2 Depending on your version of Cisco Unified Presence, select one of the following:
  - Application > Cisco Jabber > Voicemail Profile
  - Application > Cisco Unified Personal Communicator > Voicemail Profile

The Find and List Voicemail Profiles window opens.

- Step 3 Select Add New. The Voicemail Profile Configuration window opens.
- **Step 4** Specify the required details.
- **Step 5** Add users to the voicemail profile as follows:
  - a) Select Add Users to Profile.
  - b) To retrieve a list of users, in the **Find User where** field, specify the appropriate filters and then select **Find**.
  - c) Select the appropriate users from the list.
  - d) Select Add Selected. The selected users are added to the voicemail profile.
- Step 6 Select Save.

#### What to Do Next

Configure Retrieval and Redirection, on page 76

## **Configure Retrieval and Redirection**

Configure retrieval so that users can access voicemail messages in the client interface. Configure redirection so that users can send incoming calls to voicemail. You configure retrieval and redirection on Cisco Unified Communications Manager.

#### **Before You Begin**

If you have Cisco Unified Communications Manager release 9.x and later, Apply Mailstore Service, on page 73.

If you have Cisco Unified Communications Manager release 8.x, Create a Voicemail Profile, on page 76.

#### Procedure

- **Step 1** Open the **Cisco Unified CM Administration** interface.
- **Step 2** Configure the voicemail pilot.
  - a) Select Advanced Features > Voice Mail > Voice Mail Pilot. The Find and List Voice Mail Pilots window opens.
  - b) Select Add New.The Voice Mail Pilot Configuration window opens.
  - c) Specify the appropriate details on the Voice Mail Pilot Configuration window.
  - d) Select Save.
- **Step 3** Add the voicemail pilot to the voicemail profile.
  - a) Select Advanced Features > Voice Mail > Voice Mail Profile. The Find and List Voice Mail Profiles window opens.
  - b) Specify the appropriate filters in the **Find Voice Mail Profile where Voice Mail Profile Name** field and then select **Find** to retrieve a list of profiles.
  - c) Select the appropriate profile from the list. The Voice Mail Pilot Configuration window opens.
  - d) Select the voicemail pilot from the Voice Mail Pilot drop-down list.
  - e) Select Save.
- **Step 4** Specify the voicemail profile in the directory number configuration.
  - a) Select Device > Phone. The Find and List Phones window opens.
  - b) Specify the appropriate filters in the Find Phone where field and then select Find to retrieve a list of devices.
  - c) Select the appropriate device from the list. The **Phone Configuration** window opens.
  - d) Locate the Association Information section.
  - e) Select the appropriate device number. The **Directory Number Configuration** window opens.
  - f) Locate the Directory Number Settings section.
  - g) Select the voicemail profile from the Voice Mail Profile drop-down list.
  - h) Select Save.

#### What to Do Next

Set a Voicemail Credentials Source, on page 77

## Set a Voicemail Credentials Source

You can specify a voicemail credentials source for users.

```
\mathcal{P}
```

Tip In hybrid cloud-based deployments, you can set a voicemail credentials source as part of your configuration file with the VoiceMailService UseCredentialsForm parameter.

#### **Before You Begin**

Configure Retrieval and Redirection, on page 76

#### Procedure

- Step 1 Open the Cisco Unified CM Administration interface.
- **Step 2** Select User Management > User Settings > Service Profile.
- Step 3 Select the appropriate service profile to open the Service Profile Configuration window.
- Step 4 In the Voicemail Profile section, select Unified CM IM and Presence from the Credentials source for voicemail service drop-down list.
  - **Note** Do not select **Web Conferencing** from the **Credentials source for voicemail service** drop-down list. You cannot currently use conferencing credentials as a credentials source for voicemail services.

The user's instant messaging and presence credentials match the user's voicemail credentials. As a result, users do not need to specify their voicemail credentials in the client user interface.

#### What to Do Next

.

Important

t There is no mechanism to synchronize credentials between servers. If you specify a credentials source, you must ensure that those credentials match the user's voicemail credentials.

For example, you specify that a user's instant messaging and presence credentials match the user's Cisco Unity Connection credentials. The user's instant messaging and presence credentials then change. You must update the user's Cisco Unity Connection credentials to reflect that change.

Cloud-Based deployments can use the configuration file parameter VoicemailService\_UseCredentialsFrom. Set this parameter to the value phone to use the Cisco Unified Communications Manager credentials to sign in to Cisco Unity Connection.

If you have Cisco Unified Communications Manager release 9.x and later, Enable Enhanced Message Waiting Indicator, on page 78.

## **Enable Enhanced Message Waiting Indicator**

This procedure applies only if you want to set up a basic voicemail account that allows users to dial in to their voice mailbox. This procedure is not required if you want to set up visual voicemail.

A Message Waiting Indicator (MWI) alerts users to the presence of new voice messages. Enhanced MWI provides a count of new voice messages on systems that support this feature. Users can call the voice messaging system to retrieve the messages.

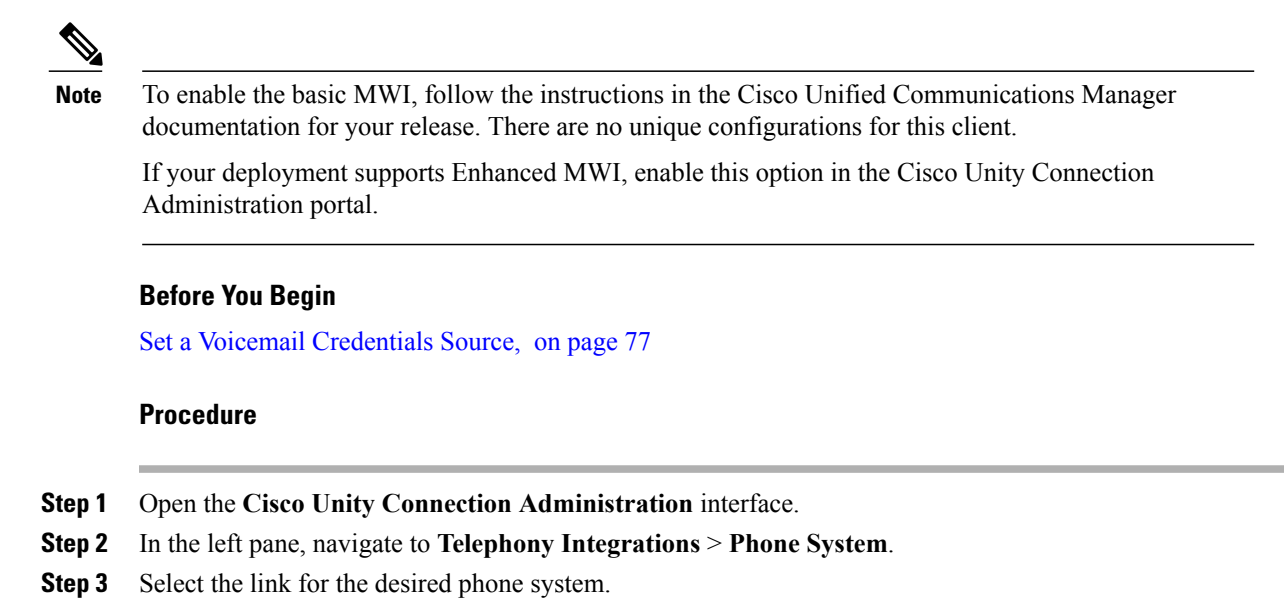

**Step 4** In the Message Waiting Indicators section, select the **Send Message Counts** check box.

## **Configure Voicemail for Cloud-Based Deployments**

#### Procedure

|        | Command or Action                                        | Purpose |
|--------|----------------------------------------------------------|---------|
| Step 1 | Configure Voicemail, on page 79                          |         |
| Step 2 | Allow Users to Set Voicemail Server Settings, on page 79 |         |

### **Configure Voicemail**

To configure your voicemail settings, use the Cisco WebEx Administration Tool.

#### What to Do Next

Allow Users to Set Voicemail Server Settings, on page 79

### Allow Users to Set Voicemail Server Settings

Select an option with the Cisco WebEx Administration Tool so that users can specify voicemail server settings in the client interface.

#### **Before You Begin**

Configure Voicemail, on page 79

#### Procedure

**Step 1** Open the Cisco WebEx Administration Tool.

- **Step 2** Select Configuration > Unified Communications.
- **Step 3** Select the **Voicemail** tab.
- Step 4 Select Allow user to enter manual settings.

The user can access advanced voicemail settings in the **Voicemail Accounts** tab on the **Options** window in the client interface.

The user can access advanced voicemail settings in the client interface by tapping Settings > Voicemail.

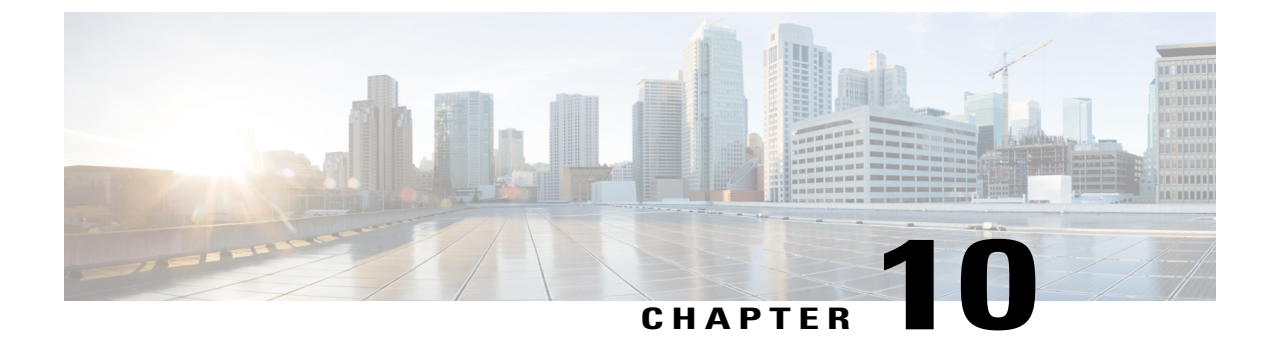

# **Configure Conferencing**

- Configure Conferencing for an On-Premises Deployment, page 81
- Configure Conferencing for a Cloud-Based Deployment using Cisco WebEx Meeting Center, page 90

# **Configure Conferencing for an On-Premises Deployment**

When you implement an on-premises deployment for Cisco Jabber, you can configure conferencing on-premises with Cisco WebEx Meetings Server, or in the cloud in Cisco WebEx Meetings Center.

## **Configure On-Premises Conferencing using WebEx Meetings Server**

|        | Command or Action                                                                       | Purpose                                                                                                    |
|--------|-----------------------------------------------------------------------------------------|----------------------------------------------------------------------------------------------------|
| Step 1 | Authenticate Cisco WebEx Meetings Server, on page 82.                                   |                                                                                                    |
| Step 2 | Add Cisco WebEx Meetings Server on Cisco<br>Unified Communications Manager, on page 82. | Complete this task if you have Cisco Unified<br>Communications Manager release 9.x and<br>later.                  |
| Step 3 | Add Cisco WebEx Meetings Server on Cisco<br>Unified Presence, on page 84.               | Complete this task if you have Cisco Unified<br>Communications Manager Release 8.6 and<br>Cisco Unified Presence. |

#### Procedure

I

#### Authenticate Cisco WebEx Meetings Server

#### **Procedure**

To authenticate with Cisco WebEx Meetings Server, complete one of the following options:

- Configure single sign-on (SSO) with Cisco WebEx Meetings Server to integrate with the SSO environment. In this case, you do not need to specify credentials for users to authenticate with Cisco WebEx Meetings Server
- Set a credentials source on Cisco Unified Communications Manager. If the users' credentials for Cisco WebEx Meetings Server match their credentials for Cisco Unified Communications Manager IM and Presence Service or Cisco Unity Connection, you can set a credentials source. The client then automatically authenticates to Cisco WebEx Meetings Server with the users' credential source.
- Instruct users to manually enter credentials in the client.

#### What to Do Next

Add Cisco WebEx Meetings Server on Cisco Unified Communications Manager, on page 82

#### Add Cisco WebEx Meetings Server on Cisco Unified Communications Manager

To configure conferencing on Cisco Unified Communications Manager, you must add a Cisco WebEx Meetings Server.

#### **Before You Begin**

Authenticate Cisco WebEx Meetings Server, on page 82

#### Procedure

Step 1 Open the Cisco Unified CM Administration interface and select User Management > User Settings > UC Service.

The Find and List UC Services window opens.

Step 2 Select Add New.

- **Step 3** In the Add a UC Service section, from the UC Service Type drop-down list, select Conferencing and then select Next.
- **Step 4** Complete the following fields:
  - Product Type Select WebEx (Conferencing).
  - **Name** Enter a name for the configuration. The name you specify is displayed when you add services to profiles. Ensure the name you specify is unique, meaningful, and easy to identify.
  - Hostname/IP Address Enter the site URL for Cisco WebEx Meetings Server. This URL is case
    sensitive and must match the case that was configured for the site URL in Cisco WebEx Meetings Server.
  - Port Leave the default value.
  - Protocol Select HTTPS.

- **Step 5** To use Cisco WebEx as the single sign-on (SSO) identity provider, check User web conference server as SSO identity provider.
  - **Note** This field is available only if you select **WebEx (Conferencing)** from the **Product Type** drop-down list.
- Step 6 Select Save.

#### What to Do Next

Add the Cisco WebEx Meetings Server to a Service Profile, on page 83

#### Add the Cisco WebEx Meetings Server to a Service Profile

After you add Cisco WebEx Meetings Server and add it to a service profile, the client can access conferencing features.

#### **Before You Begin**

Create a service profile.

Add Cisco WebEx Meetings Server on Cisco Unified Communications Manager, on page 82

#### Procedure

- Step 1 Open the Cisco Unified CM Administration interface and select User Management > User Settings > Service Profile
- **Step 2** Find and select your service profile.
- **Step 3** In the **Conferencing Profile** section, from the **Primary**, **Secondary**, and **Tertiary** drop-down lists, select up to three instances of Cisco WebEx Meetings Server.
- **Step 4** From the Server Certificate Verification drop-down list, select the appropriate value.
- Step 5 From the Credentials source for web conference service drop-down list, select one of the following:
  - Not set—Select this option if the user does not have a credentials source that matches their Cisco WebEx Meetings Server credentials or if you use SSO at the meeting site.
  - Unified CM IM and Presence—Select this option if the Cisco Unified Communications Manager IM and Presence Service credentials for the user match their Cisco WebEx Meetings Server credentials.
  - Voicemail—Select this option if the Cisco Unity Connection credentials for the user match their Cisco WebEx Meetings Server credentials.
  - **Note** You cannot synchronize the credentials you specify in Cisco Unified Communications Manager with credentials you specify in Cisco WebEx Meetings Server. For example, if you specify that instant messaging and presence credentials for a user are synchronized with their Cisco WebEx Meetings Server credentials, the instant messaging and presence credentials for that user change. You must update the Cisco WebEx Meetings Server credentials for that user to match that change.

Step 6 Select Save.

#### Add Cisco WebEx Meetings Server on Cisco Unified Presence

#### **Before You Begin**

Add the Cisco WebEx Meetings Server to a Service Profile, on page 83

#### Procedure

- **Step 1** Open the Cisco Unified Presence Administration interface.
- Step 2 Depending on your version of Cisco Unified Presence, select one of the following:.
  - Application > Cisco Jabber > Conferencing Server
  - Application > Cisco Unified Personal Communicator > Conferencing Server
- Step 3 Select Add New. The Conferencing Server Configuration window opens.
- **Step 4** Complete the following fields:
  - Name Enter a name for the configuration. The name is displayed when you add services to profiles.
  - Hostname/IP Address Enter the site URL for Cisco WebEx Meetings Server.
  - Port Accept the default value.
  - Protocol Select HTTPS.
  - Server Type Select WebEx.
  - Site ID You do not need to specify a value for this field.
  - Partner ID You do not need to specify a value for this field.
- Step 5 Select Save.

#### What to Do Next

Add Cisco WebEx Meetings Server to a Profile, on page 84

#### Add Cisco WebEx Meetings Server to a Profile

After you add Cisco WebEx Meetings Server on Cisco Unified Presence and add it to a service profile, the client can access conferencing features.

#### **Before You Begin**

Add Cisco WebEx Meetings Server on Cisco Unified Presence, on page 84

#### Procedure

- **Step 1** Open the **Cisco Unified Presence Administration** interface.
- Step 2 Depending on your version of Cisco Unified Presence, select one of the following:
  - Application > Cisco Jabber > Conferencing Profile
  - Application > Cisco Unified Personal Communicator > Conferencing Profile
- Step 3 Select Add New. The Conferencing Profile Configuration window opens.
- **Step 4** Complete the following fields:
  - Name Enter a name for the configuration.
  - Description Enter an optional description.
  - Primary Conferencing Server Select the primary instance of Cisco WebEx Meetings Server.
  - Backup Conferencing Server Select the backup instance of Cisco WebEx Meetings Server.
- Step 5 From the Server Certificate Verification drop-down list, select one of the following:
  - Any Certificate
  - Self Signed or Keystore
  - Keystore Only
- **Step 6** To set this profile as the system default, check **Make this the default Conferencing Profile for the system**.
- Step 7 In the Users in Profile section, select Add Users to Profile.
- Step 8 In the Find and List Users window, select Find to retrieve a list of users.
- **Step 9** Select the appropriate users from the list and then select **Add Selected**. The selected users are added to the profile.
- Step 10 Select Save.

## **Configure Cloud-Based Conferencing Using WebEx Meeting Center**

#### Procedure

|        | Command or Action                                           | Purpose                                                                                             |
|--------|-------------------------------------------------------------|----------------------------------------------------------------------------------------------------|
| Step 1 | Integration with Cisco WebEx Meeting Center, on page 86.    |                                                                                                    |
| Step 2 | Authentication with Cisco WebEx Meeting Center, on page 86. | Authenticate the client with<br>Cisco WebEx Meeting Center<br>using tightly coupled<br>integration. |

| Command or Action                                                                                                    | Purpose                                                                                                    |  |
|----------------------------------------------------------------------------------------------------|----------------------------------------------------------------------------------------------------|--|
| Provide Conferencing Credentials, on page 86.                                                                                                    | Provide conferencing credentials to the client.                                                                                                    |  |
| Depending on your version of Cisco Unified Communications<br>Manager, select one of the following:                                                                                               |                                                                                                    |  |
| • If you have Cisco Unified Communications Manager release<br>9.x and later with Cisco Unified Communications Manager<br>IM and Presence Service, Add Cisco WebEx Meeting<br>Center, on page 87. |                                                                                                    |  |
| • If you have Cisco Unified Communications Manager<br>Release 8.6 with Cisco Unified Presence, Set Up Cisco<br>WebEx Meeting Center on Cisco Unified Presence, on<br>page 88.                    |                                                                                                    |  |
|                                                                                                    | Command or ActionProvide Conferencing Credentials, on page 86.Depending on your version of Cisco Unified Communications<br>Manager, select one of the following:• If you have Cisco Unified Communications Manager release<br>9.x and later with Cisco Unified Communications Manager<br>IM and Presence Service, Add Cisco WebEx Meeting<br>Center, on page 87.• If you have Cisco Unified Communications Manager<br>Release 8.6 with Cisco Unified Presence, Set Up Cisco<br>WebEx Meeting Center on Cisco Unified Presence , on<br>page 88. |  |

#### Integration with Cisco WebEx Meeting Center

To integrate with Cisco WebEx Meeting Center in an on-premises deployment, select one of the following integration options:

- Cloud-based integration Cisco WebEx Meeting Center provides data, such as participant chat and roster lists, and audio and video capabilities.
- Hybrid cloud-based integration Cisco WebEx Meeting Center provides data, such as participant chat and roster lists, and a conferencing bridge provides audio and video capabilities.

#### Authentication with Cisco WebEx Meeting Center

You can authenticate the client with Cisco WebEx Meeting Center using tightly coupled integration. Tightly coupled integration refers to a configuration that you set up between Cisco WebEx Messenger and Cisco WebEx Meeting Center. When users authenticate with Cisco WebEx Messenger, it passes an authentication token back to the client. The client then passes that authentication token to Cisco WebEx Meeting Center. See the *Overview of Tightly Coupled Integration* topic for more information.

#### **Provide Conferencing Credentials**

Choose one of the following methods to provide conferencing credentials to the client:

- Users individually specify their credentials in the Options window.
- Users individually specify their credentials in the Meetings tab on the Preferences window.
- You specify a credentials source on Cisco Unified Communications Manager when you apply the conferencing service to the service profile. See the topic in this section that describes how to add the conferencing server to the service profile for instructions.

#### Add Cisco WebEx Meeting Center

The first step to setting up conferencing on Cisco Unified Communications Manager is to add your details for Cisco WebEx Meeting Center.

#### Procedure

- Step 1 Open the Cisco Unified CM Administration interface.
- **Step 2** Select User Management > User Settings > UC Service. The Find and List UC Services window opens.
- Step 3 Select Add New.
- **Step 4** In the Add a UC Service section, from the UC Service Type drop-down list, select Conferencing and then select Next.
- **Step 5** Complete the following fields:
  - Product Type Select WebEx (Conferencing).
  - Name Enter a name for the configuration. The name is displayed when you add services to profiles. Ensure the name you specify is unique, meaningful, and easy to identify.
  - Description Enter an optional description.
  - Host Name/IP Address Enter the Cisco WebEx Meeting Center site hostname. Do not enter an IP address.
  - Port Enter the Cisco WebEx Meeting Center site port number.
  - Protocol Select HTTPS.
- **Step 6** To use Cisco WebEx as the single sign-on (SSO) identity provider, checkUser web conference server as SSO identity provider.
  - Note This field is available only if you select WebEx (Conferencing) as the Product Type.
- Step 7 Select Save.

#### What to Do Next

Add Cisco WebEx Meeting Center to a service profile.

#### Add Cisco WebEx Meeting Center to a Profile

After you add Cisco WebEx Meeting Center on Cisco Unified Communications Manager, you add Cisco WebEx Meeting Center to a service profile. The client can then retrieve the details for Cisco WebEx Meeting Center from the profile and access the conferencing features.

#### **Before You Begin**

Create a service profile.

#### Procedure

| Sten 1        | Open the | Cisco | Unified | CM A | Administra | tion interface |  |
|---------------|----------|-------|---------|------|------------|----------------|--|
| <b>JICD I</b> | Open me  | CISCO | Unnitu  |      | Aummisu a  | uon muonace.   |  |

- **Step 2** Select User Management > User Settings > Service Profile. The Find and List Service Profiles window opens.
- Step 3 Find and select your service profile. The Service Profile Configuration window opens.

#### **Step 4** Configure the **Conferencing Profile** section as follows:

- a) Select your service from the **Primary** drop-down list.
  - **Note** The client uses only the service you select from the **Primary** drop-down list. You do not need to select services from the **Secondary** or **Tertiary** drop-down lists.
- b) Select the appropriate value from the Server Certificate Verification drop-down list.
- c) Select one of the following from the Credentials source for web conference service drop-down list:
  - Not set The user does not have a credentials source that matches their Cisco WebEx Meeting Center credentials.
  - Unified CM IM and Presence The user's Cisco Unified Communications Manager IM and Presence Service credentials match their Cisco WebEx Meeting Center credentials.
  - Voicemail The user's Cisco Unity Connection credentials match their Cisco WebEx Meeting Center credentials.
  - **Restriction** You cannot specify a credentials source if you use an identity provider for authentication with Cisco WebEx Meeting Center.
  - **Important** If you select a credentials source, you must ensure that those credentials match the user's Cisco WebEx Meeting Center credentials.

There is no mechanism to synchronize the credentials you specify in Cisco Unified Communications Manager with credentials you specify in Cisco WebEx Meeting Center. For example, you specify that a user's instant messaging and presence credentials are synchronized with the user's Cisco WebEx Meeting Center credentials. The user's instant messaging and presence credentials then change. You must update the user's Cisco WebEx Meeting Center credentials to match that change.

Step 5 Select Save.

#### Set Up Cisco WebEx Meeting Center on Cisco Unified Presence

The client retrieves Cisco WebEx Meeting Center details from the conferencing profile on Cisco Unified Presence. You must add:

- Details for Cisco WebEx Meeting Center
- A Cisco WebEx Meeting Center profile
- · Users to the Cisco WebEx Meeting Center profile

#### Add Cisco WebEx Meeting Center

The first step to setting up conferencing on Cisco Unified Presence is to add your details for Cisco WebEx Meeting Center.

#### Procedure

- Step 1 Open the Cisco Unified Presence Administration interface.
- Step 2
   Select Application > Cisco Jabber > Conferencing Server.

   In some versions of Cisco Unified Presence, this path is as follows: Application > Cisco Unified Personal Communicator > Conferencing Server.
- Step 3Select Add New.The Conferencing Server Configuration window opens.
- **Step 4** Specify details for Cisco WebEx Meeting Center in the following fields:
  - Name Enter a name for the configuration. The name you specify displays when you add services to
    profiles.
  - Hostname/IP Address Specify the hostname of the Cisco WebEx Meeting Center site.
     Note You must specify a hostname, not an IP address.
  - Port Specify a port number for the Cisco WebEx Meeting Center site.
  - Protocol Select HTTPS from the drop-down list.
  - Server Type Select WebEx from the drop-down list.
  - Site ID Specify the optional primary site ID for Cisco WebEx Meeting Center.
  - Partner ID Specify the optional appropriate partner ID for Cisco WebEx Meeting Center.
- Step 5 Select Save.

#### Add Cisco WebEx Meeting Center to a Profile

After you add Cisco WebEx Meeting Center on Cisco Unified Presence, you add Cisco WebEx Meeting Center to a conferencing profile. The client can then retrieve the details for Cisco WebEx Meeting Center from the profile and access the conferencing features.

#### Procedure

- Step 1 Open the Cisco Unified Presence Administration interface.
- Step 2
   Select Application > Cisco Jabber > Conferencing Profile.

   In some versions of Cisco Unified Presence, this path is as follows: Application > Cisco Unified Personal Communicator > Conferencing Profile.
- Step 3 Select Add New.

The Conferencing Profile Configuration window opens.

- **Step 4** Specify details for the profile in the following fields:
  - Name Enter a name for the configuration.
  - **Description** Enter an optional description.
  - **Primary Conferencing Server** Select the primary Cisco WebEx Meeting Center site from the drop-down list.
  - **Note** The client uses only the site you select from the **Primary Conferencing Server** drop-down list. You do not need to select a site from the **Backup Conferencing Server** drop-down list.
  - Server Certificate Verification Select one of the following from the drop-down list:
    - Any Certificate
    - Self Signed or Keystore
    - Keystore Only
- **Step 5** Select the **Make this the default Conferencing Profile for the system** checkbox to set this profile as the system default.
- **Step 6** Add users to the conferencing profile as follows:
  - a) Select Add Users to Profile in the Users in Profile section. The Find and List Users dialog box opens.
  - b) Select Find to retrieve a list of users.
  - c) Select the appropriate users from the list.
  - d) Select Add Selected. The selected users are added to the profile and the Find and List Users dialog box closes.
- Step 7 Select Save.

# **Configure Conferencing for a Cloud-Based Deployment using Cisco WebEx Meeting Center**

You must configure the appropriate settings with the Cisco WebEx Administration Tool and assign the meeting and conferencing capabilities to the appropriate users.

You can add additional Cisco WebEx meeting sites in the Cisco Jabber client. However, you cannot add a meeting site that is configured for SSO, this site must be created in the Cisco WebEx Administration Tool.

### Authentication with Cisco WebEx Meeting Center

• Tightly Coupled Integration with the Cisco WebEx Messenger Service — Tightly coupled integration refers to a configuration that you set up between Cisco WebEx Messenger and Cisco WebEx Meeting Center.

When users authenticate with Cisco WebEx Messenger, it passes an authentication token back to the client. The client then passes that authentication token to Cisco WebEx Meeting Center.

See the Overview of Tightly Coupled Integration topic for more information.

• Authentication with an Identity Provider — The client can redirect authentication from Cisco WebEx Meeting Center to an identity provider.

To enable authentication with an identity provider, complete the following steps:

1 Set up your identity provider as appropriate.

When users attempt to authenticate with Cisco WebEx Meeting Center, the client redirects that authentication to your identity provider. Your identity provider then validates the credentials and passes an authentication token back to the client. The client then passes that token to Cisco WebEx Meeting Center to complete the authentication process.

2 Specify Cisco WebEx Meeting Center credentials in the client interface.

See the Using SSO with the Cisco WebEx and Cisco WebEx Meeting applications topic for more information about managing user identities with the Cisco WebEx Messenger service.

You can authenticate the client with Cisco WebEx Meeting Center using tightly coupled integration. Tightly coupled integration refers to a configuration that you set up between Cisco WebEx Messenger and Cisco WebEx Meeting Center. When users authenticate with Cisco WebEx Messenger, it passes an authentication token back to the client. The client then passes that authentication token to Cisco WebEx Meeting Center. See the *Overview of Tightly Coupled Integration* topic for more information.

### **Specify Conferencing Credentials in the Client**

Users can specify their credentials in the Meetings tab on the Options window.

To open the **Options** window, select **File** > **Options**.

Users can specify their credentials in the Settings.

On the Settings screen, under Accounts, tap WebEx Meeting.

Users can specify their credentials in the Meetings tab on the Preferences window.

٦
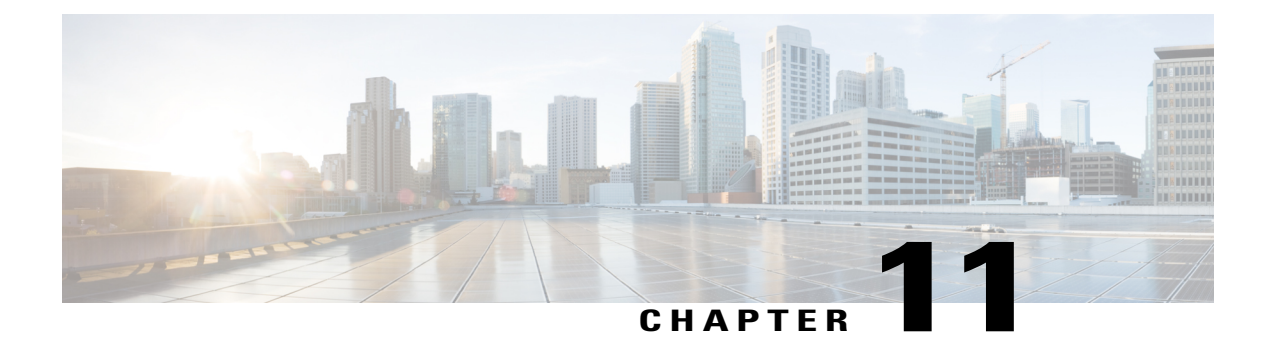

# **Configure Client**

- Introduction to Client Configuration, page 93
- Configure Service Profiles, page 94
- Create and Host Client Configuration Files, page 101
- Configure Proxy Settings, page 108
- Configure Problem Reporting, page 109
- Configure Automatic Updates, page 110
- Custom Embedded Tabs for Cisco Jabber for Windows, page 112

# Introduction to Client Configuration

Cisco Jabber can retrieve configuration settings from the following sources:

 Service Profiles — You can configure some client settings in UC service profiles on Cisco Unified Communications Manager release 9 and later. When users launch the client, it discovers the Cisco Unified Communications Manager home cluster using a DNS SRV record and automatically retrieves the configuration from the UC service profile.

Applies to on-premises deployments only.

 Phone Configuration — You can set some client settings in the phone configuration on Cisco Unified Communications Manager release 9 and later. The client retrieves the settings from the phone configuration in addition to the configuration in the UC service profile.

Applies to on-premises deployments only.

 Cisco Unified Communications Manager IM and Presence Service — You can enable instant messaging and presence capabilities and configure certain settings such as presence subscription requests.

In the Advanced settings window, if you select either Cisco IM & Presence or Cisco Communications Manager 8.x, the client retrieves UC services from Cisco Unified Presence or Cisco Unified Communications Manager IM and Presence Service. The client does not use service profiles or SSO discovery.

Applies to on-premises deployments only.

Client Configuration Files — You can create XML files that contain configuration parameters. You then
host the XML files on a TFTP server. When users sign in, the client retrieves the XML file from the
TFTP server and applies the configuration.

Applies to on-premises and cloud-based deployments.

 Cisco WebEx Administration Tool — You can configure some client settings with the Cisco WebEx Administration Tool.

Applies to cloud-based deployments only.

# **Configure Service Profiles**

You can configure some client settings in UC service profiles on Cisco Unified Communications Manager version 9 and later.

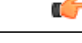

Important

 Cisco Jabber only retrieves configuration from service profiles on Cisco Unified Communications Manager if the client gets the \_cisco-uds SRV record from a DNS query.

In a hybrid environment, if the CAS URL lookup is successful Cisco Jabber retrieves the configurations from Cisco WebEx Messenger service and the cisco-uds SRV record is ignored.

• In an environment with multiple Cisco Unified Communications Manager clusters, you can configure the Intercluster Lookup Service (ILS). ILS enables the client to find the user's home cluster and discover services.

If you do not configure ILS, then you must manually configure remote cluster information, similar to the EMCC remote cluster set up. For more information on Remote Cluster Configuration, see the *Cisco Unified Communications Manager Features and Services Guide*.

### **Related Topics**

Remote Cluster Configuration on Cisco Unified Communications Manager 10.0

## **Set Parameters on Service Profile**

The client can retrieve UC service configuration and other settings from service profiles.

## **Parameters in Service Profiles**

Learn which configuration parameters you can set in service profiles. Review the corresponding parameters in the client configuration file.

### IM and Presence Service Profile

The following table lists the configuration parameters you can set in the IM and Presence Service profile:

| Parameter      | Description                                                                                                    |
|----------------|----------------------------------------------------------------------------------------------------|
| Product type   | Provides the source of authentication to Cisco Jabber<br>and has the following values:                                                                                                    |
|                | • Unified CM (IM and Presence Service) — Cisco<br>Unified Communications Manager IM and<br>Presence Service is the authenticator.                                                                                                    |
|                | <ul> <li>WebEx (IM and Presence Service) — The Cisco<br/>WebEx Messenger service is the authenticator.</li> <li>Note As of this release, the client issues an<br/>HTTP query in addition to the query for<br/>SRV records. The HTTP query allows<br/>the client to determine if it should<br/>authenticate to the Cisco WebEx<br/>Messenger service.</li> </ul> |
|                | As a result of the HTTP query, the client<br>connects to the Cisco WebEx Messenger<br>service in cloud-based deployments<br>before getting the _cisco-uds SRV<br>record. Setting the value of the <b>Product</b><br><b>type</b> field to <b>WebEx</b> may have no<br>practical effect if the WebEx service has<br>already been discovered by a CAS<br>lookup.   |
|                | • Not set — If the service profile does not contain<br>an IM and presence service configuration, the<br>authenticator is Cisco Unified Communications<br>Manager.                                                                                                    |
| Primary server | Specifies the address of your primary presence server.                                                                                                    |
|                | • On-Premises Deployments — You should specify<br>the fully qualified domain name (FQDN) of Cisco<br>Unified Communications Manager IM and<br>Presence Service.                                                                                                    |
|                | • Cloud-Based Deployments — The client uses the following URL as default when you select <b>WebEx</b> as the value for the <b>Product type</b> parameter:                                                                                                    |
|                | https://loginp.webexconnect.com/cas/auth.do<br>This default URL overrides any value that you<br>set.                                                                                                    |

### **Voicemail Profile**

ſ

The following table lists the configuration parameters you can set in the voicemail profile:

| Parameter                                | Description                                                                                                    |
|------------------------------------------|----------------------------------------------------------------------------------------------------|
| Voicemail server                         | Specifies connection settings for the voicemail server.                                                                                                    |
| Credentials source for voicemail service | Specifies that the client uses the credentials for the instant messaging and presence or conferencing service to authenticate with the voicemail service.                                                                      |
|                                          | Ensure that the credentials source that you set match<br>the user's voicemail credentials. If you set a value for<br>this parameter, users cannot specify their voicemail<br>service credentials in the client user interface. |

### **Conferencing Profile**

The following table lists the configuration parameters you can set in the conferencing profile:

| Conferencing Service Configuration            | Description                                                                                                    |
|-----------------------------------------------|----------------------------------------------------------------------------------------------------|
| Conferencing server                           | Specifies connection settings for the conferencing server.                                                                                                    |
| Credentials source for web conference service | Specifies that the client uses the credentials for the<br>instant messaging and presence or voicemail service<br>to authenticate with the conferencing service.<br>Ensure that the credentials source that you set match<br>the user's conferencing credentials. |

### **Directory Profile**

See the *Client Configuration for Directory Integration* chapter for information about configuring directory integration in a service profile.

### **CTI Profile**

The following table lists the configuration parameters you can set in the CTI profile:

| CTI Service Configuration | Description                                       |
|---------------------------|---------------------------------------------------|
| CTI server                | Specifies connection settings for the CTI server. |

## Add Cisco Unified Communications Manager Services

Add Cisco Unified Communications Manager services to specify the address, ports, protocols, and other settings for services such as IM and Presence Service, voicemail, conferencing, and directory.

### Procedure

| Step 1<br>Step 2 | Open the Cisco Unified CM Administration interface.<br>Select User Management > User Settings > UC Service.<br>The Find and List UC Services window opens. |
|------------------|----------------------------------------------------------------------------------------------------|
| Step 3           | Select Add New.<br>The UC Service Configuration window opens.                                                                                              |
| Step 4<br>Step 5 | Select the UC service type you want to add and then select <b>Next</b> .<br>Configure the UC service as appropriate and then select <b>Save</b> .          |

### What to Do Next

Add your UC services to service profiles.

## **Create Service Profiles**

After you add and configure Cisco Unified Communications Manager services, you add them to a service profile. You can apply additional configuration in the service profile.

### Procedure

| Step 1 | Open the Cisco Unified CM Administration interface.                                                                                                    |
|--------|----------------------------------------------------------------------------------------------------|
| Step 2 | Select User Management > User Settings > Service Profile.<br>The Find and List UC Services window opens.                                                                                                    |
| Step 3 | Select Add New.<br>The Service Profile Configuration window opens.                                                                                                    |
| Step 4 | Enter a name for the service profile in the Name field.                                                                                                    |
| Step 5 | Select <b>Make this the default service profile for the system</b> if you want the service profile to be the default for the cluster.                                                                                                    |
|        | <b>Note</b> On Cisco Unified Communications Manager release 9.x only, users who have only instant messaging capabilities (IM only) must use the default service profile. For this reason, you should set the service profile as the default if you plan to apply the service profile to IM only users. |
| Step 6 | Add your UC services, apply any additional configuration, and then select Save.                                                                                                    |

### What to Do Next

I

Apply service profiles to end user configuration.

### Apply Service Profiles

After you add UC services and create a service profile, you apply the service profile to users. When users sign in to Cisco Jabber, the client can then retrieve the service profile for that user from Cisco Unified Communications Manager.

### Procedure

- **Step 1** Open the Cisco Unified CM Administration interface.
- **Step 2** Select User Management > End User. The Find and List Users window opens.
- **Step 3** Enter the appropriate search criteria to find existing users and then select a user from the list. The **End User Configuration** window opens.
- **Step 4** Locate the **Service Settings** section.
- **Step 5** Select a service profile to apply to the user from the UC Service Profile drop-down list.
  - ImportantCisco Unified Communications Manager release 9.x only: If the user has only IIM and<br/>Presence Service capabilities (IM only), you must select Use Default. For IM only users, Cisco<br/>Unified Communications Manager release 9.x always applies the default service profile regardless<br/>of what you select from the UC Service Profile drop-down list.
- **Step 6** Apply any other configuration as appropriate and then select **Save**.

## Associate Users with Devices

On Cisco Unified Communications Manager version 9.x only, when the client attempts to retrieve the service profile for the user, it first gets the device configuration file from Cisco Unified Communications Manager. The client can then use the device configuration to get the service profile that you applied to the user.

For example, you provision Adam McKenzie with a CSF device named CSFAKenzi. The client retrieves CSFAKenzi.cnf.xml from Cisco Unified Communications Manager when Adam signs in. The client then looks for the following in CSFAKenzi.cnf.xml:

<userId serviceProfileFile="identifier.cnf.xml">amckenzi</userId>

For this reason, if you are using Cisco Unified Communications Manager version 9.x, you should do the following to ensure that the client can successfully retrieve the service profiles that you apply to users:

- · Associate users with devices.
- Set the User Owner ID field in the device configuration to the appropriate user. The client will retrieve the Default Service Profile if this value is not set.

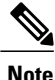

A CSF should not be associated to multiple users if you intend to use different service profiles for these users.

### Procedure

**Step 1** Associate users with devices.

- a) Open the Unified CM Administration interface.
- b) Select User Management > End User.
- c) Find and select the appropriate user. The **End User Configuration** window opens.
- d) Select Device Association in the Device Information section.
- e) Associate the user with devices as appropriate.
- f) Return to the End User Configuration window and then select Save.

**Step 2** Set the User Owner ID field in the device configuration.

### a) Select **Device** > **Phone**.

- b) Find and select the appropriate device. The **Phone Configuration** window opens.
- c) Locate the Device Information section.
- d) Select User as the value for the Owner field.
- e) Select the appropriate user ID from the Owner User ID field.
- f) Select Save.

# **Set Parameters on Phone Configuration for Desktop Clients**

The client can retrieve configuration settings in the phone configuration from the following locations on Cisco Unified Communications Manager:

### **Enterprise Phone Configuration**

Applies to the entire cluster.

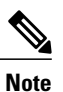

For users with only IM and Presence Service capabilities (IM only), you must set phone configuration parameters in the **Enterprise Phone Configuration** window.

### **Common Phone Profile Configuration**

Applies to groups of devices and takes priority over the cluster configuration.

### **Cisco Unified Client Services Framework (CSF) Phone Configuration**

Applies to individual CSF devices and takes priority over the group configuration.

## **Parameters in Phone Configuration**

The following table lists the configuration parameters you can set in the **Product Specific Configuration Layout** section of the phone configuration and maps corresponding parameters from the client configuration file:

| Desktop Client Settings Configuration            | Description                                                                                                    |
|--------------------------------------------------|----------------------------------------------------------------------------------------------------|
| Video Calling                                    | Enables or disables video capabilities.                                                                                                    |
|                                                  | Enabled (default)                                                                                                    |
|                                                  | Users can send and receive video calls.                                                                                                    |
|                                                  | Disabled                                                                                                    |
|                                                  | Users cannot send or receive video calls.                                                                                                    |
|                                                  | <b>Restriction</b> This parameter is available only on the CSF device configuration.                                                                                                    |
| File Types to Block in File Transfer             | Restricts users from transferring specific file types.                                                                                                    |
|                                                  | Set a file extension as the value, for example, .exe.                                                                                                    |
|                                                  | Use a semicolon to delimit multiple values, for example,                                                                                                    |
|                                                  | .exe;.msi;.rar;.zip                                                                                                    |
| Automatically Start in Phone Control             | Sets the phone type for users when the client starts for the first time. Users can change their phone type after the initial start. The client then saves the user preference and uses it for subsequent starts. |
|                                                  | Enabled                                                                                                    |
|                                                  | Use the desk phone device for calls.                                                                                                    |
|                                                  | Disabled (default)                                                                                                    |
|                                                  | Use the software phone (CSF) device for calls.                                                                                                    |
| Jabber For Windows Software Update<br>Server URL | Specifies the URL to the XML file that holds client update information. The client uses this URL to retrieve the XML file from your web server.                                                                  |
|                                                  | In hybrid cloud-based deployments, you should use the Cisco<br>WebEx Administration Tool to configure automatic updates.                                                                                         |
| Problem Report Server URL                        | Specifies the URL for the custom script that allows users to submit problem reports.                                                                                                    |

# Set Parameters on Phone Configuration for Mobile Clients

The client can retrieve configuration settings in the phone configuration from the following locations on Cisco Unified Communications Manager:

- Cisco Dual Mode for iPhone (TCT) Configuration Applies to individual TCT devices and takes priority over the group configuration.
- Cisco Jabber for Tablet (TAB) Configuration Applies to individual TAB devices and takes priority over the group configuration.

## **Parameters in Phone Configuration**

The following table lists the configuration parameters you can set in the **Product Specific Configuration Layout** section of the phone configuration and maps corresponding parameters from the client configuration file:

| Parameter                      | Description                                                                                                    |
|--------------------------------|----------------------------------------------------------------------------------------------------|
| On-Demand VPN URL              | URL for initiating on-demand VPN.<br>Note Applicable for iOS<br>only.                                                                                                    |
| Preset Wi-fi Networks          | Enter the SSIDs for Wi-Fi networks (SSIDs) approved by your organization. Separate SSIDs with a forward slash (/). Devices do not connect to secure connect if connected to one of the entered Wi-Fi networks. |
| Default Ringtone               | Sets the default ringtone to <b>Normal</b> or <b>Loud</b> .                                                                                                    |
| Video Capabilities             | Enables or disables video capabilities.                                                                                                    |
|                                | • Enabled (default) — Users can send and receive video calls.                                                                                                    |
|                                | • Disabled — Users cannot send or receive video calls.                                                                                                    |
| Dial via Office                | Enables or disables Dial via Office.                                                                                                    |
| Note ICI and BOI devices only. | • Enabled — Users can dial via office.                                                                                                    |
|                                | • Disabled (default) — Users cannot dial via office.                                                                                                    |

# **Create and Host Client Configuration Files**

For on-premises and hybrid cloud-based deployments, create client configuration files and host them on the Cisco Unified Communications Manager TFTP service.

For cloud-based deployments, configure the client with the Cisco WebEx Administration Tool. However, you can optionally set up a TFTP server to configure the client with settings that are not available in Cisco WebEx Administration Tool.

For Cisco Jabber for iPhone and iPad and Cisco Jabber for Android, you must create a global configuration file to set up:

- Directory integration for on-premises deployments.
- · Voicemail service credentials for hybrid-cloud deployments.

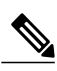

**Note** In most environments, Cisco Jabber for Windows and Cisco Jabber for Mac do not require any configuration to connect to services. Create a configuration file only if you require custom content such as automatic updates, problem reporting, or user policies and options.

### **Before You Begin**

Note the following configuration file requirements:

- Configuration filenames are case-sensitive. Use lowercase letters in the filename to prevent errors and to ensure the client can retrieve the file from the TFTP server.
- You must use utf-8 encoding for the configuration files.
- The client cannot read configuration files that do not have a valid XML structure. Check the structure of your configuration file for closing elements and confirm that elements are nested correctly.
- Valid XML character entity references only are permitted in your configuration file. For example, use & amp; instead of &. If your XML contains invalid characters, the client cannot parse the configuration file.

To validate your configuration file, open the file in Microsoft Internet Explorer.

- If Internet Explorer displays the entire XML structure, your configuration file does is valid.
- If Internet Explorer displays only part of the XML structure, it is likely that your configuration file contains invalid characters or entities.

### Procedure

|        | Command or Action                             | Purpose                                                                                  |
|--------|-----------------------------------------------|------------------------------------------------------------------------------------------|
| Step 1 | Specify Your TFTP Server Address, on page 103 | Specify your TFTP server address for client to enable access to your configuration file. |
| Step 2 | Create Global Configurations, on page 105     | Configure the clients for users in your deployment.                                      |
| Step 3 | Create Group Configurations, on page 106      | Apply different configuration to different set of users.                                 |
| Step 4 | Host Configuration Files, on page 106         | Host configuration files on any TFTP server.                                             |

|        | Command or Action                     | Purpose                                                                       |
|--------|---------------------------------------|-------------------------------------------------------------------------------|
| Step 5 | Restart Your TFTP Server, on page 107 | Restart the TFTP server before the client can access the configuration files. |

## **Specify Your TFTP Server Address**

The client gets configuration files from a TFTP server. The first step in configuring the client is to specify your TFTP server address so the client can access your configuration file.

## .

Attention

If Cisco Jabber gets the \_cisco-uds SRV record from a DNS query, it can automatically locate the user's home cluster. As a result, the client can also locate the Cisco Unified Communications Manager TFTP service.

You do not need to specify your TFTP server address if you deploy the cisco-uds SRV record.

## Specify Your TFTP Server on Cisco Unified Presence

If you are using Cisco Unified Communications Manager release 8.x, complete the steps to specify the address of your TFTP server on Cisco Unified Presence. If you are using Cisco Unified Communications Manager release 9.x, then you do not need to follow the steps below.

### Procedure

Step 1 Open the Cisco Unified Presence Administration interface.

**Step 2** Select Application > Cisco Jabber > Settings.

Note In some versions of Cisco Unified Presence, this path is as follows: Application > Cisco Unified Personal Communicator > Settings.

The Cisco Jabber Settings window opens.

- **Step 3** Locate the fields to specify TFTP servers in one of the following sections, depending on your version of Cisco Unified Presence:
  - Cisco Jabber Security Settings
  - CUPC Global Settings
- **Step 4** Specify the IP address of your primary and backup TFTP servers in the following fields:
  - Primary TFTP Server
  - Backup TFTP Server
  - Backup TFTP Server

- **Note** Ensure that you enter the fully qualified domain name (FQDN) or IP address for the TFTP servers rather than a host name.
- Step 5 Select Save.

## Specify Your TFTP Server on Cisco Unified Communications Manager IM and Presence Service

If you are using Cisco Unified Communications Manager release 9.x, then you do not need to follow the steps below.

### Procedure

| Step 1 | Open the | <b>Cisco Unified</b> | <b>CM IM and Preser</b> | nce Administration interface. |
|--------|----------|----------------------|-------------------------|-------------------------------|
|--------|----------|----------------------|-------------------------|-------------------------------|

- **Step 2** Select Application > Legacy Clients > Settings. The Legacy Client Settings window opens.
- **Step 3** Locate the Legacy Client Security Settings section.
- **Step 4** Specify the IP address of your primary and backup TFTP servers in the following fields:
  - Primary TFTP Server
  - Backup TFTP Server
  - Backup TFTP Server

### Step 5 Select Save.

### Specify TFTP Servers in Phone Mode

If you deploy the client in phone mode you can provide the address of the TFTP server as follows:

- Users manually enter the TFTP server address when they start the client.
- You specify the TFTP server address during installation with the TFTP argument.
- You specify the TFTP server address in the Microsoft Windows registry.

### Specify TFTP Servers with the Cisco WebEx Administration Tool

If the client connects to the Cisco WebEx Messenger service, you specify your TFTP server address with the Cisco WebEx Administrator Tool.

### Procedure

| <b>Step 1</b> Open the Cisco WebEx Administrator |
|--------------------------------------------------|
|--------------------------------------------------|

- **Step 2** Select the **Configuration** tab.
- Step 3Select Unified Communications in the Additional Services section.The Unified Communications window opens.
- **Step 4** Select the **Clusters** tab.
- **Step 5** Select the appropriate cluster from the list. The **Edit Cluster** window opens.
- Step 6 Select Advanced Server Settings in the Cisco Unified Communications Manager Server Settings section.
- **Step 7** Specify the IP address of your primary TFTP server in the **TFTP Server** field.
- **Step 8** Specify the IP address of your backup TFTP servers in the **Backup Server #1** and **Backup Server #2** fields.
- Step 9 Select Save.

The Edit Cluster window closes.

Step 10 Select Save in the Unified Communications window.

## **Create Global Configurations**

The client downloads the global configuration file from your TFTP server during the login sequence. Configure the client for all users in your deployment.

### **Before You Begin**

If the structure of your configuration file is not valid, the client cannot read the values you set. Review the XML samples in this chapter for more information.

#### Procedure

- **Step 1** Create a file named jabber-config.xml with any text editor.
  - Use lowercase letters in the filename.
  - Use UTF-8 encoding.
- **Step 2** Define the required configuration parameters in jabber-config.xml.

Step 3 Host the group configuration file on your TFTP server. If your environment has multiple TFTP servers, ensure that the configuration file is the same on all TFTP servers.

## **Create Group Configurations**

Group configuration files apply to subsets of users and are supported on Cisco Jabber for Windows (CSF devices) and on Cisco Jabber for mobile devices. Group configuration files take priority over global configuration files.

If you provision users with CSF devices, specify the group configuration file names in the **Cisco Support Field** field on the device configuration. If users do not have CSF devices, set a unique configuration file name for each group during installation with the TFTP\_FILE\_NAME argument.

### **Before You Begin**

• If the structure of your configuration file is not valid, the client cannot read the values you set. Review the XML samples in this chapter for more information.

### Procedure

- **Step 1** Create an XML group configuration file with any text editor. The group configuration file can have any appropriate name; for example, jabber-groupa-config.xml.
- **Step 2** Define the required configuration parameters in the group configuration file.
- **Step 3** Add the group configuration file to applicable CSF devices.
  - a) Open the Cisco Unified CM Administration interface.
  - b) Select **Device** > **Phone**.
  - c) Find and select the appropriate CSF device to which the group configuration applies.
  - d) In the Phone Configuration window, navigate to Product Specific Configuration Layout > Desktop Client Settings.
  - e) In the Cisco Support Field field, enter configurationfile=group\_configuration\_file\_name.xml. For example, enter configurationfile=groupa-config.xml.
    - **Note** If you host the group configuration file on your TFTP server in a location other than the default directory, you must specify the path and the filename; for example, configurationfile=/customFolder/groupa-config.xml.

Do not add more than one group configuration file. The client uses only the first group configuration in the **Cisco Support Field** field.

f) Select Save.

## **Host Configuration Files**

You can host configuration files on any TFTP server. However, Cisco recommends hosting configuration files on the Cisco Unified Communications Manager TFTP server, which is the same as that where the device configuration file resides.

**Step 4** Host the group configuration file on your TFTP server.

### Procedure

| Step 1 | Open the Cisc | o Unified OS | Administration | interface on | Cisco Unified | Communications | Manager |
|--------|---------------|--------------|----------------|--------------|---------------|----------------|---------|
|--------|---------------|--------------|----------------|--------------|---------------|----------------|---------|

- **Step 2** Select Software Upgrades > TFTP File Management.
- **Step 3** Select Upload File.
- Step 4 Select Browse in the Upload File section.
- **Step 5** Select the configuration file on the file system.
- Step 6 Do not specify a value in the Directory text box in the Upload File section. You should leave an empty value in the Directory text box so that the configuration file resides in the default directory of the TFTP server.

Step 7 Select Upload File.

# **Restart Your TFTP Server**

You must restart your TFTP server before the client can access the configuration files.

### Procedure

| Step 1 | Open the <b>Cisco Unified Serviceability</b> interface on Cisco Unified Communications Manager.       |
|--------|----------------------------------------------------------------------------------------------------|
| Step 2 | Select Tools > Control Center - Feature Services.                                                     |
| Step 3 | Select Cisco Tftp from the CM Services section.                                                       |
| Step 4 | Select <b>Restart</b> .<br>A window displays to prompt you to confirm the restart.                    |
| Step 5 | Select <b>OK</b> .<br>The <b>Cisco Tftp Service Restart Operation was Successful</b> status displays. |
| Step 6 | Select <b>Refresh</b> to ensure the <b>Cisco Tftp</b> service starts successfully.                    |

### What to Do Next

To verify that the configuration file is available on your TFTP server, open the configuration file in any browser. Typically, you can access the global configuration file at the following URL: http://tftp server address:6970/jabber-config.xml

## **Configuration File**

For detailed information on the *jabber-config.xml* configuration file structure, group elements, parameters, and examples, see the *Jabber Parameters Reference guide*.

# **Configure Proxy Settings**

The client uses proxy settings to connect to services.

The following limitations apply when using a proxy for these HTTP requests:

- Proxy Authentication is not supported.
- Wildcards in the bypass list are not supported. Use example.com instead of \*.example.com.
- Web Proxy Auto-Discovery (WPAD) protocol lookup is only supported for iOS devices.
- Cisco Jabber supports proxy for HTTP request using HTTP CONNECT, but does not support proxy when using HTTPS CONNECT.

# **Configure Proxy Settings for Cisco Jabber for Windows**

Configure proxy settings for Windows in the Local Area Network (LAN) settings for Internet properties.

### Procedure

| Step 1 | In the Connections tab select LAN Settings.             |
|--------|---------------------------------------------------------|
| Step 2 | Configure a proxy using one of the following options:   |
|        | • For automatic configuration, specify a .pac file URL. |
|        | • For Proxy Server, specify an explicit proxy address.  |

# **Configure Proxy Settings for Cisco Jabber for Mac**

Configure proxy settings for Mac in System Preferences.

### Procedure

| Step 1 | Select System | Preferences > 1 | Network |
|--------|---------------|-----------------|---------|
|--------|---------------|-----------------|---------|

- **Step 2** Choose your network service from the list and select Advanced > Proxies .
- **Step 3** Configure a proxy using one of the following options:
  - For automatic configuration, specify a .pac file URL.
  - For Proxy Server, specify an explicit proxy address.

## **Configure Proxy Settings for Cisco Jabber iPhone and iPad**

Configure proxy settings in the Wi-Fi settings of an iOS device using one of the following methods:

### Procedure

- Step 1 Select Wi-Fi > HTTP PROXY > Auto and use Web Proxy Auto-Discovery (WPAD) protocol lookup, do not specify a .pac file URL.
- $\label{eq:step2} Step 2 \quad Select \ Wi-Fi > HTTP \ PROXY > Auto \ and \ specify \ a \ . \texttt{pac} \ file \ URL \ as \ the \ automatic \ configuration \ script.$
- Step 3 Select Wi-Fi > HTTP PROXY > Manual and specify an explicit proxy address.

## **Configure Proxy Settings for Cisco Jabber for Android**

### Procedure

Configure proxy settings in the Wi-Fi settings of an Android device using one of the following methods:

- Specify a .pac file URL as the automatic configuration script in the Wi-Fi > Modify Network > Show Advanced Options > Proxy Settings > Auto tab.
- **Note** This method is only supported on devices with Android OS 5.0 and later, and Cisco DX series devices.
- Specify an explicit proxy address in the Wi-Fi Networks > Modify Network > Show Advanced Options > Proxy Settings > Auto tab.

# **Configure Problem Reporting**

Setting up problem reporting enables users to send a summary of issues that they encounter with the client. There are two methods for submitting problem reports as follows:

- Users submit the problem report directly through the client interface.
- Users save the problem report locally and then upload it at a later time.

The client uses an HTTP POST method to submit problem reports. Create a custom script to accept the POST request and specify the URL of the script on your HTTP server as a configuration parameter. Because users can save problem reports locally, you should also create an HTML page with a form to enable users to upload problem reports.

### **Before You Begin**

Complete the following steps to prepare your environment:

- 1 Install and configure an HTTP server.
- 2 Create a custom script to accept the HTTP POST request.

3 Create an HTML page that enables users to upload problem reports that are saved locally. Your HTML page should contain a form that accepts the problem report saved as a . ZIP archive and contains an action to post the problem report using your custom script.

The following is an example form that accepts problem reports:

```
<form name="uploadPrt" action="http://server_name.com/scripts/UploadPrt.php" method="post"
enctype="multipart/form-data">
<input type="file" name="zipFileName" id="zipFileName" /><br />
<input type="submit" name="submitBtn" id="submitBtn" value="Upload File" />
</form>
```

### Procedure

- **Step 1** Host your custom script on your HTTP server.
- **Step 2** Specify the URL of your script as the value of the PrtLogServerUrl parameter in your configuration file.

# **Configure Automatic Updates**

To enable automatic updates, you create an XML file that contains the information for the most recent version, including the URL of the installation package on the HTTP server. The client retrieves the XML file when users sign in, resume their computer from sleep mode, or perform a manual update request from the **Help** menu.

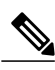

Note

If you use the Cisco WebEx Messenger service for instant messaging and presence capabilities, you should use the Cisco WebEx Administration Tool to configure automatic updates.

### **Before You Begin**

- Install and configure an HTTP server to host the XML file and installation package.
- Ensure users have permission to install software updates on their workstations.

Microsoft Windows stops update installations if users do not have administrative rights on their workstations. You must be logged in with administrative rights to complete installation.

### Procedure

- **Step 1** Host the update installation program on your HTTP server.
- **Step 2** Create an update XML file with any text editor.

XML files for automatic updates have the following structure:

<JabberUpdate>

```
<App name="JabberWin">
<LatestBuildNum>12345</LatestBuildNum>
<LatestVersion>10.5.x</LatestVersion>
<Mandatory>true</Mandatory>
<Message>
```

```
<![CDATA[<b>This new version of Cisco Jabber lets you do the
following:</b>Feature 1Feature 2For
more information click <a target="_blank"
href="http://cisco.com/go/jabber">here</a>.]]>
</Message>
<DownloadURL>http://http_server_name/CiscoJabberSetup.msi</DownloadURL>
</App>
</JabberUpdate>
```

#### **Step 3** Specify values in the XML as follows:

- name Specify the following ID as the value of the name attribute for the App element:
  - JabberWin The update applies to Cisco Jabber for Windows.
  - JabberMac The update applies to Cisco Jabber for Mac.
- LatestBuildNum Build number of the update.
- LatestVersion Version number of the update.
- Mandatory (Windows clients only) True or False. Determines whether users must upgrade their client version when prompted.
- Message HTML in the following format:

<![CDATA[your html]]>

• DownloadURL — URL of the installation package on your HTTP server.

For Cisco Jabber for Mac the format of the URL file must be in the following format:

Cisco-Jabber-Mac-version-size-dsaSignature.zip

### Example:

The following is example XML for automatic updates:

#### Example:

The following is an example XML for automatic updates for both Cisco Jabber for Windows and Cisco Jabber for Mac:

```
<JabberUpdate>
<App name="JabberMac">
<LatestBuildNum>12345</LatestBuildNum>
<LatestBuildNum>9.6.1</LatestVersion>
<Message><![CDATA[<b>This new version of Cisco Jabber lets you do the
following:</b>Feature 1Feature 2for more information click <a target="__blank"
href="http://cisco.com/go/jabber">here</a>.]]>
</Message>
```

```
<DownloadURL>http://http_server_name/Cisco-Jabber-Mac-9.6.1-12345-MrbCdd.zip</DownloadURL>
        </App>
        <App name="JabberWin">
         <LatestBuildNum>12345</LatestBuildNum>
         <LatestVersion>9.0</LatestVersion>
         <Message><! [CDATA[<b>This new version of Cisco Jabber lets you do the
       following:</b>Feature 1Feature 2
         For more information click <a target=" blank"
       href="http://cisco.com/go/jabber">here</a>.]]>
         </Message>
         <DownloadURL>http://http server name/CiscoJabberSetup.msi
         </DownloadURL>
       </App>
       </JabberUpdate>
Step 4
       Save and close your update XML file.
```

- **Step 5** Host your update XML file on your HTTP server.
- **Step 6** Specify the URL of your update XML file as the value of the UpdateUrl parameter in your configuration file.

# **Custom Embedded Tabs for Cisco Jabber for Windows**

Custom embedded tabs display HTML content in the client interface. Learn how to create custom embedded tab definitions for Cisco Jabber.

## **Custom Embedded Tab Definitions**

The custom embedded tab can only be configured using the jabber-config.xml file. The following XML snippet shows the structure for custom tab definitions:

The following table describes the parameters for custom embedded tab definitions:

| Parameter      | Description                                        |
|----------------|----------------------------------------------------|
| browser-plugin | Contains all definitions for custom embedded tabs. |
|                | The value includes all custom tab definitions.     |
| page           | Contains one custom embedded tab definition.       |

ſ

| Parameter | Description                                                                                                    |  |
|-----------|----------------------------------------------------------------------------------------------------|--|
| refresh   | Controls when the content refreshes.                                                                                                    |  |
|           | • true — Content refreshes each time users select the tab.                                                                                                    |  |
|           | <ul> <li>false (default) — Content refreshes when users restart the client or sign<br/>in.</li> </ul>                                                                                  |  |
|           | This parameter is optional and is an attribute of the page element.                                                                                                    |  |
| preload   | Controls when the content loads.                                                                                                    |  |
|           | • true — Content loads when the client starts.                                                                                                    |  |
|           | • false (default) — Content loads when users select the tab.                                                                                                    |  |
|           | This parameter is optional and is an attribute of the page element.                                                                                                    |  |
| tooltip   | Defines hover text for the custom embedded tab.                                                                                                    |  |
|           | This parameter is optional. If you do not specify the hover text, the client will use <i>Custom tab</i> .                                                                              |  |
|           | The value is string of unicode characters.                                                                                                    |  |
| icon      | Specifies an icon for the tab. You can specify a local or hosted icon as follows:                                                                                                    |  |
|           | • Local icon — Specify the URL as follows:<br>file://file_path/icon_name                                                                                                    |  |
|           | • Hosted icon — Specify the URL as follows:<br>http://path/icon_name                                                                                                    |  |
|           | You can use any icon that Microsoft Internet Explorer can render, including .JPG, .PNG, and .GIF formats.                                                                              |  |
|           | This parameter is optional. If you do not specify an icon, the client loads the favicon from the HTML page. If no favicon is available, the client loads the default icon.             |  |
| url       | Specifies the URL where the content for the embedded tab resides.                                                                                                    |  |
|           | The client uses the Internet Explorer rendering engine to display the content<br>of the embedded tab. For this reason, you can specify any content that Internet<br>Explorer supports. |  |
|           | <b>Note</b> The client supports Internet Explorer version 9 or earlier. The client uses Internet Explorer in version 9 mode if a later version is on the workstation.                  |  |
|           | This parameter is required.                                                                                                    |  |

1

## **User Custom Tabs**

Users can create their own custom embedded tabs through the client user interface.

You must enable users to create custom embedded tabs. Set true as the value for the AllowUserCustomTabs parameter in your configuration file as follows:

```
<Options>
<AllowUserCustomTabs>true</AllowUserCustomTabs>
</Options>
```

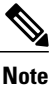

User custom embedded tabs are set to true by default.

# **Custom Icons**

To achieve optimal results, your custom icon should conform to the following guidelines:

- Dimensions: 20 x 20 pixels
- Transparent background
- PNG file format

# **Chats and Calls from Custom Tabs**

You can use protocol handlers to start chats and calls from custom embedded tabs.

Use the XMPP: or IM: protocol handler to start chats. Use the TEL: protocol handler to start audio and video calls.

### **Related Topics**

Protocol Handlers, on page 234

# **UserID Tokens**

You can specify the \${UserID} token as part of the value for the url parameter. When users sign in, the client replaces the \${UserID} token with the username of the logged in user.

Tip

You can also specify the \${UserID} token in query strings; for example, www.cisco.com/mywebapp.op?url=\${UserID}.

The following is an example of how you can use the \${UserID} token:

- 1 You specify the following in your custom embedded tab: <url>www.cisco.com/\${UserID}/profile</url>
- 2 Mary Smith signs in. Her username is msmith.

**3** The client replaces the \${UserID} token with Mary's username as follows:

<url>www.cisco.com/msmith/profile</url>

# JavaScript Notifications

You can implement JavaScript notifications in custom embedded tabs. This topic describes the methods the client provides for JavaScript notifications. This topic also gives you an example JavaScript form that you can use to test notifications. It is beyond the scope of this documentation to describe how to implement JavaScript notifications for asynchronous server calls and other custom implementations. You should refer to the appropriate JavaScript documentation for more information.

### Notification Methods

The client includes an interface that exposes the following methods for JavaScript notifications:

- SetNotificationBadge You call this method from the client in your JavaScript. This method takes a string value that can have any of the following values:
  - Empty An empty value removes any existing notification badge.
  - A number from 1 to 999
  - Two digit alphanumeric combinations, for example, A1
- onPageSelected() The client invokes this method when users select the custom embedded tab.
- onPageDeselected() The client invokes this method when users select another tab.
- onHubResized() The client invokes this method when users resize or move the client hub window.
- onHubActivated() The client invokes this method when the client hub windows is activated.
- onHubDeActivated() The client invokes this method when the client hub window is deactivated.

### **Subscribe to Presence in Custom Tabs**

You can use the following JavaScript functions to subscribe to the presence of a contact and receive presence updates from the client:

- SubscribePresence() Specify a string value using the IM address of a user for this method.
- OnPresenceStateChanged This method enables users to receive updates from the client on the presence of a contact. You can specify one of the following values as the string:
  - IM address
  - Basic presence (Available, Away, Offline, Do Not Disturb)
  - Rich presence (In a meeting, On a call, or a custom presence state)

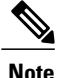

If you subscribe to the presence of a person who is not on your contact list (also called *temporary presence subscription*), the subscription expires after 68 minutes. After the subscription expires, you must re-subscribe to the person's presence in order to continue to receive presence updates.

### **Get Locale Information in Custom Tabs**

You can use the following JavaScript functions to retrieve the current locale information of a contact from the client:

- GetUserLocale() This method enables users to request locale information from the client.
- OnLocaleInfoAvailable This method enables users to receive locale information from client. You can use a string value that contains the client locale information.

### **Example JavaScript**

The following code is an example of an HTML page that uses JavaScript to display a form into which you can input a number from 1 to 999:

```
<head>
                <script type="text/javascript">
                                  function OnPresenceStateChanged(jid, basicPresence,
localizedPresence)
                                  {
                                           var cell = document.getElementById(jid);
                                           cell.innerText = basicPresence.concat(",
",localizedPresence);
                                  }
                                  function GetUserLocale()
                                  {
                                           window.external.GetUserLocale();
                                  }
                                  function SubscribePresence()
window.external.SubscribePresence('johndoe@example.com');
                                  function OnLocaleInfoAvailable (currentLocale)
                                  {
                                        var cell = document.getElementById("JabberLocale");
                                           cell.innerText = currentLocale;
                                  }
                                  function onHubActivated()
                                  {
                                           var cell = document.getElementById("hubActive");
                                           cell.innerText = "TRUE";
                                  }
                                  function onHubDeActivated()
                                  {
                                           var cell = document.getElementById("hubActive");
                                           cell.innerText = "FALSE";
                                  }
                                  function onHubResized()
                                  {
                                           alert("Hub Resized or Moved");
                                  3
```

```
function OnLoadMethods()
                  {
                       SubscribePresence();
                       GetUserLocale();
                  }
           </script>
        </head>
        <body onload="OnLoadMethods()">
           John Doe
                         unknown
                  </t.r>
           Jabber Locale: 
                         Null
                  Hub Activated: 
                         ---
                  </body>
</html>
```

To test this example JavaScript form, copy the preceding example into an HTML page and then specify that page as a custom embedded tab.

# **Show Call Events in Custom Tabs**

{

}

You can use the following JavaScript function to show call events in a custom tab:

OnTelephonyConversationStateChanged — An API in the telephony service enables the client to show call events in a custom embedded tab. Custom tabs can implement the

OnTelephonyConversationStateChanged JavaScript function. The client calls this function every time a telephony conversation state changes. The function accepts a JSON string that the client parses to get call events.

The following snippet shows the JSON that holds the call events:

```
"conversationId": string,
"acceptanceState": "Pending" | "Accepted| | "Rejected",
"state": "Started" | "Ending" | "Ended",
"callType": "Missed" | "Placed" | "Received" | "Passive" | "Unknown",
"remoteParticipants": [{participant1}, {participant2}, ..., {participantN}],
"localParticipant": {
}
```

Each participant object in the JSON can have the following properties:

```
{
    "voiceMediaDisplayName": "<displayName>",
    "voiceMediaNumber": "<phoneNumber>",
    "translatedNumber": "<phoneNumber>",
    "voiceMediaPhoneType": "Business" | "Home" | "Mobile" | "Other" | "Unknown",
    "voiceMediaState": "Active" | "Inactive" | "Pending" | "Passive" | "Unknown",
}
```

The following is an example implementation of this function in a custom embedded tab. This example gets the values for the state and acceptanceState properties and shows them in the custom tab.

```
function OnTelephonyConversationStateChanged(json) {
    console.log("OnTelephonyConversationStateChanged");
    try {
        var conversation = JSON.parse(json);
        console.log("conversation id=" + conversation.conversationId);
        console.log("conversation state=" + conversation.state);
        console.log("conversation acceptanceState=" + conversation.acceptanceState);
        console.log("conversation callType=" + conversation.callType);
     }
     catch(e) {
        console.log("cannot parse conversation:" + e.message);
     }
}
```

The following is an example implementation of this function with all possible fields:

```
function OnTelephonyConversationStateChanged(json) {
      console.log("OnTelephonyConversationStateChanged");
      trv {
        var conversation = JSON.parse(json);
        console.log("conversation state=" + conversation.state);
        console.log("conversation acceptanceState=" + conversation.acceptanceState);
        console.log("conversation callType=" + conversation.callType);
        for (var i=0; i<conversation.remoteParticipants.length; i++) {</pre>
          console.log("conversation remoteParticipants[" + i + "]=");
          console.log("voiceMediaDisplayName=" +
conversation.remoteParticipants[i].voiceMediaDisplayName);
          console.log("voiceMediaNumber=" +
conversation.remoteParticipants[i].voiceMediaNumber);
          console.log("translatedNumber=" +
conversation.remoteParticipants[i].translatedNumber);
          console.log("voiceMediaPhoneType="
conversation.remoteParticipants[i].voiceMediaPhoneType);
          console.log("voiceMediaState=" +
conversation.remoteParticipants[i].voiceMediaState);
        console.log("conversation localParticipant=");
        console.log(" voiceMediaDisplayName="
conversation.localParticipant.voiceMediaDisplayName);
       console.log(" voiceMediaNumber=" + conversation.localParticipant.voiceMediaNumber);
       console.log(" translatedNumber=" + conversation.localParticipant.translatedNumber);
        console.log(" voiceMediaPhoneType=" +
conversation.localParticipant.voiceMediaPhoneType);
        console.log(" voiceMediaState=" + conversation.localParticipant.voiceMediaState);
      catch(e) {
        console.log("cannot parse conversation:" + e.message);
    }
```

## **Custom Embedded Tab Example**

The following is an example of a configuration file with one embedded tab:
<?xml version="1.0" encoding="utf-8"?>
<config version="1.0">
<Client>
<jabber-plugin-config>
<br/> <browser-plugin>
<page refresh ="true" preload="true">
<browser-plugin>
<browser-plugin>
<icon>http://www.cisco.com/web/fw/i/logo.gif</icon>
<url>www.cisco.com</url>
</page>
</browser-plugin>
</jabber-plugin-config>

I

</Client> </config>

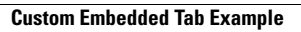

٦

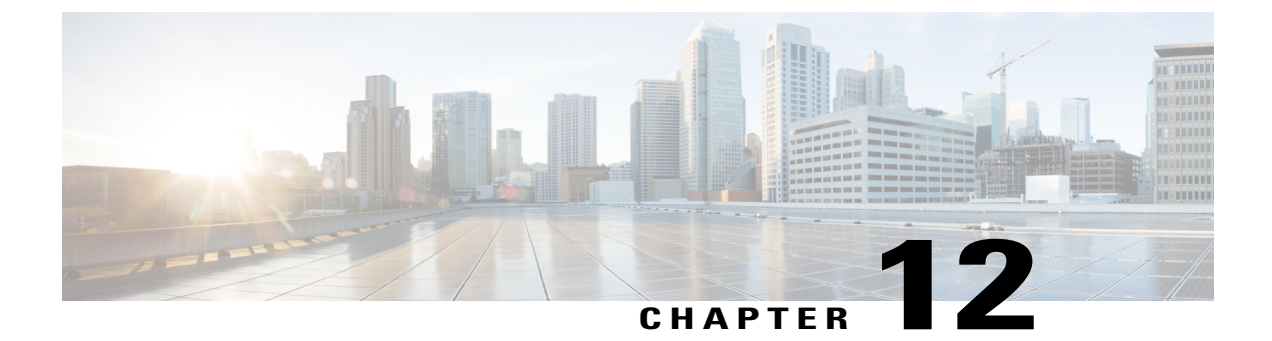

# **Integrate with Directory Sources**

- Integrate with Directory Sources for an On-Premises Deployment, page 121
- Configure Contact Sources, page 121
- Federation, page 128
- Client Configuration for Directory Integration, page 130

# Integrate with Directory Sources for an On-Premises Deployment

### **Before You Begin**

Configure Directory Integration for an On-Premises Deployment, on page 7.

### Procedure

|        | Command or Action                                           | Purpose |
|--------|-------------------------------------------------------------|---------|
| Step 1 | Configure Contact Sources, on page 121                      |         |
| Step 2 | Client Configuration for Directory Integration, on page 130 |         |

# **Configure Contact Sources**

The client requires a contact source to search for users and to support contact resolution.

You can configure Enhanced Directory Integration (EDI), Basic Directory Integration (BDI), and Cisco Unified Communications Manager User Data Service (UDS) as contact sources.

### Procedure

|        | Command or Action                                                                                                    | Purpose                                                                                                    |
|--------|----------------------------------------------------------------------------------------------------|----------------------------------------------------------------------------------------------------|
| Step 1 | To configure EDI as a contact source, see<br>Domain Name Retrieval, on page 122 and<br>Directory Server Discovery, on page 123.         | EDI is an LDAP-based contact source and is the default contact source used by Cisco Jabber for Windows.                                                                                                    |
| Step 2 | To configure BDI as a contact source, see<br>Authentication with Contact Sources, on<br>page 123.                                       | BDI is an LDAP-based contact source and is the default contact source used by Cisco Jabber for Mac, iOS, and Android clients.                                                                                                    |
| Step 3 | To configure UDS as a contact source, see<br>Enable Integration with UDS, on page 126<br>and Set UDS Service Parameters, on page<br>127 | Cisco Unified Communications Manager UDS is a<br>Cisco Unified Communications Manager contact<br>source and is available as a contact source for all<br>Cisco Jabber clients. UDS is the contact source used<br>for Expressway Mobile and Remote Access. |

## **Enhanced Directory Integration**

Enhanced directory integration (EDI) uses native Microsoft Windows APIs to retrieve contact data from the directory service.

## **Domain Name Retrieval**

Cisco Jabber for Windows retrieves the fully qualified DNS domain from the USERDNSDOMAIN environment variable on the client workstation.

After the client gets the DNS domain, it can locate the Domain Name Server and retrieve SRV records.

In some instances, the value of the USERDNSDOMAIN environment variable does not resolve to the DNS domain that corresponds to the domain of the entire forest. For example, when an organization uses a sub-domain or resource domain. In this case, the USERDNSDOMAIN environment variable resolves to a child domain, not the parent domain. As a result, the client cannot access information for all users in the organization.

If the USERDNSDOMAIN environment variable resolves to a child domain, you can use one of the following options to enable Cisco Jabber for Windows to connect to a service in the parent domain:

- Ensure that the Global Catalog or LDAP directory server can access all users in the organization.
- Configure your DNS server to direct the client to a server that can access all users in the organization when Cisco Jabber for Windows requests a Global Catalog or LDAP directory server.
- Configure Cisco Jabber for Windows to use the FQDN of the parent domain.

Specify the FQDN of the parent domain as the value of the PrimaryServerName parameter in your client configuration as follows:

<PrimaryServerName>parent-domain-fqdn</PrimaryServerName>

### **Related Topics**

Configuring DNS for the Forest Root Domain Assigning the Forest Root Domain Name Deploying a GlobalNames Zone Support for DNS Namespace planning in Microsoft server products

### **Directory Server Discovery**

Cisco Jabber can automatically discover and connect to the directory server if:

- The workstation on which you install Cisco Jabber is on the Microsoft Windows domain.
- The client can retrieve the address of the directory server from a DNS SRV record.

| Directory Server             | SRV Record                       |
|------------------------------|----------------------------------|
| Global Catalog               | _gcmsdcstcp. <i>domain.com</i>   |
| Domain Controller            | _ldapmsdcstcp. <i>domain.com</i> |
| LDAP-based directory servers |                                  |

## **Basic Directory Integration**

BDI is an LDAP-based contact source and is the default contact source used by Cisco Jabber for Mac, iOS, and Android clients.

## **Authentication with Contact Sources**

BDI requires users to authenticate with the directory source to resolve contacts. You can use the following methods to authenticate with the contact source, in order of priority:

- Specify credentials in Cisco Unified Presence or Cisco Unified Communications Manager Specify credentials in a profile on the server. The client can then retrieve the credentials from the server to authenticate with the directory. This method is the most secure option for storing and transmitting credentials.
- Set common credentials in the client configuration file Specify a shared username and password in the client configuration file. The client can then authenticate with the directory server.

| <b></b>   |                                                                                              |
|-----------|----------------------------------------------------------------------------------------------|
| Important | The client transmits and stores these credentials as plain text.                             |
|           | Use a well-known or public set of credentials for an account that has read-only permissions. |

• Use anonymous binds - Configure the client to connect to the directory source with anonymous binds.

### Specify LDAP Directory Configuration on Cisco Unified Presence

If your environment includes Cisco Unified Presence release 8.x, you can specify directory configuration in the LDAP profile. The client can then get the directory configuration from the server to authenticate with the directory source.

Complete the steps to create an LDAP profile that contains authentication credentials, and then assign that profile to users.

### Procedure

- Step 1 Open the Cisco Unified Presence Administration interface.
- Step 2 Select Application > Cisco Unified Personal Communicator > LDAP Profile.
- Step 3 Select Add New.
- **Step 4** Specify a name and optional description for the profile.
- **Step 5** Specify a distinguished name for a user ID that is authorized to run queries on the LDAP server. Cisco Unified Presence uses this name for authenticated bind with the LDAP server.
- **Step 6** Specify a password that the client can use to authenticate with the LDAP server.
- Step 7 Select Add Users to Profile and add the appropriate users to the profile.
- Step 8 Select Save.

### What to Do Next

Specify any additional BDI information in the client configuration file.

#### Specify LDAP Directory Configuration on Cisco Unified Communications Manager

If your environment includes Cisco Unified Communications Manager release 9.x and later, you can specify credentials when you add a directory service. The client can then get the configuration from the server to authenticate with the directory source.

Complete the steps to add a directory service, apply the directory service to the service profile, and specify the LDAP authentication configuration for the directory service.

### Procedure

- **Step 1** Open the Cisco Unified CM Administration interface.
- **Step 2** Select User Management > User Settings > UC Service. The Find and List UC Services window opens.
- Step 3Select Add New.The UC Service Configuration window opens.
- Step 4 In the Add a UC Service section, select Directory from the UC Service Type drop-down list.
- Step 5 Select Next.
- **Step 6** Enter details for the directory service:
  - Product Type Select Directory

- Name Enter a unique name for the directory service
- Hostname/IP Address Enter the Hostname, IP Address, or FQDN of the directory server.
- Protocol Type From the drop-down list, select:
  - TLS if you want Cisco Jabber to connect to the Directory by using TLS.
  - TCP if you want Cisco Jabber to connect to the Directory by using TCP.

#### Step 7 Select Save.

**Step 8** Apply the directory service to your service profile as follows:

- a) Select User Management > User Settings > Service Profile. The Find and List Service Profiles window opens.
- b) Find and select your service profile. The Service Profile Configuration window opens.
- c) In the **Directory Profile** section, select up to three services from the **Primary**, **Secondary**, and **Tertiary** drop-down lists:
- d) Specify the Username and Password that the client can use to authenticate with the LDAP server in the following fields:
- e) Select Save.

### Set Credentials in the Client Configuration

You can set credentials in the client configuration with the following parameters:

- BDIConnectionUsername
- BDIConnectionPassword

**(** 

Important

The client transmits and stores these credentials as plain text.

Use a well-known or public set of credentials for an account that has read-only permissions.

The following is an example configuration:

### **Use Anonymous Binds**

To use anonymous binds, you set the following parameters in the client configuration file:

| Parameter           | Value |
|---------------------|-------|
| DirectoryServerType | BDI   |

| Parameter                 | Value                                                                     |
|---------------------------|---------------------------------------------------------------------------|
| BDIPrimaryServerName      | IP address                                                                |
|                           | FQDN                                                                      |
| BDIEnableTLS              | True                                                                      |
| BDISearchBase1            | Searchable organizational unit (OU) in the directory tree                 |
| BDIBaseFilter             | Object class that your directory service uses; for example, inetOrgPerson |
| BDIPredictiveSearchFilter | UID or other search filter<br>A search filter is optional.                |

The following is an example configuration:

```
<Directory>
  <DirectoryServerType>BDI</DirectoryServerType>
  <BDIPrimaryServerName>11.22.33.456</BDIPrimaryServerName>
  <BDIPrimaryServerName>11.22.33.456</BDIPrimaryServerName>
  <BDIEnableTLS>True</BDIEnableTLS>
  <BDISearchBasel>ou=people,dc=cisco,dc=com</BDISearchBasel>
  <BDIBaseFilter>(&amp;(objectClass=inetOrgPerson)</BDIBaseFilter>
  <BDIPredictiveSearchFilter>uid</BDIPredictiveSearchFilter>
  </Directory>
```

## **Cisco Unified Communications Manager User Data Service**

User Data Service (UDS) is a REST interface on Cisco Unified Communications Manager that provides contact resolution.

### Enable Integration with UDS

To enable integration with UDS, perform the following steps:

#### Procedure

- Step 1 Create your directory source in Cisco Unified Communications Manager.
- **Step 2** Synchronize the contact data to Cisco Unified Communications Manager. After the synchronization occurs, your contact data resides in Cisco Unified Communications Manager.

```
</Directory>
```

- Important This step is required only if you want to use UDS for all contact resolution (that is, both inside and outside the firewall). If you configure Expressway for Mobile and Remote Access, the client automatically uses UDS when outside the firewall, regardless of the value of the DirectoryServerType parameter. When using Expressway for Mobile and Remote Access, you can set the value of the DirectoryServerType parameter to either UDS or an LDAP-based contact source for use inside the firewall.
   Step 4 For manual connections, specify the IP address of the Cisco Unified Communications Manager server to ensure that the client can discover the server.
- The following is an example configuration for the Cisco Unified Communications Manager server: <UdsServer>11.22.33.444</UdsServer>
- Step 5 Configure the client to retrieve contact photos with UDS. The following is an example configuration for contact photo retrieval: <UdsPhotoUriWithToken>http://server\_name.domain/%%uid%%.jpg</UdsPhotoUriWithToken>

## **Set UDS Service Parameters**

You can set service parameters for UDS on Cisco Unified Communications Manager.

#### Procedure

Step 1Open the Cisco Unified CM Administration interface.Step 2Select System > Enterprise Parameters.<br/>The Enterprise Parameters Configuration window opens.Step 3Locate the User Data Service Parameters section.

### **UDS Service Parameters**

Set values for the following service parameters to configure UDS:

| Parameter              | Description                                                                                                    |
|------------------------|----------------------------------------------------------------------------------------------------|
| Enable All User Search | Allows searches for all users in the directory (search<br>with no last name, first name, or directory number<br>specified).<br>The default value is true. |
| User Search Limit      | Limits the number of users returned in a query.<br>The default value is 64.                                                                               |

| Parameter                 | Description                                                                                                    |
|---------------------------|----------------------------------------------------------------------------------------------------|
| Number of Digits to Match | Specifies the number of digits to match when users search for phone numbers.                                                                                                |
|                           | TipTo resolve PSTN numbers, set the value equal<br>to the number of digits in the PSTN numbers.<br>For example, if the PSTN numbers have 10<br>digits, set the value to 10. |

## **Contact Resolution with Multiple Clusters**

For contact resolution with multiple Cisco Unified Communications Manager clusters, synchronize all users on the corporate directory to each cluster. Provision a subset of those users on the appropriate cluster.

For example, your organization has 40,000 users. 20,000 users reside in North America. 20,000 users reside in Europe. Your organization has the following Cisco Unified Communications Manager clusters for each location:

- cucm-cluster-na for North America
- cucm-cluster-eu for Europe

In this example, synchronize all 40,000 users to both clusters. Provision the 20,000 users in North America on cucm-cluster-na and the 20,000 users in Europe on cucm-cluster-eu.

When users in Europe call users in North America, Cisco Jabber retrieves the contact details for the user in Europe from cucm-cluster-na.

When users in North America call users in Europe, Cisco Jabber retrieves the contact details for the user in North America from cucm-cluster-eu.

# **Federation**

Federation lets Cisco Jabber users communicate with users who are provisioned on different systems and who are using client applications other than Cisco Jabber.

## **Configure Intradomain Federation for BDI or EDI**

In addition to configuring intradomain federation on the presence server, you might need to specify some configuration settings in the Cisco Jabber configuration files.

To resolve contacts during contact search or retrieve contact information from your directory, Cisco Jabber requires the contact ID for each user. Cisco Unified Communications Manager IM & Presence server uses a specific format for resolving contact information that does not always match the format on other presence servers such as Microsoft Office Communications Server or Microsoft Live Communications Server.

The parameters that you use to configure intradomain federation depend on whether you use *Enhanced Directory Integration* (EDI) or *Basic Directory Integration* (BDI). EDI uses native Microsoft Windows APIs to retrieve contact data from the directory service and is only used by Cisco Jabber for Windows. For BDI,
the client retrieves contact data from the directory service and is used by Cisco Jabber for Mac, Cisco Jabber for Android, and Cisco Jabber for iPhone and iPad.

#### Procedure

- **Step 1** Set the value of the relevant parameter to true:
  - For BDI: BDIUseSipUriToResolveContacts
  - For EDI: UseSIPURIToResolveContacts
- **Step 2** Specify an attribute that contains the Cisco Jabber contact ID that the client uses to retrieve contact information. The default value is msRTCSIP-PrimaryUserAddress, or you can specify another attribute in the relevant parameter:
  - For BDI: BDISipUri
  - For EDI: SipUri
  - **Note** When you deploy intradomain federation and the client connects with Expressway for Mobile and Remote Access from outside the firewall, contact search is supported only when the contact ID uses one of the following formats:
    - sAMAccountName@domain
    - UserPrincipleName (UPN)@domain
    - EmailAddress@domain
    - employeeNumber@domain
    - phoneNumber@domain
- **Step 3** In the UriPrefix parameter, specify any prefix text that precedes each contact ID in the relevant SipUri parameter.

#### Example:

For example, you specify msRTCSIP-PrimaryUserAddress as the value of SipUri. In your directory the value of msRTCSIP-PrimaryUserAddress for each user has the following format: sip:username@domain.

- For BDI: BDIUriPrefix
- For EDI: UriPrefix

```
The following XML snippet provides an example of the resulting configuration for BDI: <Directory>
```

```
<BDIUseSIPURIToResolveContacts>true</BDIUseSIPURIToResolveContacts>
   <BDISipUri>non-default-attribute</BDISipUri>
   <BDIUriPrefix>sip:</BDIUriPrefix>
</Directory>
```

The following XML snippet provides an example of the resulting configuration for EDI: <Directory>

```
<UseSIPURIToResolveContacts>true</UseSIPURIToResolveContacts><SipUri>non-default-attribute</SipUri>
```

```
<UriPrefix>sip:</UriPrefix>
</Directory>
```

# **Client Configuration for Directory Integration**

You can configure directory integration through service profiles using Cisco Unified Communications Manager release 9 or later or with the configuration file. Use this section to learn how to configure the client for directory integration.

When both a service profile and a configuration file are present, the following table describes which parameter value takes precedence.

| Service Profile          | Configuration File       | Which Parameter Value Takes<br>Precedence? |
|--------------------------|--------------------------|--------------------------------------------|
| Parameter value is set   | Parameter value is set   | Service profile                            |
| Parameter value is set   | Parameter value is blank | Service profile                            |
| Parameter value is blank | Parameter value is set   | Configuration file                         |
| Parameter value is blank | Parameter value is blank | Service profile blank (default) value      |

Cisco Unified Presence, Release 8.x profiles cannot be used for directory integration.

# **Configure Directory Integration in a Service Profile**

With Cisco Unified Communications Manager release 9 and later, you can provision users with service profiles and deploy the cisco-uds SRV record on your internal domain server.

The client can then automatically discover Cisco Unified Communications Manager and retrieve the service profile to get directory integration configuration. For information about service discovery, see Configure Service Discovery.

#### Procedure

|        | Command or Action                                         | Purpose |
|--------|-----------------------------------------------------------|---------|
| Step 1 | Add a Directory Service, on page 131                      |         |
| Step 2 | Apply Directory Service to a Service Profile, on page 134 |         |

# Add a Directory Service

#### Procedure

| Step 1 | Open the Cisco Unified CM Administration interface.                                                 |
|--------|----------------------------------------------------------------------------------------------------|
| Step 2 | Select User Management > User Settings > UC Service.<br>The Find and List UC Services window opens. |
| Step 3 | Select Add New.<br>The UC Service Configuration window opens.                                       |
| Step 4 | Select Directory from the UC Service Type menu and then select Next.                                |
| Step 5 | Set all appropriate values for the directory service and then select Save.                          |

#### What to Do Next

Apply Directory Service.

### **Directory Profile Parameters**

I

The following table lists the configuration parameters you can set in the directory profile:

| Directory Service Configuration | Description                                                                                                    |  |
|---------------------------------|----------------------------------------------------------------------------------------------------|--|
| Primary server                  | Specifies the address of the primary directory server.                                                                                                    |  |
|                                 | This parameter is required for manual connections where the client cannot automatically discover the directory server.                                                                                                    |  |
| Secondary server                | Specifies the address of the backup directory server.                                                                                                    |  |
| Tertiary Server                 | Specifies the address of the tertiary directory server.                                                                                                    |  |
| Use UDS for Contact Resolution  | Specifies if the client uses UDS as a contact source.                                                                                                    |  |
|                                 | ImportantWhen this option is selected the following<br>parameters are not used.NoteBy default, UDS provides contact resolution when users<br>connect to the corporate network through Expressway<br>for Mobile and Remote Access. |  |
| Use Logged On User Credential   | Specifies if the client uses the logged on username and password.                                                                                                    |  |
|                                 | True                                                                                                    |  |
|                                 | Use credentials. This is the default value.                                                                                                    |  |
|                                 | False                                                                                                    |  |
|                                 | Do not use credentials.<br>Specify credentials with the BDIConnectionUsername<br>and BDIConnectionPassword parameters.                                                                                                    |  |

| Directory Service Configuration                                   | Description                                                                                                    |  |
|-------------------------------------------------------------------|----------------------------------------------------------------------------------------------------|--|
| Username                                                          | Lets you manually specify a shared username that the client can<br>use to authenticate with the directory server.                                                                                                    |  |
|                                                                   | By default, the client uses Integrated Windows Authentication<br>when connecting to the directory server. This parameter lets you<br>manually specify a username in scenarios where it is not possible<br>to authenticate with the directory server with the user's Microsoft<br>Windows credentials. |  |
|                                                                   | Use only a well-known or public set of credentials for an account that has read-only permissions.                                                                                                    |  |
| Password                                                          | Lets you manually specify a shared password that the client can<br>use to authenticate with the directory server.                                                                                                    |  |
|                                                                   | By default, the client uses Integrated Windows Authentication<br>when connecting to the directory server. This parameter lets you<br>manually specify a password in scenarios where it is not possible<br>to authenticate with the directory server with the user's Microsoft<br>Windows credentials. |  |
|                                                                   | Use only a well-known or public set of credentials for an account that has read-only permissions.                                                                                                    |  |
| Search Base 1<br>Search Base 2                                    | Specifies a location in the directory server from which searches<br>begin. In other words, a search base is the root from which the<br>client executes a search.                                                                                                    |  |
| Search Base 3                                                     | By default, the client searches from the root of the directory tree.<br>You can specify the value of up to three search bases in your<br>OU to override the default behavior.                                                                                                    |  |
|                                                                   | Active Directory does not typically require a search base. Specify<br>search bases for Active Directory only for specific performance<br>requirements.                                                                                                    |  |
|                                                                   | Specify a search base for directory servers other than Active<br>Directory to create bindings to specific locations in the directory.                                                                                                    |  |
|                                                                   | <b>Tip</b> Specify an OU to restrict searches to certain user groups.                                                                                                    |  |
|                                                                   | For example, a subset of your users have instant<br>messaging capabilities only. Include those users in an<br>OU and then specify that as a search base.                                                                                                    |  |
| Group Search Base 1<br>Group Search Base 2<br>Group Search Base 3 | Specifies a location in the directory server from which Enterprise<br>Group searches begin. In other words, a search base is the root<br>from which the client executes a search.                                                                                                    |  |
| Group Search Base 4                                               |                                                                                                    |  |
| Group Search Base 5                                               |                                                                                                    |  |

| Directory Service Configuration      | Description                                                                                                    |                                                                                                    |
|--------------------------------------|----------------------------------------------------------------------------------------------------|----------------------------------------------------------------------------------------------------|
| Recursive Search on All Search Bases | Select this of<br>starting at th<br>Cisco Jabber<br>LDAP direct<br>This is a con<br>This is a requ<br>The default | ption to perform a recursive search of the directory<br>e search base. Use recursive searches to allow the<br>c client contact search queries to search all of the<br>cory tree from a given search context (search base).<br>mon option when searching LDAP.<br>uired field.<br>value is True. |
| Base Filter                          | Specifies a b                                                                                                    | ase filter for Active Directory queries.                                                                                                    |
|                                      | Specify a dir<br>than user obj                                                                                    | ectory subkey name only to retrieve objects other<br>fects when you query the directory.                                                                                                    |
|                                      | The default                                                                                                    | value is (&(objectCategory=person)(<br>ass=user).                                                                                                    |
| Group Base Filter                    | Specifies a b queries.                                                                                            | ase filter for Enterprise Group Active Directory                                                                                                    |
|                                      | Specify a dir<br>than user obj                                                                                    | ectory subkey name only to retrieve objects other<br>ects when you query the directory.                                                                                                    |
|                                      | The default v<br>(&(dojectCateg                                                                                   | value is<br>xy=grap) (! (grapType:1.2.840.113556.1.4.803:=2147483648)).                                                                                                    |
| Predictive Search Filter             | Defines filte                                                                                                    | rs to apply to predictive search queries.                                                                                                    |
|                                      | You can defin<br>queries.                                                                                         | ne multiple, comma-separated values to filter search                                                                                                    |
|                                      | The default                                                                                                    | value is Ambiguous Name Resolution (ANR).                                                                                                    |
|                                      | When Cisco<br>it issues a qu<br>This query d<br>that match th<br>server.                                          | Jabber for Windows performs a predictive search,<br>ery using Ambiguous Name Resolution (ANR).<br>isambiguates the search string and returns results<br>the attributes that are set for ANR on your directory                                                                                   |
|                                      | Important                                                                                                    | You must configure your directory server to set<br>attributes for ANR if you want the client to search<br>for those attributes.                                                                                                    |

Service Discovery will use UDS search when the Use UDS for Contact Resolution option is selected, otherwise it uses BDI or EDI search. During service discovery the Username, Password, SearchBase1, PrimaryServerName, ServerPort1, UriPrefix, UseJabberCredentials, BaseFilter, PredictiveSearchFilter, and DirectoryServerType in the directory profile will be used to connect to LDAP server for contact search.

Manual sign on uses the **Username** and **Password** from the directory profile to connect to the LDAP server for contact search.

#### **Attribute Mappings**

It is not possible to change the default attribute mappings in a service profile. If you plan to change any default attribute mappings, you must define the required mappings in a client configuration file.

# **Apply Directory Service to a Service Profile**

#### Procedure

| Step 1 | Select User Management > User Settings > Service Profile.                                                                                                    |
|--------|----------------------------------------------------------------------------------------------------|
|        | The Find and List Service Profiles window opens.                                                                                                    |
| Step 2 | Select Add New.<br>The Service Profile Configuration window opens.                                                                                                    |
| Step 3 | Add the directory services to the directory profile. See the <i>Directory Profile Parameters</i> topic for information about the specific settings that are needed for the directory profile. |
| Step 4 | Select Save.                                                                                                    |

# **Advanced Directory Integration in the Configuration File**

You can configure directory integration in the Cisco Jabber configuration file. For more information see the *Directory* chapter in the *Cisco Jabber 11.0 Parameters Reference Guide*.

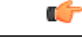

Important

When a Service Profile and a configuration file are present, settings in the Service Profile always take priority.

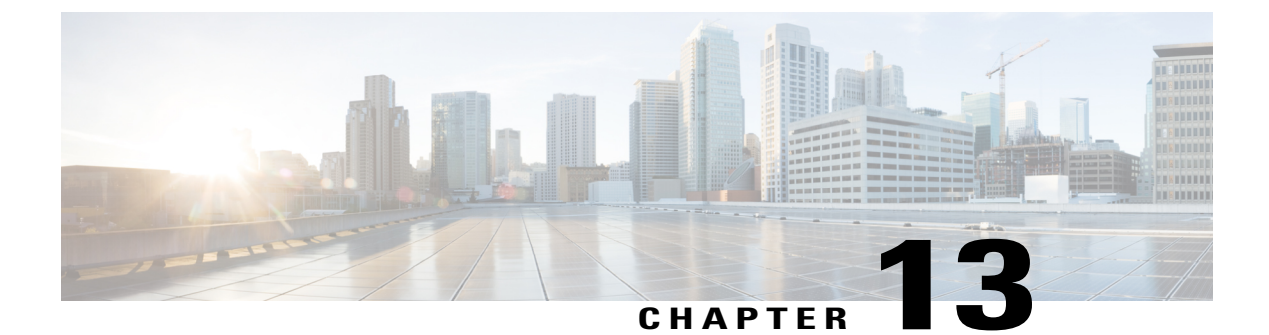

# **Install Client**

- Install Cisco Jabber for Windows, page 135
- Install Cisco Jabber for Mac, page 157
- Install Cisco Jabber Mobile Clients, page 157

# Install Cisco Jabber for Windows

Cisco Jabber for Windows provides an MSI installation package that you can use in the following ways:

• Use the Command Line—You can specify arguments in a command line window to set installation properties.

Choose this option if you plan to install multiple instances.

• Run the MSI Manually—Run the MSI manually on the file system of the client workstation and then specify connection properties when you start the client.

Choose this option if you plan to install a single instance for testing or evaluation purposes.

• Create a Custom Installer—Open the default installation package, specify the required installation properties, and then save a custom installation package.

Choose this option if you plan to distribute an installation package with the same installation properties.

• Deploy with Group Policy-Install the client on multiple computers in the same domain.

#### **Before You Begin**

You must be logged in with local administrative rights.

# **Use the Command Line**

Specify installation arguments in a command line window.

I

# Procedure Step 1 Open a command line window. Step 2 Enter the following command: msiexec.exe /i CiscoJabberSetup.msi Step 3 Specify command line arguments as parameter=value pairs. msiexec.exe /i CiscoJabberSetup.msi argument=value Step 4 Run the command to install Cisco Jabber for Windows.

### **Example Installation Commands**

Review examples of commands to install Cisco Jabber for Windows.

#### **Cisco Unified Communications Manager, Release 9.x**

```
msiexec.exe /i CiscoJabberSetup.msi /quiet CLEAR=1
Where:
```

CLEAR=1 — Deletes any existing bootstrap file. /quiet — Specifies a silent installation.

#### **Cisco Unified Communications Manager, Release 8.x in Default Mode**

msiexec.exe /i CiscoJabberSetup.msi /quiet CLEAR=1 AUTHENTICATOR=CUP CUP\_ADDRESS=1.2.3.4
Where:

CLEAR=1 — Deletes any existing bootstrap file. AUTHENTICATOR=CUP — Sets Cisco Unified Presence as the authenticator. CUP\_ADDRESS=1.2.3.4 — Sets 1.2.3.4 as the IP address of the presence server. /quiet — Specifies a silent installation.

#### Cisco Unified Communications Manager, Release 8.x in Phone Mode

If you are integrating with UDS when you are installing in phone mode, you must first define the <PresenceDomain>Domain address of your Presence server</PresenceDomain> parameter.

msiexec.exe /i CiscoJabberSetup.msi /quiet CLEAR=1 PRODUCT\_MODE=Phone\_Mode AUTHENTICATOR=CUCM TFTP=1.2.3.4 CTI=5.6.7.8

Where:

CLEAR=1 — Deletes any existing bootstrap file. PRODUCT\_MODE=Phone\_Mode — Sets the client to phone mode. AUTHENTICATOR=CUCM — Sets Cisco Unified Communications Manager as the authenticator. TFTP=1.2.3.4 — Sets 1.2.3.4 as the IP address of the TFTP server that hosts the client configuration. CTI=5.6.7.8 — Sets 5.6.7.8 as the IP address of the CTI server. /quiet — Specifies a silent installation.

#### **Cisco WebEx Messenger Service**

msiexec.exe /i CiscoJabberSetup.msi /quiet CLEAR=1 AUTHENTICATOR=WEBEX
Where:

CLEAR=1 — Deletes any existing bootstrap file.

AUTHENTICATOR=WEBEX — Sets the Cisco WebEx Messenger service as the authenticator. /quiet — Specifies a silent installation.

#### **Cisco WebEx Messenger Service with SSO**

msiexec.exe /i CiscoJabberSetup.msi /quiet CLEAR=1 AUTHENTICATOR=WEBEX
 SSO\_ORG\_DOMAIN=example.com

Where:

CLEAR=1 — Deletes any existing bootstrap file.

AUTHENTICATOR=WEBEX — Sets the Cisco WebEx Messenger service as the authenticator. SSO\_ORG\_DOMAIN=example.com — Sets example.com as the single sign-on (SSO) domain. /quiet — Specifies a silent installation.

### **Command Line Arguments**

Review the command line arguments you can specify when you install Cisco Jabber for Windows.

#### **Override Argument**

The following table describes the parameter you must specify to override any existing bootstrap files from previous installations:

| Argument | Value | Description                                                                                                    |
|----------|-------|----------------------------------------------------------------------------------------------------|
| CLEAR    | 1     | Specifies if the client overrides any existing bootstrap file from previous installations.                                                                          |
|          |       | The client saves the arguments and values you set<br>during installation to a bootstrap file. The client then<br>loads settings from the bootstrap file at startup. |

If you specify CLEAR, the following occurs during installation:

- 1 The client deletes any existing bootstrap file.
- 2 The client creates a new bootstrap file.

If you do not specify CLEAR, the client checks for existing bootstrap files during installation.

- If no bootstrap file exists, the client creates a bootstrap file during installation.
- If a bootstrap file exists, the client does not override that bootstrap file and preserves the existing settings.

I

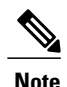

If you are reinstalling Cisco Jabber for Windows, you should consider the following:

- The client does not preserve settings from existing bootstrap files. If you specify CLEAR, you must also specify all other installation arguments as appropriate.
- The client does not save your installation arguments to an existing bootstrap file. If you want to change the values for installation arguments, or specify additional installation arguments, you must specify CLEAR to override the existing settings.

To override existing bootstrap files, specify CLEAR in the command line as follows: msiexec.exe /i CiscoJabberSetup.msi CLEAR=1

#### **Mode Type Argument**

The following table describes the command line argument with which you specify the product mode:

| Argument     | Value      | Description                                                                    |
|--------------|------------|--------------------------------------------------------------------------------|
| PRODUCT_MODE | Phone_Mode | Specifies the product mode for the client. You can set the following value:    |
|              |            | • Phone_Mode — Cisco Unified Communications Manager is the authenticator.      |
|              |            | Choose this value to provision users with audio devices as base functionality. |
|              |            |                                                                                |

#### When to Set the Product Mode

In phone mode deployments Cisco Unified Communications Manager is the authenticator. When the client gets the authenticator, it determines the product mode is phone mode. However, because the client always starts in the default product mode on the initial launch, users must restart the client to enter phone mode after sign in.

- Cisco Unified Communications Manager, Release 9.x and Later You should not set PRODUCT\_MODE during installation. The client gets the authenticator from the service profile. After the user signs in, the client requires a restart to enter phone mode.
- Cisco Unified Communications Manager, Release 8.x You can specify phone mode during installation if you set Cisco Unified Communications Manager as the authenticator. The client reads the bootstrap file on the initial launch and determines it should start in phone mode. The client then gets Cisco Unified Communications Manager as the authenticator from the bootstrap file or manual settings. After the user signs in, the client does not require a restart.

#### Change Product Modes

To change the product mode, you must change the authenticator for the client. The client can then determine the product mode from the authenticator.

The method for changing from one product mode to another after installation, depends on your deployment.

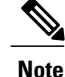

In all deployments, the user can manually set the authenticator in the Advanced settings window.

In this case, you must instruct the user to change the authenticator in the Advanced settings window to change the product mode. You cannot override the manual settings, even if you uninstall and then reinstall the client.

#### Change Product Modes with Cisco Unified Communications Manager Version 9.x and Later

To change product modes with Cisco Unified Communications Manager version 9.x and later, you change the authenticator in the service profile.

#### Procedure

**Step 1** Change the authenticator in the service profiles for the appropriate users.

#### Change Default Mode > Phone Mode

Do not provision users with an IM and Presence service.

If the service profile does not contain an IM and presence service configuration, the authenticator is Cisco Unified Communications Manager.

#### **Change Phone Mode > Default Mode**

Provision users with an IM and Presence service.

If you set the value of the **Product type** field in the IM and Presence profile to:

- Unified CM (IM and Presence) the authenticator is Cisco Unified Communications Manager IM and Presence Service.
- WebEx (IM and Presence) the authenticator is the Cisco WebEx Messenger service.
- Step 2 Instruct users to sign out and then sign in again.When users sign in to the client, it retrieves the changes in the service profile and signs the user in to the authenticator. The client then determines the product mode and prompts the user to restart the client.

After the user restarts the client, the product mode change is complete.

#### Change Product Modes with Cisco Unified Communications Manager Version 8.x

To change product modes with Cisco Unified Communications Manager version 8.x, you must reinstall Cisco Jabber for Windows to change the authenticator.

#### **Change Default Mode > Phone Mode**

Set the following arguments, at a minimum:

- CLEAR=1 to delete any existing bootstrap file.
- AUTHENTICATOR=CUCM to set the authenticator to Cisco Unified Communications Manager.
- PRODUCT\_MODE=Phone\_Mode to set phone mode as the product mode.

#### **Change Phone Mode > Default Mode**

Set the following arguments, at a minimum:

- CLEAR=1 to delete any existing bootstrap file.
- AUTHENTICATOR= one of the following:
  - CUP to set the authenticator to Cisco Unified Presence or Cisco Unified Communications Manager.
  - WEBEX to set the authenticator to the Cisco WebEx Messenger service.

#### **Authentication Arguments**

The following table describe the command line arguments you can set to specify the source of authentication:

| Argument      | Value                          | Description                                                                                                    |
|---------------|--------------------------------|----------------------------------------------------------------------------------------------------|
| AUTHENTICATOR | CUP<br>CUCM<br>WEBEX           | <ul> <li>Specifies the source of authentication for the client.<br/>This value is used if Service Discovery fails. Set one of the following as the value:</li> <li>CUP — Cisco Unified Communications Manager IM and Presence. On-premises deployments in the default product mode. The default product mode can be either full UC or IM only.</li> <li>CUCM — Cisco Unified Communications Manager. On-premises deployments in phone mode.</li> <li>WEBEX — Cisco WebEx Messenger Service. Cloud-based or hybrid cloud-based deployments.</li> <li>In on-premises deployments with Cisco Unified Communications Manager version 9.x and later, you should deploy the _cisco-uds SRV record. The client can then automatically determine the authenticator.</li> </ul> |
| CUP_ADDRESS   | IP address<br>Hostname<br>FQDN | <ul> <li>Specifies the address of Cisco Unified Communications<br/>Manager IM and Presence Service. Set one of the<br/>following as the value:</li> <li>Hostname (<i>hostname</i>)</li> <li>IP address (123.45.254.1)</li> <li>FQDN (<i>hostname.domain.com</i>)</li> </ul>                                                                                                    |

I

| Argument | Value                  | Description                                                                                                    |
|----------|------------------------|----------------------------------------------------------------------------------------------------|
| TFTP     | IP address<br>Hostname | Specifies the address of your TFTP server. Set one of the following as the value:                                                                                                    |
|          | FODN                   | • Hostname ( <i>hostname</i> )                                                                                                    |
|          |                        | • IP address (123.45.254.1)                                                                                                    |
|          |                        | • FQDN (hostname.domain.com)                                                                                                    |
|          |                        | You should specify this argument if you set Cisco<br>Unified Communications Manager as the authenticator.                                                                                                    |
|          |                        | If you deploy:                                                                                                    |
|          |                        | • In phone mode, you should specify the address of the TFTP server that hosts the client configuration.                                                                                                    |
|          |                        | • In default mode, you can specify the address of<br>the Cisco Unified Communications Manager<br>TFTP service that hosts the device configuration.                                                                                                    |
| СТІ      | IP address             | Sets the address of your CTI server.                                                                                                    |
|          | Hostname               | Specify this argument if:                                                                                                    |
|          | FQDN                   | • You set Cisco Unified Communications Manager as the authenticator.                                                                                                    |
|          |                        | • Users have desk phone devices and require a CTI server.                                                                                                    |
| CCMCIP   | IP address             | Sets the address of your CCMCIP server.                                                                                                    |
|          | Hostname               | Specify this argument if:                                                                                                    |
|          | FQDN                   | • You set Cisco Unified Communications Manager as the authenticator.                                                                                                    |
|          |                        | • The address of your CCMCIP server is not the same as the TFTP server address.                                                                                                    |
|          |                        | The client can locate the CCMCIP server with the TFTP server address if both addresses are the same.                                                                                                    |
|          |                        | Cisco Unified Communications Manager release 9.x<br>and earlier—If you enable Cisco Extension Mobility,<br>the Cisco Extension Mobility service must be<br>activated on the Cisco Unified Communications<br>Manager nodes that are used for CCMCIP. For<br>information about Cisco Extension Mobility, see the<br><i>Feature and Services</i> guide for your Cisco Unified<br>Communications Manager release. |

I

| Argument              | Value  | Description                                                                                                    |
|-----------------------|--------|----------------------------------------------------------------------------------------------------|
| SERVICES_DOMAIN       | Domain | Sets the value of the domain where the DNS SRV records for Service Discovery reside.                                                                                                    |
|                       |        | This argument can be set to a domain where no DNS<br>SRV records reside if you want the client to use installer<br>settings or manual configuration for this information.<br>If this argument is not specified and Service Discovery<br>fails, the user will be prompted for services domain<br>information.                                                                                                    |
| VOICE_SERVICES_DOMAIN | Domain | In Hybrid Deployments the domain required to discover<br>Webex via CAS lookup may be a different domain than<br>where the DNS records are deployed. If this is the case<br>then set the SERVICES_DOMAIN to be the domain<br>used for Webex discovery (or let the user enter an email<br>address) and set the VOICE_SERVICES_DOMAIN to<br>be the domain where DNS records are deployed. If this<br>setting is specified, the client will use the value of<br>VOICE_SERVICES_DOMAIN to lookup the following<br>DNS records for the purposes of Service Discovery and<br>Edge Detection:<br>•_cisco-uds<br>•_cuplogin<br>•_collab-edge<br>This setting is optional and if not specified, the DNS<br>records are queried on the Services Domain which is<br>obtained from the SERVICES_DOMAIN, email address |
|                       |        | input by the user, or cached user configuration.                                                                                                    |

| Argument              | Value                                         | Description                                                                                                    |  |  |  |  |  |
|-----------------------|-----------------------------------------------|----------------------------------------------------------------------------------------------------|--|--|--|--|--|
| EXCLUDED_SERVICES     | One or more of:<br>• CUP<br>• WEBEX<br>• CUCM | Lists the services that you want Jabber to exclude from<br>Service Discovery. For example, you may have done<br>a trial with WebEx which means that your company<br>domain is registered on WebEx, but you do not want<br>Jabber users to authenticate using WebEx. You want<br>Jabber to authenticate with an on-premises CUP server.<br>In this case set:<br>• EXCLUDED_SERVICES=WEBEX<br>Possible values are CUP, CUCM, WEBEX.<br>To exclude more than one service, use comma separated<br>values. For example, to exclude CUP and CUCM,<br>specify: EXCLUDED_SERVICES=CUP,CUCM. To<br>exclude all services, specify:<br>EXCLUDED_SERVICES=CUP,CUCM,WEBEX<br>If you exclude all services, you need to use manual<br>configuration or bootstrap configuration to configure<br>the Jabber client. |  |  |  |  |  |
| UPN_DISCOVERY_ENABLED | true<br>false                                 | <ul> <li>Allows you to define whether the client uses the User<br/>Principal Name (UPN) of a Windows session to get the<br/>domain for a user when discovering services.</li> <li>true (default) - The UPN is used to find the<br/>domain of the user, which is used during service<br/>discovery.</li> <li>false - The UPN is not used to find the domain of<br/>the user. The user is prompted to enter credentials<br/>to find the domain for service discovery.</li> <li>Example installation command: msiexec.exe /i<br/>CiscoJabberSetup.msi /quiet<br/>UPN_DISCOVERY_ENABLED=false</li> </ul>                                                                                                    |  |  |  |  |  |

#### TFTP Server Address

Cisco Jabber for Windows retrieves two different configuration files from the TFTP server:

- Client configuration files that you create.
- Device configuration files that reside on the Cisco Unified Communications Manager TFTP service when you provision users with devices.

To minimize effort, you should host your client configuration files on the Cisco Unified Communications Manager TFTP service. You then have only one TFTP server address for all configuration files and can specify that address as required.

You can, however, host your client configuration on a different TFTP server to the one that contains the device configuration. In this case, you have two different TFTP server addresses, one address for the TFTP server that hosts device configuration and another address for the TFTP server that hosts client configuration files.

#### **Default Deployments**

This section describes how you should handle two different TFTP server addresses in deployments that have a presence server.

You should do the following:

- 1 Specify the address of the TFTP server that hosts the client configuration on the presence server.
- 2 During installation, specify the address of the Cisco Unified Communications Manager TFTP service with the TFTP argument.

When the client starts for the first time, it:

- 1 Retrieves the address of the Cisco Unified Communications Manager TFTP service from the bootstrap file.
- 2 Gets device configuration from the Cisco Unified Communications Manager TFTP service.
- **3** Connects to the presence server.
- 4 Retrieves the address of the TFTP service that hosts the client configuration from the presence server.
- **5** Gets client configuration from the TFTP server.

#### **Phone Mode Deployments**

This section describes how you should handle two different TFTP server addresses in phone mode deployments.

You should do the following:

- 1 During installation, specify the address of the TFTP server that hosts the client configuration with the TFTP argument.
- 2 Specify the address of the TFTP server that hosts the device configuration in your client configuration file with the following parameter: TftpServer1.
- **3** Host the client configuration file on the TFTP server.

When the client starts for the first time, it:

- 1 Retrieves the address of the TFTP server from the bootstrap file.
- 2 Gets client configuration from the TFTP server.
- **3** Retrieves the address of the Cisco Unified Communications Manager TFTP service from the client configuration.
- 4 Gets device configuration from the Cisco Unified Communications Manager TFTP service.

#### **Common Installation Arguments**

The following table describes command line arguments that are common to all deployments:

I

| Argument            | Value           | Description                                                                                                    |  |  |  |  |  |
|---------------------|-----------------|----------------------------------------------------------------------------------------------------|--|--|--|--|--|
| LANGUAGE            | LCID in decimal | Defines the Locale ID (LCID), in decimal, of the<br>language that Cisco Jabber for Windows uses. The<br>value must be an LCID in decimal that corresponds to<br>a supported language.                                                                                                    |  |  |  |  |  |
|                     |                 | For example, you can specify one of the following:                                                                                                    |  |  |  |  |  |
|                     |                 | • 1033 specifies English.                                                                                                    |  |  |  |  |  |
|                     |                 | • 1036 specifies French.                                                                                                    |  |  |  |  |  |
|                     |                 | See the <i>Cisco Jabber Planning Guide</i> for a full list of the languages you can specify.                                                                                                    |  |  |  |  |  |
|                     |                 | This argument is optional.                                                                                                    |  |  |  |  |  |
|                     |                 | If you do not specify a value, Cisco Jabber for Windows<br>uses the regional language for the current user as the<br>default.                                                                                                    |  |  |  |  |  |
|                     |                 | From Release 11.1(1) onwards, if you do not specify<br>a value, Cisco Jabber for Windows checks the value<br>for the UseSystemLanguage parameter. If the<br>UseSystemLanguage parameter is set to true, the same<br>language is used as for the operating system. If the<br>UseSystemLanguage parameter is to set to false or not<br>defined, then the client uses the regional language for<br>the current user as the default. |  |  |  |  |  |
|                     |                 | The regional language is set at Control Panel > Region<br>and Language > Change the date, time, or number<br>format > Formats tab > Format dropdown.                                                                                                    |  |  |  |  |  |
| FORGOT_PASSWORD_URL | URL             | Specifies the URL where users can reset lost or forgotten passwords.                                                                                                    |  |  |  |  |  |
|                     |                 | This argument is optional but recommended.                                                                                                    |  |  |  |  |  |
|                     |                 | <b>Note</b> In cloud-based deployments, you can specify<br>a forgot password URL using the Cisco<br>WebEx Administration Tool. However, the<br>client cannot retrieve that forgot password<br>URL until users sign in                                                                                                    |  |  |  |  |  |

| Argument          | Value    | Description                                                                                                    |  |  |  |  |  |
|-------------------|----------|----------------------------------------------------------------------------------------------------|--|--|--|--|--|
| AUTOMATIC_SIGN_IN | true     | Applies to Release 11.1(1) onwards.                                                                                                    |  |  |  |  |  |
|                   | false    | Specifies whether the <b>Sign me in when Cisco Jabber</b><br><b>starts</b> check box is checked when the user installs the<br>client.<br>• true—The <b>Sign me in when Cisco Jabber starts</b><br>check box is checked when the user installs the |  |  |  |  |  |
|                   |          | client.                                                                                                    |  |  |  |  |  |
|                   |          | • false (default)—The <b>Sign me in when Cisco</b><br><b>Jabber starts</b> check box is not checked when the<br>user installs the client.                                                                                                    |  |  |  |  |  |
| TFTP_FILE_NAME    | Filename | Specifies the unique name of a group configuration file.                                                                                                    |  |  |  |  |  |
|                   |          | You can specify either an unqualified or fully qualified<br>filename as the value. The filename you specify as the<br>value for this argument takes priority over any other<br>configuration file on your TFTP server.                            |  |  |  |  |  |
|                   |          | This argument is optional.                                                                                                    |  |  |  |  |  |
|                   |          | <b>Remember</b> You can specify group configuration files in the <b>Cisco Support Field</b> on the CSF device configuration on Cisco Unified Communications Manager.                                                                              |  |  |  |  |  |
| LOGIN_RESOURCE    | WBX      | Controls user sign in to multiple client instances.                                                                                                    |  |  |  |  |  |
|                   | MUT      | By default, users can sign in to multiple instances of<br>Cisco Jabber at the same time. Set one of the following<br>values to change the default behavior:                                                                                       |  |  |  |  |  |
|                   |          | • WBX—Users can sign in to one instance of Cisco Jabber for Windows at a time.                                                                                                    |  |  |  |  |  |
|                   |          | Cisco Jabber for Windows appends the<br>wbxconnect suffix to the user's JID. Users<br>cannot sign in to any other Cisco Jabber client<br>that uses the wbxconnect suffix.                                                                         |  |  |  |  |  |
|                   |          | • MUT—Users can sign in to one instance of Cisco<br>Jabber for Windows at a time, but can sign in to<br>other Cisco Jabber clients at the same time.                                                                                              |  |  |  |  |  |
|                   |          | Each instance of Cisco Jabber for Windows appends the user's JID with a unique suffix.                                                                                                    |  |  |  |  |  |

I

| Argument              | Value                | Description                                                                                                    |  |  |  |  |  |
|-----------------------|----------------------|----------------------------------------------------------------------------------------------------|--|--|--|--|--|
| LOG_DIRECTORY         | Absolute path on the | Defines the directory where the client writes log files.                                                                                                    |  |  |  |  |  |
|                       | local filesystem     | Use quotation marks to escape space characters in the path, as in the following example:                                                                                                    |  |  |  |  |  |
|                       |                      | "C:\my_directory\Log Directory"                                                                                                    |  |  |  |  |  |
|                       |                      | The path you specify must not contain Windows invalid characters.                                                                                                    |  |  |  |  |  |
|                       |                      | The default value is<br>%USER_PROFILE%\AppData\Local\Cisco\Unified<br>Communications\Jabber\CSF\Logs                                                                                                    |  |  |  |  |  |
| CLICK2X               | DISABLE              | Disables click-to-x functionality with Cisco Jabber.                                                                                                    |  |  |  |  |  |
|                       |                      | If you specify this argument during installation, the client does not register as a handler for click-to-x functionality with the operating system. This argument prevents the client from writing to the Microsoft Windows registry during installation.                                                                                           |  |  |  |  |  |
|                       |                      | You must re-install the client and omit this argument<br>to enable click-to-x functionality with the client after<br>installation.                                                                                                    |  |  |  |  |  |
| ENABLE_PRT            | true<br>false        | • true (default)—The <b>Report a problem</b> menu item is enabled in the <b>Help</b> menu in the client.                                                                                                    |  |  |  |  |  |
|                       |                      | • false—The Jabber menu item option <b>Report a problem</b> is removed from the <b>Help</b> menu in the client.                                                                                                    |  |  |  |  |  |
|                       |                      | If you set the argument to false, users can still manually<br>use the <b>Start Menu</b> > <b>Cisco Jabber</b> directory, or the<br>Program files directory and launch the Problem Report<br>Tool manually. If a user manually creates a PRT, and<br>this parameter value is set to false, then the zip file<br>created from the PRT has no content. |  |  |  |  |  |
| ENABLE_PRT_ENCRYPTION | true<br>false        | Enables problem report encryption. You must configure this argument with the PRT_CERTIFICATE_NAME argument.                                                                                                    |  |  |  |  |  |
|                       |                      | • true—PRT files sent by Jabber clients are encrypted.                                                                                                    |  |  |  |  |  |
|                       |                      | • false (default)—PRT files sent by Jabber clients are not encrypted.                                                                                                    |  |  |  |  |  |
|                       |                      | PRT encryption requires a public/private key pair to<br>encrypt and decrypt the Cisco Jabber problem report.                                                                                                    |  |  |  |  |  |

| Argument                     | Value               | Description                                                                                                    |  |  |  |  |
|------------------------------|---------------------|----------------------------------------------------------------------------------------------------|--|--|--|--|
| PRT_CERTIFICATE_NAME         | Certificate name    | Specifies the name of a certificate with a public key in<br>the Enterprise Trust or Trusted Root Certificate<br>Authorities certificate store. The certificate public key<br>is used to encrypt Jabber Problem reports. You must<br>configure this argument with the<br>ENABLE_PRT_ENCRYPTION argument. |  |  |  |  |
| INVALID_CERTIFICATE_BEHAVIOR | RejectAndNotify     | Specifies the client behavior for invalid certificates.                                                                                                    |  |  |  |  |
|                              | PromptPerSession    | • RejectAndNotify—A warning dialog displays and the client doesn't load.                                                                                                    |  |  |  |  |
|                              |                     | • PromptPerSession—A warning dialog displays and the user can accept or reject the invalid certificate.                                                                                                    |  |  |  |  |
|                              |                     | For invalid certificates in FIPS mode, this argument is ignored, the client displays a warning message and doesn't load.                                                                                                    |  |  |  |  |
| Telemetry_Enabled            | true                | Specifies whether analytics data is gathered. The default value is true.                                                                                                    |  |  |  |  |
|                              |                     | To improve your experience and product performance,<br>Cisco Jabber may collect and send non-personally<br>identifiable usage and performance data to Cisco. The<br>aggregated data is used by Cisco to understand trends<br>in how Jabber clients are being used and how they are<br>performing.       |  |  |  |  |
|                              |                     | Full details on what analytics data Cisco Jabber does<br>and does not collect can be found in the Cisco Jabber<br>Supplement to Cisco's On-Line Privacy Policy at http:/<br>/www.cisco.com/web/siteassets/legal/privacy_<br>02Jun10.html.                                                               |  |  |  |  |
| LOCATION_MODE                | ENABLED<br>DISABLED | Specifies whether the Location feature is enabled and<br>whether users are notified when new locations are<br>detected.                                                                                                    |  |  |  |  |
|                              | ENABLEDNOPROMPT     | • ENABLED(default)—Location feature is turned on. Users are notified when new locations are detected.                                                                                                    |  |  |  |  |
|                              |                     | • DISABLED—Location feature is turned off.<br>Users are not notified when new locations are<br>detected.                                                                                                    |  |  |  |  |
|                              |                     | • ENABLEDNOPROMPT—Location feature is turned on. Users are not notified when new locations are detected.                                                                                                    |  |  |  |  |

#### **SSO Arguments**

This section describes the command line arguments you can use to deploy Cisco Jabber for Windows with single sign on (SSO) capabilities.

#### Cloud-Based SSO Arguments

The arguments in the following table apply to cloud-based deployments only:

| Argument       | Value       | Description                                                                                                    |  |  |  |  |
|----------------|-------------|----------------------------------------------------------------------------------------------------|--|--|--|--|
| SSO_ORG_DOMAIN | Domain name | Specifies the domain name for the Cisco WebEx Org that contains the URL for the SSO service.                                                                                                    |  |  |  |  |
|                |             | Cisco Jabber for Windows uses this argument to<br>retrieve the URL of the SSO service from the Org.<br>When Cisco Jabber for Windows gets the SSO serv<br>URL, it can request login tokens to authenticate with<br>Cisco WebEx Messenger. |  |  |  |  |
|                |             | Note You specify the URL for the SSO service as the value of the Customer SSO Service Login URL in the Cisco WebEx Administration Tool.                                                                                                   |  |  |  |  |

# **Run the MSI Manually**

You can run the installation program manually to install a single instance of the client and specify connection settings in the Advanced settings window.

### Procedure

| Step 1 | Launch CiscoJabberSetup.msi.<br>The installation program opens a window to guide you through the installation process. |
|--------|----------------------------------------------------------------------------------------------------|
| Step 2 | Follow the steps to complete the installation process.                                                                 |
| Step 3 | Start Cisco Jabber for Windows.                                                                                        |
| Step 4 | Select <b>Manual setup and sign in</b> .<br>The Advanced settings window opens.                                        |
| Step 5 | Specify values for the connection settings properties.                                                                 |
| Step 6 | Select Save.                                                                                                    |

# **Create a Custom Installer**

You can transform the default installation package to create a custom installer.

Note

You use Microsoft Orca to create custom installers. Microsoft Orca is available as part of the Microsoft Windows SDK for Windows 7 and .NET Framework 4.

Download and install Microsoft Windows SDK for Windows 7 and .NET Framework 4 from the Microsoft website.

#### **Related Topics**

Microsoft Windows SDK for Windows 7 and .NET Framework 4

### **Get the Default Transform File**

You must have the default transform file to modify the installation package with Microsoft Orca.

#### **Procedure**

- **Step 1** Download the Cisco Jabber administration package from cisco.com.
- Step 2 Copy CiscoJabberProperties.msi from the Cisco Jabber administration package to your file system.

#### **Related Topics**

Software Downloads

## **Create Custom Transform Files**

To create a custom installer, you use a transform file. Transform files contain installation properties that you apply to the installer.

The default transform file lets you specify values for properties when you transform the installer. You should use the default transform file if you are creating one custom installer.

You can optionally create custom transform files. You specify values for properties in a custom transform file and then apply it to the installer.

Create custom transform files if you require more than one custom installer with different property values. For example, create one transform file that sets the default language to French and another transform file that sets the default language to Spanish. You can then apply each transform file to the installation package separately. The result is that you create two installers, one for each language.

#### Procedure

- Step 1 Start Microsoft Orca.
- **Step 2** Open CiscoJabberSetup.msi and then apply CiscoJabberProperties.msi.
- **Step 3** Specify values for the appropriate installer properties.
- **Step 4** Generate and save the transform file.
  - a) Select Transform > Generate Transform.
  - b) Select a location on your file system to save the transform file.
  - c) Specify a name for the transform file and select Save.

The transform file you created is saved as *file\_name.mst*. You can apply this transform file to modify the properties of CiscoJabberSetup.msi.

### **Transform the Installer**

Apply a transform file to customize the installer.

Note

Applying transform files will alter the digital signature of CiscoJabberSetup.msi. Attempts to modify or rename CiscoJabberSetup.msi will remove the signature entirely.

#### Procedure

- **Step 1** Start Microsoft Orca.
- Step 2 Open CiscoJabberSetup.msi in Microsoft Orca.
  - a) Select File > Open.
  - b) Browse to the location of CiscoJabberSetup.msi on your file system.
  - c) Select CiscoJabberSetup.msi and then select Open.

The installation package opens in Microsoft Orca. The list of tables for the installer opens in the Tables pane.

**Step 3** Remove all language codes except for 1033 (English).

**Restriction** You must remove all language codes from the custom installer except for 1033 (English).

Microsoft Orca does not retain any language files in custom installers except for the default, which is 1033. If you do not remove all language codes from the custom installer, you cannot run the installer on any operating system where the language is other than English.

- a) Select View > Summary Information.
   The Edit Summary Information window displays.
- b) Locate the Languages field.
- c) Delete all language codes except for 1033.
- d) Select OK.

English is set as the language for your custom installer.

- **Step 4** Apply a transform file.
  - a) Select Transform > Apply Transform.
  - b) Browse to the location of the transform file on your file system.
  - c) Select the transform file and then select **Open**.
- Step 5 Select Property from the list of tables in the Tables pane. The list of properties for CiscoJabberSetup.msi opens in the right panel of the application window.
- **Step 6** Specify values for the properties you require.
- Step 7 Drop any properties that you do not require.It is essential to drop any properties that are not being set, otherwise the properties being set will not take effect. Drop each property that is not needed one at a time.
  - a) Right-click the property you want to drop.
  - b) Select Drop Row.
  - c) Select **OK** when Microsoft Orca prompts you to continue.
- **Step 8** Enable your custom installer to save embedded streams.
  - a) Select Tools > Options.
  - b) Select the **Database** tab.
  - c) Select Copy embedded streams during 'Save As'.
  - d) Select Apply and then OK.
- **Step 9** Save your custom installer.
  - a) Select File > Save Transformed As.
  - b) Select a location on your file system to save the installer.
  - c) Specify a name for the installer and then select Save.

#### **Related Topics**

Installer Properties, on page 152

# **Installer Properties**

The following are the properties you can modify in a custom installer:

- CLEAR
- PRODUCT\_MODE
- AUTHENTICATOR
- CUP\_ADDRESS
- TFTP
- CTI
- CCMCIP
- LANGUAGE

- TFTP\_FILE\_NAME
- FORGOT\_PASSWORD\_URL
- SSO\_ORG\_DOMAIN
- LOGIN\_RESOURCE
- LOG\_DIRECTORY
- CLICK2X
- SERVICES\_DOMAIN

These properties correspond to the installation arguments and have the same values.

# **Deploy with Group Policy**

Install Cisco Jabber for Windows with Group Policy using the Microsoft Group Policy Management Console (GPMC) on Microsoft Windows Server.

To install Cisco Jabber for Windows with Group Policy, all computers or users to which you plan to deploy Cisco Jabber for Windows must be in the same domain.

# Set a Language Code

Altering the installation language is not necessary in Group Policy deployment scenarios where the exact MSI file provided by Cisco will be used. The installation language will be determined from the Windows User Locale (Format) in these situations. You must use this procedure and set the Language field to 1033 only if the MSI is to be modified by Orca in any way.

#### Procedure

**Step 1** Start Microsoft Orca.

Microsoft Orca is available as part of the Microsoft Windows SDK for Windows 7 and ,NET Framework 4 that you can download from the Microsoft website.

- **Step 2** Open CiscoJabberSetup.msi.
  - a) Select File > Open.
  - b) Browse to the location of CiscoJabberSetup.msi on your file system.
  - c) Select CiscoJabberSetup.msi and then select Open.
- **Step 3** Select View > Summary Information.
- Step 4 Locate the Languages field.
- **Step 5** Set the Languages field to 1033.
- Step 6 Select OK.
- **Step 7** Enable your custom installer to save embedded streams.
  - a) Select Tools > Options.

Note

- b) Select the **Database** tab.
- c) Select Copy embedded streams during 'Save As'.
- d) Select Apply and then OK.
- **Step 8** Save your custom installer.
  - a) Select File > Save Transformed As.
  - b) Select a location on your file system to save the installer.
  - c) Specify a name for the installer and then select Save.

#### **Related Topics**

Supported Languages

### Deploy the Client with Group Policy

Complete the steps in this task to deploy Cisco Jabber for Windows with Group Policy.

#### Procedure

- Step 1 Copy the installation package to a software distribution point for deployment. All computers or users to which you plan to deploy Cisco Jabber for Windows must be able to access the installation package on the distribution point.
- **Step 2** Select **Start** > **Run** and then enter the following command: GPMC.msc

The Group Policy Management console opens.

- **Step 3** Create a new group policy object.
  - a) Right-click on the appropriate domain in the left pane.
  - b) Select Create a GPO in this Domain, and Link it here. The New GPO window opens.
  - c) Enter a name for the group policy object in the **Name** field.
  - d) Leave the default value or select an appropriate option from the **Source Starter GPO** drop-down list and then select **OK**.

The new group policy displays in the list of group policies for the domain.

- **Step 4** Set the scope of your deployment.
  - a) Select the group policy object under the domain in the left pane. The group policy object displays in the right pane.
  - b) Select Add in the Security Filtering section of the Scope tab. The Select User, Computer, or Group window opens.
  - c) Specify the computers and users to which you want to deploy Cisco Jabber for Windows.
- **Step 5** Specify the installation package.
  - a) Right-click the group policy object in the left pane and then select Edit. The Group Policy Management Editor opens.

- b) Select Computer Configuration and then select Policies > Software Settings.
- c) Right-click Software Installation and then select New > Package.
- d) Enter the location of the installation package next to File Name; for example, \\server\software distribution.
  - Important You must enter a Uniform Naming Convention (UNC) path as the location of the installation package. If you do not enter a UNC path, Group Policy cannot deploy Cisco Jabber for Windows.
- e) Select the installation package and then select **Open**.
- f) In the Deploy Software dialog box, select Assigned and then OK.

Group Policy installs Cisco Jabber for Windows on each computer the next time each computer starts.

# **Cisco Media Services Interface**

Cisco Jabber for Windows supports Cisco Media Services Interface version 4.1.2 for Microsoft Windows 7 and later.

### **Desk Phone Video Capabilities**

You must install Cisco Media Services Interface to enable desk phone video capabilities. Cisco Media Services Interface provides a driver that enables Cisco Jabber for Windows to do the following:

- · Discover the desk phone device.
- Establish and maintain a connection to the desk phone device using the CAST protocol.

### Install Cisco Media Services Interface

#### Procedure

**Step 1** Download the Cisco Media Services Interface installation program from the download site on cisco.com.

**Step 2** Install Cisco Media Services Interface on each computer on which you install Cisco Jabber. See the appropriate Cisco Medianet documentation for installing Cisco Media Services Interface.

#### **Related Topics**

Download software Medianet Knowledge Base Portal

# **Uninstall Cisco Jabber for Windows**

You can uninstall Cisco Jabber for Windows using either the command line or the Microsoft Windows control panel. This document describes how to uninstall Cisco Jabber for Windows using the command line.

## Use the Installer

If the installer is available on the file system, use it to remove Cisco Jabber for Windows.

```
Procedure
```

**Step 1** Open a command line window.

**Step 2** Enter the following command:

msiexec.exe /x path\_to\_CiscoJabberSetup.msi
For example,
msiexec.exe /x C:\Windows\Installer\CiscoJabberSetup.msi /quiet
Where /quiet specifies a silent uninstall.

The command removes Cisco Jabber for Windows from the computer.

### **Use the Product Code**

If the installer is not available on the file system, use the product code to remove Cisco Jabber for Windows.

#### Procedure

- **Step 1** Find the product code.
  - a) Open the Microsoft Windows registry editor.
  - b) Locate the following registry key: HKEY\_CLASSES\_ROOT\Installer\Products
  - c) Select Edit > Find.
  - d) Enter Cisco Jabber in the Find what text box in the Find window and select Find Next.
  - e) Find the value of the ProductIcon key. The product code is the value of the ProductIcon key, for example, C:\Windows\Installer\{product\_code}\ARPPRODUCTICON.exe.
    - **Note** The product code changes with each version of Cisco Jabber for Windows.
- **Step 2** Open a command line window.
- **Step 3** Enter the following command:

msiexec.exe /x product\_code

#### For example,

```
msiexec.exe /x 45992224-D2DE-49BB-B085-6524845321C7 /quiet
Where /quiet specifies a silent uninstall.
```

I

The command removes Cisco Jabber for Windows from the computer.

# **Install Cisco Jabber for Mac**

# **Distribute the Cisco Jabber for Mac client**

Visit the Cisco Software Center to download the Cisco Jabber for Mac client.

Upgrading in the Mac OS X environment is performed automatically by the application, with permission from the user.

# **Install Cisco Jabber Mobile Clients**

#### Procedure

| Step 1 | To install ( | Cisco Jał          | ober for | Android, | downloa | ad the | e app | from | Google | Play | y fro | m you      | ır mobile d | levice. |   |  |
|--------|--------------|--------------------|----------|----------|---------|--------|-------|------|--------|------|-------|------------|-------------|---------|---|--|
| 04 0   | TT 1 / 11 /  | а <sup>.</sup> т 1 | 1 0      | 'D1      | 1.0 1   | 1      | 1 1   | .1   | C      | .1   |       | <b>G</b> ( | c           | 1 .1    | 1 |  |

Step 2 To install Cisco Jabber for iPhone and iPad, download the app from the App Store from your mobile device.

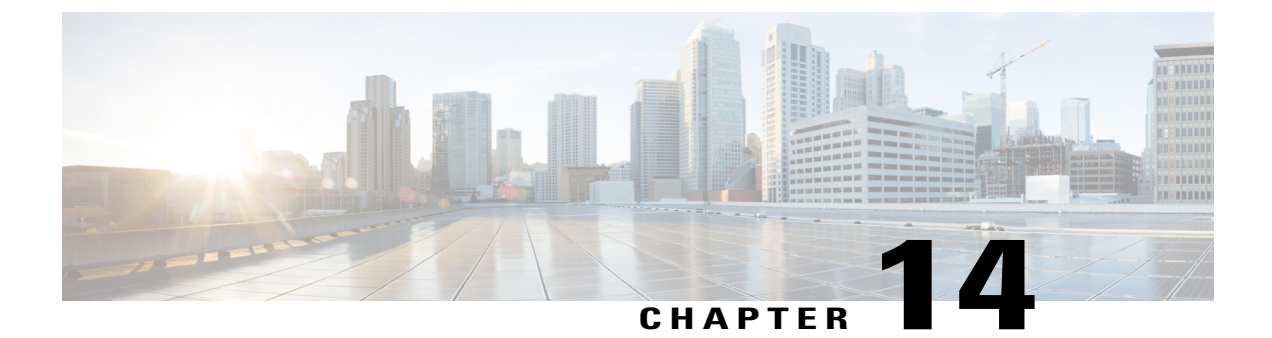

# **Remote Access**

- Expressway for Mobile and Remote Access Deployments, page 159
- Cisco AnyConnect Deployment, page 161

# **Expressway for Mobile and Remote Access Deployments**

Expressway for Mobile and Remote Access for Cisco Unified Communications Manager allows users to access their collaboration tools from outside the corporate firewall without a VPN client. Using Cisco collaboration gateways, the client can connect securely to your corporate network from remote locations such as public Wi-Fi networks or mobile data networks.

You must do the following to set up the Expressway for Mobile and Remote Access feature:

- 1 Set up servers to support Expressway for Mobile and Remote Access using Cisco Expressway-E and Cisco Expressway-C.\*
  - **a** See the following documents to set up the Cisco Expressway servers:
    - Cisco Expressway Basic Configuration Deployment Guide
    - Mobile and Remote Access via Cisco Expressway Deployment Guide

\* If you currently deploy a Cisco TelePresence Video Communications Server (VCS) environment, you can set up Expressway for Mobile and Remote Access. For more information, see *Cisco VCS Basic Configuration (Control with Expressway) Deployment Guide* and *Mobile and Remote Access via Cisco VCS Deployment Guide*.

**b** Add any relevant servers to the whitelist for your Cisco Expressway-C server to ensure that the client can access services that are located inside the corporate network.

To add a server to the Cisco Expressway-C whitelist, use the HTTP server allow setting.

This list can include the servers on which you host voicemail or contact photos.

- 2 Configure an external DNS server that contains the \_collab-edge DNS SRV record to allow the client to locate the Expressway for Mobile and Remote Access server.
- **3** If you deploy a hybrid cloud-based architecture where the domain of the IM and presence server differs from the domain of the voice server, ensure that you configure the Voice Services Domain.

The Voice Services Domain allows the client to locate the DNS server that contains the \_collab-edge record.

You can configure the voice services domain using one of the following methods:

- Client configuration file (all Cisco Jabber clients)
- Configuration URL (all Cisco Jabber clients except Cisco Jabber for Windows)
- Installer options (Cisco Jabber for Windows only)

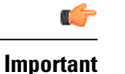

In most cases, users can sign in to the client for the first time using Expressway for Mobile and Remote Access to connect to services from outside the corporate firewall. In the following cases, however, users must perform initial sign in while on the corporate network:

- If the voice services domain is different from the services domain. In this case, users must be inside the corporate network to get the correct voice services domain from the jabber-config.xml file.
- If the client needs to complete the CAPF enrollment process, which is required when using a secure or mixed mode cluster.

The following diagram illustrates the architecture of an Expressway for Mobile and Remote Access environment.

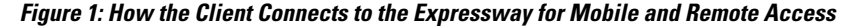

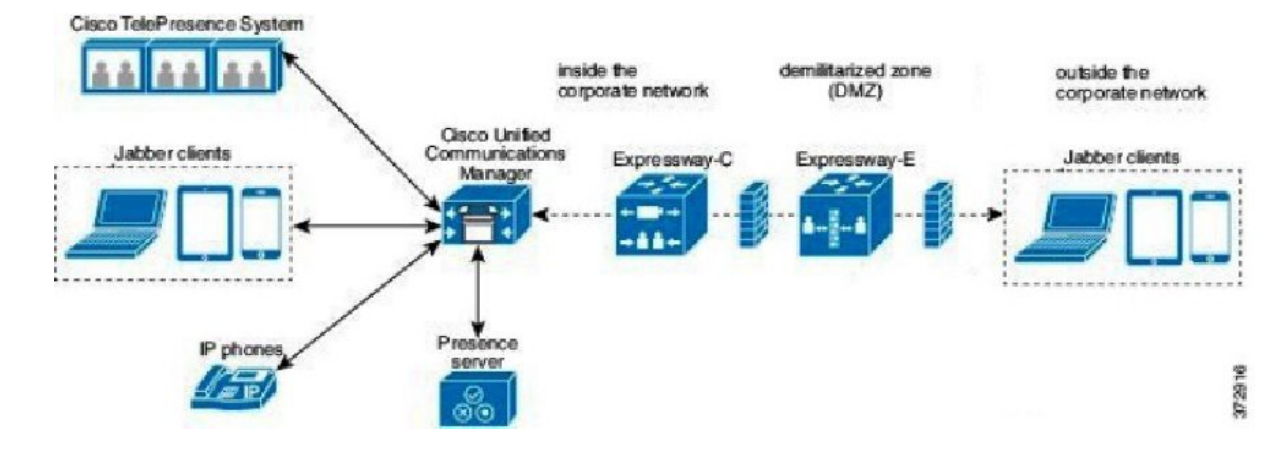

#### **Related Topics**

Cisco Expressway Configuration Guides Cisco VCS Configuration Guides

# **Cisco AnyConnect Deployment**

# **Application Profiles**

After you download the Cisco AnyConnect Secure Mobility Client to their device, the ASA must provision a configuration profile to the application.

The configuration profile for the Cisco AnyConnect Secure Mobility Client includes VPN policy information such as the company ASA VPN gateways, the connection protocol (IPSec or SSL), and on-demand policies.

You can provision application profiles for Cisco Jabber for iPhone and iPad in one of the following ways:

#### ASDM

We recommend that you use the profile editor on the ASA Device Manager (ASDM) to define the VPN profile for the Cisco AnyConnect Secure Mobility Client.

When you use this method, the VPN profile is automatically downloaded to the Cisco AnyConnect Secure Mobility Client after the client establishes the VPN connection for the first time. You can use this method for all devices and OS types, and you can manage the VPN profile centrally on the ASA.

For more information, see the *Creating and Editing an AnyConnect Profile* topic of the *Cisco AnyConnect* Secure Mobility Client Administrator Guide for your release.

#### iPCU

You can provision iOS devices using an Apple configuration profile that you create with the iPhone Configuration Utility (iPCU). Apple configuration profiles are XML files that contain information such as device security policies, VPN configuration information, and Wi-Fi, mail, and calendar settings.

The high-level procedure is as follows:

1 Use iPCU to create an Apple configuration profile.

For more information, see the iPCU documentation.

- 2 Export the XML profile as a .mobileconfig file.
- **3** Email the .mobileconfig file to users.

After a user opens the file, it installs the AnyConnect VPN profile and the other profile settings to the client application.

#### MDM

You can provision iOS devices using an Apple configuration profile that you create with third-party Mobile Device Management (MDM) software. Apple configuration profiles are XML files that contain information such as device security policies, VPN configuration information, and Wi-Fi, mail, and calendar settings.

The high-level procedure is as follows:

1 Use MDM to create the Apple configuration profiles.

For information on using MDM, see the Apple documentation.

2 Push the Apple configuration profiles to the registered devices.

I

To provision application profiles for Cisco Jabber for Android, use the profile editor on the ASA Device Manager (ASDM) to define the VPN profile for the Cisco AnyConnect Secure Mobility Client. The VPN profile is automatically downloaded to the Cisco AnyConnect Secure Mobility Client after the client establishes the VPN connection for the first time. You can use this method for all devices and OS types, and you can manage the VPN profile centrally on the ASA. For more information, see the *Creating and Editing an AnyConnect Profile* topic of the *Cisco AnyConnect Secure Mobility Client Administrator Guide* for your release.

# **Automate VPN Connection**

When users open Cisco Jabber from outside the corporate Wi-Fi network, Cisco Jabber needs a VPN connection to access the Cisco UC application servers. You can set up the system to allow Cisco AnyConnect Secure Mobility Client to automatically establish a VPN connection in the background, which helps ensure a seamless user experience.

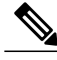

Note

VPN will not be launched because Expressway for Mobile and Remote Access has the higher connection priority even if VPN is set to automatic connection.

### Set Up Trusted Network Connection

The Trusted Network Detection feature enhances the user experience by automating the VPN connection based on the user's location. When the user is inside the corporate Wi-Fi network, Cisco Jabber can reach the Cisco UC infrastructure directly. When the user leaves the corporate Wi-Fi network, Cisco Jabber automatically detects that it is outside the trusted network. After this occurs, Cisco AnyConnect Secure Mobility Client initiates the VPN to ensure connectivity to the UC infrastructure.

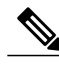

Note

The Trusted Network Detection feature works with both certificate- and password-based authentication. However, certificate-based authentication provides the most seamless user experience.

#### Procedure

- **Step 1** Using ASDM, open the Cisco AnyConnect client profile.
- **Step 2** Enter the list of Trusted DNS Servers and Trusted DNS Domain Suffixes that an interface can receive when the client is within a corporate Wi-Fi network. The Cisco AnyConnect client compares the current interface DNS servers and domain suffix with the settings in this profile.
  - **Note** You must specify all your DNS servers to ensure that the Trusted Network Detection feature works properly. If you set up both the TrustedDNSDomains and TrustedDNSServers, sessions must match both settings to be defined as a trusted network.

For detailed steps for setting up Trusted Network Detection, see the *Trusted Network Detection* section in the *Configuring AnyConnect Features* chapter (Release 2.5) or *Configuring VPN Access* (releases 3.0 or 3.1) of the *Cisco AnyConnect Secure Mobility Client Administrator Guide* for your release.

# Set Up Connect On-Demand VPN

The Apple iOS Connect On Demand feature enhances the user experience by automating the VPN connection based on the user's domain.

When the user is inside the corporate Wi-Fi network, Cisco Jabber can reach the Cisco UC infrastructure directly. When the user leaves the corporate Wi-Fi network, Cisco AnyConnect automatically detects if it is connected to a domain that you specify in the AnyConnect client profile. If so, the application initiates the VPN to ensure connectivity to the UC infrastructure. All applications on the device including Cisco Jabber can take advantage of this feature.

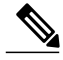

Note

Connect On Demand supports only certificate-authenticated connections.

The following options are available with this feature:

- Always Connect Apple iOS always attempts to initiate a VPN connection for domains in this list.
- **Connect If Needed** Apple iOS attempts to initiate a VPN connection to the domains in the list only if it cannot resolve the address using DNS.
- Never Connect Apple iOS never attempts to initiate a VPN connection to domains in this list.

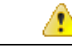

Attention Apple plans to remove the Always Connect option in the near future. After the Always Connect option is removed, users can select the Connect If Needed option. In some cases, Cisco Jabber users may have issues when using the Connect If Needed option. For example, if the hostname for the Cisco Unified Communications Manager is resolvable outside the corporate network, iOS will not trigger a VPN connection. The user can work around this issue by manually launching Cisco AnyConnect Secure Mobility Client before making a call.

#### Procedure

**Step 1** Use the ASDM profile editor, iPCU, or MDM software to open the AnyConnect client profile.

**Step 2** In the AnyConnect client profile, under the Connect if Needed section, enter your list of on-demand domains. The domain list can include wild-card options (for example, cucm.cisco.com, cisco.com, and \*.webex.com).

### Set Up Automatic VPN Access on Cisco Unified Communications Manager

#### **Before You Begin**

- The mobile device must be set up for on-demand access to VPN with certificate-based authentication. For assistance with setting up VPN access, contact the providers of your VPN client and head end.
- For requirements for Cisco AnyConnect Secure Mobility Client and Cisco Adaptive Security Appliance, see the *Software Requirements* topic.

• For information about setting up Cisco AnyConnect, see the Cisco AnyConnect VPN Client Maintain and Operate Guides.

#### Procedure

- Step 1 Identify a URL that will cause the client to launch VPN on Demand.
  - a) Use one of the following methods to identify a URL that will cause the client to launch VPN on Demand.
    - Connect if Needed
      - Configure Cisco Unified Communications Manager to be accessed through a domain name (not an IP address) and ensure that this domain name is not resolvable outside the firewall.
      - Include this domain in the "Connect If Needed" list in the Connect On Demand Domain List of the Cisco AnyConnect client connection.
    - · Always Connect
      - Set the parameter in step 4 to a nonexistent domain. A nonexistent domain causes a DNS query to fail when the user is inside or outside the firewall.
      - Include this domain to the "Always Connect" list in the Connect On Demand Domain List of the Cisco AnyConnect client connection.

The URL must include only the domain name. Do not include a protocol or a path (for example, use "cm8ondemand.company.com" instead of "https://cm8ondemand.company.com/vpn".

- b) Enter the URL in Cisco AnyConnect and verify that a DNS query on this domain fails.
- **Step 2** Open the **Cisco Unified CM Administration** interface.
- **Step 3** Navigate to the device page for the user.
- Step 4 In the Product Specific Configuration Layout section, in the On-Demand VPN URL field, enter the URL that you identified and used in Cisco AnyConnect in Step 1. The URL must be a domain name only, without a protocol or path.

#### Step 5 Select Save.

When Cisco Jabber opens, it initiates a DNS query to the URL (for example, ccm-sjc-111.cisco.com). If this URL matches the On-Demand domain list entry that you defined in this procedure (for example, cisco.com), Cisco Jabber indirectly initiates the AnyConnect VPN connection.

#### What to Do Next

- Test this feature.
  - Enter this URL into the Internet browser on the iOS device and verify that VPN launches automatically. You should see a VPN icon in the status bar.
  - Verify that the iOS device can connect to the corporate network using VPN. For example, access a web page on your corporate intranet. If the iOS device cannot connect, contact the provider of your VPN technology.
- Verify with your IT department that your VPN does not restrict access to certain types of traffic (for example, if the administrator set the system to allow only email and calendar traffic).
- Verify that you set up the client to connect directly to the corporate network.

# Set Up Certificate-Based Authentication

Cisco recommends that you use certificate-based authentication for negotiating a secure connection to Cisco Adaptive Security Appliance from Cisco AnyConnect Secure Mobility Client.

ASA supports certificates issued by standard Certificate Authority (CA) servers such as Cisco IOS CA, Microsoft Windows 2003, Windows 2008R2, Entrust, VeriSign, and RSA Keon. This topic gives you a, high-level procedure for setting up ASA for certificate-based authentication. See the *Configuring Digital Certificates* topic in the appropriate ASA configuration guide for step-by-step instructions.

# Procedure

- **Step 1** Import a root certificate from the CA to the ASA.
- **Step 2** Generate an identity certificate for the ASA.
- **Step 3** Use the ASA identity certificate for SSL authentication.
- Step 4 Configure a Certificate Revocation List (CRL) or an Online Certificate Status Protocol (OCSP).
- Step 5 Configure the ASA to request client certificates for authentication.

# What to Do Next

After you set up certificate-based authentication on ASA, you must distribute certificates to your users. You can use one of the following methods:

- Distribute Certificates with SCEP
- Distribute Client Certificate with Mobileconfig File

# **Distribute Certificates with SCEP**

You can use Simple Certificate Enrollment Protocol (SCEP) on Microsoft Windows Server to securely issue and renew certificates for client authentication.

To distribute certificates with SCEP, you must install the SCEP module on Microsoft Windows Server. See the following topics for more information:

- ASA 8.X: AnyConnect SCEP Enrollment Configuration Example
- Simple Certificate Enrollment Protocol (SCEP) Add-on for Certificate Services

# **Distribute Client Certificate with Mobileconfig File**

Use this procedure to create a mobile configuration file that includes a certificate. You can use this file to distribute the certificate to users.

# Procedure

- **Step 1** Use the iPCU software to create a mobileconfig file and include the certificate (.pfx) file.
- **Step 2** Forward the mobileconfig file to the user.
- Step 3 Use the Cisco ISE native supplicant provisioning process to distribute user certificates.
- **Step 4** Use the Enterprise MDM software to provision and publish certificates to registered devices.

# **Session Parameters**

You can configure ASA session parameters to improve performance for secure connections. For the best user experience, you should configure the following ASA session parameters:

- Datagram Transport Layer Security (DTLS) DTLS is an SSL protocol that provides a data path that
  prevents latency and data loss.
- Auto Reconnect Auto reconnect, or session persistence, lets Cisco AnyConnect Secure Mobility Client recover from session disruptions and re-establish sessions.
- Session Persistence This parameter allows the VPN session to recover from service disruptions and re-establish the connection.
- Idle Timeout Idle timeout defines a period of time after which ASA terminates secure connections, if no communication activity occurs.
- Dead-Peer Detection (DTD) DTD ensures that ASA and Cisco AnyConnect Secure Mobility Client can quickly detect failed connections.

# Set ASA Session Parameters

Cisco recommends that you set up the ASA session parameters as follows to optimize the end user experience for Cisco AnyConnect Secure Mobility Client.

# Procedure

Step 1 Set up Cisco AnyConnect to use DTLS. For more information, see the Enabling Datagram Transport Layer Security (DTLS) with AnyConnect (SSL) Connections topic in the Configuring AnyConnect Features Using ASDM chapter of the Cisco AnyConnect VPN Client Administrator Guide, Version 2.0.

- **Step 2** Set up session persistence (auto-reconnect).
  - a) Use ASDM to open the VPN client profile.
  - b) Set the Auto Reconnect Behavior parameter to Reconnect After Resume.

For more information, see the *Configuring Auto Reconnect* topic in the *Configuring AnyConnect Features* chapter (Release 2.5) or *Configuring VPN Access* chapter (releases 3.0 or 3.1) of the *Cisco AnyConnect Secure Mobility Client Administrator Guide* for your release.

**Step 3** Set the idle timeout value.

- a) Create a group policy that is specific to Cisco Jabber clients.
- b) Set the idle timeout value to 30 minutes.

For more information, see the *vpn-idle-timeout* section of the *Cisco ASA 5580 Adaptive Security Appliance Command Reference* for your release

**Step 4** Set up Dead Peer Detection (DPD).

- a) Disable server-side DPD.
- b) Enable client-side DPD.

For more information, see the *Enabling and Adjusting Dead Peer Detection* topic of the *Configuring VPN* chapter of the *Cisco ASA 5500 Series Configuration Guide using the CLI, 8.4 and 8.6.* 

# **Group Policies and Profiles**

You should use the ASA Device Manager (ASDM) to create group policies, client profiles, and connection profiles. Create your group policies first and then apply those policies to the profiles. Using the ASDM to create profiles ensures that Cisco AnyConnect Secure Mobility Client downloads the profiles after it establishes a connection to ASA for the first time. The ASDM also lets you manage and maintain your policies and profiles in a central location.

See the *Cisco AnyConnect Secure Mobility Client Administrator Guide* for instructions on creating policies and profiles with the ASDM.

# **Trusted Network Detection**

Trusted Network Detection is a feature that automates secure connections based on user location. When users leave the corporate network, Cisco AnyConnect Secure Mobility Client automatically detects that it is outside the trusted network and then initiates secure access.

You configure Trusted Network Detection on ASA as part of the client profile. For more information, see the *Trusted Network Detection* topic in the *Cisco AnyConnect Secure Mobility Client Administrator Guide* for your release.

# **Tunnel Policies**

Tunnel policies configure how Cisco AnyConnect Secure Mobility Client directs traffic over a secure connection and include the following:

- Full Tunnel Policy Lets you send all traffic over the secure connection to the ASA gateway.
- Split Include Policy with Network ACL Enables you to restrict secure connections based on destination IP addresses. For example, in an on-premises deployment, you can specify the IP addresses for Cisco Unified Communications Manager, Cisco Unified Presence, your TFTP server, and other servers to restrict the secure connection only to your client's traffic.
- Split Exclude Policy Allows you to exclude certain traffic from the secure connection. You can allow
  client traffic over the secure connection and then exclude traffic from specific destination subnets.

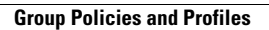

٦

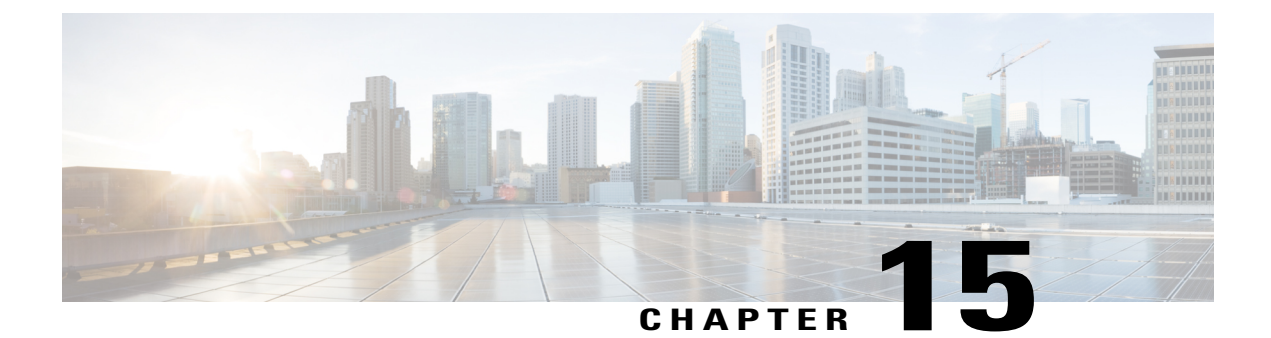

# **Cisco Jabber Options**

- Cisco Jabber 11.0 Features, page 169
- Cisco Jabber Features for Windows, Mac, iOS and Android, page 172
- Cisco Jabber Features for Windows, page 191
- Cisco Jabber Features for Mac, page 212
- Cisco Jabber for Android and iOS, page 212
- Cisco Jabber for iOS, Android and Windows, page 227
- Cisco Jabber for iOS, Android and Mac, page 231

# **Cisco Jabber 11.0 Features**

I

Cisco Jabber includes a broad range of features. As indicated in the following table, some features are client-specific.

| Feature              | Cisco<br>Jabber for<br>Windows | Cisco<br>Jabber for<br>Mac | Cisco<br>Jabber for<br>Android,<br>Cisco<br>Jabber for<br>iPhone and<br>iPad |
|----------------------|--------------------------------|----------------------------|------------------------------------------------------------------------------|
| Alert When Available | Х                              |                            |                                                                              |
| Automatic Upgrades   | Х                              | Х                          | Х                                                                            |
| Auto-Save Chat       | Х                              |                            |                                                                              |
| Bridge Escalations   | Х                              | Х                          | Х                                                                            |
| Call Pickup          | Х                              |                            |                                                                              |

I

٦

| Feature                                        | Cisco<br>Jabber for<br>Windows | Cisco<br>Jabber for<br>Mac | Cisco<br>Jabber for<br>Android,<br>Cisco<br>Jabber for<br>iPhone and<br>iPad |
|------------------------------------------------|--------------------------------|----------------------------|------------------------------------------------------------------------------|
| Call Park                                      |                                |                            | Х                                                                            |
| Call Preservation                              | Х                              | Х                          | Х                                                                            |
| Chat Search                                    | Х                              |                            |                                                                              |
| Chat Security Labels                           | Х                              |                            |                                                                              |
| Cisco WebEx Meetings integration               | Х                              | Х                          | Х                                                                            |
| Custom Contact                                 | X                              | Х                          |                                                                              |
| Configure Silent Monitoring and Call Recording | X                              |                            | Х                                                                            |
| Define a port range on the SIP profile         | X                              | X                          | X                                                                            |
| Dial via Office - Reverse                      |                                |                            | X                                                                            |
| Directory Groups in Contact List               | X                              | X                          | X                                                                            |
| Expressway Mobile and Remote Access            | X                              | X                          | X                                                                            |
| Far End Camera Control                         | X                              | X                          | X                                                                            |
| File Transfer                                  | X                              | X                          | Some of<br>the file<br>transfer<br>features are<br>supported                 |
| FIPS Compliance                                | Х                              |                            |                                                                              |
| Flexible Jabber ID                             | Х                              | Х                          | Х                                                                            |
| Flexible DSCP                                  |                                | Х                          | Х                                                                            |
| Group Chat                                     | X                              | X                          | Х                                                                            |
| Hunt Group                                     | X                              |                            | X                                                                            |
| Instant Messaging                              | X                              | X                          | X                                                                            |
| Instant Messaging Encryption                   | X                              | X                          | X                                                                            |

I

| Feature                             | Cisco<br>Jabber for<br>Windows   | Cisco<br>Jabber for<br>Mac                                              | Cisco<br>Jabber for<br>Android,<br>Cisco<br>Jabber for<br>iPhone and<br>iPad |
|-------------------------------------|----------------------------------|-------------------------------------------------------------------------|------------------------------------------------------------------------------|
| Jabber to Jabber Call               | X                                | X                                                                       | X                                                                            |
| Locations                           | X                                |                                                                         | Х                                                                            |
| Mandatory Upgrade Support           | X                                | Х                                                                       | Х                                                                            |
| Multiple Resource Login             | X                                | Х                                                                       | Х                                                                            |
| Persistent Chat Rooms               | X                                | Some of<br>the<br>persistent<br>chat room<br>features are<br>supported. |                                                                              |
| Predictive Contact Search           | X                                | Х                                                                       | Х                                                                            |
| Presence                            | X                                | Х                                                                       | Х                                                                            |
| Save Chat History to Outlook Folder | X                                |                                                                         |                                                                              |
| Print Chat                          | X                                |                                                                         |                                                                              |
| Send to Mobile                      |                                  |                                                                         | Х                                                                            |
| Service Discovery                   | X                                | Х                                                                       | Х                                                                            |
| Single Sign-On                      | Х                                | Х                                                                       | Х                                                                            |
| Spell Check                         | X (Client<br>Options<br>feature) | X (OS<br>feature)                                                       |                                                                              |
| Telemetry                           | X                                | Х                                                                       | Х                                                                            |
| URI Dialing                         | X                                | Х                                                                       | Х                                                                            |
| Video Desktop Share (BFCP)          | X                                | X                                                                       | X (Mobile<br>clients only<br>support<br>BFCP<br>receiving.)                  |

I

| Feature                    | Cisco<br>Jabber for<br>Windows | Cisco<br>Jabber for<br>Mac | Cisco<br>Jabber for<br>Android,<br>Cisco<br>Jabber for<br>iPhone and<br>iPad |
|----------------------------|--------------------------------|----------------------------|------------------------------------------------------------------------------|
| Voice and Video Calling    | Х                              | Х                          | Х                                                                            |
| Voice and Video Encryption | Х                              | Х                          | Х                                                                            |
| Voicemail                  | Х                              | Х                          | Х                                                                            |

# **Cisco Jabber Features for Windows, Mac, iOS and Android**

# **Jabber to Jabber Call**

Jabber to Jabber voice and video calling provides basic calling capabilities between two Cisco Jabber clients without using Cisco Unified Communications Manager. If Cisco Jabber users are not registered with Cisco Unified Communications Manager, they can still make Jabber to Jabbercalls from Cisco Jabber.

Note

- Jabber to Jabber calling is only supported for users who authenticate to the Cisco WebEx Messenger service.
- For Cisco Jabber for Windows clients, we recommend running Internet Explorer 10 or greater while using the Jabber to Jabber calling feature. Using the feature with previous versions of Internet Explorer or with Internet Explorer in Compatibility Mode can cause issues. These issues are with Cisco Jabber client login (non-SSO setup) or Jabber to Jabber calling capability (SSO setup).

# **Jabber to Jabber Call Cloud Deployment**

Cloud deployment for Jabber to Jabber call uses the SDP/HTTPS setup. For cloud deployment, ensure the following:

- Install the following root certificate to use the Jabber to Jabber call feature: GoDaddy Class 2 Certification Authority Root Certificate. To resolve any warnings about this certificate name, install the required GoDaddy certificate.
- Include the following servers in the proxy server bypass list:
  - https://locus-a.wbx2.com/locus/api/v1
  - https://conv-a.wbx2.com/conversation/api/v1

For information on proxy server lists, see the Configure Proxy Settings in the Deployment Guides.

- Enable the range of media ports and protocols for RTP/SRTP over UDP: 33434-33598 and 8000-8100. For Jabber to Jabber call setup over HTTPS, enable port 443.
- Before you enable the Jabber to Jabber calling feature, contact the Cisco Customer Support team or your Cisco Customer Success Manager for the following:
  - To request that your organization is added to the Cisco Common Identity server. This process to add users to the Common Identity server takes some time to complete and is necessary to access Jabber to Jabber calling capabilities.
  - For Single Sign On (SSO) users, there are extra steps to perform to ensure that SSO setup is completed successfully for your organization.

For cloud deployments, Jabber to Jabber calling is configured on the Cisco WebEx Messenger Administration tool using one of the following methods:

- Using the *P2P settings* in the *Configuration Tab* section. For more information, see the *Cisco WebEx Messenger Administrator's Guide*.
- Jabber to Jabber calling can be enabled for groups of users or all users. Use the **Internal VoIP** and **External VoIP** settings in the policy editor for Cisco WebEx Messenger Administration tool. You can control the video services for Jabber to Jabber calls using the **Internal Video** and **External Video** policy actions. For more information, see the *Policy Editor* section of the *Cisco WebEx Messenger Administration Guide*.

#### **Jabber to Jabber Call Experience**

A Jabber to Jabber call does not support all the features of a Cisco Unified Communication Manager call. Users can make a Jabber to Jabber call with only one contact at a time. In a Jabber to Jabber call, users can experience any of the following scenarios:

- If two users start a Jabber to Jabber call to each other at the same time, the call is automatically connected. In such case, users do not receive any incoming call notification.
- When users are on a Jabber to Jabber call and start another call. The ongoing call ends immediately, even if the person they called does not answer.
- When on a Jabber to Jabber call and they receive an incoming Jabber to Jabber call, they get an **End Call And Answer.** When they select this button, the ongoing Jabber to Jabber call ends and the incoming call is answered.
- For Jabber to Jabber calls on Cisco Jabber for mobile clients:
  - When users are on a Jabber to Jabber call and they make a phone call. The ongoing Jabber to Jabber call ends immediately, even if the remote party does not answer.
  - When users are on a mobile call, they cannot answer any Jabber to Jabber call. The incoming Jabber to Jabber call is listed as a missed call.
  - When users are on a Jabber to Jabber call and they receive an incoming mobile call:
    - On an iPhone, the Jabber to Jabber call ends immediately, even if they do not answer the call.
    - On an Android phone, the Jabber to Jabber call ends immediately when they answer the incoming mobile call.

I

#### **Supported In-Call Features**

The following features are supported during a Jabber to Jabber call:

- End a Jabber to Jabber call
- Mute or unmute the audio
- Start or stop the video
- Volume control
- · Open or close or move the self-video
- Switch to front or back camera. This feature is only supported on the Cisco Jabber mobile clients.

### **Related Topics**

http://www.cisco.com/c/en/us/support/unified-communications/webex-messenger/tsd-products-support-install-and-upgrade.html

# Jabber to Jabber Hybrid Mode

# Jabber to Jabber Call Experience in Hybrid Mode

In addition to the limitations for Jabber to Jabber, the following are the scenarios that occur when using Jabber to Jabber calls and Cisco Unified Communications Manager calls:

- When users are on a Jabber to Jabber call and make a Cisco Unified Communications Manager call, the ongoing Jabber to Jabber call ends immediately, even if the remote party does not answer.
- When users are on a Jabber to Jabber call and resume a Cisco Unified Communications Manager call from on hold, the Jabber to Jabber call ends immediately.
- When users are on a Jabber to Jabber call and receive an incoming Cisco Unified Communications Manager call, a notification with an **End Call And Answer** button displays. If your user selects this button the ongoing Jabber to Jabber call ends and the incoming call is answered.
- When users receive a Cisco Unified Communications Manager call, they can place the ongoing Cisco Unified Communications Manager call on hold to answer the new call.
- When users are on a Cisco Unified Communications Manager call and they choose to make a Jabber to Jabber call, the Cisco Unified Communications Manager call is put on hold immediately, even if the participant in the Jabber to Jabber call does not answer the call.
- When users are on a Cisco Unified Communications Manager call and they answer an incoming Jabber to Jabber call, the Cisco Unified Communications Manager call is put on hold immediately.
- If your user's line is configured on Cisco Unified Communications Manager to auto-answer calls and they receive an incoming Cisco Unified Communications Manager call when they are on a Jabber to Jabber call, the Jabber to Jabber call ends immediately without notification and the Cisco Unified Communications Manager call is answered.

# **Decrypt the Problem Report**

The command line tool CiscoJabberPrtDecrypter.exe for decrypting the problem reports is only available on Windows machines and is included in the Cisco Jabber for Windows installer. The tool has the following arguments:

- --help—Show the help message.
- --privatekey—Specify the private key file, this is a privacy enhanced mail (.pem) or a personal information exchange PKCS#12 (.pfx) format.
- --password—Optional, if the input private key file is password protected.
- --encryptionkey—Specify the encryption secret key file, for example file.zip.esk.
- --encryptedfile—Specify the encrypted file, for example file.zip.enc.
- -- outputfile—Specify the output file, for example decryptedfile.zip.
- --mobile—Specify for the problem reports from mobile clients.

# **Before You Begin**

To decrypt problem reports you need the following:

- Two files from the zip file created when you generated a problem report using encryption:
  - *file.zip.esk*—The encrypted symmetric key.
  - file.zip.enc-The original data encrypted using AES256.
- Private Key for the certificate used for encrypting the data.

# Procedure

- **Step 1** Open a command prompt in Windows.
- Step 2 Navigate to the C:\Program Files(x86)\Cisco Systems\Cisco Jabber\ directory.
- **Step 3** Enter the command and your parameters.

Example for desktop clients: CiscoJabberPrtDecrypter.exe --privatekey C:\PRT\PrivateKey.pfx --password 12345 --encryptedfile C:\PRT\file.zip.enc --encryptionkey C:\PRT\file.zip.esk --outputfile C:\PRT\decryptedfile.zip

Example for mobile clients: CiscoJabberPrtDecrypter.exe --privatekey C:\PRT\PrivateKey.pfx --password 12345 --encryptedfile C:\PRT\file.zip.enc --encryptionkey C:\PRT\file.zip.esk --outputfile C:\PRT\decryptedfile.zip --mobile

If the decryption is successful the output file is created. If there is an invalid parameter the decryption fails and an error is shown on the command line.

# **Define a Port Range on the SIP Profile**

You can configure separate UDP port ranges for the audio stream and video stream for SIP calls. Since video typically requires considerably more bandwidth than audio, you can use dedicated port ranges for each media type to simplify network bandwidth management. It also helps against audio stream degradation by ensuring that the audio stream have a dedicated channel separated from the higher-bandwidth video stream.

# Telemetry

### **Cisco Jabber Analytics**

To improve your experience and product performance, Cisco Jabber may collect and send non-personally identifiable usage and performance data to Cisco. The aggregated data is used by Cisco to understand trends in how Jabber clients are being used and how they are performing.

You must install the following root certificate to use the telemetry feature: GoDaddy Class 2 Certification Authority Root Certificate. The telemetry server certificate name is "metrics-a.wbx2.com". To resolve any warnings about this certificate name, install the required GoDaddy certificate.

For more information, see how to Set Up Certificate Validation.

By default, the telemetry data is on. You can configure the following telemetry parameters:

- Telemetry\_Enabled Specifies whether analytics data is gathered. The default value is true.
- TelemetryEnabledOverCellularData Specifies whether analytics data is sent over cellular data and Wi-Fi (true), or W-iFi only (false). The default value is true.
- TelemetryCustomerID This optional parameter specifies the source of analytic information. This ID can be a string that explicitly identifies an individual customer, or a string that identifies a common source without identifying the customer. We recommend using a tool that generates a *Global Unique Identifier* (GUID) to create a 36 character unique identifier, or to use a reverse domain name.

For more information on these parameters, see Policies Parameters.

Full details on what analytics data Cisco Jabber does and does not collect can be found in the Cisco Jabber Supplement to Cisco's On-Line Privacy Policy at http://www.cisco.com/web/siteassets/legal/privacy\_02Jun10.html.

#### **Related Topics**

About Certificate Validation Cisco Jabber 11.0 Parameters Reference Guide

# Enterprise Groups for Cisco Unified Communications Manager IM And Presence Service

Users can add groups to their contact lists in Cisco Jabber. The groups are created in the enterprise's Microsoft Active Directory and then are imported into Cisco Unified Communications Manager IM and Presence Service Release 11.0.

Once enterprise groups are set up, users have the option in their client to add enterprise groups to their contact list.

Using enterprise groups is supported when on the Expressway for Mobile and Remote Access.

#### Prerequisites for Enabling Enterprise Groups in Cisco Jabber

- Cisco Unified Communications Manager Release 11.0
- Cisco Unified Communications Manager IM and Presence Service Release 11.0

Before you can set up enabling adding enterprise groups to contact lists for your users, you must set the feature up in the server. Use the *Enable Enterprise Groups* topic in the Cisco Unified Communications Manager Release 11.0 documentation. Cisco Unified Communications Manager does not currently import Security Groups from Active Directory, only Distribution Groups can be imported.

#### Limitations

Enterprise Groups for Cisco Unified Communications Manager IM And Presence Service is available to on-premises deployments only. Enterprise Groups are already supported on cloud deployments.

Presence is unsupported for contacts in enterprise groups of over 100 people who are IM-enabled, unless the user has other presence subscriptions for a contact. For example, if users have someone added to their personal contact list who is also listed in an enterprise group of over 100 people, then presence is still displayed for that person. Users who are not IM-enabled do not affect the 100 person presence limit.

Nested groups cannot be imported as part of an enterprise group. For example, in an AD group, only group members are imported, not any embedded groups within it.

If your users and AD Group are in different organizational units (OUs), then before you add the contacts to the AD Group, you must sync both OUs with Cisco Unified Communications Manager, and not just the OU that the AD Group is in.

If you have the minimum character query set to the default value of 3 characters, then user searches for enterprise groups will exclude any two letter group names (for example: HR). To change the minimum character query for EDI, BDI, or UDS connections, change the value of the MinimumCharacterQuery parameter.

Enterprise groups with special characters cannot be located during searches if the special characters are among the first 3 characters (or whatever value you have defined as the minimum character query) of the name.

We recommend that you only change the distinguished name of enterprise groups outside of core business hours, as it would cause unreliable behavior from the Cisco Jabber client for users.

If you make changes to enterprise groups, you must synch the Active Directory with Cisco Unified Communications Manager afterwards in order for the changes to be applied.

### UDS Limitations (Applies to users on the Expressway for Mobile and Remote Access or with UDS on-premises)

There is no search capability for enterprise groups when connecting using UDS, so users must know the exact enterprise group name that they want to add to their contact lists. There is a search capability for enterprise groups when connecting using EDI or BDI.

Enterprise group names are case-sensitive.

If two enterprise groups within an AD Forest have the same name, then users get an error when trying to add the group. This issue does not apply to clients using EDI or BDI.

# Far End Camera Control (FECC)

In calls that support far-end camera control (FECC), you can adjust the far-end camera to give you a better view during video calls. FECC is available to users if the endpoint that they are calling supports it.

You can configure whether users can access FECC-enabled endpoints. Disabling the configuration parameter means that users are not provided with the ability to control far-end camera endpoints, even if the endpoint is capable. From a user experience, with FECC disabled, it works the same as dialing in to an endpoint that is not FECC enabled.

To disable FECC, set the EnableFecc parameter to false. For more information on this parameter, see the *Client Parameters* topic.

#### Limitations

FECC is only supported in point-to-point calls, but not in group calls or conferences where multiple video connections are connecting to the same bridge.

FECC is only supported in Softphone mode.

#### **Related Topics**

Cisco Jabber 11.0 Parameters Reference Guide

# **Configure Bridge Escalations**

Bridge escalations allow users to quickly escalate a group chat to a conference call. Participants are automatically added without the need to merge them into the conference call.

### Procedure

- **Step 1** Enable bridge escalations in Cisco Jabber clients by setting the EnableBridgeConferencing parameter to true in the jabber-config.xml file.
- **Step 2** (Optional) Specify a mask for the room URI in the UserBridgeUriAdmin parameter in the jabber-config.xml file. If you don't specify a mask the user can enter a DN or a SIP URI in the client.
- **Step 3** Enable URI dialing to allow your users enter a SIP URI for the conference call number. For more information on URI dialing, see the *Enable URI Dialing* topic.

# **Configure Collaboration Meeting Rooms**

Cisco Collaboration Meeting Rooms (CMR) Cloud provides easy access for users to join or start a Cisco WebEx meeting. Cisco Jabber provides users with the ability to access the meeting either using Cisco WebEx interface or join using video.

There is a limitation on CMR Cloud join experience for attendees of scheduled CMR Cloud meetings. This limitation impacts Mac users and Windows users who have not enabled Outlook calendar integration. Due to a server limitation, attendees for these deployment scenarios will only receive the option to join the meeting

using Cisco WebEx. Hosts will enjoy the full experience, as will anyone invited to join ad hoc CMR Cloud meetings.

Users who are in CTI control mode will only be able to join using WebEx.

# **Before You Begin**

Cisco Collaboration Meeting Rooms Cloud is available on Cisco WebEx Meeting Center.

### Procedure

| Step 1 | Configure the Collaboration Meeting Room options using the configuration guides available here: http:// |
|--------|----------------------------------------------------------------------------------------------------|
|        | www.cisco.com/c/en/us/support/conferencing/webex-meeting-center/                                        |
|        | products-installation-and-configuration-guides-list.html                                                |
| Step 2 | Ensure Collaboration Meeting Rooms are enabled for your users on Cisco WebEx Meeting Center.            |

Step 3 Collaboration Meeting Room features uses SIP URI, you must enable URI dialing for your users on Cisco Unified Communications Manager. For more information on URI dialing, see the *Enable URI Dialing* topic.

# **Configure Personal Rooms**

A Personal room is a virtual conference room that is always available and can be used to meet with people. Cisco Jabber uses the personal room feature of Cisco WebEx Meeting Center to allow users to easily meet with their contacts using the **Meet Now** option in the client.

#### Procedure

- Step 1 Personal Rooms are enabled by default for users on Cisco WebEx Meeting Center. For more information see the Cisco WebEx Meeting Center documentation available here: http://www.cisco.com/c/en/us/support/ conferencing/webex-meeting-center/products-installation-and-configuration-guides-list.html
- Step 2 Users can configure their personal rooms for all instant meetings by selecting Use Personal Room for all my instant meetings in Cisco WebEx Meeting Center.

# **Call Preservation**

The Cisco Unified Communication Manager call preservation feature ensures that an active call is not interrupted when a Cisco Unified Communication Manager node fails or when communication fails between the device and the Cisco Unified Communication Manager node that set up the call.

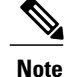

When a user on a call using Cisco Jabber for iPhone and iPad switches from wi-fi to mobile data network or vice-versa, the interface IP address is lost and the call is preserved. When the user returns to the initial network and the IP address is restored, they can continue with the call.

# **Configure Prompts for Presence Subscription Requests**

You can enable or disable prompts for presence subscription requests from contacts within your organization. The client always prompts users to allow presence subscription requests from contacts outside your organization. Users specify privacy settings in the client as follows:

#### **Inside Your Organization**

Users can choose to allow or block contacts from inside your organization.

- If users choose to allow presence subscription requests and
  - you select Allow users to view the availability of other users without being prompted for approval, the client automatically accepts all presence subscription requests without prompting users.
  - you do not select Allow users to view the availability of other users without being prompted for approval, the client prompts users for all presence subscription requests.
- If users choose to block contacts, only their existing contacts can see their availability status. In other words, only those contacts who have already subscribed to the user's presence can see their availability status.

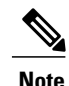

When searching for contacts in your organization, users can see the temporary availability status of all users in the organization. However, if User A blocks User B, User B cannot see the temporary availability status of User A in the search list.

# **Outside Your Organization**

Users can choose the following options for contacts from outside your organization:

- Have the client prompt them for each presence subscription request.
- Block all contacts so that only their existing contacts can see their availability status. In other words, only those contacts who have already subscribed to the user's presence can see their availability status.

### **Before You Begin**

This feature is supported for on-premises deployment and is only available on Cisco Unified Communications Manager, release 8.x or later.

# Procedure

- Step 1 Open the Cisco Unified CM IM and Presence Administration interface.
- **Step 2** Select **Presence** > **Settings**.

The Presence Settings window opens.

- **Step 3** Select Allow users to view the availability of other users without being prompted for approval to disable prompts and automatically accept all presence subscription requests within your organization. This option has the following values:
  - Selected The client does not prompt users for presence subscription requests. The client automatically
    accepts all presence subscription requests without prompting the users.
  - Cleared The client prompts users to allow presence subscription requests. This setting requires users to allow other users in your organization to view their availability status.
- Step 4 Select Save.

# Disable Temporary Presence in Cisco Unified Communications Manager IM and Presence

Disable temporary presence to increase privacy control. When you configure this parameter, Cisco Jabber displays availability status only to contacts in a user's contact list.

# **Before You Begin**

This feature is supported for on-premises deployment and requires Cisco Unified Communications Manager, release 9.x or later.

### Procedure

- **Step 1** Open the Cisco Unified CM IM and Presence Administration interface.
- **Step 2** Select **Presence** > **Settings**.
- Step 3 Uncheck Enable ad-hoc presence subscriptions and then select Save.
   Cisco Jabber does not display temporary presence. Users can see availability status only for contacts in their contact list.

# **Disable Temporary Presence in Cisco Unified Presence**

Disable temporary presence to increase privacy control. When you configure this parameter, Cisco Jabber displays availability status only to contacts in a user's contact list.

### **Before You Begin**

This feature is supported for on-premises deployment and requires Cisco Unified Communications Manager, release 8.x or later.

#### Procedure

- Step 1 Open the Cisco Unified Presence Administration interface.
- **Step 2** Select **Presence** > **Settings**.
- Step 3 Uncheck Enable ad-hoc presence subscriptions and then select Save.
   Cisco Jabber does not display temporary presence. Users can see availability status only for contacts in their contact list.

# **Enable URI Dialing**

URI dialing allows users to make calls and resolve contacts with Uniform Resource Identifiers (URI). For example, a user named Adam McKenzie has the following SIP URI associated with his directory number: amckenzi@example.com. URI dialing enables users to call Adam with his SIP URI rather than his directory number.

For detailed information on URI dialing requirements, such as valid URI formats, as well as advanced configuration including ILS setup, see the URI Dialing section of the Cisco Unified Communications Manager System Guide.

#### **Before You Begin**

This feature is supported for on-premises deployment. You can enable URI dialing on Cisco Unified Communications Manager, release 9.1(2) or later.

# Associate URIs to Directory Numbers

When users make URI calls, Cisco Unified Communications Manager routes the inbound calls to the directory numbers associated to the URIs. For this reason, you must associate URIs with directory numbers. You can either automatically populate directory numbers with URIs or configure directory numbers with URIs.

### Automatically Populate Directory Numbers with URIs

When you add users to Cisco Unified Communications Manager, you populate the **Directory URI** field with a valid SIP URI. Cisco Unified Communications Manager saves that SIP URI in the end user configuration.

When you specify primary extensions for users, Cisco Unified Communications Manager populates the directory URI from the end user configuration to the directory number configuration. In this way, automatically populates the directory URI for the user's directory number. Cisco Unified Communications Manager also places the URI in the default partition, which is **Directory URI**.

The following task outlines, at a high level, the steps to configure Cisco Unified Communications Manager so that directory numbers inherit URIs:

# **Procedure**

- **Step 1** Add devices.
- **Step 2** Add directory numbers to the devices.
- **Step 3** Associate users with the devices.
- **Step 4** Specify primary extensions for users.

# What to Do Next

Verify that the directory URIs are associated with the directory numbers.

# Configure Directory Numbers with URIs

You can specify URIs for directory numbers that are not associated with users. You should configure directory numbers with URIs for testing and evaluation purposes only.

To configure directory numbers with URIs, do the following:

# Procedure

| Step 1<br>Step 2 | Open the <b>Cisco Unified CM Administration</b> interface.<br>Select <b>Call Routing &gt; Directory Number</b> .<br>The <b>Find and List Directory Numbers</b> window opens.                                                                                |
|------------------|----------------------------------------------------------------------------------------------------|
| Step 3           | Find and select the appropriate directory number.<br>The <b>Directory Number Configuration</b> window opens.                                                                                                    |
| Step 4           | Locate the <b>Directory URIs</b> section.                                                                                                    |
| Step 5           | Specify a valid SIP URI in the URI column.                                                                                                    |
| Step 6           | <ul> <li>Select the appropriate partition from the <b>Partition</b> column.</li> <li>Note You cannot manually add URIs to the system <b>Directory URI</b> partition. You should add the URI to the same route partition as the directory number.</li> </ul> |
| Step 7           | Add the partition to the appropriate calling search space so that users can place calls to the directory numbers.                                                                                                    |
| Step 8           | Select Save.                                                                                                    |

# **Associate the Directory URI Partition**

I

You must associate the default partition into which Cisco Unified Communications Manager places URIs with a partition that contains directory numbers.

| Importa                    | To enable URI dialing, you must associate the default directory URI partition with a partition that contains directory numbers.                                                                                                    |  |  |  |
|----------------------------|----------------------------------------------------------------------------------------------------|--|--|--|
|                            | If you do not already have a partition for directory numbers within a calling search space, you should create a partition and configure it as appropriate.                                                                                        |  |  |  |
|                            | Procedure                                                                                                    |  |  |  |
| Step 1                     | Open the Cisco Unified CM Administration interface.                                                                                                    |  |  |  |
|                            | -                                                                                                    |  |  |  |
| Step 2                     | Select System > Enterprise Parameters.<br>The Enterprise Parameters Configuration window opens.                                                                                                    |  |  |  |
| Step 2<br>Step 3           | Select System > Enterprise Parameters.<br>The Enterprise Parameters Configuration window opens.<br>Locate the End User Parameters section.                                                                                                    |  |  |  |
| Step 2<br>Step 3<br>Step 4 | Select System > Enterprise Parameters.<br>The Enterprise Parameters Configuration window opens.<br>Locate the End User Parameters section.<br>In the Directory URI Alias Partition row, select the appropriate partition from the drop-down list. |  |  |  |

You should ensure the partition is in the appropriate calling search space so that users can place calls to the directory numbers.

# **Enable FQDN in SIP Requests for Contact Resolution**

To enable contact resolution with URIs, you must ensure that Cisco Unified Communications Manager uses the fully qualified domain name (FQDN) in SIP requests.

# Procedure

| Step 1 | <ul> <li>ep 1 Open the Cisco Unified CM Administration interface.</li> <li>ep 2 Select Device &gt; Device Settings &gt; SIP Profile.<br/>The Find and List SIP Profiles window opens.</li> </ul> |                                                                                                    |  |
|--------|----------------------------------------------------------------------------------------------------|----------------------------------------------------------------------------------------------------|--|
| Step 2 |                                                                                                    |                                                                                                    |  |
| Step 3 | Find and set<br><b>Remember</b>                                                                                                    | ect the appropriate SIP profile.<br>You cannot edit the default SIP profile. If required, you should create a copy of the default SIP profile that you can modify. |  |
| Step 4 | Select Use I                                                                                                    | Fully Qualified Domain Name in SIP Requests and then select Save.                                                                                                  |  |

# What to Do Next

Associate the SIP profile with all devices that have primary extensions to which you associate URIs.

# Set Up Voicemail Avoidance

Voicemail avoidance is a feature that prevents calls from being answered by the mobile service provider voice mail. This feature is useful if a user receives a Mobile Connect call from the enterprise on the mobile device. It is also useful when an incoming DvO-R call is placed to the mobile device.

You can set up Voicemail Avoidance in one of two ways:

- **Timer-controlled** (Default) With this method, you set timers on the Cisco Unified Communications Manager to determine if the call is answered by the mobile user or mobile service provider voicemail.
- User-controlled With this method, you set the Cisco Unified Communications Manager to require that a user presses any key on the keypad of the device to generate a DTMF tone before the call can proceed.

If you deploy DvO-R, Cisco recommends that you also set user-controlled Voicemail Avoidance. If you set user-controlled Voicemail Avoidance, this feature applies to both DvO-R and Mobile Connect calls.

For more information about voicemail avoidance, see the *Confirmed Answer and DvO VM detection* section in the *Cisco Unified Communications Manager Features and Services Guide* for your release.

# Set Up Timer-Controlled Voicemail Avoidance

Set up the timer control method by setting the **Answer Too Soon Timer** and **Answer Too Late Timer** on either the Mobility Identity or the Remote Destination. For more information, see the *Add Mobility Identity* or *Add Remote Destination (Optional)* topics.

# **Before You Begin**

Timer-controlled voicemail avoidance is supported on Cisco Unified Communications Manager, release 6.0 and later.

# Set Up User-Controlled Voicemail Avoidance

# ¢

Important User-controlled voicemail avoidance is available on Cisco Unified Communications Manager, release 9.0 and later.

Set up User-Controlled Voicemail Avoidance as follows:

- Set up Cisco Unified Communications Manager using the Set Up Cisco Unified Communications Manager to Support Voicemail Avoidance topic.
- 2 Set up the device using one of the following topics:
  - Enable Voicemail Avoidance on Mobility Identity
  - Enable Voicemail Avoidance on Remote Destination

I

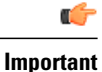

Cisco does not support user-controlled voicemail avoidance when using DvO-R with alternate numbers that the end user sets up in the client. An alternate number is any phone number that the user enters in the DvO Callback Number field on the client that does not match the phone number that you set up on the user's Mobility Identity.

If you set up this feature with alternate numbers, the Cisco Unified Communications Manager connects the DvO-R calls even if the callback connects to a wrong number or a voicemail system.

# Set Up Cisco Unified Communications Manager to Support Voicemail Avoidance

Use this procedure to set up the Cisco Unified Communications Manager to support user-controlled Voicemail Avoidance.

# Procedure

- Step 1 Open the Cisco Unified CM Administration interface.
- **Step 2** Select System > Service Parameters.
- Step 3 In the Server drop-down list, select the active Cisco Unified Communications Manager.
- Step 4 In the Service drop-down list, select the Cisco Call Manager (Active) service.
- **Step 5** Configure the settings in the **Clusterwide Parameters (System Mobility Single Number Reach Voicemail)** section.
  - **Note** The settings in this section are not specific to Cisco Jabber. For information about how to configure these settings, see the *Confirmed Answer and DvO VM detection* section in the *Cisco Unified Communications Manager Administrator Guide* for your release.

Step 6 Click Save.

### **Enable Voicemail Avoidance on Mobility Identity**

Use this procedure to enable user-controlled voicemail avoidance for the end user's mobility identity.

# **Before You Begin**

- Set up the annunciator on the Cisco Unified Communications Manager. For more information, see the Annunciator setup section in the Cisco Unified Communications Manager Administrator Guide for your release.
- If you set up a Media Resource Group on the Cisco Unified Communications Manager, set up the annunciator on the Media Resource Group. For more information, see the *Media resource group setup* section in the *Cisco Unified Communications Manager Administrator Guide* for your release.

# Procedure

- **Step 1** Open the Cisco Unified CM Administration interface.
- **Step 2** Navigate to the device that you want to configure as follows:
  - a) Select **Device** > **Phone**.
  - b) Search for the device that you want to configure.
  - c) Select the device name to open the Phone Configuration window.
- **Step 3** In the Associated Mobility Identity section, click the link for the Mobility Identity.
  - **Note** To ensure that the Voicemail Avoidance feature works correctly, the DvO Callback Number that the end user enters in the Cisco Jabber client must match the Destination Number that you enter on the Mobility Identity Configuration screen.
- **Step 4** Set the policies as follows:
  - Cisco Unified Communications Manager release 9 In the Single Number Reach Voicemail Policy drop-down list, select User Control.
  - Cisco Unified Communications Manager release 10 without Dial via Office In the Single Number Reach Voicemail Policy drop-down list, select User Control.
  - · Cisco Unified Communications Manager release 10 with Dial via Office

• In the Single Number Reach Voicemail Policy drop-down list, select Timer Control.

• In the Dial-via-Office Reverse Voicemail Policy drop-down list, select User Control.

Step 5 Click Save.

# **Enable Voicemail Avoidance on Remote Destination**

Use this procedure to enable user-controlled voicemail avoidance for the end user's remote destination.

# **Before You Begin**

- Set up the annunciator on the Cisco Unified Communications Manager. For more information, see the *Annunciator setup* section in the Cisco Unified Communications Manager Administrator Guide for your release.
- If you set up a Media Resource Group on the Cisco Unified Communications Manager, set up the annunciator on the Media Resource Group. For more information, see the *Media resource group setup* section in the Cisco Unified Communications Manager Administrator Guide for your release.

# Procedure

- Step 1 Open the Cisco Unified CM Administration interface.Step 2 Navigate to the device that you want to configure as follows:
  - a) Select **Device** > **Phone**.

- b) Search for the device that you want to configure.
- c) Select the device name to open the Phone Configuration window.
- **Step 3** In the Associated Remote Destinations section, click the link for the associated remote destination.
- **Step 4** Set the policies as follows:
  - Cisco Unified Communications Manager release 9 In the Single Number Reach Voicemail Policy drop-down list, select User Control.
  - Cisco Unified Communications Manager release 10 without Dial via Office In the Single Number Reach Voicemail Policy drop-down list, select User Control.
  - · Cisco Unified Communications Manager release 10 with Dial via Office
    - In the Single Number Reach Voicemail Policy drop-down list, select Timer Control.
    - In the Dial-via-Office Reverse Voicemail Policy drop-down list, select User Control.

Step 5 If using Cisco Unified Communications Manager Version 10 with the Dial via Office feature,Step 6 Click Save.

# **Enable File Transfers and Screen Captures**

File transfers and screen captures are enabled in Cisco Unified Communications Manager IM and Presence Service. There are additional parameters that are specified in the Cisco Jabber client configuration file. For more information on these parameters, see the Policies parameters.

To configure file transfers and screen captures in Cisco Unified Communications Manager IM and Presence Service 9.x or later complete the *Enable File Transfers and Screen Captures*.

Cisco Unified Communications Manager IM and Presence Service, release 10.5(2) or later provides additional file transfer options:

- For peer to peer chats complete the *Enable File Transfer and Screen Captures for Peer to Peer Chats only*.
- For group chats and chat rooms complete the *Enable File Transfer and Screen Captures for Group Chat Rooms*. Enable File Transfer and Screen Captures for Group Chats and Chat Rooms, on page 189
- To configure maximum file transfer size complete the Configuring Maximum File Transfer Size.

If your deployment includes earlier versions of the Cisco Jabber client that do not support these additional file transfer methods, there is an option to select Managed and Peer-to-Peer File Transfer. For more detailed information, see the Cisco Unified Communications Manager IM and Presence Service, Release 10.5(2) guides.

### **Related Topics**

Cisco Jabber 11.0 Parameters Reference Guide Enable File Transfers and Screen Captures, on page 189 Enable File Transfer and Screen Captures for Group Chats and Chat Rooms, on page 189 Enable File Transfer and Screen Captures for Peer to Peer Chats Only, on page 190

# Configuring Maximum File Transfer Size, on page 190

# **Enable File Transfers and Screen Captures**

Note

File transfers and screen captures are supported for both desktop and mobile clients.

### **Before You Begin**

You can enable or disable file transfers and screen captures on *Cisco Unified Communication Manager IM* and Presence Service 9.x and later, through the Cisco XCP Router service on Cisco Unified Communications Manager IM and Presence Service. File transfers and screen captures parameter is enabled by default. However, you should verify the setting when you set up your deployment.

### Procedure

- Step 1 Open the Cisco Unified CM IM and Presence Administration interface.
- **Step 2** Select System > Service Parameters.
- **Step 3** Select the appropriate server from the **Server** drop-down list.
- **Step 4** Select **Cisco XCP Router** from the **Service** drop-down list. The **Service Parameter Configuration** window opens.
- **Step 5** Locate the **Enable file transfer** parameter.
- **Step 6** Select the appropriate value from the **Parameter Value** drop-down list.
- Step 7 Select Save.

# Enable File Transfer and Screen Captures for Group Chats and Chat Rooms

Files and screen captures transferred are stored on a file server and the metadata is logged to a database server. For Cisco Jabber clients that do not support chat rooms, this option enables file transfer in group chats.

When you enable this option, file transfers and screen captures are also available in peer to peer chats and the files and screen captures transferred are stored on a file server and the metadata is logged to a database server.

# **Before You Begin**

File transfer and screen captures for group chats and chat rooms is only available on Cisco Unified Communications Manager IM and Presence Service, release 10.5(2) or later.

Configure an external database to log metadata associated with the file transfer, see *Database Setup for IM* and *Presence Service on Cisco Unified Communications Manager, Release 10.5(2)* for further information.

Configure a network file server to save the file being transferred, see *Configuration and Administration of IM and Presence Service on Cisco Unified Communications Manager, Release 10.5(2)* for further information.

### Procedure

- **Step 1** Open the **Cisco Unified CM IM and Presence Administration** interface.
- **Step 2** Select **Messaging** > **File Transfer**.
- Step 3 In the File Transfer Configuration section select Managed File Transfer.
- **Step 4** In the **Managed File Transfer Assignment** section, assign the external database and the external file server for each node in the cluster.
- Step 5 Select Save.

### What to Do Next

For each node:

- Copy the node's public key to the external file server's authorized\_keys file, including the node's IP address, hostname, or FQDN.
- Ensure the Cisco XCP File Transfer Manager service is active.
- Restart the Cisco XCP Router service.

# Enable File Transfer and Screen Captures for Peer to Peer Chats Only

Enable file transfer for peer to peer chats on Cisco Unified Communications Manager IM and Presence Service, release 10.5(2) or later. Files and screen captures are only transferred in a peer to peer chat. The file or screen capture information is not logged or archived.

### Procedure

- **Step 1** Open the **Cisco Unified CM IM and Presence Administration** interface.
- **Step 2** Select Messaging > File Transfer.
- **Step 3** In the File Transfer Configuration section, select Peer-to-Peer.
- Step 4 Select Save.

### What to Do Next

Restart the Cisco XCP Router service.

# **Configuring Maximum File Transfer Size**

The maximum file size is only available on Cisco Unified Communications Manager IM and Presence Service, release 10.5(2) or later.

#### **Before You Begin**

The file transfer type selected is Managed File Transfer.

### Procedure

- Step 1 Open the Cisco Unified CM IM and Presence Administration interface.
- **Step 2** Select Messaging > File Transfer.
- Step 3 In the Managed File Transfer Configuration section enter the amount for the Maximum File Size.
- Step 4 Select Save.

# What to Do Next

Restart the Cisco XCP Router service.

# **Cisco Jabber Features for Windows**

# **Call Pickup**

Call pickup allows users to pick up incoming calls within their own group. Directory numbers are assigned to call pickup groups and Cisco Unified Communications Manager automatically dials the appropriate call pickup group number. Users select **Pickup** to answer the call.

Group call pickup allows users to pick up incoming calls in another group. Users enter the group pickup number, select **Pickup** and Cisco Unified Communications Manager automatically dials the appropriate call pickup group number.

Other group pickup allows users to pick up incoming calls in a group that is associated with their group. When the user selects **Other Pickup** Cisco Unified Communications Manager automatically searches for the incoming call in the associated groups.

Directed call pickup allows users to pick up an incoming call on a directory number. Users enter the directory number, select **Pickup** and Cisco Unified Communications Manager connects the incoming call.

For more information on configuring call pickup, see the call pickup topics in the relevant Cisco Unified Communications Manager documentation.

#### **Call pickup notifications**

For multiple incoming calls, the notification displayed is *Call(s) available for pickup*. When the user selects the call, the call answered is the longest call in the group.

### **Deskphone mode**

In desk phone mode the following limitations apply:

- The Cisco Unified Communications Manager notification settings are not supported for the pickup group. The call pickup notification displayed is *CallerA->CallerB*.
- The Cisco Unified Communications Manager settings for audio and visual settings are not supported. The visual alerts are always displayed.

#### **Shared line behavior**

For users that have a deskphone and a CSF softphone with a shared line the following limitations occur:

- Attempt to pickup a call using the softphone when there is no call available, *No call available for PickUp* is displayed on the deskphone.
- Attempt to pickup a call using the deskphone when there is no call available, *No call available for PickUp* is displayed on the softphone.

#### User not a member of an associated group

For an incoming call to another pickup group where the user is not a member of an associated group:

- Directed call pickup can be used to pickup the incoming call.
- Group pickup does not work

# Expected behavior using group call pickup and directed call pickup

The following are expected behaviors when using group call pickup and directed call pickup:

- Enter an invalid number
  - Softphone mode—The conversation window appears and the annunciator is heard immediately
  - Deskphone mode—The conversation window, fast busy tone, or the annunciator followed by the fast busy tone, *Pickup failed* error message.
- Enter a valid number and no current call available to pick up
  - Softphone mode—Tone in headset, no conversation window appears and No call available for pickup error message.
  - Deskphone mode—No conversation window and *No call available for pickup* error message.
- Enter directory number of a phone in an associated group and no current call available to pick up
  - Softphone mode—Tone in headset, no conversation window appears and *No call available for pickup* error message.
  - Deskphone mode—No conversation window and No call available for pickup error message.
- Enter a directory number of a phone on the same Cisco Unified Communications Manager and not in an associated group
  - Softphone mode-Conversation window appears and fast busy tone.
  - Deskphone mode—Conversation window appears, fast busy tone, and Pickup failed error message.
- Enter first digits of a valid group
  - Softphone mode—Tone in headset, conversation window appears, and after 15 seconds annunciator followed by the fast busy tone.
  - Deskphone mode—Conversation window appears, after 15 seconds annunciator, fast busy tone, and *Pickup failed* error message.

### Call pickup using a deskphone that is not in a call pickup group

User attempting a call pickup from a deskphone that is not in a call pickup group. The conversation window will appear for a moment. The user should not be configured to use the call pickup feature if they are not members of a call pickup group.

### **Original recipient information not available**

When Cisco Unified Communications Manager *Auto Call Pickup Enabled* setting is true, the recipient information is not available in the client when the call is picked up in softphone mode. If the setting is false, the recipient information is available.

# **Configure Call Pickup Group**

Call pickup groups allow users to pick up incoming calls in their own group.

# Procedure

| Step 1<br>Step 2 | Open the <b>Cisco Unified Communication Manager</b> interface.<br>Select <b>Call Routing &gt; Call Pickup Group</b><br>The <b>Find and List Call Pickup Groups</b> window opens.                                                                                                    |
|------------------|----------------------------------------------------------------------------------------------------|
| Step 3           | Select Add New<br>The Call Pickup Group Configuration window opens.                                                                                                    |
| Step 4           | <ul><li>Enter call pickup group information:</li><li>a) Specify a unique name for the call pickup group.</li><li>b) Specify a unique directory number for the call pickup group number.</li><li>c) Enter a description.</li><li>d) Select a partition.</li></ul>                                                                                                    |
| Step 5           | <ul> <li>(Optional) Configure the audio or visual notification in the Call Pickup Group Notification Settings section.</li> <li>a) Select the notification policy.</li> <li>b) Specify the notification timer.</li> <li>For further information on call pickup group notification settings see the call pickup topics in the relevant Cisco Unified Communications Manager documentation.</li> </ul> |
| Step 6           | Select Save.                                                                                                    |

# What to Do Next

Assign a call pickup group to directory numbers.

# Assign Directory Number

I

Assign a call pickup group to a directory number. Only directory numbers that are assigned to a call pickup group can use call pickup, group call pickup, other group pickup, and directed call pickup.

# **Before You Begin**

Before you assign a call pickup group to a directory number, you must create the call pickup group.

#### Procedure

- **Step 1** Open the **Cisco Unified Communications Manager Administration** interface.
- **Step 2** Assign a call pickup group to a directory number using one of the following methods:
  - Select Call Routing > Directory Number, find and select your directory number and in the Call Forward
    and Call Pickup Settings area select the call pickup group from the call pickup group drop down list.
  - Select **Device** > **Phone**, find and select your phone and in the **Association Information** list choose the directory number to which the call pickup group will be assigned.
- **Step 3** To save the changes in the database, select **Save**.

# **Configure Other Call Pickup**

Other Group Pickup allows users to pick up incoming calls in an associated group. Cisco Unified Communications Manager automatically searches for the incoming call in the associated groups to make the call connection when the user selects **Other Pickup**.

# **Before You Begin**

Before you begin, configure call pickup groups.

# Procedure

- Step 1 Open the Cisco Unified Communication Manager Administration interface.
- Step 2Select Call Routing > Call Pickup GroupThe Find and List Call Pickup Groups window opens.
- Step 3Select your call pickup group.The Call Pickup Group Configuration window opens.
- **Step 4** In the Associated Call Pickup Group Information section, you can do the following:
  - Find call pickup groups and add to current associated call pickup groups.
  - Reorder associated call pickup groups or remove call pickup groups.

### Step 5 Select Save.

# **Configure Directed Call Pickup**

Directed call pickup allows you to pick up a incoming call directly. The user enters the directory number in the client and selects **Pickup**. Cisco Unified Communications Manager uses the associated group mechanism to control if the user can pick up an incoming call using Directed Call Pickup.

To enable directed call pickup, the associated groups of the user must contain the pickup group to which the directory number belongs.

When the user invokes the feature and enters a directory number to pick up an incoming call, the user connects to the call that is incoming to the specified phone whether or not the call is the longest incoming call in the call pickup group to which the directory number belongs.

### Procedure

Step 1 Configure call pickup groups and add associated groups. The associated groups list can include up to 10 groups.

For more information, see topics related to defining a pickup group for Other Group Pickup.

**Step 2** Enable the Auto Call Pickup Enabled service parameter to automatically answer calls for directed call pickups. For more information, see topics related to configuring Auto Call Pickup.

# Auto Call Pickup

You can automate call pickup, group pickup, other group pickup, and directed call pickup by enabling the Auto Call Pickup Enabled service parameter.

When this parameter is enabled, Cisco Unified Communications Manager automatically connects users to the incoming call in their own pickup group, in another pickup group, or a pickup group that is associated with their own group after users select the appropriate pickup on the phone. This action requires only one keystroke.

Auto call pickup connects the user to an incoming call in the group of the user. When the user selects **Pickup** on the client, Cisco Unified Communications Manager locates the incoming call in the group and completes the call connection. If automation is not enabled, the user must select **Pickup** and answer the call, to make the call connection.

Auto group call pickup connects the user to an incoming call in another pickup group. The user enters the group number of another pickup group and selects **Pickup** on the client. Upon receiving the pickup group number, Cisco Unified Communications Manager completes the call connection. If auto group call pickup is not enabled, dial the group number of another pickup group, select **Pickup** on the client, and answer the call to make the connection.

Auto other group pickup connects the user to an incoming call in a group that is associated with the group of the user. The user selects **Other Pickup** on the client. Cisco Unified Communications Manager automatically searches for the incoming call in the associated groups in the sequence that the administrator enters in the **Call Pickup Group Configuration** window and completes the call connection after the call is found. If automation is not enabled, the user must select **Other Pickup**, and answer the call to make the call connection.

Auto directed call pickup connects the user to an incoming call in a group that is associated with the group of the user. The user enters the directory number of the ringing phone and selects **Pickup** on the client. Upon receiving the directory number, Cisco Unified Communications Manager completes the call connection. If

auto directed call pickup is not enabled, the user must dial the directory number of the ringing phone, select **Pickup**, and answer the call that will now ring on the user phone to make the connection.

For more information on Call Pickup, see the relevant Cisco Unified Communications Manager documentation.

# **Configure Auto Call Pickup**

# Procedure

- **Step 1** Open the Cisco Unified CM Administration interface.
- **Step 2** Select System > Service Parameters
- **Step 3** Select your server from the Server drop down list and then select the **Cisco Call Manager** service from the Service drop down list.
- **Step 4** In the Clusterwide Parameters (Feature Call Pickup) section, select one of the following for Auto Call Pickup Enabled:
  - true The auto call pickup feature is enabled.
  - false The auto call pickup feature is not enabled. This is the default value.

# Step 5 Select Save.

# **Persistent Chat Rooms**

# **Configure Persistent Chat**

Persistent chat must be enabled and configured on Cisco Unified Communications Manager IM and Presence Service before it can be used by the client.

### **Before You Begin**

Persistent chat is only available on Cisco Unified Communications Manager IM and Presence Service 10.0 and later.

Refer to *Database Setup for IM and Presence Service on Cisco Unified Communications Manager* for your release for information on the database configuration necessary to support the persistent chat feature. Database configuration must be performed before continuing with this task.

Local chat message archiving must be enabled for persistent chat. Local chat message archiving is enabled on Cisco Unified Communications Manager IM and Presence Service using the **Allow clients to log instant message history** setting, for more information, see the *Enable Message Settings* topic.

# **Procedure**

- Step 1 Open the Cisco Unified CM IM and Presence Administration interface.
- **Step 2** Select Messaging > Group Chat and Persistent Chat.
- Step 3 Select Enable Persistent Chat.
- **Step 4** Ensure the settings **How many users can be in a room at one time** and **How many hidden users can be in a room at one time** under the **Occupancy Settings** section contain the same, non-zero value.
- **Step 5** Configure the remaining settings as appropriate for your persistent chat deployment. We recommend the persistent chat settings in following table.

| Persistent Chat Setting                                                     | <b>Recommended Value</b> | Notes                                                                                                    |
|-----------------------------------------------------------------------------|--------------------------|----------------------------------------------------------------------------------------------------|
| System automatically manages primary group chat server aliases              | Disabled                 |                                                                                                    |
| Enable persistent chat                                                      | Enabled                  |                                                                                                    |
| Archive all room joins and exits                                            | Administrator<br>Defined | This value is not currently used by for persistent chat.                                                                                   |
| Archive all room messages                                                   | Enabled                  |                                                                                                    |
| Allow only group chat system administrators to create persistent chat rooms | Administrator<br>Defined | Cisco recommends using the value<br>Enabled unless Cisco Unified<br>Personal Communicator is<br>deployed in the enterprise<br>environment. |
| Maximum number of persistent chat rooms allowed                             | Administrator<br>Defined |                                                                                                    |
| Number of connections to the database                                       | Default Value            |                                                                                                    |
| Database connection heartbeat interval (seconds)                            | Default Value            |                                                                                                    |
| Timeout value for persistent chat rooms (minutes)                           | Default Value            |                                                                                                    |
| Maximum number of rooms allowed                                             | Default Value            |                                                                                                    |
| Rooms are for members only by default                                       | Disabled                 |                                                                                                    |
| Room owners can change whether or not rooms are for members only            | Enabled                  | Cisco Jabber requires this value to be Enabled.                                                                                            |
| Only moderators can invite people to members-only rooms                     | Enabled                  | Cisco Jabber requires this value to be Enabled.                                                                                            |

٦

| Persistent Chat Setting                                                                                             | Recommended Value        | Notes                                                                                                    |
|----------------------------------------------------------------------------------------------------|--------------------------|----------------------------------------------------------------------------------------------------|
| Room owners can change whether or not only<br>moderators can invite people to members-only<br>rooms                 | Enabled                  |                                                                                                    |
| Users can add themselves to rooms as members                                                                        | Disabled                 | This value is not currently used by<br>Cisco Jabber for persistent chat.                                                      |
| Room owners can change whether users can add themselves to rooms as members                                         | Disabled                 | This value is not currently used by<br>Cisco Jabber for persistent chat.                                                      |
| Members and administrators who are not in a room are still visible in the room                                      | Enabled                  | Cisco Jabber requires this value to be Enabled.                                                                               |
| Room owners can change whether members and<br>administrators who are not in a room are still<br>visible in the room | Enabled                  |                                                                                                    |
| Rooms are backwards-compatible with older clients                                                                   | Disabled                 | This value is not currently used by<br>Cisco Jabber for persistent chat.                                                      |
| Room owners can change whether rooms are backwards-compatible with older clients                                    | Disabled                 | This value is not currently used by<br>Cisco Jabber for persistent chat.                                                      |
| Rooms are anonymous by default                                                                                      | Disabled                 | This value is not currently<br>supported by Cisco Jabber for<br>persistent chat. Cisco Jabber cannot<br>join anonymous rooms. |
| Room owners can change whether or not rooms are anonymous                                                           | Disabled                 | This value is not currently<br>supported by Cisco Jabber for<br>persistent chat. Cisco Jabber cannot<br>join anonymous rooms. |
| Lowest participation level a user can have to invite others to the room                                             | Default Value            | This value is not currently used by<br>Cisco Jabber for persistent chat.                                                      |
| Room owners can change the lowest<br>participation level a user can have to invite<br>others to the room            | Disabled                 | This value is not currently used by<br>Cisco Jabber for persistent chat.                                                      |
| How many users can be in a room at one time                                                                         | Administrator<br>Defined | Cisco recommends using the default value.                                                                                     |
| How many hidden users can be in a room at one time                                                                  | Administrator<br>Defined |                                                                                                    |
| Default maximum occupancy for a room                                                                                | Default Value            |                                                                                                    |

I

| Persistent Chat Setting                                                                                                    | <b>Recommended Value</b> | Notes                                                                                                    |
|----------------------------------------------------------------------------------------------------|--------------------------|----------------------------------------------------------------------------------------------------|
| Room owners can change default maximum occupancy for a room                                                                | Default Value            |                                                                                                    |
| Lowest participation level a user can have to<br>send a private message from within the room                               | Default Value            |                                                                                                    |
| Room owners can change the lowest<br>participation level a user can have to send a<br>private message from within the room | Default Value            |                                                                                                    |
| Lowest participation level a user can have to change a room's subject                                                      | Moderator                |                                                                                                    |
| Room owners can change the lowest<br>participation level a user can have to change a<br>room's subject                     | Disabled                 |                                                                                                    |
| Remove all XHTML formatting from messages                                                                                  | Disabled                 | This value is not currently used by<br>Cisco Jabber for persistent chat.                                                                                                    |
| Room owners can change XHTML formatting setting                                                                            | Disabled                 | This value is not currently used by<br>Cisco Jabber for persistent chat.                                                                                                    |
| Rooms are moderated by default                                                                                             | Disabled                 | This value is not currently used by Cisco Jabber for persistent chat.                                                                                                    |
| Room owners can change whether rooms are moderated by default                                                              | Default Value            | This value is not currently used by<br>Cisco Jabber for persistent chat.                                                                                                    |
| Maximum number of messages that can be retrieved from the archive                                                          | Default Value            |                                                                                                    |
| Number of messages in chat history displayed<br>by default                                                                 | Administrator<br>Defined | Cisco recommends a value between<br>15 and 50. The <b>Number of</b><br><b>messages in chat history</b><br><b>displayed by default</b> setting does<br>not apply retroactively to persistent<br>chat rooms. Rooms created before<br>the setting is changed will continue<br>to use their originally configured<br>value. |
| Room owners can change the number of messages displayed in chat history                                                    | Default Value            | This value is not currently used by Cisco Jabber for persistent chat.                                                                                                    |

**Note** Persistent Chat rooms inherit their settings at the time of creation. Values changed after a room is created only apply to rooms created after the change has taken effect.

### What to Do Next

Ensure you configure any client-specific parameters for persistent chat. For more information, see the Client Parameters.

Enable file transfer in chat rooms. For more information, see Enable File Transfer and Screen Captures for Group Chats and Chat Rooms

### **Related Topics**

Database Setup for IM and Presence Service on Cisco Unified Communications Manager Client Parameters, Cisco Jabber 11.0 Parameters Reference Guide Enable Message Settings, on page 35

# **Administer and Moderate Persistent Chat Rooms**

Note

Persistent Chat Rooms and their administration is for on-premises deployments only.

· Persistent Chat Rooms are not available for mobile clients.

You administer persistent chat rooms from the Jabber client by creating rooms, delegating their moderators, and specifying members. The node on which the room is created is created automatically, although you can override it and specify a specific node. Administrators and moderators are privileged users in Persistent Chat rooms. You can administer Persistent Chat rooms on any service node that you are an administrator for on Cisco Unified Communications Manager IM and Presence servers.

#### **Administrator Capabilities**

Administrators can perform the following tasks from the **All Rooms** tab of Persistent Chat in the client hub window:

- Create rooms. When you create a room, you automatically become the room administrator.
- Define and change up to 30 moderators for a chat room (who become room owners).
- · Specify and change the room name.
- Define the maximum number of participants in a room. This number cannot be less than the number of participants already in a room.
- Add and remove room members.
- · Block, remove, and revoke participants.
- Destroy rooms (which removes it from the server, but the history is not deleted).

### **Moderator Capabilities**

Up to 30 moderators can be defined by an administrator for one Persistent Chat room. Moderators can perform the following tasks:

• Change the subject of a room.
• Edit members (which includes adding, removing, and banning them).

#### **Room Creation**

When creating a room, you can provide the following types of information:

- Room name (required, maximum 200 characters)
- Description
- Room type (public or restricted)
- After the room type has been defined, it cannot be changed by anyone.
- Specify whether to add the room to your My Rooms tab (off by default)
- Add up to 30 moderators (who must have a valid Jabber ID to moderate a room).
- Room password

After you create the room, you have the option to add members to the room immediately or at a later time. Refresh the **All Rooms** list in order to see your new room in the list of available rooms.

## **Enable Persistent Chat Room Passwords**

Persistent chat rooms that are password protected means that when users enter a room within a Jabber session, they must enter the password. Password protected rooms comply with the XEP-0045 specification from the XMPP Standards Foundation.

#### Procedure

- **Step 1** To set a password for a room, from the **Chat Rooms** tab on the hub window, select **All rooms** > **New room** > **Password**.
- **Step 2** To change the password for a room, open the chat room, click on **Edit Room**, select **Password**, then edit and save the password.

# Integrate with Microsoft Products

Cisco Jabber for Windows supports a range of Microsoft products that integrate with the application. This section describes the support and integrations for these products.

#### **Internet Explorer**

Microsoft Internet Explorer 8 or later is required. Cisco Jabber for Windows uses the Internet Explorer rendering engine to display HTML content.

Cisco Jabber for Windows requires Internet Explorer active scripting to render IMs. See http:// windows.microsoft.com/en-US/windows/help/genuine/ie-active-script for instructions on enabling active scripting.

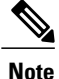

Internet Explorer 9 users in Cloud-based deployments that use Single Sign On (SSO) get security alerts when they sign in to Cisco Jabber for Windows. Add **webexconnect.com** to the list of websites in the **Compatibility View Settings** window of Internet Explorer 9 to stop these alerts.

#### Office

Integration with the following versions of Office is supported:

- Microsoft Office 2010, 32 and 64 bit
- Microsoft Office 2013, 32 and 64 bit

#### Office 365

Microsoft Office 365 supports different configuration types based on the plan or subscription type. Cisco Jabber for Windows has been tested with small business plan P1 of Microsoft Office 365. This plan requires an on-premises Active Directory server.

Client-side integration with Microsoft Office 365 is supported with the following applications:

- Microsoft Office 2013 32 bit and 64 bit
- Microsoft Office 2010 32 bit and 64 bit
- Microsoft SharePoint 2010

#### **SharePoint**

Integration with the following versions of SharePoint is supported:

- Microsoft SharePoint 2010
- Microsoft SharePoint 2013

Availability status in Microsoft SharePoint sites is supported only if users access those sites with Microsoft Internet Explorer. You should add the Microsoft SharePoint site to the list of trusted sites in Microsoft Internet Explorer.

#### **Calendar Integration**

You can use the following client applications for calendar integration:

- Microsoft Outlook 2013 32 bit
- Microsoft Outlook 2013 64 bit
- Microsoft Outlook 2010 32 bit
- Microsoft Outlook 2010 64 bit
- IBM Lotus Notes 9 32 bit
- IBM Lotus Notes 8.5.3 32 bit
- IBM Lotus Notes 8.5.2 32 bit

- IBM Lotus Notes 8.5.1 32 bit
- Google Calendar

## **Enable Calendar Events from Microsoft Outlook**

You must apply a setting in Microsoft Outlook so that calendar events display in Cisco Jabber for Windows.

#### Procedure

| Step 1           | Open the email account settings in Microsoft Outlook, as in the following example:                                         |
|------------------|----------------------------------------------------------------------------------------------------|
|                  | <ul> <li>a) Select File &gt; Account Settings.</li> <li>b) Select the Email tab on the Account Settings window.</li> </ul> |
| Step 2           | Double-click the server name.<br>In most cases, the server name is <b>Microsoft Exchange</b> .                             |
| Step 3<br>Step 4 | Select the Use Cached Exchange Mode checkbox.<br>Apply the setting and then restart Microsoft Outlook.                     |

When users create calendar events in Microsoft Outlook, those events display in the Meetings tab.

### **Enable Presence Integration with Microsoft Outlook**

To enable integration with Microsoft Outlook, you specify SIP:user@cupdomain as the value of the proxyAddresses attribute in Microsoft Active Directory. Users can then share availability in Microsoft Outlook. Use one of the following methods to modify the proxyAddresses attribute:

#### An Active Directory administrative tool such as Active Directory User and Computers

The Active Directory User and Computers administrative tool allows you to edit attributes on Microsoft Windows Server 2008 or later.

#### ADSchemaWizard.exe utility

The ADSchemaWizard.exe utility is available in the Cisco Jabber administration package. This utility generates an LDIF file that modifies your directory to add the proxyAddresses attribute to each user with the following value: SIP:user@cupdomain.

You should use the ADSchemaWizard.exe utility on servers that do not support the edit attribute feature in the Active Directory User and Computers administrative tool. You can use a tool such as ADSI Edit to verify the changes that you apply with the ADSchemaWizard.exe utility.

The ADSchemaWizard.exe utility requires Microsoft .NET Framework version 3.5 or later.

#### Create a script with Microsoft Windows PowerShell

Refer to the appropriate Microsoft documentation for creating a script to enable presence in Microsoft Outlook.

#### Enable Presence with the Active Directory User and Computers Tool

Complete the following steps to enable presence in Microsoft Outlook for individual users with the Active Directory User and Computers administrative tool:

#### Procedure

- **Step 1** Start the Active Directory User and Computers administrative tool. You must have administrator permissions to run the Active Directory User and Computers administrative tool.
- Step 2 Select View in the menu bar and then select the Advanced Features option from the drop-down list.
- **Step 3** Navigate to the appropriate user in the Active Directory User and Computers administrative tool.
- **Step 4** Double click the user to open the **Properties** dialog box.
- **Step 5** Select the **Attribute Editor** tab.
- Step 6 Locate and select the proxyAddresses attribute in the Attributes list box.
- **Step 7** Select **Edit** to open the **Multi-valued String Editor** dialog box.
- Step 8 In the Value to add text box, specify the following value: SIP:user@cupdomain. For example, SIP:msmith@cisco.com.

Where the user@cupdomain value is the user's instant messaging address. cupdomain corresponds to the domain for Cisco Unified Presence or Cisco Unified Communications Manager IM and Presence Service.

#### Add Local Contacts from Microsoft Outlook

Cisco Jabber for Windows lets users search for and add local contacts in Microsoft Outlook. To enable this integration with Microsoft Outlook, you must enable Cached Exchange Mode on the Microsoft Exchange server.

To search for local contacts in Microsoft Outlook with the client, users must have profiles set in Microsoft Outlook. In addition, users must do the following:

- **1** Select File > Options.
- 2 Select the Integration tab (Calendar tab from release 11.0).
- 3 Select either None or Microsoft Outlook.

To add local Microsoft Outlook contacts to contact lists in the client, local contacts must have instant message addresses in Microsoft Outlook.

To show contact photos in the client interface, local contacts in Microsoft Outlook must have instant message addresses.

To communicate with local contacts in Microsoft Outlook using the client, local contacts must have the relevant details. To send instant messages to contacts, local contacts must have an instant message address. To call contacts in Microsoft Outlook, local contacts must have phone numbers.

## Save Chat History to an Outlook Folder

This feature is available to Cisco Jabber for Windows clients.

This feature is available in the following versions of the client:

| Version of Cisco Jabber for<br>Windows | Supported Servers       |  |
|----------------------------------------|-------------------------|--|
| 10.6                                   | Microsoft Exchange 2013 |  |
|                                        | Microsoft Exchange 2010 |  |
| 11.0                                   | Microsoft Office 365    |  |
|                                        | Microsoft Exchange 2013 |  |
|                                        | Microsoft Exchange 2010 |  |

You can enable the client to automatically save chat histories to a **Cisco Jabber Chats** folder in users' Microsoft Outlook application. When a user closes a chat window, the client saves the IM conversation to the Exchange server.

To enable the feature, you must:

- Set the EnableSaveChatHistoryToExchange parameter to true in the jabber-config.xml file.
- (optional) Set up a method to authenticate users to the Exchange server. If you don't specify an authentication method, then users can authenticate directly from the **Outlook** tab in the **Options** menu of their clients.
- Specify the method for determining which server to use.

For more information about all of the parameters that are needed to enable this feature, see the *Options Parameters*.

#### **Related Topics**

Options Parameters, Cisco Jabber 11.0 Parameters Reference Guide

#### Limitations for Saving Chat History to an Outlook Folder

This feature can only be enabled if users have a Cisco Unified Communications Manager account.

#### Limitations with Authentication Methods over Cisco Expressway for Mobile and Remote Access

If you are enabling this feature for users connecting via the Expressway for Mobile and Remote Access, the following limitations apply:

- If the client detects that the user is connecting via the Expressway, then the client uses the External Server option for the Exchange connection. If the external server is not set, then it uses the internal server.
- If the client detects that the user is not connecting via the Expressway, then the client uses the Internal Server option for the Exchange connection. If the internal server is not set, the client uses the external server.

I

• However, if either the internal or external server is set, but for some reason Cisco Jabber can't connect to it, the client doesn't revert to using the other server.

#### **Authentication Modes**

You must set up a method of authentication for the client to authenticate with the Exchange server. When authentication is complete, the client has access to the Exchange server which allows saving chat histories to a folder in Outlook.

If you do not specify an authentication method, then users must manually input their Exchange credentials into the client, in the **Outlook** tab of the **Options** menu.

#### Authenticate Using Single Sign On for the Operating System

The client uses the account details of the logged in user to authenticate with the Exchange server. This authentication method uses the Windows NT Lan Manager (NTLM) security protocol.

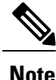

Do not use this authentication method if some users share the same Windows account. The client authenticates with the account on the Operating System, and not with the user who is logged in to Cisco Jabber. For example, User A logs onto a Windows machine and then logs into Cisco Jabber for a morning shift. When the shift is done, Jabber is reset and User B logs into the client for the afternoon shift. Because User A is logged into the Windows account, then the chat messages from User B are saved in the Outlook account for User A.

#### **Before You Begin**

Users and their computers must use domains. Authentication using single sign on does not work if users are local Windows users.

#### Procedure

In the jabber-config.xml file, set the ExchangeAuthenticateWithSystemAccount parameter to true.

#### Authenticate by Synching Credentials

You can sync the Exchange credentials with another set of credentials for users, such as the Cisco Unified Presence credentials. Using this method, the client uses the credentials to authenticate to the Exchange server.

#### **Before You Begin**

#### Procedure

Step 1 In the jabber-config.xml file, configure the Exchange\_UseCredentialsFrom parameter.

Step 2 Define the value of the parameter as the service that you want used to sync credentials. For example, <Exchange\_UseCredentialsFrom>CUCM</Exchange\_UseCredentialsFrom>. In this example, Cisco Unified Communications Manager is defined as the service which provides the Exchange server with credentials for authentication.

#### **Specify Server Addresses**

After you enable an authentication method for the client to access the Exchange server, you must enable a method for the client to specify the Exchange server address.

If you do not specify server addresses, then users must manually enter the internal and external Exchange servers in the client, in the **Outlook** > **Advanced** tab of the **Options** menu.

#### Detect Server Addresses Automatically

You can configure the client to automatically discover the Exchange servers based on users' domain. This domain is defined when you set up the authentication method by using the domain that was specified for the user's credentials.

#### Procedure

- Step 1 In the jabber-config.xml file, configure the ExchangeAutodiscoverDomain parameter.
- **Step 2** Define the value of the parameter as the domain to discover the Exchange server. The client uses the domain to search for the Exchange server at one of the following Web addresses: https://<domain>/autodiscover/autodiscover.svc

https://autodiscover.</domain>/autodiscover/autodiscover.svc

#### Define Server Addresses

You can define the internal and external Exchange server addresses in the configuration file.

#### Procedure

- **Step 1** In the jabber-config.xml file, configure the InternalExchangeServer and ExternalExchangeServer parameters.
- **Step 2** Define the value of the parameters using the Exchange server addresses.

# **IBM Notes Contact Search and Calendar Integration**

Cisco Jabber for Windows supports IBM Notes calendar integration in the Meetings tab of the client. Cisco Jabber also lets users search for and add local contacts in IBM Notes. To enable this integration with IBM Notes, you must set the following parameters:

- EnableLocalAddressBookSearch=true
- EnableLotusNotesContactResolution=true
- CalendarIntegrationType=2

The CalendarIntegrationType parameter can be overridden by users. To enable calendar integration and contact resolution with IBM Notes, users must ensure that the **Calendar integration** type on the Calendar tab of the **Options** window is set to **IBM Notes**.

I

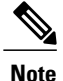

In order for users to be able to successfully add IBM Notes contacts to their contact lists, the Messaging ID field in IBM Notes must contain a valid value.

# **Add Custom Emoticons**

You can add custom emoticons to Cisco Jabber for Windows by creating emoticon definitions in an XML file and saving it to the file system.

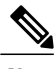

Note

To achieve optimal results, your custom emoticons should conform to the following guidelines:

- Dimensions: 17 x 17 pixels
- Transparent background
- PNG file format
- RGB colors

#### Procedure

- **Step 1** Create a file named emoticonDefs.xml with any text editor.
- Step 2 Specify the emotion definitions as appropriate in emoticonDefs.xml. See *Emoticon Definitions* for more information on the structure and available parameters for emoticonDefs.xml.
- **Step 3** Save and close emoticonDefs.xml.
- **Step 4** Save emoticonDefs.xml in the appropriate directory on the file system. Cisco Jabber for Windows loads emoticon definitions from the following directories on the file system.
  - · The directory can differ depending on your operating system

For 32-bit operating systems:

Program Files\Cisco Systems\Cisco Jabber\Emoticons

Program Files\Cisco Systems\Cisco Jabber\CustomEmoticons

• For 64-bit operating systems:

Program Files(x86)\Cisco Systems\Cisco Jabber\Emoticons

Program Files(x86)\Cisco Systems\Cisco Jabber\CustomEmoticons

The Emoticons folder contains the default emoticons for Cisco Jabber for Windows and the default emoticonDefs.xml.

The CustomEmoticons folder does not exist by default. Administrators can create this folder to contain custom emoticon definitions to include in organizational deployments.

Emoticons that you define in the CustomEmoticons folder take precedence over emoticon definitions in the default Emoticons folder.

 %USERPROFILE%\AppData\Roaming\Cisco\Unified Communications\Jabber\CSF\CustomEmoticons

This folder contains custom emoticon definitions for individual instances of Cisco Jabber for Windows.

Emoticons that you define in this directory take precedence over emoticon definitions in the CustomEmoticons folder in the installation directory.

Step 5 Restart Cisco Jabber for Windows.

Cisco Jabber for Windows loads the custom emoticon definitions in emoticonDefs.xml.

 Remember
 Custom emoticon definitions are available to users only if they are defined locally in

 emoticonDefs.xml. If you send custom emoticons to users who do not have the same emoticon definitions, those users receive the default keys, not the icons; for example:

1 User A defines a custom emoticon in emoticonDefs.xml.

The custom emoticon definition exists only on User A's local file system.

- 2 User A sends that custom emoticon to User B.
- **3** User B receives only the default key for the custom emoticon. User B does not receive the icon.

## **Emoticon Definitions**

Cisco Jabber for Windows loads emoticon definitions from emoticonDefs.xml.

The following XML snippet shows the basic structure for the emoticon definitions file:

```
<emoticons>
<emoticon defaultKey="" image="" text="" order="" hidden="">
<alt></alt>
</emoticon>
</emoticons>
```

The following table describes the elements and attributes for defining custom emoticons:

| Element or attribute | Description                                          |
|----------------------|------------------------------------------------------|
| emoticons            | This element contains all emoticon definitions.      |
| emoticon             | This element contains the definition of an emoticon. |

٦

| Element or attribute | Description                                                                                                    |  |  |
|----------------------|----------------------------------------------------------------------------------------------------|--|--|
| defaultKey           | This attribute defines the default key combination that renders the emoticon.                                               |  |  |
|                      | Specify any key combination as the value.                                                                                   |  |  |
|                      | This attribute is required.                                                                                                 |  |  |
|                      | defaultKey is an attribute of the emoticon element.                                                                         |  |  |
| image                | This attribute specifies the filename of the emoticon image.                                                                |  |  |
|                      | Specify the filename of the emoticon as the value. The emoticon image must exist in the same directory as emoticonDefs.xml. |  |  |
|                      | This attribute is required.                                                                                                 |  |  |
|                      | Cisco Jabber for Windows supports any icon that Internet Explorer can render, including .jpeg, .png, and .gif.              |  |  |
|                      | image is an attribute of the emoticon element.                                                                              |  |  |
| text                 | This attribute defines the descriptive text that displays in the <b>Insert emoticon</b> dialog box.                         |  |  |
|                      | Specify any string of unicode characters.                                                                                   |  |  |
|                      | This attribute is optional.                                                                                                 |  |  |
|                      | text is an attribute of the emoticon element.                                                                               |  |  |
| order                | This attribute defines the order in which emoticons display in the <b>Insert emoticon</b> dialog box.                       |  |  |
|                      | Specify an ordinal number beginning from 1 as the value.                                                                    |  |  |
|                      | order is an attribute of the emoticon element.                                                                              |  |  |
|                      | This attribute is required. However, if the value of hidden is true this parameter does not take effect.                    |  |  |
|                      | 1                                                                                                    |  |  |

| Element or attribute | Description                                                                                                    |  |
|----------------------|----------------------------------------------------------------------------------------------------|--|
| hidden               | This attribute specifies whether the emoticon displays in the <b>Insert emoticon</b> dialog box.                                                                                                    |  |
|                      | Specify one of the following as the value:                                                                                                    |  |
|                      | true                                                                                                    |  |
|                      | Specifies the emoticon does not display in the <b>Insert emoticon</b> dialog box. Users must enter the key combination to render the emoticon.                                                                                              |  |
|                      | false                                                                                                    |  |
|                      | Specifies the emoticon displays in the <b>Insert emoticon</b> dialog box.<br>Users can select the emoticon from the <b>Insert emoticon</b> dialog<br>box or enter the key combination to render the emoticon. This is<br>the default value. |  |
|                      | This attribute is optional.                                                                                                    |  |
|                      | hidden is an attribute of the emoticon element.                                                                                                    |  |
| alt                  | This element enables you to map key combinations to emoticons.                                                                                                    |  |
|                      | Specify any key combination as the value.                                                                                                    |  |
|                      | For example, if the value of defaultKey is :), you can specify :-) as the value of alt so that both key combinations render the same emoticon.                                                                                              |  |
|                      | This element is optional.                                                                                                    |  |

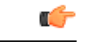

I

**Remember** The default emoticons definitions file contains the following key combinations that enable users to request calls from other users:

- :callme
- :telephone

These key combinations send the callme emoticon, or communicon. Users who receive this emoticon can click the icon to initiate an audio call. You should include these key combinations in any custom emoticons definition file to enable the callme emoticon.

#### **Emoticon Definition Example**

# **Cisco Jabber Features for Mac**

## **Persistent Chat Room Support**

Cisco Jabber for Mac provides support for persistent chat rooms as follows:

- Users can participate in persistent chat rooms
- Users can carry out text searches within the persistent chat rooms

For more information, see Configure Persistent Chat section.

## Local Contacts in Mac Address Book

Cisco Jabber allows users search for and add local contacts in the Mac Address book.

To search for local contacts in Mac Address book with the client, users must install the Address Book plug-in:

1 Select Jabber > Install Mac Address Book Plug-In.

To enable the Address Book plug-in:

- 1 Select Jabber > Preferences > General > Enable "Mac Address Plug-in".
- 2 Restart the client for this to take effect.

To communicate with local contacts in Mac Address book using the client, local contacts must have the relevant details. To send instant messages to contacts, local contacts must have an instant message address. To call contacts in Mac Address book, local contacts must have phone numbers.

# **Cisco Jabber for Android and iOS**

# **Configure Call Park**

You can use call park to place a call on hold and pick it up from another phone in a Cisco Unified Communication Manager system. Call park must be enabled and extension numbers must be defined on each Cisco Unified Communication Manager node in a cluster. You can define either a single directory number or a range of directory numbers for use as call park extension numbers.

Complete the following tasks to enable call park. For detailed instructions, see the *Features and Services Guide for Cisco Unified Communication Manager*.

|        | Command or Action                | Purpose                                                                                                    |
|--------|----------------------------------|----------------------------------------------------------------------------------------------------|
| Step 1 | Configure cluster wide call park | [Optional] Configure call park for the entire cluster, or use the procedure in Step 3 to configure call park on individual nodes within the cluster.                                   |
| Step 2 | Configure a partition            | Create a partition to add a call park number.                                                                                                    |
| Step 3 | Configure a call park number     | Configure a call park number to use call park across nodes in a cluster.                                                                                                    |
|        |                                  | You can define either a single directory number or a range of directory numbers for use as call park extension numbers. You can park only one call at each call park extension number. |

#### Procedure

# Set Up Cisco Unified Communications Manager to Support Dial via Office

To set up Cisco Unified Communications Manager to support Dial via Office-Reverse (DvO-R), perform the following procedures:

- 1 Complete one or both of the following procedures.
  - Set Up Enterprise Feature Access Number
  - Set Up Mobility Profile
- 2 Complete the Verify Device COP File Version procedure.
- **3** If necessary, create application dial rules to allow the system to route calls to the Mobile Identity phone number to the outbound gateway. Ensure that the format of the Mobile Identity phone number matches the application dial rules.

### Set Up Enterprise Feature Access Number

Use this procedure to set up an Enterprise Feature Access Number for all Cisco Jabber calls that are made using Dial via Office-Reverse.

The Enterprise Feature Access Number is the number that Cisco Unified Communications Manager uses to call the mobile phone and the dialed number unless a different number is set up in Mobility Profile for this purpose.

#### **Before You Begin**

- Reserve a Direct Inward Dial (DID) number to use as the Enterprise Feature Access Number (EFAN). This procedure is optional if you already set up a mobility profile.
- Determine the required format for this number. The exact value you choose depends on the phone number that the gateway passes (for example, 7 digits or 10 digits). The Enterprise Feature Access Number must be a routable number.

#### Procedure

- **Step 1** Open the **Cisco Unified CM Administration** interface.
- **Step 2** Select Call Routing > Mobility > Enterprise Feature Access Number Configuration.
- Step 3 Select Add New.
- **Step 4** In the **Number** field, enter the Enterprise Feature Access number. Enter a DID number that is unique in the system.

To support dialing internationally, you can prepend this number with \+.

**Step 5** From the **Route Partition** drop-down list, choose the partition of the DID that is required for enterprise feature access.

This partition is set under **System > Service Parameters**, in the **Clusterwide Parameters (System - Mobility)** section, in the **Inbound Calling Search Space for Remote Destination** setting. This setting points either to the Inbound Calling Search Space of the Gateway or Trunk, or to the Calling Search Space assigned on the **Phone Configuration** window for the device.

If the user sets up the DvO Callback Number with an alternate number, ensure that you set up the trunk Calling Search Space (CSS) to route to destination of the alternate phone number.

- **Step 6** In the **Description** field, enter a description of the Mobility Enterprise Feature Access number.
- **Step 7** (Optional) Check the **Default Enterprise Feature Access Number** check box if you want to make this Enterprise Feature Access number the default for this system.
- **Step 8** Select Save.

### Set Up Mobility Profile

Use this procedure to set up a mobility profile for Cisco Jabber devices. This procedure is optional if you already set up an Enterprise Feature Access Number.

Mobility profiles allow you to set up the Dial via Office-Reverse settings for a mobile client. After you set up a mobility profile, you can assign it to a user or to a group of users, such as the users in a region or location.

#### Procedure

- Step 1 Open the Cisco Unified CM Administration interface.
- **Step 2** Select Call Routing > Mobility > Mobility Profile.
- **Step 3** In the **Mobility Profile Information** section, in the **Name** field, enter a descriptive name for the mobility profile.
- **Step 4** In the **Dial via Office-Reverse Callback** section, in the **Callback Caller ID** field, enter the caller ID for the callback call that the client receives from Cisco Unified Communications Manager.
- Step 5 Click Save.

## Verify Device COP File Version

Use the following procedure to verify that you are using the correct device COP file for this release of Cisco Jabber.

#### Procedure

- Step 1 Open the Cisco Unified CM Administration interface.
- **Step 2** Select **Device** > **Phone**.
- Step 3 Click Add New.
- Step 4 From the Phone Type drop-down list, choose Cisco Dual Mode for iPhone.
- Step 5 From the Phone Type drop-down list, choose Cisco Dual Mode for Android.
- Step 6 Click Next.
- Step 7 Scroll down to the Product Specific Configuration Layout section, and verify that you can see the Video Capabilities drop-down list.

If you can see the Video Capabilities drop-down list, the COP file is already installed on your system.

If you cannot see the Video Capabilities drop-down list, locate and download the correct COP file.

## **Prerequisite for All Clients**

- On-premises Deployment
- Cisco Unified Communications Manager 9.x and higher

# Set Up Dial via Office

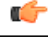

Important

User-controlled voicemail avoidance, which can be used in conjunction with the DvO feature, is available only on Cisco Unified Communications Manager release 9.0 and later. Timer-controlled voicemail avoidance is available on Cisco Unified Communications Manager release 6.0 and later.

The DvO feature is not supported when users connect to the corporate network using Expressway for Mobile and Remote Access.

The DvO feature allows users to initiate Cisco Jabber outgoing calls with their work number using the mobile voice network for the device.

Cisco Jabber supports DvO-R (DvO-Reverse) calls, which works as follows:

- 1 User initiates a DvO-R call.
- 2 The client notifies Cisco Unified Communications Manager to call the mobile phone number.
- 3 Cisco Unified Communications Manager calls and connects to the mobile phone number.

- 4 Cisco Unified Communications Manager calls and connects to the number that the user dialed.
- 5 Cisco Unified Communications Manager connects the two segments.
- 6 The user and the called party continue as with an ordinary call.

Incoming calls use either Mobile Connect or the Voice over IP, depending on which Calling Options the user sets on the client. Dial via Office does not require Mobile Connect to work. However, we recommend that you enable Mobile Connect to allow the native mobile number to ring when someone calls the work number. From the Cisco Unified Communications Manager user pages, users can enable and disable Mobile Connect, and adjust Mobile Connect behavior using settings (for example, the time of day routing and Delay Before Ringing Timer settings). For information about setting up Mobile Connect, see the *Set Up Mobile Connect* topic.

The following table describes the calling methods used for incoming and outgoing calls. The calling method (VoIP, Mobile Connect, DvO-R, or native cellular call) varies depending on the selected Calling Options and the network connection.

Table 1: Calling Methods used with Calling Options over Different Network Connections

|                            | Calling Options               |                   |                      |                             |                 |                             |
|----------------------------|-------------------------------|-------------------|----------------------|-----------------------------|-----------------|-----------------------------|
| Connection                 | Voice over IP                 |                   | Mobile Voice Network |                             | Autoselect      |                             |
| Corporate Wi-Fi            | Outgoing:<br>VoIP             | Incoming:<br>VoIP | Outgoing: DvO-R      | Incoming: Mobile<br>Connect | Outgoing: VoIP  | Incoming: VoIP              |
| Mobile Network<br>(3G, 4G) |                               |                   |                      |                             | Outgoing: DvO-R | Incoming: Mobile<br>Connect |
| Phone Services are         | Outgoing Native Cellular Call |                   |                      |                             |                 |                             |
| not registered             | Incoming Mobile Connect       |                   |                      |                             |                 |                             |

To set up Dial via Office-Reverse (DvO-R), you must do the following:

- 1 Set up the Cisco Unified Communications Manager to support DvO-R. See the Set Up Cisco Unified Communications Manager to Support DvO topic for more information.
- 2 Enable DvO on each Cisco Dual Mode for iPhone device. See the *Set Up Dial via Office for Each Device* topic for more information.
- **3** Enable DvO on each Cisco Dual Mode for Android device. See the *Set Up Dial via Office for Each Device* topic for more information.

## Set Up Dial via Office for Each Device

Use the following procedures to set up Dial via Office - Reverse for each TCT device.

Use the following procedures to set up Dial via Office - Reverse for each BOT device.

- 1 Add a Mobility Identity for each user.
- 2 Enable Dial via Office on each device.
- **3** If you enabled Mobile Connect, verify that Mobile Connect works. Dial the desk phone extension and check that the phone number that is specified in the associated Mobile Identity rings.

#### **Add Mobility Identity**

Use this procedure to add a mobility identity to specify the mobile phone number of the mobile device as the destination number. This destination number is used by features such as Dial via Office or mobile connect.

You can specify only one number when you add a mobility identity. If you want to specify an alternate number such as a second mobile phone number for a mobile device, you can set up a remote destination. The mobility identity configuration characteristics are identical to those of the remote destination configuration.

#### Procedure

- Step 1 Open the Cisco Unified CM Administration interface.
- **Step 2** Navigate to the device that you want to configure as follows:
  - a) Select **Device** > **Phone**.
  - b) Search for the device that you want to configure.
  - c) Select the device name to open the Phone Configuration window.
- **Step 3** In the Associated Mobility Identity section, select Add a New Mobility Identity.
- **Step 4** Enter the mobile phone number as the destination number. You must be able to rout this number to an outbound gateway. Generally, the number is the full E.164 number.
  - **Note** If you enable the Dial via Office Reverse feature for a user, you must enter a destination number for the user's mobility identity.

If you enable Dial via Office — Reverse and leave the destination number empty in the mobility identity:

- The phone service cannot connect if the user selects the **Autoselect** calling option while using a mobile data network and VPN.
- The phone service cannot connect if the user selects the **Mobile Voice Network** calling option on any type of network.
- The logs do not indicate why the phone service cannot connect.

#### **Step 5** Enter the initial values for call timers.

These values ensure that calls are not routed to the mobile service provider voicemail before they ring in the client on the mobile device. You can adjust these values to work with the end user's mobile network. For more information, see the online help in Cisco Unified Communications Manager.

| Suggest         | ted Initial Value                           |
|-----------------|---------------------------------------------|
| Soon Timer 3000 |                                             |
| 20000           |                                             |
| 0               |                                             |
| Note            | This setting does not apply to DvO-R calls. |
|                 | Suggest<br>3000<br>20000<br>0<br>Note       |

The following is an example of mobility Identity timers' information in Cisco Unified Communications Manager 9.x.

The following is an example of mobility Identity timers' information in Cisco Unified Communications Manager 10.x.

| Setting                                                                                                    | Suggested Initial Value |
|----------------------------------------------------------------------------------------------------|-------------------------|
| Wait * before ringing this phone when my business line is dialed.*                                                                         | 0.0 seconds             |
| Prevent this call from going straight to this phone's voicemail by using a time delay of * to detect when calls go straight to voicemail.* | 3.0 seconds             |
| Stop ringing this phone after * to avoid connecting to this phone's voicemail.*                                                            | 20.0 seconds            |

#### **Step 6** Do one of the following:

- Cisco Unified Communications Manager release 9 or earlier Check the **Enable Mobile Connect** check box.
- Cisco Unified Communications Manager release 10 Check the **Enable Single Number Reach** check box.
- **Step 7** If you are setting up the Dial via Office feature, in the Mobility Profile drop-down list, select one of the following options.

| Option           | Description                                                                                                    |
|------------------|----------------------------------------------------------------------------------------------------|
| Leave blank      | Choose this option if you want users to use the Enterprise Feature Access Number (EFAN).                          |
| Mobility Profile | Choose the mobility profile that you just created if you want users to use a mobility profile instead of an EFAN. |

- **Step 8** Set up the schedule for routing calls to the mobile number.
- Step 9 Select Save.

#### **Enable Dial via Office on Each Device**

Use this procedure to enable Dial via Office on each device.

#### Procedure

| Step 1 | Open the Cisco Unified CM Administration interface.                                                                                                    |
|--------|----------------------------------------------------------------------------------------------------|
| Step 2 | Navigate to the device that you want to configure as follows:                                                                                                    |
|        | a) Select <b>Device</b> > <b>Phone</b> .                                                                                                    |
|        | b) Search for the device that you want to configure.                                                                                                    |
|        | c) Select the device name to open the <b>Phone Configuration</b> window.                                                                                                    |
| Step 3 | In the Device Information section, check the Enable Cisco Unified Mobile Communicator check box.                                                                                                    |
| Step 4 | In the <b>Protocol Specific Information</b> section, in the <b>Rerouting Calling Search Space</b> drop-down list, select a Calling Search Space (CSS) that can route the call to the DvO callback number. |
| Step 5 | In the Product Specific Configuration Layout section, set the Dial via Office drop-down list to Enabled.                                                                                                  |
| Step 6 | Select Save.                                                                                                    |
| Step 7 | Select Apply Config.                                                                                                    |
|        |                                                                                                    |

Step 8 Instruct the user to sign out of the client and then to sign back in again to access the feature.

#### What to Do Next

Test this feature.

# Set Up Mobile Connect

I

Mobile connect, formerly known as Single Number Reach (SNR), allows the native mobile phone number to ring when someone calls the work number if:

• Cisco Jabber is not available.

After Cisco Jabber becomes available again and connects to the corporate network, the Cisco Unified Communications Manager returns to placing VoIP calls rather than using mobile connect.

- The user selects the Mobile Voice Network calling option.
- The user selects the Autoselect calling option and the user is outside of the Wi-Fi network.

#### Procedure

|        | Command or Action                  | Purpose                                      |
|--------|------------------------------------|----------------------------------------------|
| Step 1 | Enable Mobile Connect, on page 220 |                                              |
| Step 2 | Add Mobility Identity, on page 217 | To configure the mobile device phone number. |

|        | Command or Action                                 | Purpose                                                                                                    |
|--------|---------------------------------------------------|----------------------------------------------------------------------------------------------------|
| Step 3 | Add Remote Destination (Optional),<br>on page 221 | To configure an alternate phone number.                                                                         |
| Step 4 | Test your settings.                               | • Exit Cisco Jabber on the mobile device.                                                                       |
|        |                                                   | • Call the Cisco Jabber extension from another phone.                                                           |
|        |                                                   | • Verify that the native mobile network phone<br>number rings and that the call connects when<br>you answer it. |

## **Enable Mobile Connect**

Use the following procedure to enable mobile connect for an end user.

#### Procedure

| Ster | o 1 | Open | the | Cisco | Unified | CM | Administration | interface. |
|------|-----|------|-----|-------|---------|----|----------------|------------|
|------|-----|------|-----|-------|---------|----|----------------|------------|

- **Step 2** Search for and delete any existing remote destination or mobility Identity that is already set up with the mobile phone number as follows:
  - a) Select **Device** > **Remote Destination**.
  - b) Search for the destination number.
  - c) Delete the destination number.
- **Step 3** Configure the end user for mobile connect as follows:
  - a) Select User Management > End User.
  - b) Search for the end user.
  - c) Select the user id to open the End User Configuration window.
  - d) In the Mobility Information section, check the Enable Mobility check box.
  - e) On Cisco Unified Communications Manager Release 9.0 and earlier, specify the Primary User Device.
  - f) Select Save.
- **Step 4** Configure the device settings for mobile connect as follows:
  - a) Navigate to **Device** > **Phone**.
  - b) Search for the device that you want to configure.
  - c) Select the device name to open the Phone Configuration window.
  - d) Enter the following information:

| Setting          | Information                                                                                                    |
|------------------|----------------------------------------------------------------------------------------------------|
| Softkey Template | Choose a softkey template that includes the <b>Mobility</b> button.                                                                                                    |
|                  | For information about setting up softkey templates, see the related information<br>in the <i>Cisco Unified Communications Manager Administration Guide</i> for your<br>release. This documentation can be found in the maintenance guides list. |

| Setting                           | Information                                                                                                    |  |
|-----------------------------------|----------------------------------------------------------------------------------------------------|--|
| Mobility User ID                  | Select the user.                                                                                                    |  |
| Owner User ID                     | Select the user. The value must match the mobility user ID.                                                                                                    |  |
| Rerouting Calling<br>Search Space | <ul> <li>Choose a Rerouting Calling Search Space that includes both of the following:</li> <li>The partition of the desk phone extension of the user. This requirement is used by the system to provide the Dial via Office feature, not for routing calls.</li> </ul>                                                                                                    |  |
|                                   | • A route to the mobile phone number. The route to the mobile phone number (that is, the Gateway/Trunk partition) must have a higher preference than the partitions of the enterprise extension that is associated with the device.                                                                                                    |  |
|                                   | <ul> <li>Note Cisco Jabber allows users to specify a callback number for Dial via Office-Reverse calls that is different from the mobile phone number of the device, and the Rerouting Calling Search Space controls which callback numbers are reachable.</li> <li>If the user sets up the DvO Callback Number with an alternate number, ensure that you set up the trunk Calling Search Space (CSS) to route to destination of the alternate phone number.</li> </ul> |  |

e) Select Save.

## Add Remote Destination (Optional)

Use this procedure to add a remote destination to specify any alternate number as the destination number. The Mobility Identity configuration characteristics are identical to those of the remote destination configuration.

Alternate numbers can be any type of phone number, such as home phone numbers, conference room numbers, desk phone numbers, or multiple mobile phone numbers for additional mobile devices. You can add more than one remote destination.

#### Procedure

I

Step 1 Open the Cisco Unified CM Administration interface.

**Step 2** Navigate to the device that you want to configure as follows:

- a) Select **Device** > **Phone**.
- b) Search for the device that you want to configure.
- c) Select the device name to open the Phone Configuration window.
- Step 3 In the Associated Remote Destinations section, select Add a New Remote Destination.
- **Step 4** Enter the desired phone number as the Destination Number.

You must be able to rout the number to an outbound gateway. Generally, the number is the full E.164 number.

- **Step 5** Enter the initial values for the following call timers:
  - a) Answer Too Soon Timer—Enter 3000
  - b) Answer Too Late Timer— Enter 20000
  - c) Delay Before Ringing Timer—0

This setting does not apply to DvO-R calls.

These values ensure that calls are not routed to the mobile service provider voicemail before they ring in the client on the mobile device. For more information, see the online help in Cisco Unified Communications Manager.

- **Step 6** Do one of the following:
  - If you have Cisco Unified Communications Manager Version 9 or earlier, check the **Enable Mobile Connect** check box.
  - If you have Cisco Unified Communications Manager Version 10, check the **Enable Single Number Reach** check box.
- **Step 7** Set up the schedule for routing calls to the mobile number.

Step 8 Select Save.

# **Transfer Active VoIP Call to the Mobile Network**

Users can transfer an active VoIP call from Cisco Jabber to their mobile phone number on the mobile network. This feature is useful when a user on a call leaves the Wi-Fi network (for example, leaving the building to walk out to the car), or if there are voice quality issues over the Wi-Fi network. This Cisco Jabber feature is called Move to Mobile.

There are two ways to enable this feature. You can also disable it.

| Implementation<br>Method | Description                                                                                                    | Instructions                                                                                                    |
|--------------------------|----------------------------------------------------------------------------------------------------|----------------------------------------------------------------------------------------------------|
| Handoff DN               | The mobile device calls Cisco Unified<br>Communications Manager using the<br>mobile network.                                                                                                    | See the Enable Handoff from VoIP to<br>Mobile Network topic.                                                                                                    |
|                          | This method requires a Direct Inward Dial (DID) number.                                                                                                    |                                                                                                    |
|                          | The service provider must deliver the DID<br>digits exactly as configured. Alternately,<br>for Cisco IOS gateways with H.323 or SIP<br>communication to Cisco Unified<br>Communications Manager, you can use<br>Cisco IOS to manipulate the inbound<br>called-party number at the gateway,<br>presenting the digits to Cisco Unified<br>Communications Manager exactly as<br>configured on the handoff DN.<br>This method does not work for iPod Touch<br>devices. |                                                                                                    |
| Mobility Softkey         | Cisco Unified Communications Manager<br>calls the phone number of the PSTN<br>mobile service provider for the mobile<br>device.                                                                                                    | See the Enable Transfer from VoIP to<br>Mobile Network topic.                                                                                                    |
| None of the above        | Disable this feature if you do not want to make it available to users.                                                                                                    | Select <b>Disabled</b> for the <b>Transfer to</b><br><b>Mobile Network</b> option in the <b>Product</b><br><b>Specific Configuration Layout</b> section<br>of the TCT device page. |
|                          |                                                                                                    | Select <b>Disabled</b> for the <b>Transfer to</b><br><b>Mobile Network</b> option in the <b>Product</b><br><b>Specific Configuration Layout</b> section<br>of the BOT device page. |

## **Enable Handoff from VoIP to Mobile Network**

I

Set up a directory number that Cisco Unified Communications Manager can use to hand off active calls from VoIP to the mobile network. Match the user's caller ID with the Mobility Identity to ensure that Cisco Unified Communications Manager can recognize the user. Set up the TCT device and mobile device to support handoff from VoIP to the mobile network.

Set up a directory number that Cisco Unified Communications Manager can use to hand off active calls from VoIP to the mobile network. Match the user's caller ID with the Mobility Identity to ensure that Cisco Unified Communications Manager can recognize the user. Set up the BOT device and mobile device to support handoff from VoIP to the mobile network.

#### Set Up Handoff DN

#### **Before You Begin**

Determine the required values. The values that you choose depend on the phone number that the gateway passes (for example, seven digits or ten digits).

#### Procedure

- **Step 1** Open the **Cisco Unified CM Administration** interface.
- **Step 2** Select Call Routing > Mobility > Handoff Configuration.
- **Step 3** Enter the Handoff Number for the Direct Inward Dial (DID) number that the device uses to hand off a VoIP call to the mobile network.

The service provider must deliver the DID digits exactly as configured. Alternately, for Cisco IOS gateways with H.323 or SIP communication to Cisco Unified Communications Manager, you can use Cisco IOS to manipulate the inbound called-party number at the gateway, presenting the digits to Cisco Unified Communications Manager exactly as configured on the handoff number.

- **Note** You cannot use translation patterns or other similar manipulations within Cisco Unified Communications Manager to match the inbound DID digits to the configured Handoff DN.
- Step 4 Select the Route Partition for the handoff DID. This partition should be present in the Remote Destination inbound Calling Search Space (CSS), which points to either the Inbound CSS of the Gateway or Trunk, or the Remote Destination CSS. This feature does not use the remaining options on this page.
- Step 5 Select Save.

#### Match Caller ID with Mobility Identity

To ensure that only authorized phones can initiate outbound calls, calls must originate from a phone that is set up in the system. To do this, the system attempts to match the caller ID of the requesting phone number with an existing Mobility Identity. By default, when a device initiates the Handoff feature, the caller ID that is passed from the gateway to Cisco Unified Communications Manager must exactly match the Mobility Identity number that you entered for that device.

However, your system may be set up such that these numbers do not match exactly. For example, Mobility Identity numbers may include a country code while caller ID does not. If so, you must set up the system to recognize a partial match.

Be sure to account for situations in which the same phone number may exist in different area codes or in different countries. Also, be aware that service providers can identify calls with a variable number of digits, which may affect partial matching. For example, local calls may be identified using seven digits (such as 555 0123) while out-of-area calls may be identified using ten digits (such as 408 555 0199).

#### **Before You Begin**

Set up the Mobility Identity. See the Add Mobility Identity topic.

To determine whether you need to complete this procedure, perform the following steps. Dial in to the system from the mobile device and compare the caller ID value with the Destination Number in the Mobility Identity.

If the numbers do not match, you must perform this procedure. Repeat this procedure for devices that are issued in all expected locales and area codes.

#### Procedure

- Step 1 Open the Cisco Unified CM Administration interface.
- **Step 2** Select System > Service Parameters.
- **Step 3** Select the active server.
- Step 4 Select the Cisco CallManager (Active) service.
- Step 5 Scroll down to the Clusterwide Parameters (System Mobility) section.
- Step 6 Select Matching Caller ID with Remote Destination and read essential information about this value.
- **Step 7** Select Partial Match for Matching Caller ID with Remote Destination.
- **Step 8** Select Number of Digits for Caller ID Partial Match and read the essential requirements for this value.
- **Step 9** Enter the required number of digits to ensure partial matches.
- Step 10 Select Save.

#### Set Up User and Device Settings for Handoff

#### **Before You Begin**

- Set up the user device on the Cisco Unified Communications Manager.
- Set up the user with a Mobility Identity.

#### **Procedure**

- Step 1 In the Cisco Unified CM Administration interface, go to the TCT Device page, and select Use Handoff DN Feature for the Transfer to Mobile Network option. Do not assign this method for iPod Touch devices. Use the Mobility Softkey method instead.
   Step 2 In the Cisco Unified CM Administration interface, go to the BOT Device page, and select Use Handoff DN Feature for the Transfer to Mobile Network option.
- **Step 3** On the iOS device, tap **Settings** > **Phone** > **Show My Caller ID** to verify that Caller ID is on.
- Step 4 On some Android device and operating system combinations, you can verify that the Caller ID is on. On the Android device, open the Phone application and tap Menu > Call Settings > Additional settings > Caller ID > Show Number.
- **Step 5** Test this feature.

### **Enable Transfer from VoIP to Mobile Network**

#### Procedure

- **Step 1** Open the Cisco Unified CM Administration interface.
- **Step 2** For system-level settings, check that the Mobility softkey appears when the phone is in the connected and on-hook call states.
  - a) Select Device > Device Settings > Softkey Template.
  - b) Select the same softkey template that you selected when you configured the device for Mobile Connect.
  - c) In the Related Links drop-down list at the upper right, select Configure Softkey Layout and select Go.
  - d) In the call state drop-down list, select the On Hook state and verify that the Mobility key is in the list of selected softkeys.
  - e) In the call state drop-down list, select the Connected state and verify that the Mobility key is in the list of selected softkeys.
- **Step 3** Navigate to the device that you want to configure as follows:
  - a) Select **Device** > **Phone**.
  - b) Search for the device that you want to configure.
  - c) Select the device name to open the Phone Configuration window.
- Step 4 For the per-user and per-device settings in Cisco Unified Communications Manager, set the specific device to use the Mobility softkey when the device transfers calls to the mobile voice network. Ensure that you have set up both Mobility Identity and Mobile Connect for the mobile device. After the transfer feature is working, users can enable and disable Mobile Connect at their convenience without affecting the feature. If the device is an iPod Touch, you can configure a Mobility Identity using an alternate phone number such as the mobile phone of the user.
  - a) Select the Owner User ID on the device page.
  - b) Select the Mobility User ID. The value usually matches that of the Owner User ID.
  - c) In the Product Specific Configuration Layout section, for the Transfer to Mobile Network option, select Use Mobility Softkey or Use HandoffDN Feature.
- **Step 5** In the User Locale field, choose **English**, **United States**.
- Step 6 Select Save.
- Step 7 Select Apply Config.
- **Step 8** Instruct the user to sign out of the client and then to sign back in again to access the feature.

#### What to Do Next

Test your settings by transferring an active call from VoIP to the mobile network.

# **Cisco Jabber for iOS, Android and Windows**

# **Configure Silent Monitoring and Call Recording**

You can set up additional audio path functions for devices such as silent monitoring and call recording.

To enable silent monitoring and call recording, you configure Cisco Unified Communications Manager. See the *Monitoring and Recording* section of the *Cisco Unified Communications Manager Features and Services Guide* for step-by-step instructions.

#### Notes:

- Cisco Jabber does not provide any interface to initiate silent monitoring or call recording. You must use the appropriate software to silently monitor or record calls.
- Cisco Jabber does not currently support monitoring notification tone or recording notification tone.
- You can use silent monitoring and call recording functionality only. Cisco Jabber does not support other functionality such as barging or whisper coaching.
- You might need to download and apply a device package to enable monitoring and recording capabilities on the device, depending on your version of Cisco Unified Communications Manager. Before you start configuring the server, do the following:
- 1 Open the **Phone Configuration** window for the device on which you plan to enable silent monitoring and call recording.
- 2 Locate the **Built In Bridge** field.

If the **Built In Bridge** field is not available on the **Phone Configuration** window, you should download and apply the most recent device packages.

#### **Before You Begin**

This feature is supported for on-premises deployment and requires Cisco Unified Communications Manager, Release 8.6.

For Cisco Jabber for iPhone and iPad and Cisco Jabber for Android, this feature is only supported with Cisco Unified Communications Manager 11.0 or later releases.

# **Hunt Group**

A hunt pilot contains a hunt pilot number and an associated hunt list. Hunt pilots provide flexibility in network design. They work in conjunction with route filters and hunt lists to direct calls to specific devices and to include, exclude, or modify specific digit patterns.

A hunt list contains a set of line groups in a specific order. A single line group can appear in multiple hunt lists. The group call pickup feature and directed call pickup feature do not work with hunt lists.

A line group comprises a group of directory numbers in a specific order. The order controls the progress of the search for available directory numbers for incoming calls.

Cisco Unified Communications Manager determines a call that is to be routed through a defined hunt list, Cisco Unified Communications Manager finds the first available device on the basis of the order of the line groups that a hunt list defines.

Cisco Unified Communications Manager 9.x and later allows configuring of automatic log out of a hunt member when there is no answer.

#### Logout notification

When a user is auto logged out, manually logged out or logged out by the Cisco Unified Communications Manager administrator a logout notification is displayed.

## **Line Group**

A line group allows you to designate the order in which directory numbers are chosen. Cisco Unified Communications Manager distributes a call to an idle or available member of a line group based on the call distribution algorithm and on the Ring No Answer (RNA) Reversion timeout setting.

Users cannot pick up calls to a DN that belongs to a line group by using the directed call pickup feature.

#### **Configure Line Group**

#### **Before You Begin**

Configure directory numbers.

#### Procedure

| Step 1 | Open the <b>Cisco Unified CM Administration</b> interface. |
|--------|------------------------------------------------------------|
| Step 2 | Select Call Routing > Route/Hunt > Line Group.             |
|        | The Find and List Line Groups window opens.                |

Step 3 Select Add New.

The Line Group Configuration window opens.

- **Step 4** Enter settings in the Line Group Information section as follows:
  - 1 Specify a unique name in the Line Group Name field.
  - 2 Specify number of seconds for **RNA Reversion Timeout**.
  - **3** Select a **Distribution Algorithm** to apply to the line group.
- **Step 5** Enter settings in the **Hunt Options** section as follows:
  - Select a value for No Answer from the drop-down list.
  - Select Automatically Logout Hunt Member on No Answer to configure auto logout of the hunt list.
  - Select a value for Busy from the drop-down list.
  - Select a value for Not Available from the drop-down list.
- **Step 6** In the **Line Group Member Information** section, you can do the following:

- Find directory numbers or route partitions to add to the line group.
- Reorder the directory numbers or route partitions in the line group.
- Remove directory numbers or route partitions from the line group.

#### Step 7 Select Save.

### What to Do Next

Configure a hunt list and add the line group to the hunt list.

### **Hunt List**

A hunt list contains a set of line groups in a specific order. A hunt list associates with one or more hunt pilots and determines the order in which those line groups are accessed. The order controls the progress of the search for available directory numbers for incoming calls.

A hunt list comprises a collection of directory numbers as defined by line groups. After Cisco Unified Communications Manager determines a call that is to be routed through a defined hunt list, Cisco Unified Communications Manager finds the first available device on the basis of the order of the line group(s) that a hunt list defines.

The group call pickup feature and directed call pickup feature do not work with hunt lists.

A hunt list can contain only line groups. Each hunt list should have at least one line group. Each line group includes at least one directory number. A single line group can appear in multiple hunt lists.

#### **Configure Hunt List**

#### Procedure

| Step 1<br>Step 2 | Open the <b>Cisco Unified CM Administration</b> interface.<br>Select <b>Call Routing &gt; Route/Hunt &gt; Hunt List</b> .<br>The <b>Find and Hunt List Groups</b> window opens. |                                                                                                    |  |  |
|------------------|----------------------------------------------------------------------------------------------------|----------------------------------------------------------------------------------------------------|--|--|
| Step 3           | Se<br>Tł                                                                                                    | elect Add New.<br>The Hunt List Configuration window opens.                                          |  |  |
| Step 4           | Er                                                                                                    | Enter settings in the Hunt List Information section as follows:                                      |  |  |
|                  | 1                                                                                                    | Specify a unique name in the <b>Name</b> field.                                                      |  |  |
|                  | 2                                                                                                    | Enter a description for the Hunt List.                                                               |  |  |
|                  | 3                                                                                                    | Select a Cisco Unified Communications Manager Group from the drop-down list.                         |  |  |
|                  | 4                                                                                                    | The system selects Enable this Hunt List by default for a new hunt list when the hunt list is saved. |  |  |
|                  | 5                                                                                                    | If this hunt list is to be used for voice mail, select For Voice Mail Usage.                         |  |  |

**Step 5** Select **Save** to add the hunt list.

#### What to Do Next

Add line groups to the hunt list.

#### **Add Line Group to Hunt List**

#### **Before You Begin**

You must configure line groups and configure a hunt list.

#### **Procedure**

| Step 1 | Open the Cisco Unified CM Administration interface.                                                                       |
|--------|----------------------------------------------------------------------------------------------------|
| Step 2 | Select <b>Call Routing</b> > <b>Route/Hunt</b> > <b>Hunt List</b> .<br>The <b>Find and Hunt List Groups</b> window opens. |
| Step 3 | Locate the hunt list to which you want to add a line group.                                                               |
| Step 4 | To add a line group, select <b>Add Line Group</b> .<br>The <b>Hunt List Detail Configuration</b> window displays.         |
| Step 5 | Select a line group from the Line Group drop-down list.                                                                   |
| Step 6 | To add the line group, select Save.                                                                                       |
| Step 7 | To add additional line groups, repeat Step 4 to Step 6.                                                                   |
| Step 8 | Select Save.                                                                                                    |
| Step 9 | To reset the hunt list, select <b>Reset</b> . When the dialog box appears, select <b>Reset</b> .                          |

## **Hunt Pilot**

A hunt pilot comprises a string of digits (an address) and a set of associated digit manipulations that route calls to a hunt list. Hunt pilots provide flexibility in network design. They work in conjunction with route filters and hunt lists to direct calls to specific devices and to include, exclude, or modify specific digit patterns.

For more detailed information on the configuration options for hunt pilots, see the relevant Cisco Unified Communications Manager documentation.

#### **Configure Hunt Pilot**

Procedure

- Step 1 Open the Cisco Unified CM Administration interface.
- Step 2Select Call Routing > Route/Hunt > Hunt Pilot.The Find and List Hunt Pilots window opens.

| Step 3 | Select Add New.<br>The Hunt Pilot Configuration window opens.                                                                                                    |
|--------|----------------------------------------------------------------------------------------------------|
| Step 4 | Enter the hunt pilot, including numbers and wildcards.                                                                                                    |
| Step 5 | Select a hunt list from the Hunt List drop-down list.                                                                                                    |
| Step 6 | Enter any additional configurations in the <b>Hunt Pilot Configuration</b> window. For more information on hunt pilot configuration settings, see the relevant Cisco Unified Communications Manager documentation. |
| Step 7 | Select Save.                                                                                                    |
|        |                                                                                                    |

# **Cisco Jabber for iOS, Android and Mac**

# **Flexible DSCP Values**

I

Flexible Differentiated Services Code Point (DSCP) lets you the ability to specify different DSCP values to separate the audio and video streams on the network. You can configure the DSCP values for audio calls, video calls, audio portion for video calls and audio portion for telepresence calls separately to prioritize the audio over video streams for better bandwidth management. It protects audio stream degradation by ensuring that the audio stream is separated from the higher-bandwidth video stream when the network is congested or the call quality is impacted.

#### **Related Topics**

Configure Flexible DSCP Marking and Video Promotion Service Parameters

٦

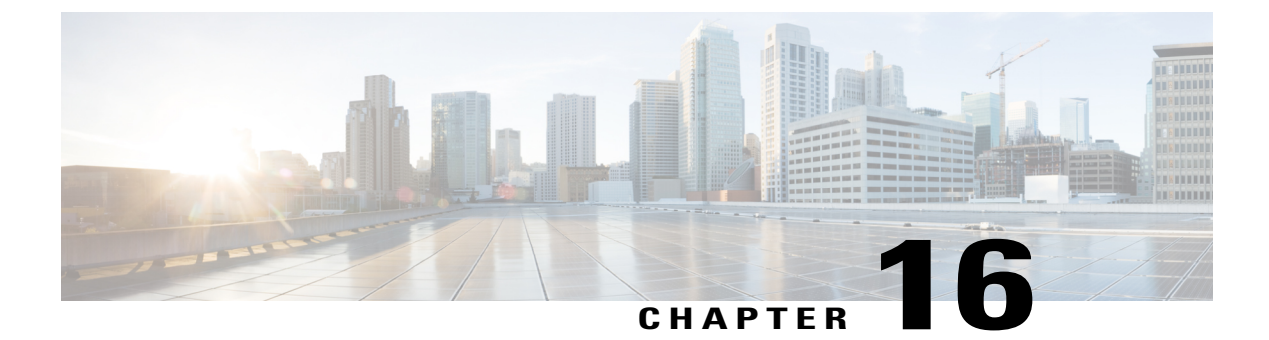

# **Cisco Jabber Reference Information**

- Client Availability, page 233
- Protocol Handlers, page 234
- Define a Port Range on the SIP Profile, page 238
- Set DSCP Values, page 238

# **Client Availability**

Users can define whether their availability reflects their calendar events by setting an option to let others know they are in a meeting from the **Status** tab of the **Options** window from the client. This option synchronizes events in your calendar with your availability. The client only displays **In a meeting** availability for supported integrated calendars.

The client supports using two sources for the In a meeting availability:

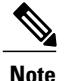

Cisco Jabber for mobile clients don't support this meeting integration.

Microsoft Exchange and Cisco Unified Communication Manager IM and Presence Integration — Applies
to on-premises deployments. The Include Calendar information in my Presence Status field in Cisco
Unified Presence is the same as the In a meeting option in the client. Both fields update the same value
in the Cisco Unified Communication Manager IM and Presence database.

If users set both fields to different values, then the last field that the user sets takes priority. If users change the value of the **Include Calendar information in my Presence Status** field while the client is running, the users must restart the client for those changes to apply.

 Cisco Jabber Client — Applies to on-premises and cloud-based deployments. You must disable Cisco Unified Communication Manager IM and Presence and Microsoft Exchange integration for the client to set the In a meeting availability. The client checks if integration between Cisco Unified Communication Manager IM and Presence and Microsoft Exchange is on or off. The client can only set availability if integration is off.

The following deployment scenarios describe how availability is created:

| Deployment Scenario                                                                                                    | You select In a meeting (according to my calendar)                                 | You do not select In a meeting<br>(according to my calendar) |
|----------------------------------------------------------------------------------------------------|------------------------------------------------------------------------------------|--------------------------------------------------------------|
| You enable integration<br>between Cisco Unified<br>Communication Manager IM<br>and Presence and Microsoft<br>Exchange.        | Cisco Unified Communication<br>Manager IM and Presence sets<br>availability status | Availability status does not change                          |
| You do not enable integration<br>between Cisco Unified<br>Communication Manager IM<br>and Presence and Microsoft<br>Exchange. | Client sets availability status                                                    | Availability status does not change                          |
| Cloud-based deployments                                                                                                    | Client sets availability status                                                    | Availability status does not change                          |

Additionally, the following table describes availability that is supported differently by each deployment scenarios:

| Availability Enabled in the Client                                     |                                                                                                    | Availability Enabled by Integrating Cisco Unified<br>Communication Manager IM and Presence with<br>Microsoft Exchange |
|------------------------------------------------------------------------|----------------------------------------------------------------------------------------------------|----------------------------------------------------------------------------------------------------|
| Offline in a meeting availability is not supported.                    |                                                                                                    | Offline in a meeting availability is supported.                                                                       |
| <b>In a meeting</b> availability is supported for non-calendar events. |                                                                                                    | <b>In a meeting</b> availability is not supported for non-calendar events.                                            |
| Note                                                                   | Offline in a meeting availability refers to when the user is not logged in to the client but an event exists in the user's calendar. |                                                                                                    |
|                                                                        | Non-calendar events refer to events that do <b>Offline</b> , or <b>On a call</b> .                                                   | o not appear in the user's calendar, such as instant meetings,                                                        |

#### **Related Topics**

Calendar Integration, on page 202

# **Protocol Handlers**

Cisco Jabber registers the following protocol handlers with the operating system to enable click-to-call or click-to-IM functionality from web browsers or other applications:

• XMPP:

Starts an instant message and opens a chat window in Cisco Jabber.

• IM:

Starts an instant message and opens a chat window in Cisco Jabber.

• TEL:

Starts an audio or video call with Cisco Jabber.

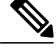

**Note** TEL is registered by Apple native phone. It cannot be used to cross launch Cisco Jabber for iPhone and iPad.

- CISCOTEL: Starts an audio or video call with Cisco Jabber.
- SIP: Starts an audio or video call with Cisco Jabber.
- CLICKTOCALL Starts an audio or video call with Cisco Jabber.

## **Registry Entries for Protocol Handlers**

To register as a protocol handler, the client writes to the following locations in the Microsoft Windows registry:

- HKEY CLASSES ROOT\tel\shell\open\command
- HKEY CLASSES ROOT\xmpp\shell\open\command
- HKEY CLASSES ROOT\im\shell\open\command

In the case where two or more applications register as handlers for the same protocol, the last application to write to the registry takes precedence. For example, if Cisco Jabber registers as a protocol handler for XMPP: and then a different application registers as a protocol handler for XMPP:, the other application takes precedence over Cisco Jabber.

# **Protocol Handlers on HTML Pages**

You can add protocol handlers on HTML pages as part of the href attribute. When users click the hyperlinks that your HTML pages expose, the client performs the appropriate action for the protocol.

#### **TEL and IM Protocol Handlers**

Example of the TEL: and IM: protocol handlers on an HTML page:

In the preceding example, when users click the hyperlink to call 1234, the client starts an audio call to that phone number. When users click the hyperlink to send an instant message to Mary Smith, the client opens a chat window with Mary.

#### **CISCOTEL and SIP Protocol Handlers**

Example of the CISCOTEL and SIP protocol handlers on an HTML page:

```
<html>
        <body>
        <a href="CISCOTEL:1234">Call 1234</a><br/>
        <a href="SIP:msmith@domain">Call Mary</a><br/>
        <a href="CISCOTELCONF:msmith@domain;amckenzi@domain">Weekly conference call</a>
        </body>
</html>
```

In the preceding example, when users click the *Call 1234* or *Call Mary* hyperlinks, the client starts an audio call to that phone number.

#### **XMPP** Protocol Handlers

Example of a group chat using the XMPP: protocol handler on an HTML page:

```
<html>
        <body>
        <a href="XMPP:msmith@domain;amckenzi@domain">Create a group chat with Mary Smith and
Adam McKenzie</a>
        </body>
</html>
```

In the preceding example, when users click the hyperlink to create a group chat with Mary Smith and Adam McKenzie, the client opens a group chat window with Mary and Adam.

 $\mathcal{O}$ Tip

Add lists of contacts for the XMPP: and IM: handlers to create group chats. Use a semi-colon to delimit contacts, as in the following example:

XMPP:user\_a@domain.com;user\_b@domain.com;user\_c@domain.com;user\_d@domain.com

#### Add Subject Lines and Body Text

You can add subject lines and body text to any of the protocol handlers so that when users click on the hyperlink to create a person-to-person or group chat, the client opens a chat window with pre-populated subject line and body text.

Subject and body text can be added in any of the following scenarios:

- Using any supported protocol handler for instant messaging on the client
- For either person-to-person chats or for group chats
- Including a subject and body text, or one or the other

In this example, when users click on the link below it opens a person-to-person chat window with a pre-populated body text of I.T Desk:

xmpp:msmith@domain?message;subject=I.T.%20Desk

In this example, when users click on the link below it opens a **Start Group Chat** dialog box with a topic of **I.T Desk**, and the input box for the chat window is pre-populated with the text Jabber 10.5 Query: im:user a@domain.com;user b@domain.com;user c@domain.com?message;subject=I.T%20Desk;body=Jabber%2010.5%20Query
# **Protocol Handler Supported Parameters**

### **Cross Launch for Mobile Clients**

The Cisco Jabber for mobile clients provide you with the ability to return to a specified application. For example if you create a ciscotel URI link that dials a number, you can add in the application name as a parameter and when the call has completed the user is prompted to return to that application. ciscotel://1234567?CrossLaunchBackSchema=SomeAppSchema&CrossLaunchBackAppName=SomeAppName

- CrossLaunchBackAppName—Users are prompted with the name of an application that Cisco Jabber cross launches back to when a call ends.
  - none (default)—No application in the dialog box.
  - app name—The application name that is displayed in the dialog box.
- CrossLaunchBackSchema-Specifies the schema used when a call is ended.
  - none (default)-You stay in Cisco Jabber.
  - schema—The schema used to cross launch back the application.

### **Supported Separators**

When creating a URI link for HTML pages, you can use a semi-colon to separate the characters. This is supported with the SIP, Tel, CiscoTel and ClickToCall protocol handlers. In the following example, the link will create a conference call with the two numbers: tel:123;123

The IM protocol supports the semi-colon separator in addition to supporting the comma separator. In the following example, the link will create a group chat with the two participants: im:participantl@example.com

# **DTMF** Support

#### Enter DTMF in the IM Window

In the IM window of the client, you can enter a protocol handler including DTMF digits and the client will create a link that participants can use. The supported protocols are TEL, CISCOTEL, SIP, CLICKTOCALL, CISCOIM, IM, and XMPP. The supported parameters are numbers or SIP URIs. In the following example, the dial in number is 1800-123456, the PIN for entry is 5678#, using the TEL URI link this example creates a meeting link:

tel:1800123456,,,5678#

### **Enter DTMF in an Active Call**

During a call, users can copy and paste DTMF digits into the call window of the client. Users can easily enter Meeting IDs, Attendee IDs, and PINs from their meetings invite. If you enter alpha numeric strings during an active call they are interpreted as the corresponding numbers on the keypad.

### Supported DTMF Strings

A DTMF string can contain the following:

- 0 to 9
- #
- \*
- Comma-meaning a one second delay (multiple commas are supported)
- a to z, A to Z-These characters are not supported when on an active call.

Invalid DTMF digits are ignored.

# Define a Port Range on the SIP Profile

The client uses the port range to send RTP traffic across the network. The client divides the port range equally and uses the lower half for audio calls and the upper half for video calls. As a result of splitting the port range for audio media and video media, the client creates identifiable media streams. You can then classify and prioritize those media streams by setting DSCP values in the IP packet headers.

## Procedure

- Step 1 Open the Cisco Unified CM Administration interface.
- **Step 2** Select Device > Device Settings > SIP Profile.
- **Step 3** Find the appropriate SIP profile or create a new SIP profile. The **SIP Profile Configuration** window opens.
- **Step 4** Specify whether you want common or separate port ranges for audio and video. If you are separating your audio and video port ranges, provide audio and video ports. Specify the port range in the following fields:
  - Start Media Port Defines the start port for media streams. This field sets the lowest port in the range.
  - Stop Media Port Defines the stop port for media streams. This field sets the highest port in the range.
- **Step 5** Select **Apply Config** and then **OK**.

# **Set DSCP Values**

Set Differentiated Services Code Point (DSCP) values in RTP media packet headers to prioritize Cisco Jabber traffic as it traverses the network.

# Set DSCP Values on Cisco Unified Communications Manager

You can set DSCP values for audio media and video media on Cisco Unified Communications Manager. Cisco Jabber can then retrieve the DSCP values from the device configuration and apply them directly to the IP headers of RTP media packets.

```
۲.
```

```
Restriction
```

tion For later operating systems such as Microsoft Windows 7, Microsoft implements a security feature that prevents applications from setting DSCP values on IP packet headers. For this reason, you should use an alternate method for marking DSCP values, such as Microsoft Group Policy.

For more information on configuring flexible DSCP values, refer to Configure Flexible DSCP Marking and Video Promotion Service Parameters

### Procedure

Step 1 Open the Cisco Unified CM Administration interface.
Step 2 Select System > Service Parameters. The Service Parameter Configuration window opens.
Step 3 Select the appropriate server and then select the Cisco CallManager service.
Step 4 Locate the Clusterwide Parameters (System - QOS) section.

**Step 5** Specify DSCP values as appropriate and then select **Save**.

# **Set DSCP Values with Group Policy**

If you deploy Cisco Jabber for Windows on a later operating system such as Microsoft Windows 7, you can use Microsoft Group Policy to apply DSCP values.

Complete the steps in the following Microsoft support article to create a group policy: http:// technet.microsoft.com/en-us/library/cc771283%28v=ws.10%29.aspx

| Attributes           | Audio Policy                                                                                                    | Video Policy                                                                                                    | Signaling Policy                    |
|----------------------|----------------------------------------------------------------------------------------------------|----------------------------------------------------------------------------------------------------|-------------------------------------|
| Application name     | CiscoJabber.exe                                                                                                 | CiscoJabber.exe                                                                                                 | CiscoJabber.exe                     |
| Protocol             | UDP                                                                                                    | UDP                                                                                                    | ТСР                                 |
| Port number or range | Corresponding port<br>number or range from<br>the SIP profile on Cisco<br>Unified<br>Communications<br>Manager. | Corresponding port<br>number or range from<br>the SIP profile on Cisco<br>Unified<br>Communications<br>Manager. | 5060 for SIP<br>5061 for secure SIP |

You should create separate policies for audio media and video media with the following attributes:

| Attributes | Audio Policy | Video Policy | Signaling Policy |
|------------|--------------|--------------|------------------|
| DSCP value | 46           | 34           | 24               |

# Set DSCP Values on the Client

For some configurations there is an option to enable differentiated services for calls in the Cisco Jabber for Mac client.

6

Important

This option is enabled by default. Cisco recommends not disabling this option unless you are experiencing issues in the following scenarios:

- You can hear or see other parties, but you cannot be heard or seen
- · You are experiencing unexpected Wi-Fi disconnection issues

Disabling differentiated service for calls may degrade voice and video quality.

### Procedure

**Step 1** Select Jabber > Preferences > Calls > Advanced

**Step 2** Select Enable Differentiated Service for Calls.

# Set DSCP Values on the Network

You can configure switches and routers to mark DSCP values in the IP headers of RTP media.

To set DSCP values on the network, you must identify the different streams from the client application.

- Media Streams Because the client uses different port ranges for audio streams and video streams, you can differentiate audio media and video media based on those port range. Using the default port ranges in the SIP profile, you should mark media packets as follows:
  - Audio media streams in ports from 16384 to 24574 as EF
  - Video media streams in ports from 24575 to 32766 as AF41
- Signaling Streams You can identify signaling between the client and servers based on the various ports required for SIP, CTI QBE, and XMPP. For example, SIP signaling between Cisco Jabber and Cisco Unified Communications Manager occurs through port 5060.

You should mark signaling packets as AF31.